UBC

# eRecruit

## **User Guide – Staff Positions**

UBC Human Resources - HR Management Systems

12/22/2016

## Contents

| 1 | Ac  | cessi       | ng the Position Management/Recruitment Portal | 5  |
|---|-----|-------------|-----------------------------------------------|----|
|   | 1.1 | Can         | npus-Wide Login                               | 6  |
|   | 1.2 | The         | Management Systems Portal                     | 7  |
| 2 | Jo  | b Op        | enings/Postings                               | 9  |
|   | 2.1 | Cre         | ate a Job Opening                             | 11 |
|   | 2.1 | L.1         | Search for a position                         | 11 |
|   | 2.1 | .2          | Enter information as required                 | 13 |
|   | 2.1 | 3           | Create new job posting or repost              | 16 |
|   | 2.2 | Job         | Opening/Posting Approval Process              | 25 |
|   | 2.2 | 2.1         | Approver is notified and accesses worklist    | 25 |
|   | 2.2 | 2.2         | Approver enters approval or pushback          | 26 |
|   | 2.2 | 2.3         | Job Opening is approved                       | 27 |
|   | 2.3 | Rep         | post a Job Posting                            | 31 |
|   | 2.4 | Can         | ncel a Job Posting                            | 34 |
|   | 2.5 | Rur         | n Staff Job Posting Report                    | 35 |
| 3 | Ар  | plyin       | g for Jobs                                    |    |
|   | 3.1 | Арр         | bly for a Job Opening                         | 40 |
|   | 3.1 | L.1         | Internal applicants                           | 40 |
|   | 3.1 | L. <b>2</b> | External applicants                           | 41 |
|   | 3.1 | .3          | View and select the job posting               | 42 |
|   | 3.1 | L.4         | Upload your resume or CV                      | 45 |
|   | 3.1 | 5           | Enter your work experience                    | 49 |
|   | 3.1 | L.6         | Enter your work experience                    | 49 |
|   | 3.1 | L. <b>7</b> | Enter your education history                  | 50 |
|   | 3.1 | .8          | Complete the questionnaire                    | 50 |
|   | 3.1 | L.9         | Complete the referral information             | 51 |
|   | 3.1 | .10         | Submit the application                        | 51 |
|   | 3.1 | .11         | Agree to terms (External Applicants)          | 52 |
|   | 3.1 | .12         | Confirmation email                            | 52 |
|   | 3.1 | .13         | My Applications                               | 53 |
|   | 3.2 | Car         | eers Home                                     | 53 |
|   | 3.3 | My          | Careers Tools                                 | 54 |
|   | 3.3 | 8.1         | Application Status                            | 54 |
|   | 3.3 | 3.2         | Application Withdrawal                        | 54 |

|   | 3.3  | .3    | Replace Resume/CV                                | 55   |
|---|------|-------|--------------------------------------------------|------|
|   | 3.4  | Sea   | rch for Jobs                                     | 56   |
|   | 3.4  | .1    | Basic Searches                                   | 56   |
|   | 3.4  | .2    | Advanced Searches                                | 57   |
|   | 3.5  | Job   | Alerts                                           | 58   |
|   | 3.6  | Ma    | nage your Profile/Career Tools                   | 59   |
|   | 3.6  | .1    | My Profile – External Applicants                 | 59   |
|   | 3.6  | .2    | My Profile – Internal Applicants                 | 61   |
|   | 3.7  | My    | Saved Jobs                                       | 62   |
|   | 3.8  | Dra   | ft or Incomplete Applications                    | 63   |
|   | 3.8  | .1    | Save for Later                                   | 63   |
|   | 3.8  | .2    | Draft Status                                     | 64   |
|   | 3.9  | Inte  | erview Schedules                                 | 65   |
| 4 | Ma   | inagi | ng Openings and Applicants                       | 67   |
|   | 4.1  | Ma    | nage Applicants Page Overview                    | 68   |
|   | 4.2  | Ma    | nually Add Applicants                            | 69   |
|   | 4.3  | Арр   | plicant Priority Assignment – Staff Job Openings | 72   |
|   | 4.4  | Rev   | view Applicants                                  | 73   |
|   | 4.5  | Rev   | viewing Applicants – Interview/Selection Team    | 74   |
|   | 4.5  | .1    | Routing/Shortlisting Applicants                  | 74   |
|   | 4.5  | .2    | Opening and Printing Resumes/CVs                 | 79   |
|   | 4.5  | .3    | View Application Data                            | 80   |
|   | 4.6  | Sch   | edule Interviews and Review Interview Schedule   | 81   |
|   | 4.7  | D٥١   | wnload Applicant List                            | 88   |
|   | 4.8  | Dec   | cline Applicants                                 | 90   |
|   | 4.9  | Em    | ail Applicants                                   | 92   |
|   | 4.10 | Ν     | Naking an offer                                  | 94   |
|   | 4.11 | Ν     | Janage and View Applicant Checklists             | .100 |
|   | 4.12 | Ν     | Janage and View Applicant Attachments            | .102 |
|   | 4.13 | C     | Offer Approval Process                           | .104 |
|   | 4.14 | Р     | repare Applicant for Hire                        | .105 |
| 5 | Ар   | penc  | lix                                              | .117 |
|   | 5.1  | Wo    | rklist                                           | .118 |
|   | 5.2  | My    | Workflow Profile                                 | .120 |
|   | 5.3  | Оре   | ening/Viewing Attachments - Troubleshooting FAQs | .121 |

## 1 Accessing the Position Management/Recruitment Portal

## 1.1 Campus-Wide Login

A portal page for Position Management and eRecruit has been developed to ease system navigation. To access this page, log in to <u>www.msp.ubc.ca</u> using your CWL login credentials.

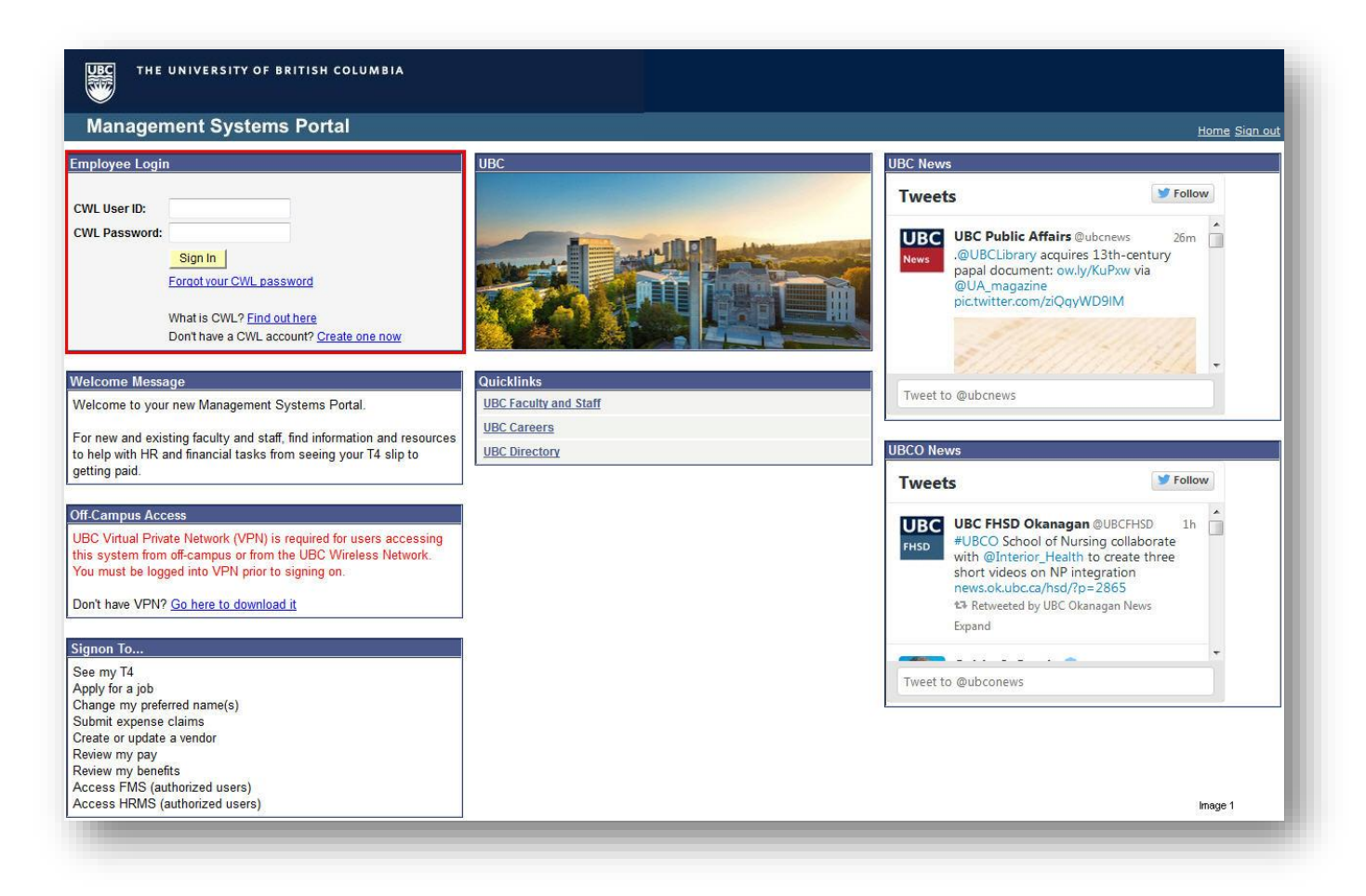

## **1.2 The Management Systems Portal**

Once logged into the **Management System Portal**, select the **Administrator Self Service** tab to access the portal page (alternatively you can click on the **HRMS Live** hyperlink from the **Home** tab, or the **HRMS Reporting** hyperlink from the **Applications** tab, if you wish to bypass the portal navigation page below).

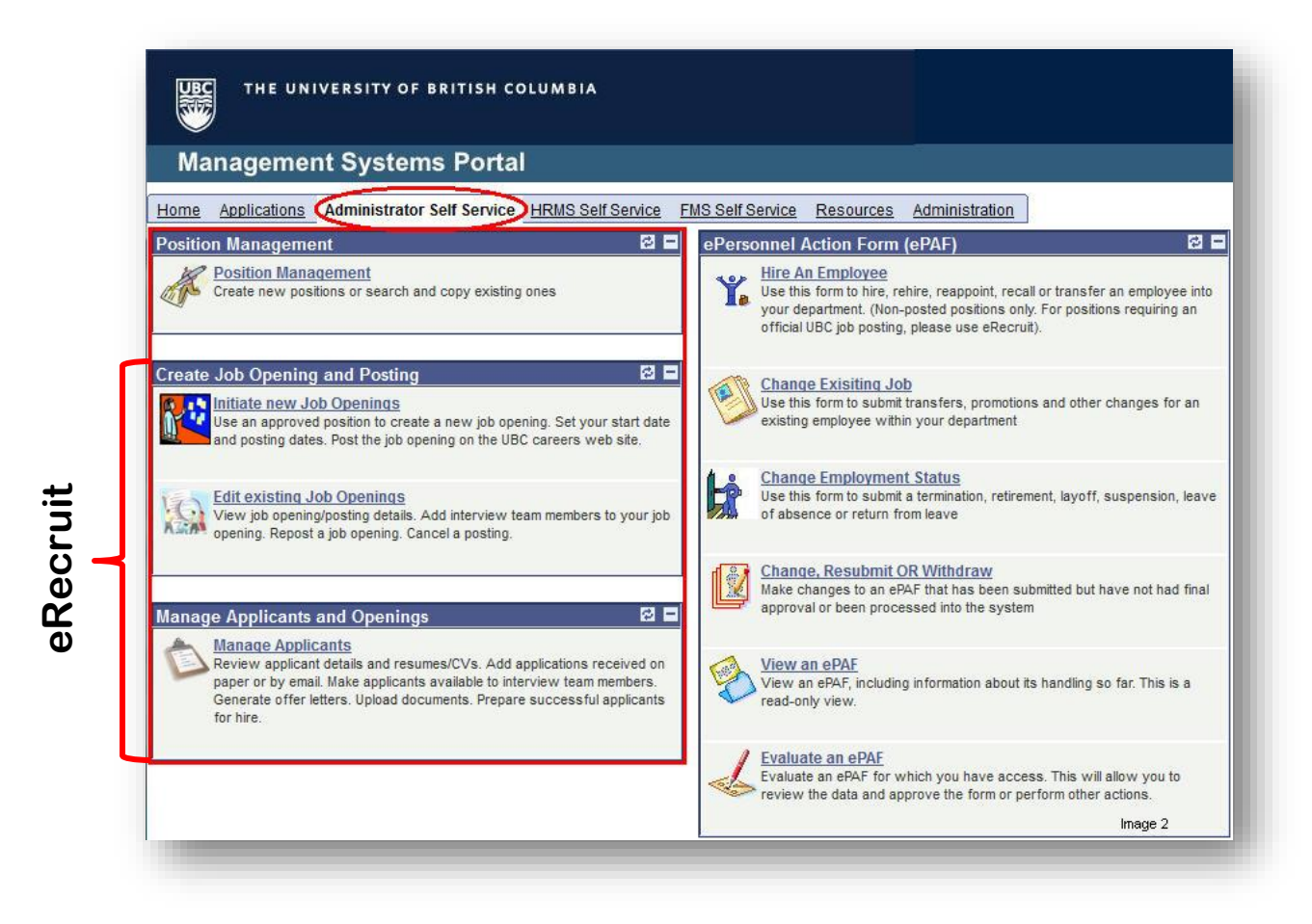

Once in PeopleSoft, you can choose to use the PeopleSoft Navigation Menu (below), or return to the Portal page to navigate to different areas within the recruitment process.

## Menu Search: My Favorites Position Management Add/Update Position Info. Delete Positions Recruitment Image 3

**Position Management** 

eRecruit

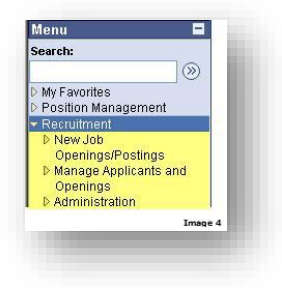

## 2 Job Openings/Postings

## 2.1 Create a Job Opening

## Navigation: Recruitment>New Job Openings/Postings>Create New Job Opening/Posting

## 2.1.1 Search for a position

All job openings are created using an approved position which includes a job description.

Enter the Position Number you wish to use to create your Job Opening/Posting or if you don't know the code, click on the magnifying glass quark for a list of valid values or search for it using the various search fields (Campus, VP/Faculty, Department, etc.).

Click on

Continue

| 141112723 U.G. 1123        | -               |                                  |
|----------------------------|-----------------|----------------------------------|
| UBC Position #:            |                 | Q                                |
| OR                         |                 |                                  |
| Enter information in the   | following field | s to locate the Position Number  |
| Campus:                    | VCVR            | Q Vancouver                      |
| VP/Faculty:                | ARTF            | C Faculty of Arts                |
| Department Code:           | HIST            | C History                        |
| Employment Group:          | M&P             | C Management&Professional (AAPS) |
| Job Family:                | 02              | Administration (02)              |
| Job Code:                  | 180201          | Administration, Level A          |
| Job Title Key Word Search: |                 |                                  |
| a contract production      | 1               |                                  |

Only those positions which match the criteria below will be available for selection:

- Overall position status is 'OK for eRecruit and ePAF;
- > 'Will you be posting this position?' checkbox in Position Management is checked on.

|    |           |                                   |            |          |                                | Customize   Find   📕 First 🗹           | 1-4 of 4 🕑 Las |
|----|-----------|-----------------------------------|------------|----------|--------------------------------|----------------------------------------|----------------|
| Po | osition # | <u>Employment</u><br><u>Group</u> | Job Family | Job Code | Classification Title           | Business Title                         | Department     |
| 00 | 0001992   | C29                               | ADMX29     | 285401   | Administrative Support 3 (Gr6) | Administrative Support 3 (Gr6)         | HIST           |
| 00 | 0009819   | C29                               | GDSS29     | 286001   | Grad Student Support 2 (Gr6)   | Grad Student Support 2 (Gr6)           | HIST           |
| 00 | 0014446   | C29                               | FINA29     | 283901   | Financial Proc. Spec 4 (Gr5)   | Financial and Administrative Assistant | HIST           |
| 00 | 0027435   | C16                               | RAT116     | 251405   | Research Asst/Tech 3           | Research Asst/Tech 3                   | HIST           |

Select the position you wish to create a job opening for.

Click on

Continue

## 2.1.2 Enter information as required

Complete fields indicated below as required.

#### **Job Opening** Posting Title: Communications Officer Job Opening Status: Draft Classification Title: Job Code: Research&Facilitation, Level A 183701 Closing Date: **Business Unit:** UBC01 UBC - Vancouver Employment Group: Management&Professional (AAPS) FTE: 0.000000 Department: GEOG Geography Job Family: 37 **Research & Facilitation** Position # 00030818 Save & Submit Save as Draft Cancel Created By: 1261592 M Mouse 2013/03/13 🛐 Date Opened: 1 Available Openings: Position#: 00030818 Business Unit: UBC01 UBC - Vancouver Job Code: 183701 Research&Facilitation, Level A Company: 01 University of British Columbia Department: GEOG Geography GOG Q Geography Bldg. \*Location: Q Recruiting Location: Status Code: Draft Status Reason: Status Date: 2013/03/13 Ente 31 Ongoing? 31 \*Desired Start Date: Job End Date: Possibility of Extension? Date Authorized: First 🗹 1 of 1 🕩 Last Customize | Find | Employees Being Replaced EmplID Name Q Î + Add Employees Being Replaced Image 49

| Employee Type:  *FTE:                                                                                                    |             |
|----------------------------------------------------------------------------------------------------|-------------|
| Weekly Hours:                                                                                                    |             |
| Funding Type: Grant Funded Full/Part Time:                                                                                                    | *           |
| Employee Classification: <ul> <li>On Ca</li> </ul>                                                                                                    | II:         |
| Salary Range                                                                                                    |             |
| Salary Admin Plan:       M&P       Grade:       004       Level:       A       Step         Hiring Salary Range From:            Under Revi                                                                                                    | o:<br>ew: 🗖 |
| Minimum Education Level                                                                                                    |             |
| Minimum Education Requirements<br>Undergraduate degree in a relevant discipline<br>Additional Education Preferences                                                                                                    |             |
| Work Experience                                                                                                    |             |
| Years of Work Experience<br>Minimum of two years experience or the equivalent combination of education and experie                                                                                                    | ence        |
| Additional Work Experience Preferences<br>Experience working in an academic setting with knowledge of University policies and pro<br>asset.                                                                                                    | otocol an   |
| Interviewers (must be a UBC employee) Customize   Find   # First<br>Name Interviewer ID                                                                                                    | iofi 🕒 Last |
| Q                                                                                                    | Û           |
| + Add Interviewers                                                                                                    |             |
|                                                                                                    |             |
| Job Postings and Posting Periods                                                                                                    |             |
| Job Postings and Posting Periods           Postings         Post Date         Remove<br>(at 0:00)                                                                                                    | Date        |
| Job Postings and Posting Periods Post Date Remove (at 0:00)   Create New Job Posting/Repost                                                                                                    | Date        |
| Job Postings and Posting Periods       Remove         Postings       Post Date       Remove         (at 0:00)       *       Create New Job Posting/Repost         *       Create New Job Posting/Repost       *         Review and Confirm Approvers       *                                                                                                    | Date        |
| Job Postings and Posting Periods       Post Date       Remove (at 0:00)         Postings       Post Date       Remove (at 0:00)         Image: Create New Job Posting/Repost       Review and Confirm Approvers         Originator Comments (for your approvers or general comments)       Originator Comments (for your approvers or general comments)                                                                                                    | Date<br>Î   |
| Job Postings and Posting Periods       Post Date       Remove (at 0:00) <ul> <li>Create New Job Posting/Repost</li> <li>Create New and Confirm Approvers</li> <li>Originator Comments (for your approvers or general comments)</li> </ul> <ul> <li>Originator Comments (for your approvers or general comments)</li> </ul> <ul> <li>Image: Second Second Se</li></ul> |             |
| Job Postings and Posting Periods       Post Date       Remove<br>(at 0:00) <ul> <li>Create New Job Posting/Repost</li> </ul> Review and Confirm Approvers           Originator Comments (for your approvers or general comments)         Added by:                                                                                                    |             |
| Job Postings and Posting Periods       Post Date       Remove (at 0:00)         Image: Post Date New Job Posting/Repost       Post Date       Review Job Posting/Repost         Image: Review and Confirm Approvers       Image: Post Date Post Posting/Repost       Post Date Post Post Post Post Post Post Post Post                                                                                                    | Date        |

- Available Openings: Enter the number of positions available to be filled.
- **Location**: Choose the building location where the employee will be located.
- **Recruiting Location**: Indicates where the job opening is located (Point Grey Campus, Hospital Site, Agassiz, Robson Square, Kelowna).
- **Desired Start Date**: The approximate start date of the job once filled. This date can be changed at the job offer recruiting stage.
- **Job End Date**: For term positions, the last anticipated date of work.
- **Ongoing**?: For non-term positions, indicate that the job is ongoing.
- **Possibility of Extension**?: For term positions, indicate if there is a possibility that the job will be extended. If unsure, leave field blank.
- **Employees Being Replaced Name**: Enter the name(s) of the former incumbents of the job opening. For informational purposes only.
- **Employee Type**: Indicate if the job will be filled on an hourly compensation rate basis or a salaried (semimonthly) basis. This field defaults to 'Salaried' for all Faculty job openings.
- **FTE**: Indicate Full-Time Equivalent percentage. 1.000000 = 100% time; 0.500000 = 50% time. Defaults to 1.000000 is 'Full-Time' is selected.
- Full/Part Time: Defaults to Full-Time if FTE = 1.000000 or to Part-Time if FTE is less than 1.000000
- **Employee Classification**: Use for select unionized positions only. Values are: BCGEU (UBCO) Auxiliary, CUPE 116 Seasonal, Leave Replacement, CUPE 2950 Sessional. This field does not appear for Faculty job openings.
- On Call: Use for select unionized positions only. This field does not appear for Faculty job openings.
- **Under Review:** Clicking on this checkbox will remove hiring salary information from the posting and replace it with the wording 'Under Review'.
- **Interviewers:** Enter the selection committee/interview team here. People identified as interview team members can access applications via self-service. Only active UBC employees can be added as interview team members.
- **Create New Job Posting/Repost:** Click on this hyperlink to create new job postings or repost a posting which was closed within the last 90 days (postings closed more than 90 days ago require a new Job Opening).
- **Comments**: Add your comments in respect to this job opening (for yourself or for your approvers).

Click on Save as Draft at any time to save partially completed Job Openings.

## 2.1.3 Create new job posting or repost

Click on the 'Create New Job Posting/Repost' link in the Job Opening page. The 'Posting Information' page will open.

This page has four sections:

- Optional Introductory Wording
- Job Description
- Additional Closing Wording
- Job Posting Destination

| ob Opening                           |                                                                                                    | Need Help?                                  |
|--------------------------------------|----------------------------------------------------------------------------------------------------|---------------------------------------------|
| osting Infor                         | mation                                                                                                    |                                             |
| b Postings                           |                                                                                                    |                                             |
| Optional Introductor                 | v Wording                                                                                                    |                                             |
| optional introductor                 |                                                                                                    |                                             |
| Visible:                             | Internal and External                                                                                                    |                                             |
| Description Type:                    | Introductory Wording                                                                                                    |                                             |
| Description ID:<br>Description:      | Fiee Form Text                                                                                                    |                                             |
| 1. I.                                |                                                                                                    |                                             |
|                                      | v                                                                                                    |                                             |
| leb Deparintion                      |                                                                                                    |                                             |
| roo Description                      | Find First © 1.7 of 7 © Last                                                                                                    |                                             |
| Visible:                             | Internal and External                                                                                                    |                                             |
| Description ID:                      | Job Summary                                                                                                    |                                             |
| Description:                         | The Communications Officer will be responsible for developing and implementing policies and                                                                                                    |                                             |
|                                      | procedures to ensure effective dissemination of knowledge and knowledge translation between<br>academic and government stakeholders. This is a contract position with possibility of renewal.                                                                                                    |                                             |
|                                      |                                                                                                    |                                             |
|                                      |                                                                                                    |                                             |
| Visible:                             | Internal and External                                                                                                    |                                             |
| Description ID:                      | Organization Status                                                                                                    |                                             |
| Description:                         | Housed in the Faculty of Arts, the Canadian Network for Research on Terrorism, Security and Society                                                                                                    |                                             |
|                                      | (TSAS) is a multi-university research centre working closely with Public Safety Canada and other<br>government partners.                                                                                                    |                                             |
|                                      |                                                                                                    |                                             |
| Visible:                             | Internal and External                                                                                                    |                                             |
| Description Type:<br>Description ID: | work Performed Work Performed                                                                                                    |                                             |
| Description:                         | Communications:                                                                                                    |                                             |
|                                      | <ul> <li>Promote research and events of the centre through social media and explore new mechanisms for<br/>disseminating information.</li> </ul>                                                                                                    |                                             |
|                                      | <ul> <li>Write synthetic summaries of research material for a policy audience, and potentially, for media<br/>releases.</li> </ul>                                                                                                    |                                             |
|                                      | <ul> <li>Produce daily news items on relevant topics, and a quarterly newsletter, including content and layout.</li> <li>Manage email list, using judgement to ensure appropriateness of announcements.</li> </ul>                                                                                                    |                                             |
|                                      | <ul> <li>Market and promote the network's programs and opportunities, including development of materials and<br/>identifying suitable target audiences.</li> </ul>                                                                                                    |                                             |
|                                      | - Act as media liaison facilitating interactions between researchers and media.<br>Website:                                                                                                    |                                             |
|                                      | Participate in the development of a new website, providing input on design and drafting content.     Liaise with researchers across the country to develop rules and exercise allocations and the library transmission.                                                                                                    |                                             |
|                                      | <ul> <li>Laise with researchers across the country to develop rules and operationalize a whola library. This will involve working with research assistants across the country.</li> </ul>                                                                                                    |                                             |
|                                      | - Ensure matthe content on the website remains current.<br>Operations:                                                                                                    |                                             |
|                                      | <ul> <li>responsive for coordinating and draming annual reports.</li> <li>Liaise with researchers and government officials using tact, diplomacy, and discretion.</li> </ul>                                                                                                    |                                             |
|                                      | Evaluate effectiveness of procedures and suggest improvements.<br>Perform other related duties as required.                                                                                                    |                                             |
|                                      |                                                                                                    |                                             |
| visible:<br>Description Type:        | supervision Received                                                                                                    |                                             |
| Description ID:                      | Supervision Received                                                                                                    |                                             |
| Description:                         | The position will work with the Senior Project Coordinator under general direction of UBC Co-Director,<br>Canadian Network for Research on Terrorism, Security and Society (TSAS). Net to satisficated tables                                                                                                    |                                             |
|                                      | initiative, working within established policies, procedures and standards. Work will be reviewed against<br>task objectives and conformity to standards.                                                                                                    |                                             |
|                                      |                                                                                                    |                                             |
| Visible:<br>Description Type:        | Internal and External<br>Supervision Given                                                                                                    |                                             |
| Description ID:                      | Supervision Given                                                                                                    |                                             |
| Description:                         | May assign and check work of technicians, support staff or students.                                                                                                    |                                             |
|                                      |                                                                                                    |                                             |
|                                      |                                                                                                    |                                             |
| Visible:                             | Internal and External                                                                                                    |                                             |
| Description Type:                    | Consequence of Error/Judgement                                                                                                    |                                             |
| Description ID:                      | Consequence of Error/Judgement                                                                                                    |                                             |
| Description:                         | Errors would have serious impact on the research project and future funding opportunities.                                                                                                    |                                             |
|                                      |                                                                                                    |                                             |
|                                      |                                                                                                    |                                             |
| Visible:                             | Internal and External                                                                                                    |                                             |
| Description Type:                    | Qualifications                                                                                                    |                                             |
| Description ID:                      | Qualifications                                                                                                    |                                             |
| evocription:                         | combination of education and experience. Experience working in an academic setting with knowledge of<br>Distantian of education and experience. Experience working in an academic setting with knowledge of<br>Distantiance and the setting with knowledge of the setting with knowledge of the setting with knowledge |                                             |
|                                      | university purcles and protocol an asset. Avointy to communicate effectively verbally and in writing.<br>Billingualism in English and French is a major asset, with reading comprehension in both languages<br>required. Ability to exercise fact and discretion. Effective trablem resolution analytical and exercisional                                                                                                    |                                             |
|                                      | skills. Ability to maintain accuracy and attention to detail.                                                                                                    |                                             |
| Additional Closing W                 | fording First I of the Last                                                                                                    |                                             |
| Visible:<br>Description Type:        | Internal and External                                                                                                    |                                             |
| Description ID:                      | Equit/Immigration Statement                                                                                                    |                                             |
| Description:                         | UBC hires on the basis of merit and is committed to employment equity. All qualified persons are                                                                                                    |                                             |
|                                      | encouraged to apply. We especially welcome applications from members of visible minority<br>groups, women, Aboriginal persons, persons with disabilities, persons of minority sexual                                                                                                    |                                             |
| -                                    | orientations and gender identifies, and others with the skills and knowledge to engage productively<br>with diverse communities. Canadians and permanent residents of Canada will be given priority.                                                                                                    |                                             |
| + Add Additional                     | Wording                                                                                                    | mins   Find   🗰 — Final 🖓 — Diagonal        |
| lestination                          | Posting Type Post Date 9300 days1                                                                                                    | Calendar Posting Duration<br>(Working days) |
| IBC Careers Websit                   | e Int/Ext 2013/03/14 in 2013/03/21 in 7                                                                                                    | 5                                           |
| F Add Posting Dest                   | tination <u>s</u>                                                                                                    |                                             |
| OK Can                               | Cel View Job Posting                                                                                                    |                                             |
|                                      |                                                                                                    | Image 5:                                    |
|                                      |                                                                                                    |                                             |

## **Optional Introductory Wording**

| Optional Introductor            | ry Wording                                    |          | Find F | irst 🛃 1 of 1 🕩 Last |
|---------------------------------|-----------------------------------------------|----------|--------|----------------------|
| Visible:<br>Description Type:   | Internal and External<br>Introductory Wording |          |        |                      |
| Description ID:<br>Description: | Free Form Text                                | <b>•</b> |        | ¢                    |
|                                 |                                               |          |        | H                    |
|                                 |                                               |          |        | Image 52             |

This section is completely optional.

Any text can be added which will appear as the first paragraph in your job posting, above the job description.

This is where Internal Riders notification statement can be added for non-union positions. Or if you're re-posting your job opening for the purposes of accepting applicants responding to a positing advertised externally (i.e., newspaper, job board), you can insert the 'External Ad' text notification statement.

**Important:** Spell check any text you enter using the <sup>⋘</sup> icon.

## Job Description

| Job Description               |                                          | <u>Find</u> | First 🕙 1 of 1 🕑 Last |
|-------------------------------|------------------------------------------|-------------|-----------------------|
| Visible:<br>Description Type: | Internal and External<br>Job Description |             |                       |
| Description ID:               | Job Description                          |             |                       |
| Description:                  |                                          |             |                       |
|                               |                                          |             |                       |
|                               |                                          |             | Image 53              |

- The above box is representative of the 7 paragraphs normally found in a staff job description. The job Description section is mandatory and defaults from Position Management.
- Text in this section is display only and cannot be modified on this page.
- Modifications must be made in the Position Management and may require you to create a new Job Opening.

**Important:** Spell check any text you enter using the <sup>⋘</sup> icon.

## **Additional Closing Wording**

| g                                                                | /ording                                                                                                    | Find                                                                                   | First 🕙 1-2 of 2 🕑 Last                                                                                       |
|------------------------------------------------------------------|----------------------------------------------------------------------------------------------------|----------------------------------------------------------------------------------------|----------------------------------------------------------------------------------------------------|
| Visible:                                                         | Internal and External                                                                                                    |                                                                                        |                                                                                                    |
| Description Type:                                                | Closing Wording                                                                                                    |                                                                                        |                                                                                                    |
| Description ID:                                                  | Equity/Immigration Statement                                                                                                    |                                                                                        |                                                                                                    |
| Description:                                                     | UBC hires on the basis of merit and is committed to employme<br>encouraged to apply. We especially welcome applications from<br>women, Aboriginal persons, persons with disabilities, persons<br>gender identities, and others with the skills and knowledge to e<br>communities. Canadians and permanent residents of Canada<br>Wording | nt equity. All qu<br>members of v<br>of minority se<br>ngage produc<br>will be given p | ualified persons are<br>visible minority groups,<br>xual orientations and<br>tively with diverse<br>vriority. |
|                                                                  |                                                                                                    |                                                                                        |                                                                                                    |
| Visible:                                                         | Internal and External                                                                                                    |                                                                                        |                                                                                                    |
| Visible:<br>Description Type:                                    | Internal and External<br>Additional Wording                                                                                                    |                                                                                        | а<br>Ш                                                                                                    |
| Visible:<br>Description Type:<br>Description ID:                 | Internal and External<br>Additional Wording<br>Free Form Text                                                                                                    |                                                                                        | ÷<br>ا                                                                                                    |
| Visible:<br>Description Type:<br>Description ID:<br>Description: | Internal and External<br>Additional Wording<br>Free Form Text<br>Salary will be commensurate with qualifications and experience                                                                                                    | ).®                                                                                    | 1                                                                                                    |
| Visible:<br>Description Type:<br>Description ID:<br>Description: | Internal and External<br>Additional Wording<br>Free Form Text<br>Salary will be commensurate with qualifications and experience                                                                                                    | 1.2                                                                                    | i<br>i<br>i                                                                                                   |

- The Equity/Immigration Statement is mandatory and automatically appears on all postings. This text is nonupdateable. Changes to the equity statement must be requested through Faculty Relations or Human Resources Advisory Services.
- Additional wording with pre-written text is currently available for:
  - o Free form text
  - Hyperlink to Department website

**Important:** Spell check any text you enter using the <sup>⋘</sup> icon.

## Job Posting Destinations

|                     |              |              |                          | Customize   Find                    | FIISt 🕮 1 of                       | 1 m Last |
|---------------------|--------------|--------------|--------------------------|-------------------------------------|------------------------------------|----------|
| Destination         | Posting Type | Post Date    | Remove Date (at<br>0:00) | Posting Duration (Calendar<br>days) | Posting Duration<br>(Working days) |          |
| UBC Careers Website | Int/Ext      | 2013/03/14 🛐 | 2013/03/21 🛐             | 7                                   | 5                                  | Image 5  |

- **Destination**: 'UBC Careers Website' defaults for all postings and is mandatory. To add more posting destinations, click on the '<u>Add Posting Destinations</u>' hyperlink. Additional destination values are: AUCC University Affairs, CAUT Bulletin, Executive Search, Globe & Mail, Other, UBC Careers Website, Vancouver Province, Vancouver Sun. Note that UBC eRecruit is not integrated with these additional posting destinations. Their use is for informational purposes only.
- To record the name of a publication not included in the drop-down list, select 'Other'. A text box will then display where you can enter the specific name of the publication.

| Job Posting Destinations |              |              |                                 | Custor                              | nize   Find   🕮 🛛 F                | irst 🛃 1-2 of 2 🕨        | Last  |
|--------------------------|--------------|--------------|---------------------------------|-------------------------------------|------------------------------------|--------------------------|-------|
| Destination              | Posting Type | Post Date    | <u>Remove Date</u><br>(at 0:00) | Posting Duration<br>(Calendar days) | Posting Duration<br>(Working days) | Upload<br>Publication Ad |       |
| UBC Careers Website      | Int/Ext      | 2013/03/14 🛐 | 2013/03/21 🛐                    | 7                                   | 5                                  |                          |       |
| Vancouver Sun 🔻          | Int/Ext 👻    | 2013/03/22 🛐 | 2013/03/24 🛐                    |                                     |                                    | Upload Ad                | nages |

- **Posting Type**: Defines posting audience Internal/External Applicants. All UBC postings are open to internal and external applicants.
- **Post Date**: First day posting will appear in UBC Careers website. Defaults to the next calendar day, to ensure postings are available to applicants for the full number of days in the posting period, but may be changed to a future date. Post dates will be automatically adjusted if Job Opening/Posting approval is received after the original post date. For example, you create a job opening March 1, post date is March 2 and you receive approval on March 3. The post date will be adjusted to March 4, the day following the approval.
- **Remove Date**: First day posting will <u>not</u> appear in UBC Careers website (i.e., removed at 0:00 on 'remove date). Defaults to the posting close date based on the posting duration prescribed by the given employment group (note that some employment groups do not have prescribed posting periods).
- **Posting Duration**: System calculates the posting duration in calendar days as well as business days, excluding public holidays.
- **Upload Publication Ad**: Upload a scanned version of your publication ad. Click on the garbage can to delete it.

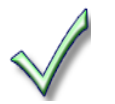

- Posting dates are based on a 24-hour clock.
- Posting first appears on UBC Careers at 0:00 on the 'Post Date' specified.
- Postings are removed from UBC Careers at 0:00 on 'Remove Date' specified -- postings will not appear on the 'Remove Date'.

### **View Job Posting**

#### **Job Posting**

Joh ID: 999999999999999999 Location: Employment Group: Management&Professional (AAPS) Job Category: Research & Facilitation Classification Title: Research&Facilitation, Level A **Business Title:** Department: Geography Salary: Desired Start Date: Funding Type: Grant Funded Closing Date: 2013/03/20 Available Openings: 1

#### Return to Previous Page

#### Job Summary

The Communications Officer will be responsible for developing and implementing policies and procedures to ensure effective dissemination of knowledge and knowledge translation between academic and government stakeholders. This is a contract position with possibility of renewal.

#### Organizational Status

Housed in the Faculty of Arts, the Canadian Network for Research on Terrorism, Security and Society (TSAS) is a multi-university research centre working closely with Public Safety Canada and other government partners.

#### Work Performed

Communications

- Promote research and events of the centre through social media and explore new mechanisms for disseminating information. - Write symbetic summaries of research material for a policy audience, and potentially, for media releases.

- Produce daily news items on relevant topics, and a guarterly newsletter, including content and lavout.

rayout. - Manage email list, using judgement to ensure appropriateness of announcements. - Market and promote the network's programs and opportunities, including development of materials and identifying suitable target audiences.

 Act as media liaison facilitating interactions between researchers and media Website

 Participate in the development of a new website, providing input on design and drafting content.
 Liaise with researchers across the country to develop rules and operationalize a virtual library. This will involve working with research assistants across the country. Ensure that the content on the website remains current.

Operations:

- Responsible for coordinating and drafting annual reports. - Liaise with researchers and government officials using tact, diplomacy, and discretion.

Evaluate effectiveness of procedures and suggest improvements. Perform other related duties as required.

#### Supervision Received

The position will work with the Senior Project Coordinator under general direction of UBC Co-Director, Canadian Network for Research on Terrorism, Security and Society (TSAS). Must be selfdirected, taking initiative, working within established policies, procedures and standards. Work will be reviewed against task objectives and conformity to standards.

#### Supervision Given

May assign and check work of technicians, support staff or students.

Consequence of Error/Judgement Errors would have serious impact on the research project and future funding opportunities.

#### Qualifications

Undergraduate degree in a relevant discipline. Minimum of two years experience or the Undergraduate degree in a relevant discipline. Minimum of two years expenence of the equivalent combination of education and experience. Experience working in an academic setting with knowledge of University policies and protocol an asset. Ability to communicate effectively verbaily and in writing. Billingualism in English and French is a major asset, with reading comprehension in both languages required. Ability to exercise tact and discretion. Effective problem resolution, analytical and organizational skills. Ability to maintain accuracy and attention to detail.

UBC hires on the basis of merit and is committed to employment equity. All qualified persons are encouraged to apply. We especially welcome applications from members of visible minority groups, women, Aboriginal persons, persons with disabilities, persons of minority sexual orientations and gender identities, and others with the skills and knowledge to engage productively with diverse communities. Canadians and permanent residents of Canada will be given priority.

#### Return to Previous Page

Image 57

## Submit Job Opening for Approval

Before you can Save & Submit a Job Opening for approval, you need to first confirm the approvers.

| Communications Officer                           | 2013/03/14  | 2013/03/21 | A |
|--------------------------------------------------|-------------|------------|---|
|                                                  |             |            |   |
|                                                  |             |            |   |
| Review and Confirm Approvers                     |             |            |   |
| riginator Comments (for your approvers or genera | l comments) |            |   |

Click on Review and Confirm Approvers

| -                                                         |                                                                                           |                                                                           |                                                                            |                                       | Find   View All   🎟                      | First 🖾 1-9 of 9 💾 Li |
|-----------------------------------------------------------|-------------------------------------------------------------------------------------------|---------------------------------------------------------------------------|----------------------------------------------------------------------------|---------------------------------------|------------------------------------------|-----------------------|
| <u>step</u>                                               | Approval Rank                                                                             | Approver<br>Category                                                      | User ID                                                                    | Name                                  |                                          |                       |
|                                                           | DeptAdm                                                                                   | Primary                                                                   | TEUNION.                                                                   | Ada Taul                              |                                          |                       |
|                                                           | DeptAdm                                                                                   | Secondary                                                                 | UNIDARY SECRETAR                                                           | Janico Marsdan                        |                                          |                       |
|                                                           | DeptAdm                                                                                   | Secondary                                                                 | JENIROSS                                                                   | Janensflar Pailatter                  |                                          |                       |
|                                                           | DeptAdm                                                                                   | Secondary                                                                 | LEISLIEISF                                                                 | Leslie Fernandez                      |                                          |                       |
|                                                           | DeptAdm                                                                                   | Secondary                                                                 | EHLEYS2                                                                    | Bialley Grope                         |                                          |                       |
|                                                           | FacultyAdm                                                                                | Primary                                                                   | SISHEE                                                                     | State Yese                            |                                          |                       |
|                                                           | FacultyAdm                                                                                | Secondary                                                                 | SELLEN                                                                     | Ellion Ska                            |                                          |                       |
|                                                           |                                                                                           |                                                                           |                                                                            |                                       |                                          |                       |
|                                                           | FacultyAdm                                                                                | Secondary                                                                 | MAGAS                                                                      | Nilautherum "Jiaervikcewwesiki        |                                          |                       |
| re these A                                                | FacultyAdm<br>FacultyAdm<br>Approvers/Steps of                                            | Secondary<br>Primary<br>correct? @                                        | Yes If Yes button i<br>No                                                  | Anne MadLean                          | ected a problem with your departmental a | pprovals.             |
| Are these A<br>lick <u>here</u> to<br>lick <u>here</u> fo | FacultyAdm<br>FacultyAdm<br>Approvers/Steps of<br>preview departme<br>or help with approv | Secondary<br>Primary<br>correct? ©<br>Intal approval s<br>ver errors appe | Yes If Yes button i<br>No<br>teps for this transact<br>aring on this page. | Madding Janiferents<br>Annie Wall and | ected a problem with your departmental a | pprovals.             |

| Postings                                | Post Date         | Remove Date<br>(at 0:00) |   |
|-----------------------------------------|-------------------|--------------------------|---|
| Communications Officer                  | 2013/03/14        | 2013/03/21               | Î |
| + Create New Job Posting/Repost         |                   |                          |   |
| eview and Confirm Approvers             |                   |                          |   |
| ginator Comments (for your approvers or | general comments) |                          |   |
|                                         |                   |                          |   |
|                                         |                   |                          | * |
|                                         |                   |                          | * |
|                                         |                   |                          | * |
| Added by:<br>Last Updated by:           |                   |                          | * |
| Added by:<br>Last Updated by:           |                   |                          | * |

Click on Save & Submit to save Job Opening/Posting and submit for approval.

Approval page appears with name of the person the Job Opening was routed to for approval.

| Job Opening Path                                             |          |                                                 |                                                     |         |    |
|--------------------------------------------------------------|----------|-------------------------------------------------|-----------------------------------------------------|---------|----|
| Pending<br>Multiple Approvers<br>Job Opening Approve         | al - 🛨 🕒 | ding<br>ultiple Approvers<br>b Opening Approval | Pending<br>Multiple Approvers<br>Job Opening Approv | al -(+) |    |
| Co<br>*Enter any<br>mments PRIOR to<br>electing the approval | mments:  |                                                 |                                                     |         | *  |
| ittons above***                                              |          |                                                 |                                                     |         | Τ. |

Note: All job openings/postings require approval.

## 2.2 Job Opening/Posting Approval Process

## 2.2.1 Approver is notified and accesses worklist

Approver is notified and accesses approval request either through the email notification or the PeopleSoft Worklist page.

Sample approval request email sent automatically to approver:

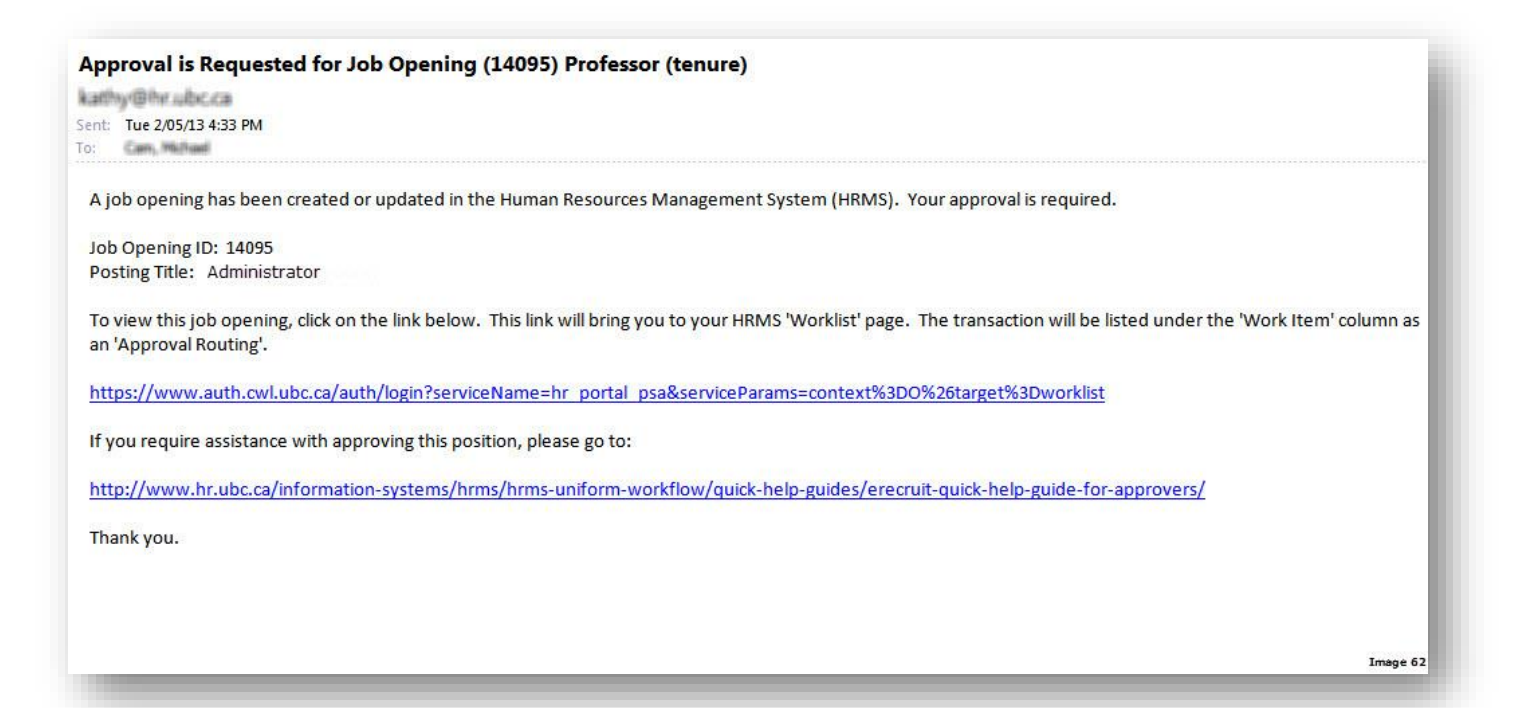

### Approver's Worklist:

| etail View Ap         | prover Category Pr | rimary Approver | ·                  | Work List Filters: | Approval Routing                     |                                                   |                             |                  |
|-----------------------|--------------------|-----------------|--------------------|--------------------|--------------------------------------|---------------------------------------------------|-----------------------------|------------------|
| /orklist              |                    |                 |                    |                    |                                      | Customize   Fi                                    | nd   View All   🛄 🛛 First [ | 🕙 1-3 of 3 🕩 Las |
| rom                   | Date From Wo       | ork Item        | Worked By Activity | Priority           | Approver Category                    | Link                                              |                             |                  |
| ystem<br>dministrator | 01/25/2013 App     | proval Routing  | Approval Workflow  |                    | <ul> <li>Primary Approver</li> </ul> | Job Opening ID:14091 Dept<br>ID:MECH Union Cd:BOG | Mark Worked                 | Reassign         |
| ystem<br>dministrator | 01/29/2013 App     | proval Routing  | Approval Workflow  |                    | ✓ Primary Approver                   | Job Opening ID:14093 Dept<br>ID:MECH Union Cd:BOG | Mark Worked                 | Reassign         |
| annan Kally           | 02/05/2013 App     | proval Routing  | Approval Workflow  | 1                  | - Primary Approver                   | Job Opening ID:14095 Dept                         | Mark Worked                 | Reassign         |

## 2.2.2 Approver enters approval or pushback

| ALCONTRACTOR AND A CONTRACTOR AND A                                                                                                    | 5626315                                                                            | Kally Toulinau                                                  |                                                                      |
|----------------------------------------------------------------------------------------------------|------------------------------------------------------------------------------------|-----------------------------------------------------------------|----------------------------------------------------------------------|
| Date Opened:                                                                                                    | 02/05/2013                                                                         | Control Constructure                                            |                                                                      |
| vailable Openings:                                                                                                    | 1                                                                                  |                                                                 |                                                                      |
| Reference Names/Conta                                                                                                    | ct information required                                                            | from applicants?                                                | What will this do?                                                   |
| osition#:                                                                                                    | 00032098                                                                           |                                                                 |                                                                      |
| Business Unit:                                                                                                    | UBC01                                                                              | UBC - Vancouver                                                 |                                                                      |
| lob Code:                                                                                                    | 180101                                                                             | Administrator                                                   |                                                                      |
| Company:                                                                                                    | 01                                                                                 | University of British Colu                                      | mbia                                                                 |
| Department:                                                                                                    | MECH                                                                               | Mechanical Engineering                                          |                                                                      |
| ocation:                                                                                                    | CIC                                                                                | CICSR/Comp Sci Bldg                                             |                                                                      |
| Recruiting Location:                                                                                                    | 1                                                                                  | Vancouver - Point Grey C                                        | ampus                                                                |
| Status Code:                                                                                                    | Pending Approva                                                                    | I                                                               |                                                                      |
| Status Reason:                                                                                                    |                                                                                    |                                                                 |                                                                      |
| Status Date:                                                                                                    | 02/05/2013                                                                         |                                                                 |                                                                      |
| Desired Start Date:                                                                                                    | 07/01/2013                                                                         | Job End Date:                                                   | Ongoina?                                                             |
| Date Authorized:                                                                                                    |                                                                                    |                                                                 |                                                                      |
| 1                                                                                                    |                                                                                    |                                                                 |                                                                      |
| b Approvals                                                                                                    |                                                                                    |                                                                 |                                                                      |
| He Charles and a second                                                                                                    |                                                                                    |                                                                 |                                                                      |
| ob Opening                                                                                                    |                                                                                    |                                                                 |                                                                      |
| ob Opening                                                                                                    | :Pending                                                                           |                                                                 |                                                                      |
| ob Opening<br>v JobOpening<br>Job Opening Path                                                                                                    | :Pending                                                                           |                                                                 |                                                                      |
| ob Opening<br>v JobOpening<br>Job Opening Path<br>Pending                                                                                                    | g:Pending<br>Not                                                                   | Routed                                                          | Not Routed                                                           |
| ob Opening<br>Job Opening Path<br>Pending<br>Multiple Approx                                                                                                    | p:Pending                                                                          | Routed                                                          | Not Routed                                                           |
| ob Opening<br>Uppening Path<br>Dob Opening Path<br>Pending<br>Multiple Approd<br>Job Opening Approd                                                                                  | g:Pending<br>wers<br>proval → Mot                                                  | Routed<br>Multiple Approvers<br>lob Opening Approval            | Not Routed<br>Multiple Approvers<br>Job Opening Approval             |
| ob Opening<br>Job Opening Path<br>Pending<br>Multiple Appro-<br>Job Opening Appro-                                                                                                   | g:Pending<br>overs<br>oproval → ●                                                  | Routed<br>Multiple Approvers<br>lob Opening Approval            | Not Routed<br>Multiple Approvers<br>Job Opening Approval             |
| ob Opening<br>Job Opening Path<br>Pending<br>Multiple Appro-<br>Job Opening Ap                                                                                                    | g:Pending<br>overs<br>oproval →                                                    | Routed<br>Multiple Approvers<br>lob Opening Approval<br>Approve | Not Routed<br>Multiple Approvers<br>Job Opening Approval<br>PushBack |
| ob Opening<br>Job Opening Path<br>Pending<br><u>Multiple Appro</u><br>Job Opening Ap                                                                                                 | g:Pending<br>wers<br>proval ← ● ● ●                                                | Routed<br>Multiple Approvers<br>lob Opening Approval            | Not Routed<br>Multiple Approvers<br>Job Opening Approval<br>PushBack |
| ob Opening<br>Job Opening Path<br>Pending<br>Multiple Appro<br>Job Opening Ap                                                                                                    | g:Pending<br>overs<br>oproval + ⊕ →<br>Comments:                                   | Routed<br>Multiple Approvers<br>lob Opening Approval<br>Approve | Not Routed<br>Multiple Approvers<br>Job Opening Approval<br>PushBack |
| b Opening<br>✓ Job Opening Path<br>Job Opening Path<br>Pending<br>① Multiple Appro<br>Job Opening Approvements PRIOR to<br>selecting the approvements PRIOR to                       | g:Pending<br>overs<br>oproval ← ● ●<br>Comments:                                   | Routed<br>Multiple Approvers<br>lob Opening Approval<br>Approve | Not Routed<br>Multiple Approvers<br>Job Opening Approval<br>PushBack |
| bob Opening<br>✓ JobOpening Path<br>Job Opening Path<br>Pending<br>① Multiple Appro<br>Job Opening Approvements PRIOR to<br>selecting the approvements<br>buttons above***           | g:Pending<br>overs<br>oproval ← ● ● ● ●<br>Comments:                               | Routed<br>Multiple Approvers<br>lob Opening Approval            | Not Routed<br>Multiple Approvers<br>Job Opening Approval<br>PushBack |
| b Opening<br>✓ JobOpening<br>Job Opening Path<br>Pending<br>① Multiple Approv<br>Job Opening Agent<br>***Enter any<br>comments PRIOR to<br>selecting the approva<br>buttons above*** | g:Pending<br>wers<br>oproval → Mot<br>e<br>e<br>e<br>oproval<br>Comments:          | Routed<br>Multiple Approvers<br>lob Opening Approval<br>Approve | Not Routed<br>Multiple Approvers<br>Job Opening Approval<br>PushBack |
| ob Opening<br>Job Opening Path<br>Pending<br>Multiple Appro<br>Job Opening Approvements<br>***Enter any<br>comments PRIOR to<br>selecting the approve<br>buttons above***            | g:Pending<br>overs<br>oproval ← ⊕ → Mot<br>e • • • • • • • • • • • • • • • • • • • | Routed<br>Multiple Approvers<br>lob Opening Approval            | Not Routed<br>Multiple Approvers<br>Job Opening Approval<br>PushBack |

Reason for pushback must be provided in the comments section and must be entered <u>prior</u> to clicking on the pushback button. Comments should include instructions to the originator as to what needs to be modified in the Job Opening/Posting in order to obtain approval.

## 2.2.3 Job Opening is approved

Click on Approve and the workflow reflects the current status.

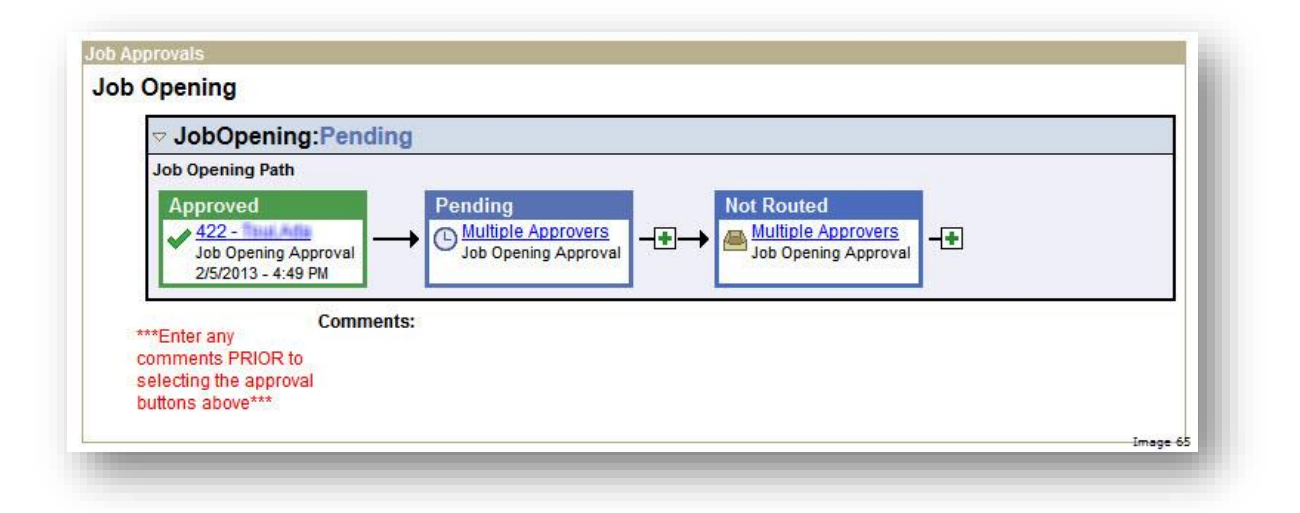

In the case of full approval, originator is informed of Approver's decision via email and Worklist entry is created.

| inchael.cam/@u                      | bc.ca                                                                                                    |        |
|-------------------------------------|----------------------------------------------------------------------------------------------------|--------|
| Extra line breaks in                | n this message were removed.                                                                                                    |        |
| Int: Tue 2/05/13 5:0                | 6 PM                                                                                                    |        |
| Carry, Philipped                    |                                                                                                    |        |
| The following Job                   | o Opening has been approved.                                                                                                    | *      |
| lob Opening ID:                     | 14096                                                                                                    |        |
| Posting Title:                      | Administrator                                                                                                    |        |
| Posting Date:                       | 06-Feb-2013                                                                                                    |        |
| This posting will a when the approv | appear on the careers website on the posting date shown above. The original posting date may have been auto-adjusted by the system based on<br>ral was submitted. |        |
| ro point applican                   | ts directly to this job posting in newspaper ads, periodicals, etc., use the following hyperlinks:                                                                |        |
| Staff job posting:                  | s: www.staffcareers.ubc.ca/xxxx (xxxx=Job Opening ID#) Faculty job postings: www.facultycareers.ubc.ca/xxxx (xxxx=Job Opening ID#)                                |        |
| Note that these                     | direct links to the job posting will only function when the job posting is open.                                                                                  |        |
| To review this Jo                   | b Opening, use this link:                                                                                                    |        |
| https://www.au                      | th.cwl.ubc.ca/auth/login?serviceName=hr_portal_psa&serviceParams=context%3DO%26target%3Dworklist                                                                  |        |
|                                     |                                                                                                    | nage 6 |

## Worklist Item Approved:

| etail View Ap | prover Category                    | •                  | Work List Filters: |                   | -                                                 |                          |                      |
|---------------|------------------------------------|--------------------|--------------------|-------------------|---------------------------------------------------|--------------------------|----------------------|
| /orklist      |                                    |                    |                    |                   | Customize                                         | Find   View All   🕮 🛛 Fi | irst 🛃 1 of 1 🕑 Last |
| nom           | Date From Work Item                | Worked By Activity | Priority           | Approver Category | Link                                              |                          |                      |
| 22 - Thui,Ada | 02/05/2013 Transaction<br>Approved | Approval Workflow  |                    | •                 | Job Opening ID:14096 Dept<br>ID:MECH Union Cd:BOG | Mark Worked              | Reassign             |

Originator can access the Job Opening to review approval and any comments from approver.

| ob Opening Details App                                                     | rovals                  |                                |                       |
|----------------------------------------------------------------------------|-------------------------|--------------------------------|-----------------------|
| Created By:                                                                | 5626315                 | Kathy Ecolomac                 |                       |
| Date Opened:                                                               | 02/05/2013              |                                |                       |
| Available Openings:                                                        | 1                       |                                |                       |
| Reference Names/Conta                                                      | ct information required | from applicants?               | What will this do?    |
| Position#:                                                                 | 00032098                |                                |                       |
| Business Unit:                                                             | UBC01                   | UBC - Vancouver                |                       |
| Job Code:                                                                  | 180101                  | Administrator                  |                       |
| Company:                                                                   | 01                      | University of British Columbia |                       |
| Department:                                                                | MECH                    | Mechanical Engineering         |                       |
| Location:                                                                  | CIC                     | CICSR/Comp Sci Bldg            |                       |
| Recruiting Location:                                                       | 1                       | Vancouver - Point Grey Campu   | IS                    |
| Status Code:                                                               | Open                    |                                |                       |
| Status Reason:                                                             |                         |                                |                       |
| Status Date:                                                               | 02/05/2013              |                                |                       |
| Desired Start Date:                                                        | 07/01/2013              | Job End Date:                  | Ongoing?              |
| Date Authorized:                                                           | 02/05/2013              |                                |                       |
| Employees Being Replac                                                     | ed                      | Customize   Find   🛄 🛛         | First 🗹 1 of 1 🕒 Last |
| ob Approvals<br>Iob Opening                                                |                         |                                |                       |
|                                                                            | :Approved               |                                |                       |
| Job Opening Path<br>Approved<br>422 -<br>Job Opening Ap<br>2/5/2013 - 5:06 | pproval<br>PM           |                                |                       |
| Resubmit                                                                   |                         | () <del></del>                 |                       |
| ***Enter any<br>comments PRIOR to<br>selecting the approva                 | comments:               |                                |                       |

Once approval on Job Opening is received, the job posting will become available to applicants the following day or on the 'Post Date' if in the future. In all cases, postings will not become available to applicants until approval has been received.

Job Opening is pushed back

Click on PushBack and the workflow reflects the current status.

| Job Opening Path                      |        |  |
|---------------------------------------|--------|--|
| Pushed Back                           |        |  |
| A22 - Taur, Adia                      |        |  |
| Job Opening Approval                  |        |  |
| 2/5/2013 - 5:23 PM                    |        |  |
| C Approval Comment History            |        |  |
| Please change the start date to 06/01 | /2013. |  |
| Comments:                             |        |  |
| comments PRIOR to                     | N      |  |
| selecting the approval                | 12     |  |
| and and all the all here and          |        |  |

In the case of a pushback, originator is informed of Approver's decision via email and Worklist entry is created.

Sample email of a pushback notification:

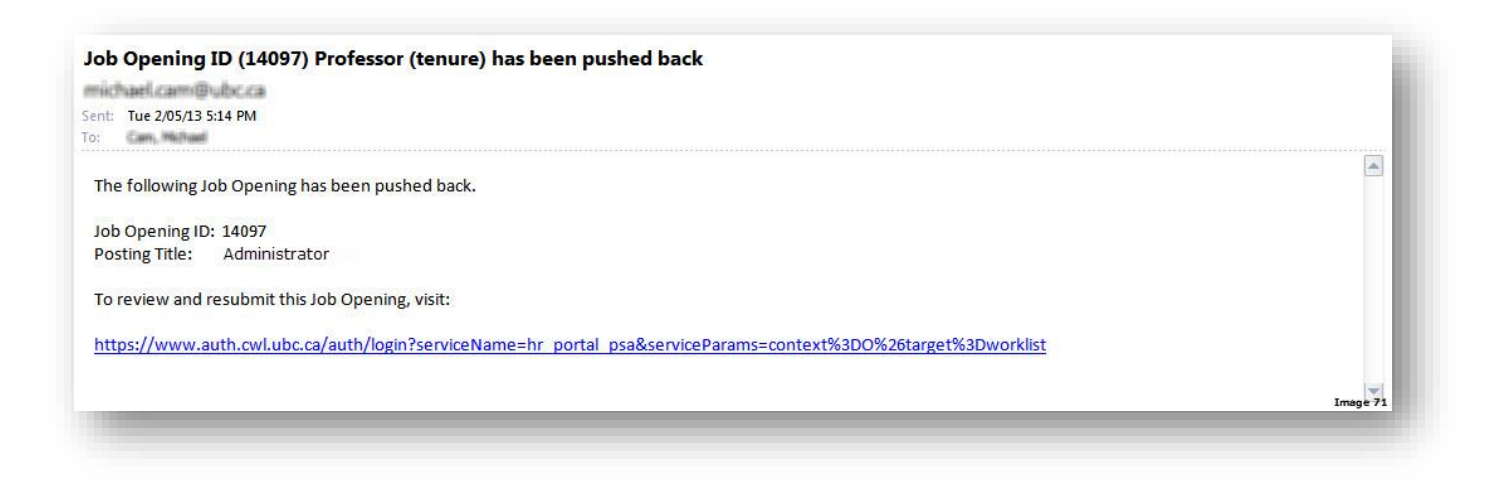

## Worklist Item for pushback:

| Worklist for KM   | IHA: Workflow Administra              | or                 |                       |                   |                               |                  |             |           |             |
|-------------------|---------------------------------------|--------------------|-----------------------|-------------------|-------------------------------|------------------|-------------|-----------|-------------|
| Detail View Appro | over Category                         | •                  | Work List<br>Filters: |                   | •                             |                  |             |           |             |
| Worklist          |                                       |                    |                       |                   |                               | Customize   Find | View All    | First 🛃 1 | of 2 🕨 Last |
| From              | Date From Work Item                   | Worked By Activity | <u>Priority</u>       | Approver Category | Link                          |                  |             |           |             |
| Boudreau,Robert M | 2014/05/20 Transaction<br>Pushed Back | Approval Workflow  |                       | -                 | Offer ID:13196 Dept<br>Cd:C29 | ID:HRMS Union    | Mark Worked | F         | Reassign    |

| Manage Applicants                 | Interview Schedule          | Job Opening Details   Add New Applicant   Download Applicant List |
|-----------------------------------|-----------------------------|-------------------------------------------------------------------|
| lob Opening Details App           | rovals                      |                                                                   |
| Created By:                       | 5626315                     | Kathy Enudroau                                                    |
| Date Opened:                      | 02/05/2013 🛐                |                                                                   |
| Available Openings:               | 1                           |                                                                   |
| Position#:                        | 00032098                    |                                                                   |
| Business Unit:                    | UBC01                       | UBC - Vancouver                                                   |
| Job Code:                         | 180101                      | Administrator                                                     |
| Company:                          | 01                          | University of British Columbia                                    |
| Department:                       | MECH                        | Mechanical Engineering                                            |
| Location:                         | CIC                         | CICSR/Comp Sci Bldg                                               |
| Recruiting Location:              | 1 Q                         | Vancouver - Point Grey Campus                                     |
| Status Code:                      | Pushbacked by App           | prover                                                            |
| Status Reason:                    |                             |                                                                   |
| Status Date:                      | 02/05/2013                  |                                                                   |
| Desired Start Date:               | 07/01/2013                  | Job End Date: Dig Ongoing?                                        |
| Date Authorized:                  |                             |                                                                   |
| Employees Being Replac            | ced                         | Customize   Find   🚟 First 🗹 1 of 1 🕑 Last                        |
| Name                              |                             | EmpliD                                                            |
|                                   |                             |                                                                   |
| + Add Employees Beir              | ng Replaced                 |                                                                   |
| ob Approvals                      |                             |                                                                   |
| Job Opening                       |                             |                                                                   |
|                                   | Pushed Back                 |                                                                   |
| Job Opening Path                  | g.i usileu Dack             |                                                                   |
| Pushed Back                       |                             |                                                                   |
| A22 - 100 M                       |                             |                                                                   |
| Job Opening Ap<br>2/5/2013 - 5:23 | pproval<br>PM               |                                                                   |
| C Approval Comm                   | ent History                 |                                                                   |
| T Subsche at 2                    | /5/2013 - 5:23 PM           |                                                                   |
| Please chang                      | e the start date to 06/01/2 | 2013.                                                             |
| Resubmit                          |                             | Extra                                                             |
|                                   |                             | Ima                                                               |

Originator makes recommended changes to Job Opening/Posting and clicks on **Resubmit** button and approval process repeats itself until an approval is received.

## 2.3 Repost a Job Posting

Job postings can be reposted within 90 days without re-approval. Reposts after the 90-day period, require you to create a new job opening and go through the approval process.

To repost a job, navigate to: **Manage Applicants and Openings**. Open your Job Opening and click on the **Job Opening Details** link.

Go to the bottom of the page to the 'Job Postings and Posting Periods' section. Click on <u>Create New Job</u> <u>Posting/Repost</u> to insert a new posting.

| Click icon to open                 | Job Openi           | ing Search Criteria    |                        |                   |                    |
|------------------------------------|---------------------|------------------------|------------------------|-------------------|--------------------|
| ✓ 39 Results Found                 |                     |                        |                        |                   |                    |
| Search Results                     |                     |                        | Customize   Find   Vie | w All I 📜 🛛 First | 4 9-16 of 39 D Las |
| Job Opening                        | <u>ID #</u>         | Department             | Created                | Closed/Filled     | Status             |
| Junior Software<br>Engineer        | <mark>12693</mark>  | Mechanical Engineering | 04/08/2012             | 05/07/2012        | Filled             |
| Program Assistant 2<br>(Gr6)       | <mark>12527</mark>  | Mechanical Engineering | 03/14/2012             | 04/19/2012        | Filled             |
| Asst Professor<br>(tenure-track)   | <mark>1174</mark> 2 | Mechanical Engineering | 11/15/2011             | 02/01/2012        | Open               |
| Program Assistant 2<br>(Gr5)       | 11741               | Mechanical Engineering | 11/14/2011             | 01/04/2012        | Filled             |
| Asst Professor<br>(tenure-track)   | 11739               | Mechanical Engineering | 11/14/2011             | 01/31/2013        | Filled             |
| Engineering<br>Technician 1        | 11193               | Mechanical Engineering | 09/01/2011             | 09/15/2011        | Filled             |
| Engineering<br>Technician 1        | 10922               | Mechanical Engineering | 09/06/2011             |                   | Cancelled          |
| <u>Engineering</u><br>Technician 1 | 10921               | Mechanical Engineering | 07/29/2011             |                   | Draft              |

| lob ID:                                                                                                    | 11742                                                |                     |                                                                                                    |                                              |                                                                       |                                                                                                    |                     |
|----------------------------------------------------------------------------------------------------|------------------------------------------------------|---------------------|----------------------------------------------------------------------------------------------------|----------------------------------------------|-----------------------------------------------------------------------|----------------------------------------------------------------------------------------------------|---------------------|
| ocation:                                                                                                    | Vancouver - Point                                    | Grey Campus         |                                                                                                    |                                              |                                                                       |                                                                                                    |                     |
| Employment (                                                                                                 | Group: Faculty (Fac Assn                             | )                   |                                                                                                    |                                              |                                                                       |                                                                                                    |                     |
| Business title                                                                                               | : Administrator                                      |                     |                                                                                                    |                                              |                                                                       |                                                                                                    |                     |
| Department:                                                                                                  | Mechanical Engin                                     | eering              |                                                                                                    |                                              |                                                                       |                                                                                                    |                     |
| ull/Part Time                                                                                                | Eull-Time                                            | FTE: 1.             | 000000                                                                                                    |                                              |                                                                       |                                                                                                    |                     |
| Desired Start                                                                                                | Date: 07/01/2012                                     |                     |                                                                                                    |                                              |                                                                       |                                                                                                    |                     |
| Job End Date                                                                                                 |                                                      |                     |                                                                                                    |                                              |                                                                       |                                                                                                    |                     |
| unding Type:                                                                                                 | Budget Funded                                        |                     |                                                                                                    |                                              |                                                                       |                                                                                                    |                     |
| Other:                                                                                                    |                                                      |                     |                                                                                                    |                                              |                                                                       |                                                                                                    |                     |
|                                                                                                    |                                                      |                     |                                                                                                    |                                              |                                                                       |                                                                                                    |                     |
| Closing Date:                                                                                                | 01/31/2012                                           | Avai                | lable Openings:                                                                                                    | 1                                            |                                                                       |                                                                                                    |                     |
| Closing Date:<br>Manage App                                                                                  | 01/31/2012<br>licants   <u>Interview So</u>          | Avai                | lable Openings:                                                                                                    | 1 Add New                                    | Applicant   [                                                         | Download Applicant List                                                                              |                     |
| Closing Date:<br>Manage App<br>Ianage Appli                                                                  | 01/31/2012<br>licants   <u>Interview So</u><br>cants | Avai                | lable Openings:                                                                                                    | 1 Add New                                    | Applicant   [                                                         | Download Applicant List                                                                              |                     |
| Closing Date:<br>Manage App<br>lanage Appli<br>Display: Al                                                   | 01/31/2012<br>licants   <u>Interview So</u><br>cants | Avai<br>chedule I 🕻 | lable Openings:                                                                                                    | 1 Add New                                    | <u>Applicant</u>   <u>[</u>                                           | Jownload Applicant List                                                                              |                     |
| Closing Date:<br>Manage Appl<br>Ianage Appli<br>Display: Al<br>Applicants                                    | 01/31/2012<br>licants   <u>Interview So</u><br>cants | Avai<br>chedule I   | Lable Opening State                                                                                                    | 1 Add New                                    | Applicant   <u>C</u> us                                               | Download Applicant List                                                                              | 1-280 of 280 🕨 Last |
| Closing Date:<br>Manage Appli<br>Ianage Appli<br>Display: Al<br>Applicants<br><u>CDN</u><br><u>Citizen</u> ? | 01/31/2012<br>licants   <u>Interview Seconts</u>     | Avai                | Lable Opening Detail       Job Opening Detail       ortlisting Rules & Gr       Current<br>Relationship<br>with UBC                         | 1<br>Add New<br>uidelines<br>sposition Resum | Applicant   <u>Cus</u><br>Cus<br>2/CV Last<br>Updated                 | Download Applicant List         tomize   Find   ##         First •                                   | 1-280 of 280 🕑 Last |
| Manage Appli<br>Manage Appli<br>Display: Al<br>Applicants<br>Citizen3                                        | 01/31/2012<br>licants   Interview Seconds            | Avai                | Lable Openings:       Job Opening Detail       cortlisting Rules & Gr       Current<br>Relationship<br>with UBC       External<br>Applicant | Add New<br>uidelines<br>sposition<br>ecline  | Applicant I C<br>Cus<br>P/CV Last<br>Updated<br>02/29/2012<br>11:15AM | Download Applicant List         tomize   Find   # First          *Take Action         *Select Action | 1-280 of 280 🕑 Last |

| Employee Type:<br>Funding Type:                                          | Salaried<br>Budget Funded  | FTE:<br>Full/Par        | 1.0000<br>t Time: Full-Tin         | 00<br>me          |
|--------------------------------------------------------------------------|----------------------------|-------------------------|------------------------------------|-------------------|
| Interviewers (must                                                       | be a UBC employee)         | Customize   Find        | First 🛃 1 of 1                     | ▶ Last            |
| <u>Name</u>                                                              |                            | In                      | terviewer ID                       |                   |
|                                                                          |                            | 0                       |                                    | 1                 |
| + Add Interviewer                                                        | <u>s</u>                   | ~                       |                                    |                   |
| Add Interviewer     Add Interviewer     Job Postings and P     Postings  | <u>s</u><br>osting Periods | Post Date               | Remove Date<br>0:00)               | e (at             |
| Add Interviewer  Job Postings and P <u>Postings</u> <u>Administrator</u> | <u>s</u><br>osting Periods | Post Date<br>11/16/2011 | Remove Date<br>0:00)<br>02/01/2012 | ₩<br><u>e (at</u> |

| In the Job Opening-Posting Information page, go to the bottom of the page to the 'Job I | Posting Dest | tinations' section. |
|-----------------------------------------------------------------------------------------|--------------|---------------------|
| Review the posting dates to determine when your posting will be reposted and click on   | ОК           | button.             |

Note that viewing the job posting at this point using the <u>View Job Posting</u> button, will not show that the posting is a 'Repost'. You must save your data before the posting preview is updated.

| JOD POSUING DESUMATIONS |              |              |                          | Custon                              | <u>nize   Find   📖  </u> F         | IIST 🗀 1-2 of 2 🗠        | Last |
|-------------------------|--------------|--------------|--------------------------|-------------------------------------|------------------------------------|--------------------------|------|
| Destination             | Posting Type | Post Date    | Remove Date<br>(at 0:00) | Posting Duration<br>(Calendar days) | Posting Duration<br>(Working days) | Upload<br>Publication Ad |      |
| UBC Careers Website     | Int/Ext      | 2013/03/14 🛐 | 2013/03/21 🛐             | 7                                   | 5                                  |                          |      |
| Vancouver Sun 👻         | Int/Ext 👻    | 2013/03/22 🛐 | 2013/03/24 🛐             |                                     |                                    | Upload Ad                | Î    |

Your additional posting should now indicate (**Repost**) in the 'Job Postings and Posting Periods' section.

Click on Save to save your work. Your repost will appear the following working day in myCareers.

| Postings                   | Post Date  | Remove Date<br>(at 0:00) |
|----------------------------|------------|--------------------------|
| Admin Assistant 3          | 2013/02/25 | 2013/02/25               |
| Admin Assistant 3 (Repost) | 2013/03/15 | 2013/03/22               |

## 2.4 Cancel a Job Posting

To remove or cancel a job posting, navigate to: **Manage Applicants and Openings**. Open your Job Opening and click on the **Job Opening Details** link. Go to the 'Job Postings and Posting Periods' section at the bottom of the page and click on the job title, under the 'Postings' heading, to be taken to the 'Job Opening/Posting information' page. Scroll down to the 'Job Posting Destinations' section.

To remove or cancel a job posting, change the 'Remove Date' of the posting to the same date as the 'Post Date'. This will remove the posting from the Careers site immediately.

Note: If applicants have already applied for a posting which you are now cancelling, you should inform them of such (see section 4.10 – Email Applicants).

| 1 OST DUTO | (at 0:00)  |
|------------|------------|
| 2013/02/25 | 2013/02/25 |
|            |            |
|            | 2013/02/25 |

| Destination                | Posting Type | Post Date  | Remove Date (at<br>0:00) | Posting Duration (Calenda<br>days) | r Posting Duration<br>(Working days) |          |
|----------------------------|--------------|------------|--------------------------|------------------------------------|--------------------------------------|----------|
| JBC Careers Website        | Int/Ext      | 2013/02/25 | 2013/02/25               |                                    |                                      |          |
| + Add Posting Destinations |              |            |                          |                                    |                                      | Image 77 |

Click on Save to save your work.

## 2.5 Run Staff Job Posting Report

Paper job postings can be produced from the system at any time. Since new postings can open and/or close any day of the week, the list of job postings can vary from one to the next.

Navigation: Recruitment>Administration>Staff Job Postings Report

**Step 1**: Click on 'Add a New Value' tab.

| Staff Job Postings Report              |
|----------------------------------------|
| Eind an Existing Value Add a New Value |
| Run Control ID: POSTINGS               |
| Add                                    |
| Find an Existing Value Add a New Value |

- Enter a 'Run Control ID' value of your choice.
   'POSTINGS' is used in the example above. Do not use spaces in your Run Control ID.
- Click on Add button.
- Note that this is a one-time step only. The Run Control ID you create will be stored in the database and can be retrieved using the 'Find an Existing Value' tab.

**Step 2**: Click on Run button to create Job Postings report for all open postings as of the run date.

| Run Control ID: POSTINGS | Report Manager Process Monitor 🗾 Run |
|--------------------------|--------------------------------------|
|                          | Click here                           |
| Parameters               |                                      |
| As of date:              |                                      |
|                          |                                      |

- Leave the 'As of date' blank if you want all job postings open as of the report run date.
- Click on 'Include job description' if you want the entire job description included with the posting.

|         |                       |               |                 |        |              |    | -       |
|---------|-----------------------|---------------|-----------------|--------|--------------|----|---------|
| Step 3: | If no value exists in | 'Server Name' | field, select ' | PSUNX' | and then the | OK | button. |

| Process Schedule            | er Request                                              |                        |                       |                                   |                         |                         |              |
|-----------------------------|---------------------------------------------------------|------------------------|-----------------------|-----------------------------------|-------------------------|-------------------------|--------------|
| User ID:                    | KMHA                                                    |                        | Run C                 | ontrol ID: POSTI                  | NGS                     |                         |              |
| Server Name:<br>Recurrence: | PSUNX V                                                 | Run Date:<br>Run Time: | 2009/02/2<br>5:10:04P | 20 🕅<br>M R                       | eset to Current I       | Date/Time               |              |
| Time Zone:                  | Q                                                       |                        |                       |                                   |                         |                         |              |
| Select Description          | stings Report                                           | Process<br>REC001      | <u>s Name</u><br>100  | <u>Process Type</u><br>SQR Report | Web                     | <u>*Format</u><br>▼ PDF | Distribution |
|                             | Change to 'Email' to email the<br>postings to yourself. |                        |                       |                                   |                         |                         |              |
| OK Cance                    | 1                                                       |                        | Click<br>the p        | on 'Distribut<br>oostings to ot   | tion' to email<br>hers. |                         |              |

**Step 4**: A 'Process Instance' number should now appear, indicating that you've successfully launched the report.

| Run Control ID: POSTINGS     | Report Manager Process Monitor Run<br>Process Instance:43199 |
|------------------------------|--------------------------------------------------------------|
| Parameters                   |                                                              |
| Job Opening ID:              |                                                              |
|                              |                                                              |
|                              |                                                              |
|                              |                                                              |
| Save Return to Search Notify | 🕒 Add 🖉 Update/Display                                       |
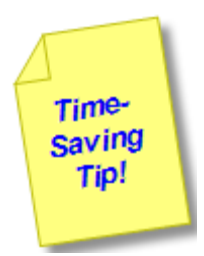

User the 'Recurrence' field in the Process Scheduler Request page to schedule the Job Posting Report to run weekly or nightly.

Choose \*Type=Email to automatically email the report.

If you do not email the posting report to yourself, the report can be retrieved via the Report Manager link or navigate to Reporting Tools>Report Manager

#### **Step 5**: Check on the process status.

| Administrat | ion                        |                           |                                        | Click here to ge<br>current status |
|-------------|----------------------------|---------------------------|----------------------------------------|------------------------------------|
| View Report | is For                     |                           |                                        |                                    |
| User ID:    | RECRUITRAI                 | N Type:                   | 💙 Last: 1 Da                           | ays 🔽 Refresh                      |
| Status:     |                            | V Folder:                 | V Instance:                            | to:                                |
| Report List |                            | <u>Cu</u>                 | i <u>stomize   Find</u>   View All   🏙 | First 🕙 1 of 1 🕩 Last              |
| Select      | Report Prcs<br>ID Instance | Description               | Request Date/Time                      | Format Status                      |
|             | 35186 43201                | Staff Job Postings Report | 2009/02/20<br>5:25:23PM                | Acrobat (*.pdf) Processing         |

| Administr  | ation                      |                           |                                                                   |                                                      |                              |
|------------|----------------------------|---------------------------|-------------------------------------------------------------------|------------------------------------------------------|------------------------------|
| View Repo  | orts For                   |                           |                                                                   |                                                      |                              |
| User ID:   | RECRUITRA                  | IN Type:                  | ✓ Last:                                                           | 1 Days                                               | Refresh                      |
| Status:    |                            | Y Folder:                 | V Instance:                                                       |                                                      | to:                          |
| Report Lis | st                         |                           | Customize   Find   View                                           | All J 🖩 🛛 Fi                                         | irst 🛃 1 of 1 🕩 Last         |
| Select     | Report Prcs<br>ID Instance | Description               | Request Date/Time                                                 | e <u>Format</u>                                      | <u>Status</u> <u>Details</u> |
|            | 35186 43201                | Staff Job Postings Report | 2009/02/20<br>5:25:23PM                                           | Acrobat<br>(*.pdf)                                   | Posted <u>Details</u>        |
|            |                            |                           |                                                                   |                                                      |                              |
|            |                            |                           | When Statu<br>the report is<br>download.<br><u>Details</u> link t | is = 'Poste<br>s ready fo<br>Click on t<br>to access | ed',<br>r<br>the             |

## **Step 6**: Download report.

| Report De           | tail             |                    |           |                 |                   |
|---------------------|------------------|--------------------|-----------|-----------------|-------------------|
| керог               |                  |                    |           |                 |                   |
| Report ID:          | 35186            | Process Instance:  | 43201     | <u>I</u>        | Message Log       |
| Name:               | REC00100         | Process Type:      | SQR Re    | eport           |                   |
| Run Status:         | Success          |                    |           |                 |                   |
| Staff Job Pos       | tings Report     |                    |           |                 |                   |
| <b>Distribution</b> | Details          |                    |           |                 |                   |
| Distribution        | Node: PSREPOR    | TS Expiration      | Date:     | 2009/03/23      |                   |
| File List           |                  |                    |           |                 |                   |
| Name                |                  | File Size          | e (bytes) | Datetime Creat  | ed                |
| SQR REC00           | 100 43201.log    | 1,846              |           | 2009/02/20 5:2  | 5:46.000000PM PST |
| rec00100 43         | 201.RDF          | 22,740             |           | 2009/02/20 5:2  | 5:46.000000PM PST |
| rec00100 43         | 201.0 It         | 275                |           | 2009/02/20 5:2  | 5:46.000000PM PST |
| Distribute To       |                  |                    |           |                 |                   |
| Distribution ,      | *Distribution ID |                    |           |                 |                   |
| User f              | RECRUITIRAIN     |                    |           |                 |                   |
|                     |                  |                    |           |                 |                   |
|                     | Click            | PDF file link to d | lownloa   | d Job Posting I | Report            |

## Sample Job Postings Report:

| The University of British Columbia                                                                                                    | The University of British Columbia                                                                                                    |
|----------------------------------------------------------------------------------------------------|----------------------------------------------------------------------------------------------------|
| Staff Job Postings                                                                                                    | Staff Job Postings                                                                                                    |
| The University of British Columbia<br>Staff Job Postings<br>PLEASE POST ON A BULLETIN BOARD IN A CONSPICUOUS PLACE<br>THE UNIVERSITY OF BRITISH COLUMBIA<br>APPLICATION INSTRUCTIONS<br>All career opportunities can be accessed at:<br>http://www.hr.ubc.co.careers.<br>INTERNAL APPLICANTO<br>Internal applicants will apply for positions using the myCareers feature in the self-service web portal, accession<br>with their Campus Wide Login (CNU) ID.<br>EXTERNAL APPLICANTO<br>External applicants will apply for positions using the myCareers feature in the self-service web portal, accession<br>with their Campus Wide Login (CNU) ID.<br>EXTERNAL APPLICANTO<br>External applicants will create their online profile by visiting www.hr.ubc.ca careers. Once you have selected th<br>would like to apply for, you can create your online profile and upload your resume.<br>For those wishing to apply using a paper format, please submit an application resume for each position for whi<br>considered, by specifying the Position and Job ID, to:<br>THE UNIVERBITY OF BRITISH COLUMBIA<br>Human Resources<br>850-2075 Weedbrock Mail<br>Vancouver, BO<br>VET 121<br>The Job Posting does not imply that any applicant will necessarily be selected for the position, nor is the classifi-<br>listed a commitment by the University to appoint an applicant to the classification.<br>Applications for each of the following vacancies should be received in Human Resources by 0:00 on the position<br>VIEW OUR CAREER OPPORTUNITIED WEEKLY<br>UNEW NOUR APPLICATION DATATUB<br>View the status of your application(s) by logging into myCareers. You can also choose to apply for multiple job<br>same time.<br>Note: Unless otherwise indicated, positions are full-time Monday to Friday.<br>Research Grants, Capital Funds and Bell-supporting positions can be continued only as long as funds are avail | The University of British Columbia<br>Staff Job Postings           Discrete Staff Job Postings           Discrete Staff Job Postings           Descrete Staff Job Postings           Descrete Staff Job Postings           Descrete Staff Job Postings           Descrete Staff Job Postings           Descrete Staff Job Postings           Descrete Staff Job Postings           Descrete Staff Job Postings           Descrete Staff Job Postings           Descrete Staff Job Postings           Descrete Staff Job Postings           Descrete Staff Job Postings           Descrete Staff Job Postings           Descrete Staff Job Posting           Descrete Staff Job Posting           Descrete Staff Job Posting           Descrete Staff Job Posting           Descrete Staff Job Posting           Descrete Staff Job Posting           Descrete Staff Job Posting           Descrete Staff Job Posting           Descrete Staff Job Posting           Descrete Job Posting Posting           Descrete Job Posting Posting           Descrete Job Posting Posting           Descrete Job Posting Posting           Descrete Job Posting Posting           Descrete Job Posting Posting           Descrete Job Posting Posting Posting Posting Posting |
| UBC hires on the basis of merit and is committed to employment equity. We encourage all qualified persons to                                                                                                    |                                                                                                    |
|                                                                                                    |                                                                                                    |
|                                                                                                    |                                                                                                    |
|                                                                                                    |                                                                                                    |

# 3 Applying for Jobs

# 3.1 Apply for a Job Opening

Internal applicants and former employees can view job postings and apply for jobs via UBC's HRMS Self Service application at <u>www.msp.ubc.ca</u>. Applicants must have a valid CWL account.

**NOTE:** Former employees must have been employed at UBC within the past 18 months and have had an active CWL account prior to leaving the university, otherwise they must use the External applicant method described later in this chapter.

### 3.1.1 Internal applicants

Go to the **myCareer** portal pagelet.

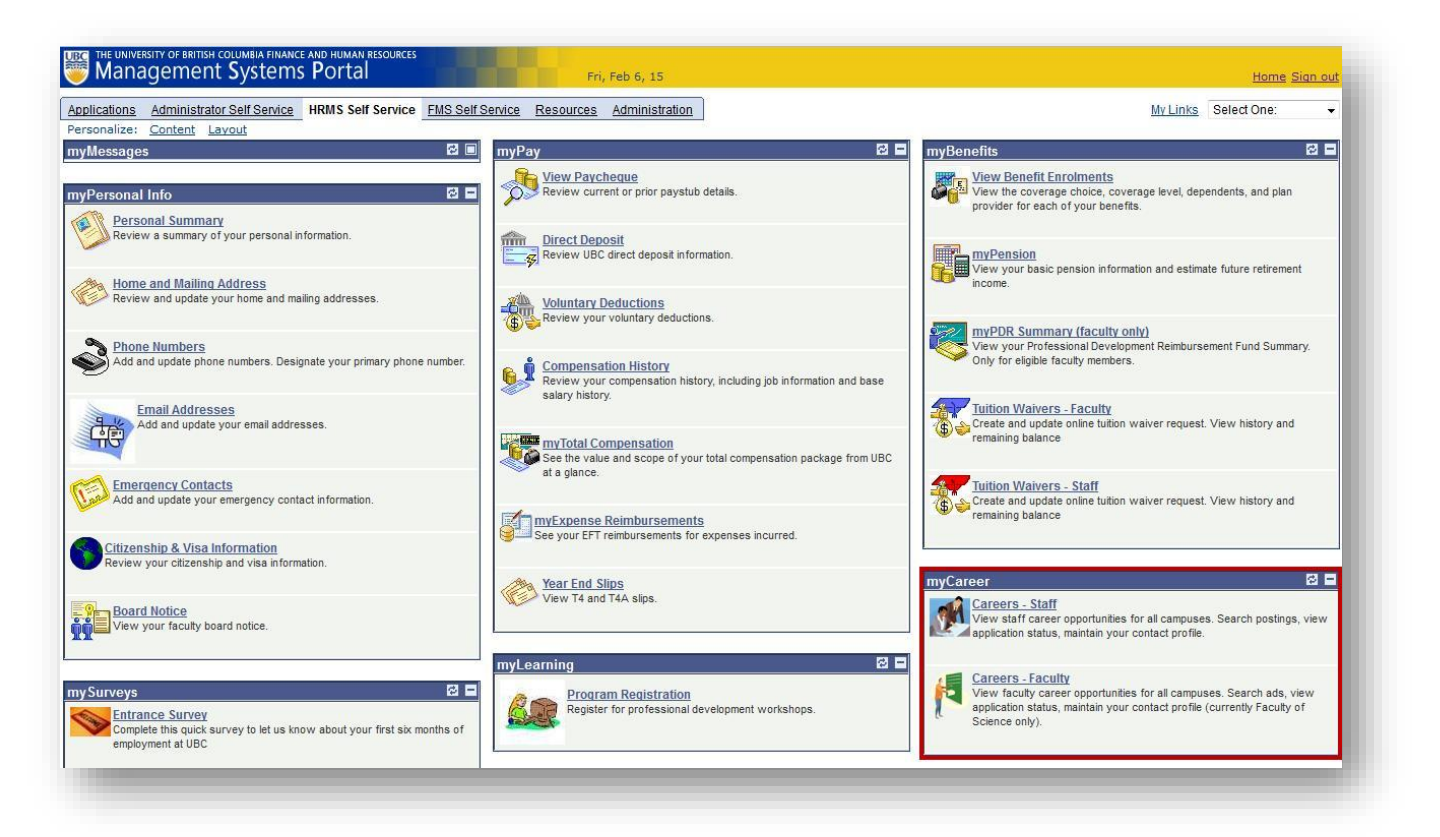

## 3.1.2 External applicants

External Applicants log in to system via the Human Resources website at: <u>www.hr.ubc.ca/careers</u>. They can view and search for job postings but must register themselves in order to apply for jobs. Job postings will appear in the lower portion of the page.

| sic Jol         | b Search                                                                                                    | U                                                                                                    | lse your En                       | nail Address to login                                                                                                    |                                                                                  |                                                                                                    |                                                                                                    |
|-----------------|----------------------------------------------------------------------------------------------------|----------------------------------------------------------------------------------------------------|-----------------------------------|----------------------------------------------------------------------------------------------------|----------------------------------------------------------------------------------|----------------------------------------------------------------------------------------------------|----------------------------------------------------------------------------------------------------|
| yword           | ls:                                                                                                    |                                                                                                    | Email:                            |                                                                                                    |                                                                                  |                                                                                                    |                                                                                                    |
| sted:           | Anytime                                                                                                    | <b>▼</b>                                                                                                    | Password:                         |                                                                                                    |                                                                                  |                                                                                                    |                                                                                                    |
| Search          | h Advanced Search                                                                                                    | Search Tips                                                                                                    | Login                             | Forgot your password? R                                                                                                    | egister Now                                                                      |                                                                                                    |                                                                                                    |
| est Jo          | ob Postings - The Univers                                                                                                    | ity of British Columbia                                                                                        |                                   |                                                                                                    |                                                                                  |                                                                                                    |                                                                                                    |
|                 |                                                                                                    |                                                                                                    |                                   |                                                                                                    |                                                                                  |                                                                                                    |                                                                                                    |
|                 |                                                                                                    |                                                                                                    |                                   |                                                                                                    |                                                                                  |                                                                                                    | First 🗹 1-58 of 58 🕨 L                                                                                                |
| Job I           | Information                                                                                                    |                                                                                                    |                                   |                                                                                                    |                                                                                  |                                                                                                    | First 🕙 1-58 of 58 🕨 L                                                                                                |
| Job I<br>Select | Information                                                                                                    | Job Title                                                                                                    | Job ID                            | Employment Group                                                                                                    | Job Function                                                                     | Department                                                                                               | First 🗹 1-58 of 58 🕑 L                                                                                                |
| Job I<br>Select | Information                                                                                                    | Job Title<br>Research Asst/Tech 3                                                                              | <u>Job ID</u><br>15184            | Employment Group<br>Technicians & Research<br>Assists                                                                           | Job Function<br>Trades/Technical                                                 | Department<br>James Hogg iCAPTURE<br>Centre                                                              | First 🗹 1-58 of 58 🕑 L<br>Location<br>Vancouver - Hospital Site                                                       |
| Job I<br>Select | Information<br>Open Date Close Date<br>2013/03/16 2013/03/22<br>2013/03/16 2013/03/22                                                                  | Job Title Research Asst/Tech 3 Online & Social Media Specialist                                                | <u>Job ID</u><br>15184<br>15141   | Employment Group<br>Technicians & Research<br>Assists<br>Management&Professional<br>(AAPS)                                      | Job Function<br>Trades/Technical<br>Management &<br>Professional                 | Department<br>James Hogg iCAPTURE<br>Centre<br>The Sauder School of<br>Business                          | First 🕙 1-58 of 58 🕑 L<br>Location<br>Vancouver - Hospital Site<br>Vancouver - Point Grey<br>Campus                   |
| Job I<br>Select | Information         Close Date           2013/03/16         2013/03/22           2013/03/16         2013/03/22           2013/03/16         2013/03/22 | Job Title<br>Research Asst/Tech 3<br>Online & Social Media Specialist<br>Assistant Manager- CDM<br>Transgenics | Job ID<br>15184<br>15141<br>14925 | Employment Group<br>Technicians & Research<br>Assists<br>Management&Professional<br>(AAPS)<br>Management&Professional<br>(AAPS) | Job Function<br>Trades/Technical<br>Management &<br>Professional<br>Professional | Department<br>James Hogg ICAPTURE<br>Centre<br>The Sauder School of<br>Business<br>Rederivation Facility | First   I-58 of 58   Location  Vancouver - Hospital Site  Vancouver - Point Grey Campus Vancouver - Point Grey Campus |

If an applicant has registered previously, then they can login with the email and password they registered with. Otherwise, they will need to register by clicking on **'Register Now'**. The following page will appear for them to enter their registration information.

| nter your e-mail addr                                                                                                    | ess below and create a password.                                                                 |                                                                  |
|----------------------------------------------------------------------------------------------------|--------------------------------------------------------------------------------------------------|------------------------------------------------------------------|
| lease note that some                                                                                                    | email providers may place email in your junk                                                     | mail folder. If you do not                                       |
| ceive a confirmation<br>Ider and if there, adj                                                                                                    | email from us after submitting your applicati<br>ust your junk mail settings to ensure further e | on, please check your junk mail<br>mails are received correctly. |
| nter Penistration Inf                                                                                                    | rmation                                                                                          |                                                                  |
| mer negistration inte                                                                                                    |                                                                                                  |                                                                  |
| *Email Address                                                                                                    | midtael.cam@ubc.ca                                                                               |                                                                  |
| *Password                                                                                                    | •••••                                                                                            |                                                                  |
| *Confirm Password                                                                                                    | ••••••                                                                                           |                                                                  |
| And a second second sec |                                                                                                  |                                                                  |
| Register Return                                                                                                    | to Previous Page                                                                                 |                                                                  |
| Retuil                                                                                                    | to Frevious Fage                                                                                 |                                                                  |

# 3.1.3 View and select the job posting

After the applicant has registered or logged in, they will be presented with their careers home page.

| ted: Anytime<br>earch Advanced Search                                                                                                    | ▼<br><u>Search Tips</u>                                                                                                    | <u>1 Appli</u><br><u>0 Attac</u><br><u>3 Save</u><br><u>My Pro</u> | ications Si<br>hments<br>Id Resumes<br>file                                                                                                    | et Up Job Alert                                                                                                    |                                                                                                    |                                                                                                    |
|----------------------------------------------------------------------------------------------------|----------------------------------------------------------------------------------------------------|--------------------------------------------------------------------|----------------------------------------------------------------------------------------------------|----------------------------------------------------------------------------------------------------|----------------------------------------------------------------------------------------------------|----------------------------------------------------------------------------------------------------|
| fications                                                                                                    |                                                                                                    |                                                                    |                                                                                                    |                                                                                                    |                                                                                                    |                                                                                                    |
| st Job Postings - The Univers                                                                                                    | ity of British Columbia                                                                                                    |                                                                    |                                                                                                    |                                                                                                    |                                                                                                    | First 🕙 1-58 of 58 🕨 L                                                                                                    |
| st Job Postings - The University Nonications                                                                                                    | ity of British Columbia<br>Job Title                                                                                                    | Job ID                                                             | Employment Group                                                                                                    | Job Function                                                                                                    | Department                                                                                                    | First I 1-58 of 58 EL                                                                                                    |
| st Job Postings - The University Homeatons                                                                                                    | ity of British Columbia<br>Job Title<br>Research Asst/Tech <u>3</u>                                                                                                    | <u>Job ID</u><br>15184                                             | <u>Employment Group</u><br>Technicians & Research<br>Assists                                                                                                    | Job Function<br>Trades/Technical                                                                                                 | Department<br>James Hogg iCAPTURE<br>Centre                                                                                        | First 🕑 1-58 of 58 🕑 L<br>Location<br>Vancouver - Hospital Site                                                                         |
| st Job Postings - The University Homenton's<br>Job Information Close Date 2013/03/16 2013/03/22                                                                                                    | ity of British Columbia<br>Job Title<br>Research Asst/Tech 3<br>Online & Social Media Specialist                                                                        | <u>Job ID</u><br>15184<br>15141                                    | Employment Group<br>Technicians & Research<br>Assists<br>Management&Professional<br>(AAPS)                                                                           | Job Function<br>Trades/Technical<br>Management &<br>Professional                                                                 | Department<br>James Hogg iCAPTURE<br>Centre<br>The Sauder School of<br>Business                                                    | First  1-58 of 58  L Location Vancouver - Hospital Site Vancouver - Point Grey Campus                                                   |
| st Job Postings - The University           Job Information           2013/03/16           2013/03/16           2013/03/16           2013/03/16           2013/03/16                                                                                                    | ity of British Columbia<br>Job Title<br>Research Asst/Tech 3<br>Online & Social Media Specialist<br>Assistant Manager- CDM<br>Transgenics                               | Job ID<br>15184<br>15141<br>14925                                  | Employment Group<br>Technicians & Research<br>Assists<br>Management&Professional<br>(AAPS)<br>Management&Professional<br>(AAPS)                                      | Job Function<br>Trades/Technical<br>Management &<br>Professional<br>Management &<br>Professional                                 | Department<br>James Hogg iCAPTURE<br>Centre<br>The Sauder School of<br>Business<br>Rederivation Facility                           | First 🕑 1-58 of 58 🕑 L<br>Location<br>Vancouver - Hospital Site<br>Vancouver - Point Grey<br>Campus<br>Vancouver - Point Grey<br>Campus |
| St Job Postings - The University           Job Information           2lect Open Date           Close Date           2013/03/16           2013/03/16           2013/03/16           2013/03/16           2013/03/16           2013/03/16           2013/03/16           2013/03/16           2013/03/16 | ity of British Columbia<br>Job Title<br>Research Asst/Tech 3<br>Online & Social Media Specialist<br>Assistant Manager- CDM<br>Transgenics<br>Associate Academic Advisor | Job ID<br>15184<br>15141<br>14925<br>15185                         | Employment Group<br>Technicians & Research<br>Assists<br>Management&Professional<br>(AAPS)<br>Management&Professional<br>(AAPS)<br>Management&Professional<br>(AAPS) | Job Function<br>Trades/Technical<br>Management &<br>Professional<br>Management &<br>Professional<br>Management &<br>Professional | Department<br>James Hogg iCAPTURE<br>Centre<br>The Sauder School of<br>Business<br>Rederivation Facility<br>Arts Academic Advising | First                                                                                                    |

Full job descriptions and more details about the job can be viewed by clicking on the job title hyperlink.

Applicants can also select the job(s) they would like to apply for and click the Apply Now button to continue.

This is the page that shows the full description of the job (after clicking the job title hyperlink).

| Job ID:<br>Location:<br>Employment Group:                                                                                                    | 45007                                                                                                    |
|----------------------------------------------------------------------------------------------------|----------------------------------------------------------------------------------------------------|
| Location:<br>Employment Group:                                                                                                    | 12031                                                                                                    |
| Employment Group:                                                                                                    | Vancouver - Point Grey Campus                                                                                                    |
|                                                                                                    | CUPE 116(Service/Techs/Trades)                                                                                                    |
| lob Category:                                                                                                    | Trades - CUPE 116                                                                                                    |
|                                                                                                    | Houseperson                                                                                                    |
| Business riue:                                                                                                    | Houseperson                                                                                                    |
| Salary:                                                                                                    | \$17.69 (Hourdy)                                                                                                    |
| ull/Dort Timo                                                                                                    |                                                                                                    |
| Desired Start Date                                                                                                    | 2042/05/24                                                                                                    |
| Desired Start Date:                                                                                                    | 2013/05/01                                                                                                    |
| other                                                                                                    | Sectional                                                                                                    |
| other.                                                                                                    | 0633101101                                                                                                    |
| Closing Date:                                                                                                    | 2013/03/17 Available Openings: 6                                                                                                    |
| Save Job Apply                                                                                                    | Now Return to Previous Page                                                                                                    |
| Job Summary<br>Positions in this class<br>and miscellaneous m                                                                                                    | ification prepare room venues and provide general assistance for conference:<br>eetings.                                                                                                    |
| Organizational Status<br>Reports to Head Hous                                                                                                    | s<br>sestaff Person.                                                                                                    |
| Coto up and romauna                                                                                                    | tables, shairs, floor comprings, dividers, descriptions, and other related againmy                                                                                                    |
| Sets up and removes<br>and furniture for all co<br>Services conference v<br>naterials, supplies a<br>Attends conference ve<br>conference organizers<br>Contacts Campus Se<br>Contacts and operate<br>Performs minor clean                                                                                                    | tables, chairs, floor coverings, dividers, decorations and other related equipment<br>nference venues.<br>renues by supplying and placing water, glasses, table coverings, demonstration<br>and other miscellaneous exhibit equipment as required.<br>nues and facilities to monitor status and provide on-site assistance to<br>a and attendees.<br>curity or RCMP if safety or security of persons, event or facilities is in jeopardy.<br>es simple audio visual and public address systems.<br>up work in meeting rooms and common areas as required.                                                                                                    |
| Sets up and removes<br>and furniture for all co<br>Services conference v<br>Naterials, supplies an<br>Attends conference ve<br>conference organizers<br>Contacts Campus Se<br>Connects and operate<br>Performs minor clean<br>Supervision Received<br>Works under general                                                                                                    | tables, chairs, floor coverings, dividers, decorations and other related equipment<br>nference venues.<br>renues by supplying and placing water, glasses, table coverings, demonstration<br>of other miscellaneous exhibit equipment as required.<br>enues and facilities to monitor status and provide on-site assistance to<br>and attendees.<br>curity or RCMP if safety or security of persons, event or facilities is in jeopardy.<br>es simple audio visual and public address systems.<br>up work in meeting rooms and common areas as required.<br>d<br>supervision of Head House Staff who reports to the Housestaff Coordinator.                                                                                                    |
| Sets up and removes<br>and furniture for all co<br>Services conference v<br>materials, supplies an<br>Attends conference ver<br>conference organizers<br>Contacts Campus Se<br>Connacts and operate<br>Performs minor clean<br><b>Supervision Received</b><br>Works under general<br><b>Supervision Given</b><br>May assist in training                                                                                                    | tables, chairs, floor coverings, dividers, decorations and other related equipmenter<br>nference venues.<br>renues by supplying and placing water, glasses, table coverings, demonstration<br>and other miscellaneous exhibit equipment as required.<br>neues and facilities to monitor status and provide on-site assistance to<br>and attendees.<br>curity or RCMP if safety or security of persons, event or facilities is in jeopardy.<br>as simple audio visual and public address systems.<br>up work in meeting rooms and common areas as required.<br>f<br>supervision of Head House Staff who reports to the Housestaff Coordinator.<br>of new House Staff.                                                                                                    |
| Sets up and removes<br>and furniture for all co<br>Services conference v<br>materials, supplies an<br>Attends conference ve<br>conference organizers<br>Contacts Campus Se<br>Connects and operate<br><b>Supervision Received</b><br>Works under general<br><b>Supervision Given</b><br>May assist in training<br><b>Consequence of Erro</b><br>Determines sequence<br>impair service deliver<br>future working relation                                                                                                    | tables, chairs, floor coverings, dividers, decorations and other related equipment<br>nference venues.<br>renues by supplying and placing water, glasses, table coverings, demonstration<br>and other miscellaneous exhibit equipment as required.<br>nnues and facilities to monitor status and provide on-site assistance to<br>s and attendees.<br>curity or RCMP if safety or security of persons, event or facilities is in jeopardy.<br>as simple audio visual and public address systems.<br>up work in meeting rooms and common areas as required.<br>f<br>supervision of Head House Staff who reports to the Housestaff Coordinator.<br>of new House Staff.<br>wr/Judgement<br>e of duties and response to client requirements. Inappropriate decisions may<br>y, harm the reputation of Conferences and Accommodation or even jeopardize<br>uships with groups and clients.                                                                                                    |
| Sets up and removes<br>and furniture for all co<br>Services conference v<br>materials, supplies al<br>Attends conference ve<br>conference organizer:<br>Contacts Campus Se<br>Contacts Campus Se<br>Performs minor clean<br><b>Supervision Received</b><br>Works under general<br><b>Supervision Given</b><br>May assist in training<br><b>Consequence of Erro</b><br>Determines sequence<br>impair service deliver<br>future working relation<br><b>Qualifications</b><br>Ability to ride a bicycle<br>Effective oral and writt<br>Ability to work indepen<br>Ability to work a flexible<br>nolidays.                                                                                                    | <ul> <li>tables, chairs, floor coverings, dividers, decorations and other related equipmenterables, chairs, floor coverings, dividers, decorations and other related equipmenterables, supplying and placing water, glasses, table coverings, demonstration do ther miscellaneous exhibit equipment as required.</li> <li>enues and facilities to monitor status and provide on-site assistance to s and attendees.</li> <li>curity or RCMP if safety or security of persons, event or facilities is in jeopardy. As simple audio visual and public address systems.</li> <li>up work in meeting rooms and common areas as required.</li> <li>d</li> <li>supervision of Head House Staff who reports to the Housestaff Coordinator.</li> <li>of new House Staff.</li> <li>or/Judgement</li> <li>e of duties and response to client requirements. Inappropriate decisions may y, harm the reputation of Conferences and Accommodation or even jeopardize this with groups and clients.</li> <li>en communication skills.</li> <li>and/or verbal instructions and floor plans.</li> <li>dently or as part of a team.</li> <li>e schedule which may include mornings, evening, graveyards, weekends and</li> </ul> |
| Sets up and removes<br>and furniture for all co<br>Services conference of<br>materials, supplies an<br>Attends conference ver-<br>conference organizers<br>Contacts Campus Se<br>Connects and operate<br>Performs minor clean<br>Supervision Receiver<br>Norks under general<br>Supervision Given<br>Vay assist in training<br>Consequence of Erro<br>Determines sequence<br>mpair service delivery<br>future working relation<br>Qualifications<br>Ability to ride a bicycle<br>Effective oral and writt<br>Ability to follow written<br>Ability to work a flexible<br>tolidays.<br>JBC hires on the bas<br>encouraged to apply.<br>women, Aboriginal pe<br>gender identities, and<br>communities. Canadi | tables, chairs, floor coverings, dividers, decorations and other related equipment<br>inference venues.<br>renues by supplying and placing water, glasses, table coverings, demonstration<br>and other miscellaneous exhibit equipment as required.<br>Innues and facilities to monitor status and provide on-site assistance to<br>a and attendees.<br>curity or RCMP if safety or security of persons, event or facilities is in jeopardy.<br>as simple audio visual and public address systems.<br>up work in meeting rooms and common areas as required.<br><b>1</b><br>supervision of Head House Staff who reports to the Housestaff Coordinator.<br>of new House Staff.<br><b>1</b><br><b>1</b><br><b>1</b><br><b>1</b><br><b>1</b><br><b>1</b><br><b>1</b><br><b>1</b>                                                                                                    |

After reviewing the posting, they can save the job, apply for the job, or <u>Return to Previous Page</u>. Saving the job will take you to the list of currently saved jobs.

Complete your profile (for new registrations). If the applicant is newly registered on the site, they may be asked to complete their profile before applying.

| ember Information                  |                                                                  |
|------------------------------------|------------------------------------------------------------------|
| Jser Name:                         | muthaal cam@uthc.ca                                              |
| Password:                          | Change Password                                                  |
| Preferred Method of cont           | act: Not Specified -                                             |
|                                    |                                                                  |
| igai Name (as it appears           | on your social insurance card or other Government identity card) |
|                                    |                                                                  |
| n st Name:                         |                                                                  |
| niddle Name:                       |                                                                  |
| ast Name:                          |                                                                  |
| Idress                             |                                                                  |
| country: Canada                    | 1 👻                                                              |
| ddress 1:                          |                                                                  |
| Address 2:                         |                                                                  |
| Address 3:                         |                                                                  |
| Address 4:                         |                                                                  |
| City:                              | Province:                                                        |
| Postal:                            |                                                                  |
|                                    |                                                                  |
| nan Audress<br>Primary Email Type: | Primary                                                          |
| Famail Addresses                   | Remove                                                           |
| :mail Address:                     |                                                                  |
|                                    |                                                                  |
| hone                               |                                                                  |
| Primary Phone Type:                | · · · · · · · · · · · · · · · · · · ·                            |
|                                    | Extension: Demous                                                |
| Phone Number:                      | Extension. Remove                                                |

The first step of the application process asks how you'd like to proceed with your resume/CV submission.

# Apply Now Choose Resume / CV

The personal information you provide through the UBC online recruiting software is collected pursuant to Section 26 of the Freedom of Information and Protection of Privacy Act, RSBC 1996, c.165 ("FIPPA"). The required personal information is collected for the purposes of supporting and evaluating your application for employment with UBC and for aggregate statistical purposes. The personal information will be used, retained and only disclosed by UBC in accordance with FIPPA.

If you have any questions about the collection of information, please contact Human Resources by Email or by phone at 604/822-8111.

#### IMPORTANT INSTRUCTIONS ON USING THIS SITE:

- Avoid using the browser's back button as it may have unpredictable results
- To cancel an application mid-way, please use the 'Return to Previous Page' or 'Close Application' buttons.
- Use 'Save for Later' if you want to complete an application at a later time.

Please follow all instructions to ensure the success of your application. Your success is our priority.

#### STEPS:

- Upload cover letter, Resume, CV and any other supporting application documents. Once submitted, the system will merge each of your uploaded documents into one single PDF file. Note: to ensure formatting from your original documents is retained, ensure your document(s) are submitted in portrait mode, avoid margins which exceed one inch and avoid manual formatting.
- 2. Provide work experience and education (if not in your Resume/CV).
- 3. Provide information on whether you have previously worked at UBC and your immigration status.
- 4. Submit your application.

Once you've submitted your application, you will not be able to alter your application.

Upload your Resume/CV Package

Upload a new resume/CV

Accepted file types: .doc, .docx, .pdf

Continue Return to Previous Page

Image 82

| Jpload your application docu                                                                                                    | ments by clicking on the 'Add Attachment' link below                                                                                                    | 4                                                        |
|----------------------------------------------------------------------------------------------------|----------------------------------------------------------------------------------------------------|----------------------------------------------------------|
| Aultiple documents (Resume                                                                                                    | e, CV, cover letter, other supporting application docum                                                                                                    | nents) may be uploaded.                                  |
| Each attachment you upload<br>haracters in length.                                                                                                | must not exceed 12 megabytes in size and the file n                                                                                                    | ame must not exceed 64                                   |
| By clicking on 'Continue', the                                                                                                    | system will merge and convert your documents in to                                                                                                    | one single PDF                                           |
| By clicking on 'Continue', the<br>locument. Documents will b                                                                                      | e system will merge and convert your documents in to<br>e merged in the order listed.                                                                                            | one single PDF                                           |
| By clicking on 'Continue', the<br>locument. Documents will b<br>Resume/CV & Supporting Do<br>No attachment has been up                            | e system will merge and convert your documents in to<br>e merged in the order listed.<br>cuments<br>loaded to this applicant's profile                                           | one single PDF                                           |
| By clicking on 'Continue', the<br>locument. Documents will b<br>Resume CV & Supporting Do<br>No attachment has been up                            | e system will merge and convert your documents in to<br>e merged in the order listed.<br>cuments<br>loaded to this applicant's profile<br>Accepted file types: .doc, .docx, .pdf | one single PDF                                           |
| By clicking on 'Continue', the<br>locument. Documents will b<br>Resume/CV & Supporting Do<br>No attachment has been up<br>Return to Previous Page | e system will merge and convert your documents in to<br>e merged in the order listed.<br>cuments<br>loaded to this applicant's profile<br>Accepted file types: .doc, .docx, .pdf | one single PDF<br>Add Attachment<br>Continue to Next Ste |

Upload all documents attachments which make up you complete resume package (resume/CV, cover letter, etc.). Continue to click on <u>Add Attachment</u> until all your individual documents are uploaded. The system will prompt you to find and upload your documents after you click on <u>Add Attachment</u>.

|               | Browse_ |
|---------------|---------|
| Jpload Cancel |         |

Click on Browse... button to select and upload your file.

Once you have selected a file to upload, the page will be updated with the current set of uploaded documents. You may continue to add additional documents by clicking on 'Add Another Attachment'.

| Attachments<br>File Name<br>Resume.docx             | Customize   Find   III<br>Accepted file types: .doc, .docx, .pdf | First 🛃 1 of 1 🕑 Last<br>Delete<br>• Add Another<br>Attachment |
|-----------------------------------------------------|------------------------------------------------------------------|----------------------------------------------------------------|
| Attachments<br>File Name<br>Resume.docx             | Customize   Find   🚟                                             | First 🛃 1 of 1 🕑 Last                                          |
| Attachments<br>File Name                            | Customize   Find                                                 | First 🛃 1 of 1 🕑 Last                                          |
| Attachments                                         | Customize   Find   🎬                                             | First 🛃 1 of 1 🕑 Last                                          |
|                                                     |                                                                  |                                                                |
| document. Documents will b                          | e merged in the order listed.                                    | Alexandra and a second and a second and                        |
| By clicking on 'Continue', the                      | system will merge and convert your documents in to               | one single PDF                                                 |
| Each attachment you upload<br>characters in length. | must not exceed 12 megabytes in size and the file na             | ame must not exceed 64                                         |
| viultiple documents (Resume                         | e, CV, cover letter, other supporting application docume         | ents) may be uploaded.                                         |
|                                                     |                                                                  |                                                                |
| Jpload your application docu                        | ments by clicking on the 'Add Attachment' link below.            |                                                                |
|                                                     |                                                                  |                                                                |
|                                                     |                                                                  |                                                                |

All documents uploaded will be merged into one single PDF document. Ensure that the documents you've uploaded appear in the order you'd like them to appear in the final merged document (i.e., cover letter first, then resume/CV).

Click on Continue to Next Step once all your documents have been uploaded. The following page will appear. Click on OK to continue or Return to Previous Page.

| Your uploaded attachments will now be merged into one PDF document.                                                                                                    |                                                                   |
|----------------------------------------------------------------------------------------------------|-------------------------------------------------------------------|
| Please ensure your documents have been uploaded in the order you wish them to appear in the r<br>document.                                                                                                    | nerged                                                            |
| Once the merge process has completed, please open and check your merged resume package t<br>document(s) appears as you expect. In some cases, some formatting may be lost or page breaks<br>incorrectly. Refer to Step 1 of instructions page for known issues which may cause your documen<br>differently than your original document(s). If there was a problem with your merged resume packa<br>your application, modify your original documents as required and start over. | o ensure your<br>s may appear<br>t to appear<br>ge, do not submit |
| Do you wish to continue?                                                                                                    |                                                                   |
| OK Return to Previous Page                                                                                                    |                                                                   |
|                                                                                                    | Image 87                                                          |

The next step is to complete the remainder of their application. The top part of the application page shows the job applied for, as well as any attachments that were uploaded for this application. It is important for applicants to open their merged resume/CV document to ensure their documents were merged as they expected. Click on the 🖹 icon on the **Complete Application** page to open the merged resume/CV.

| omplete Application                             |                                                                                       |           |
|-------------------------------------------------|---------------------------------------------------------------------------------------|-----------|
| ou are applying for:<br>Human Resources Advisor | Remove<br>Add Another Job to Application                                              |           |
| Boudreau-3228-2013-03-17-09-54.pdf 🖹            | Remove and Replace Resume/CV<br>M Mouse<br>1234 Main St<br>Disneyland<br>Edit Profile |           |
| Save for later Submit Cance                     | el Application Withdraw Application Careers Home                                      |           |
| eferences                                       |                                                                                       | Taure - 1 |

## 3.1.5 Enter your work experience

Complete the on-line application – Preferences.

Provide information on desired start date, work days and full time or part time.

|                         |                      |                         | 10 C                    |            |
|-------------------------|----------------------|-------------------------|-------------------------|------------|
| eferences               |                      |                         |                         |            |
| Desired Start Date:     |                      | 31                      |                         |            |
| Regular/Temporary:      | Either               | 5775                    |                         |            |
| Desired Work Days:      | 🗹 Monday<br>📝 Friday | 🔽 Tuesday<br>📃 Saturday | 🗹 Wednesday<br>📃 Sunday | 🔽 Thursday |
| Full/Part-Time:         | Either               |                         |                         |            |
| Desired Hours Per Week: |                      |                         |                         |            |

## 3.1.6 Enter your work experience

Complete the on-line application – Work Experience section.

Click on Add Work Experience to add employment history details.

| Vork Experience                                                       |       |
|-----------------------------------------------------------------------|-------|
| You have not added any employment infomation to your new application. |       |
| + Add Work Experience                                                 |       |
|                                                                       | Image |

## 3.1.7 Enter your education history

Complete the on-line application – Education History section.

Select 'Highest Education Level' from list of values and enter education history by clicking on education hyperlinks.

| lighest Education Level:                                                                                                    | A-Not Indicated 🗸                                                                                                    |
|----------------------------------------------------------------------------------------------------|----------------------------------------------------------------------------------------------------|
| To add a secondary school, c<br>information for a school, click<br>Secondary School Informatior                                                                 | lick the Add Secondary Education History hyperlink below. To change<br>the hyperlink under School field. Click on delete icon to remove corresponding<br>h.                                                                    |
| Secondary Education                                                                                                    |                                                                                                    |
| You have not added any                                                                                                    | secondary education infomation to your application.                                                                                                    |
|                                                                                                    |                                                                                                    |
| + Add Secondary Education                                                                                                    | on History                                                                                                    |
| + Add Secondary Education<br>To add a degree, click the Add<br>information for a degree, click<br>degree.                                                       | on History<br>d Post-Secondary Education History hyperlink below Post-Secondary. To change<br>the hyperlink under Degree field. Click on delete icon to remove corresponding                                                   |
| + Add Secondary Education<br>To add a degree, click the Add<br>information for a degree, click<br>degree.<br>Post-Secondary Education                           | on History<br>d Post-Secondary Education History hyperlink below Post-Secondary. To change<br>the hyperlink under Degree field. Click on delete icon to remove corresponding<br>n                                              |
| + Add Secondary Education<br>To add a degree, click the Add<br>information for a degree, click<br>degree.<br>Post-Secondary Education<br>You have not added any | on History<br>d Post-Secondary Education History hyperlink below Post-Secondary. To change<br>the hyperlink under Degree field. Click on delete icon to remove corresponding<br>n<br>education infomation to your application. |

## 3.1.8 Complete the questionnaire

Complete the on-line application – Application Questionnaire section:

| Current Em                    | ployment Status:                                                                                                    |  |
|-------------------------------|----------------------------------------------------------------------------------------------------|--|
| Never w                       | orked at UBC                                                                                                    |  |
| Worked                        | at UBC within the last year                                                                                                    |  |
| Worked                        | at UBC more than a year ago                                                                                                    |  |
| Current<br>Careers<br>maintai | UBC Faculty/Staff member or student employee. (Are you applying through the correct<br>site? You must apply through UBC's Faculty/Staff Self Service portal in order to<br>n your internal rights/status to job postings). |  |
| Are you a C                   | anadian Citizen or have Permanent Resident status?                                                                                                    |  |
| 🔊 Yes                         |                                                                                                    |  |
| 🔊 No                          |                                                                                                    |  |
| )o you have                   | a Canadian Social Insurance number which starts with a 9?                                                                                                    |  |
| Yes                           |                                                                                                    |  |
| No No                         |                                                                                                    |  |

## 3.1.9 Complete the referral information

Complete the on-line application – Referral Information section.

Select from list of referral sources. Complete 'Specific Referral Source' if referral source not listed.

| low did you find out about the ob? | • |  |
|------------------------------------|---|--|
| Specific Referral Source:          |   |  |
|                                    |   |  |

## **3.1.10 Submit the application**

| inpiete Application |             |                    |                      |              |  |
|---------------------|-------------|--------------------|----------------------|--------------|--|
| Save for la         | ater Submit | Cancel Application | Withdraw Application | Careers Home |  |
|                     |             |                    |                      |              |  |
|                     |             |                    | 7.8                  |              |  |

Click on Submit button to submit application.

#### 3.1.11 Agree to terms (External Applicants)

Review the Terms and Agreements. You will not be permitted to submit your application if you do not agree to the terms stipulated.

| erms and Ag                                                                                 | eements                                                                                                    |
|---------------------------------------------------------------------------------------------|----------------------------------------------------------------------------------------------------|
| As a condition<br>application. I<br>consideration<br>rejection of m<br><b>()</b> I agree to | of application/employment, I authorize investigation of all statements contained in this<br>understand that UBC's decision will be based solely on non-discriminatory<br>s and that misrepresentation or omission of facts called for is just cause for the<br>y application or dismissal. |
|                                                                                             |                                                                                                    |

#### 3.1.12 Confirmation email

Applicants receive a confirmation to the email address provided in their profile.

#### Your online resume has been successfully submitted

UBC\_NOREPLY@UBC.CA Sent: Wed 2/06/13 10:41 AM To:

(Please Note: This message was automatically generated. Please do not respond.)

Dear Michael Cam,

Thank you for expressing an interest in the following position(s) submitted on 2013-02-06:

14082- Administrator

The search committee/interview team will review applications following the application deadline. Recruiting practices at UBC can differ from department to department. Some departments contact all applicants, some just shortlisted applicants. We encourage you to view the status of your application by logging in to the myCareer application and using the 'My Career Tools' feature.

For more information about what it's like to work at UBC, visit our virtual Welcome and Resource Centre at www.ubc.ca/welcome.

For more information on how we're building a better workplace, visit our Focus on People website at www.focusonpeople.ubc.ca.

To review your information, click the following link.

https://mycareers.adm.ubc.ca/psc/erecruit/EMPLOYEE/HRMS/c/HRS\_HRAM.HRS\_CE.GBL?Page=HRS\_CE\_HM\_PRE&Action=A&SiteId=1

Image 97

## **3.1.13 My Applications**

My Applications provides the applicant with information on the status of their application, the ability to withdraw an application and to replace a resume/CV.

| iy Applications                     |                    |                      |                        |
|-------------------------------------|--------------------|----------------------|------------------------|
| You have successfully submitted you | r job application. |                      |                        |
| ly Applications                     |                    |                      |                        |
| Display applications from:          |                    | efresh               |                        |
|                                     |                    | First  Previous Next | ► Last 🕨               |
| Application                         | Status             | Application Date     | Withdraw Application   |
| reprivation                         |                    |                      | JACH denus Annlinetien |

Application status will be updated to indicate progress (i.e., applied, interview, position filled, etc.)

Applicants may withdraw their application at any time by clicking on the <u>Withdraw Application</u> push button.

Applicants may also update their resume at any time by drilling into your application. From the **Careers Home** page, applicants can access their applications by clicking on the **'# Applications**' hyperlink under **My Career Tools**.

## **3.2 Careers Home**

This is the main page where applicants access job postings and tools to manage their application environment.

| elcome Robert                                                                                                    |                                                             |                |                                                  |                                                                |                                    |                                            |    |
|----------------------------------------------------------------------------------------------------|-------------------------------------------------------------|----------------|--------------------------------------------------|----------------------------------------------------------------|------------------------------------|--------------------------------------------|----|
| isic Job Search                                                                                                    |                                                             | My Career T    | ools                                             |                                                                |                                    |                                            |    |
| eywords:                                                                                                    |                                                             | 2 Appl         | ications S                                       | et Up Job Alert                                                |                                    |                                            |    |
| osted: Anytime                                                                                                    |                                                             | 0 Attac        | hments                                           |                                                                |                                    |                                            |    |
| Search Advanced Search                                                                                                    | Search Tins                                                 | 3 Save         | d Resumes                                        |                                                                |                                    |                                            |    |
|                                                                                                    | 100 C                                                       | INV PTO        | <u>me</u>                                        |                                                                |                                    |                                            |    |
| otifications                                                                                                    |                                                             |                |                                                  |                                                                |                                    |                                            |    |
| You do not have any notifications.                                                                                                    |                                                             |                |                                                  |                                                                |                                    |                                            |    |
|                                                                                                    |                                                             |                |                                                  |                                                                |                                    |                                            | -  |
| atest Job Postings - The University of                                                                                                    | British Columbia                                            |                |                                                  |                                                                |                                    | First ( ) and a state ( ) by               |    |
| ( Job Information )                                                                                                    |                                                             |                |                                                  |                                                                | 12                                 |                                            | 50 |
|                                                                                                    | Title                                                       | Job ID         | Employment Group                                 | Job Function                                                   | Department                         | Location                                   |    |
| Select Open Date Close Date Jot                                                                                                    |                                                             | 14090          | Faculty (Non-Fac Assn)                           | Administration -<br>Academic                                   | Mechanical Engineering             | Vancouver - Point Grey<br>Campus           |    |
| Select Open Date         Close Date         Jot           2013/01/23         2013/07/29         Hereit                                                                              | ad                                                          |                |                                                  |                                                                |                                    | Vancouver - Point Grev                     |    |
| Select Open Date         Close Date         Jot           2013/01/23         2013/07/29         Her           2013/01/19         2013/07/29         Her                             | ad<br>nan Resources Advisor                                 | 14089          | Excluded M&P                                     | Management&<br>Professional                                    | Human Resources                    | Campus                                     |    |
| Select Open Date         Close Date         Jol           2013/01/23 2013/07/29         Her           2013/01/19 2013/07/29         Hur           2013/01/08 2013/07/29         Mar | ad<br>nan Resources Advisor<br>nager, Employee Satisfaction | 14089<br>14088 | Excluded M&P<br>Management&Professiona<br>(AAPS) | Management &<br>Professional<br>I Management &<br>Professional | Human Resources<br>Human Resources | Campus<br>Vancouver - Point Grey<br>Campus |    |

# **3.3 My Careers Tools**

This page shows applicants their current applications.

|                                         |                                             |                          | 1991.111.9           |
|-----------------------------------------|---------------------------------------------|--------------------------|----------------------|
| Career Tools                            |                                             |                          |                      |
| rt                                      |                                             |                          |                      |
| Profile                                 |                                             |                          |                      |
| Applications                            |                                             |                          |                      |
| play applications from: Within Last     | Week 👻 Refres                               | 1                        |                      |
|                                         |                                             | irst 🔳 Previous   Next 🗍 | Last 🕪               |
| Application                             | <u>Status</u>                               | Application Date         |                      |
| Human Resources Advisor                 | Applied                                     | 2013/03/17 9:53AM        | Withdraw Application |
|                                         |                                             |                          |                      |
| esume Title                             | Attached File                               | <u>Created</u>           | Delete<br>Resume     |
| sume-Package-Boudreau-3228-<br>9320.pdf | Resume-Package-<br>Boudreau-3228-119320.pdf | 2010/06/09 2:11PM        | Û                    |
|                                         | Boudreau-3228-2013-03-                      | 2012/02/17 0-54 MM       | Â                    |
| udreau-3228-2013-03-17-09-54.pdf        | 17-09-54.pdf                                | 2013/03/17 9.34AW        | <u> </u>             |

#### 3.3.1 Application Status

From My Career Tools, application status will be updated to indicate progress (i.e., applied, interview, position filled, etc.)

## 3.3.2 Application Withdrawal

From My Career Tools, applicants may withdraw their application at any time by clicking on the

Withdraw Application push button.

## 3.3.3 Replace Resume/CV

From My Career Tools, applicants can replace their resume/CV by clicking on the hyperlinked posting name in the Application column of the My Applications section.

Once on the 'Apply Now' page, Click on 'Remove and Replace Resume/CV'. The system will prompt you through the resume/CV upload process.

| omplete Application                  |                                     |  |
|--------------------------------------|-------------------------------------|--|
| ou are applying for:                 |                                     |  |
| Human Resources Advisor              |                                     |  |
|                                      |                                     |  |
| Boudreau-3228-2013-03-17-09-54.pdf 📺 | Remove and Replace Resume/CV        |  |
|                                      | Robert                              |  |
|                                      | Edit Profile                        |  |
| Save for later Submit Clos           | se Application Withdraw Application |  |
|                                      | Careers Home                        |  |

After you've uploaded you're updated resume/CV, click on the button:

| Ye Ye | our resume has been updated. (25002,199) |
|-------|------------------------------------------|
| Ed    |                                          |
|       | OK                                       |

# 3.4 Search for Jobs

There are several methods to search for job openings.

#### 3.4.1 Basic Searches

Basic Searches can be performed on the Careers Home page or from the Job Search page – <u>Job Search</u> link. Search for jobs that contain key words that fall within specific posting dates.

| areers Home                      |                 |                  |
|----------------------------------|-----------------|------------------|
| Velcome Michael                  |                 |                  |
| acie Joh Soarch                  | Ny Career Toole |                  |
| Keywords:                        | 1 Applications  | Set Up Job Alert |
| Posted: Anytime -                | 0 Attachments   |                  |
| Search Advanced Search Search Ti | ips My Profile  |                  |

## 3.4.2 Advanced Searches

Advanced searched enables you to enter additional search criteria. You can save your search criteria as a saved search or as a 'Job Alert'. As new job openings are posted, the system will automatically notify you if any new job openings match the search criteria set up in your Job Alert. You will receive an email with a link to the UBC Careers site and your job alert search results. The system also posts a notification in the Notifications box on the Careers Home page.

| dvanced Job Search                                     |                                                                                                    |                 |
|--------------------------------------------------------|----------------------------------------------------------------------------------------------------|-----------------|
| Search Clear                                           | Set Up Job Alert Basic Search Search                                                                                                    | <u>Fips</u>     |
| Enter Keywords:                                        |                                                                                                    |                 |
| Select Locations:                                      | All Locations                                                                                                    |                 |
|                                                        | To select multiple locations hold down the Ctrl ke<br>for Macs) while clicking selections                                                                                                    | ey (Command key |
| Select Empl. Group:                                    | All Employment Groups<br>Agassiz Farm Workers<br>BCGEU UBC-Okanagan<br>BCGEU UBC-Vancouver<br>BCGEU UBC-Vancouver Kids Club<br>BCGEU UBC-Vancouver (Auxiliary)<br>CUPE 116 (Aquatic Centre)<br>CUPE 116 (Cler/Sec/Bookstore)<br>CUPE 116 (Ser/Bookstore) |                 |
| Select Job Function:                                   | All Job Functions<br>Administration<br>Administration - Academic<br>Clerical/Secretarial/Library<br>Faculty                                                                                                    | T T             |
| Full/Part Time:                                        |                                                                                                    |                 |
| Regular/Temporary:<br>Job Opening ID:                  |                                                                                                    |                 |
| Desired Pay:                                           |                                                                                                    |                 |
| Find Jobs Posted Within:<br>Display Results Sorted By: | Anytime -                                                                                                    |                 |
| Search Clear                                           | Set Up Job Alert Basic Search Search                                                                                                    | Tips            |

# **3.5 Job Alerts**

Select criteria for Job Alert and then click on Set Up Job Alert to save and run your Job Alert.

Save Search/Job Alert.

| me your search/Job Alert: N    | w faculty postings |
|--------------------------------|--------------------|
|                                |                    |
|                                | Use As Job Alert   |
| nd Job Alert notification to a | olicant@mail.com   |
| s email Address:               |                    |

Run the search manually or let the system notify you automatically. Click on <u>My Saved Searches</u> to access your saved searches/Job Alerts

| My Saved Search                                                  | es                                |                                               |             |                          |
|------------------------------------------------------------------|-----------------------------------|-----------------------------------------------|-------------|--------------------------|
|                                                                  |                                   |                                               |             |                          |
|                                                                  |                                   |                                               |             |                          |
| Saved Searches and Job A                                         | gents                             |                                               |             |                          |
| Saved Searches and Job A<br><u>Saved Search</u>                  | gents<br><u>Created On</u>        | Job Agent Email Address                       |             | Run Search               |
| Saved Searches and Job A<br>Saved Search<br>NEW FACULTY POSTINGS | gents<br>Created On<br>2013-02-06 | Job Agent Email Address<br>applicant@mail.com | Edit Delete | Run Search<br>Run Search |

# 3.6 Manage your Profile/Career Tools

# 3.6.1 My Profile – External Applicants

For external applicants, profile information is created and maintained within the Careers site. Changes to Profile information should be made prior to submitting applications.

| Careers Home Jo | <u>b Search</u>                                                                                                | My Saved Jobs                     | My Saved Searches | My Career Tools | Logout |          |
|-----------------|----------------------------------------------------------------------------------------------------|-----------------------------------|-------------------|-----------------|--------|----------|
| My Career To    | ols                                                                                                    |                                   |                   |                 |        |          |
| ilk/hael Cam    |                                                                                                    |                                   |                   |                 |        |          |
| Edit Profile    |                                                                                                    |                                   |                   |                 |        |          |
|                 |                                                                                                    |                                   |                   |                 |        |          |
| My Applications |                                                                                                    |                                   |                   |                 |        |          |
|                 | the second second second second second second second second second second second second second second second s | and a second second second second | Defearb           | 1               |        | Image 1/ |

# Edit Profile

You can update your name, address, phone number and email here. Changes made to your contact details on this page will be updated on all of the jobs you have applied to.

| od of contact:                             | <u>Change Pas</u><br>EMail                                                                                                   | mi@uthe.co<br>ssword<br>T                                                                                                    |                                                                                                    |
|--------------------------------------------|----------------------------------------------------------------------------------------------------|----------------------------------------------------------------------------------------------------|----------------------------------------------------------------------------------------------------|
| t appears on y                             | our Social Ins                                                                                                    | surance Card or other Gover                                                                                                    | nment Identity Car                                                                                                    |
|                                            |                                                                                                    | *                                                                                                    |                                                                                                    |
| John                                       |                                                                                                    |                                                                                                    |                                                                                                    |
|                                            |                                                                                                    |                                                                                                    |                                                                                                    |
| Smith                                      |                                                                                                    |                                                                                                    |                                                                                                    |
|                                            |                                                                                                    |                                                                                                    |                                                                                                    |
| Canada                                     |                                                                                                    | ¥]                                                                                                    |                                                                                                    |
| 123 Main Str                               | eet                                                                                                    | 0.0011                                                                                                    |                                                                                                    |
|                                            |                                                                                                    |                                                                                                    | 1                                                                                                    |
|                                            |                                                                                                    |                                                                                                    |                                                                                                    |
|                                            |                                                                                                    |                                                                                                    | 1                                                                                                    |
| Vancouver                                  |                                                                                                    | Province: British Colum                                                                                                    | nbia 👻                                                                                                    |
| V1V 1V1                                    |                                                                                                    |                                                                                                    |                                                                                                    |
|                                            |                                                                                                    |                                                                                                    |                                                                                                    |
| Type: Prima                                | ary 📼                                                                                                    |                                                                                                    |                                                                                                    |
| iohn                                       | smith@mail.c                                                                                                    | om                                                                                                    | Remove                                                                                                    |
|                                            |                                                                                                    |                                                                                                    | 0                                                                                                    |
|                                            |                                                                                                    |                                                                                                    |                                                                                                    |
| -                                          | 12                                                                                                    |                                                                                                    |                                                                                                    |
| Primary Phone Type: Hom Phone Number: 604/ |                                                                                                    |                                                                                                    |                                                                                                    |
|                                            |                                                                                                    |                                                                                                    | and the factor of the second second s |
|                                            | od of contact:<br>t appears on y<br>John<br>Smith<br>Canada<br>123 Main Str<br>Vancouver<br>V1V 1V1<br>Sype: Prima<br>john.s | Change Pas<br>od of contact: EMail<br>tappears on your Social Ins<br>John<br>Smith<br>Canada<br>123 Main Street<br>Vancouver<br>V1V 1V1 | Change Password<br>od of contact: EMail •<br>t appears on your Social Insurance Card or other Gover<br>John<br>Smith<br>Canada •<br>123 Main Street<br>Vancouver Province: British Colum<br>V1V 1V1<br>Fype: Primary •<br>John.smith@mail.com                                                                                                    |

## 3.6.2 My Profile – Internal Applicants

For internal applicants, profile information is retrieved from your personal data information entered in UBC's Human Resources Management System (HRMS). Therefore, any changes to your profile information appearing in myCareers must be made via UBC's HRMS Self Service application. Profile information appearing incorrect in myCareers needs to be corrected in HRMS Self Service prior to submitting your application.

| lame              |              |                |           |            |        |  |
|-------------------|--------------|----------------|-----------|------------|--------|--|
| Name Format:      | Englist      | 1              |           |            |        |  |
| Name Prefix:      | Mr           |                |           |            |        |  |
| First Name:       | Without      |                |           |            |        |  |
| Middle Name:      |              |                |           |            |        |  |
| Last Name:        | st Name: 😋 🕬 |                |           |            |        |  |
| Name Suffix:      |              |                |           |            |        |  |
| Address           |              |                |           |            |        |  |
| Country:          | Canad        | а              |           |            |        |  |
| Address 1:        | 5651 C       | unsary Place   |           |            |        |  |
| Address 2:        |              |                |           |            |        |  |
| Address 3:        |              |                |           |            |        |  |
| Address 4:        |              |                |           |            |        |  |
| City:             | Richm        | irrd.          | Province: | British Co | lumbia |  |
| Postal:           | V7C 4        | 48             |           |            |        |  |
| mail Address      |              |                |           |            |        |  |
| Primary Email Typ | e:           | Primary        |           |            |        |  |
| Email Address:    |              | noemail@ubc.ca |           |            |        |  |
| hone              |              |                |           |            |        |  |
| Alternate Phone T | Type:        | Campus         |           |            |        |  |
| Phone Number:     |              | 004822-4002    | Exte      | nsion:     |        |  |
| Alternate Phone T | Type:        | Cellular       |           |            |        |  |
| Phone Number:     |              | 604974-4272    | Exte      | nsion:     |        |  |
| Primary Phone Ty  | pe:          | Home           |           |            |        |  |
| Phone Number:     |              | 004/775-4362   | Exte      | nsion:     |        |  |

# 3.7 My Saved Jobs

Save jobs that you may be interested in and apply to these jobs at a later date (but before the closing date).

| elect | Open Date  | Close Date | Job Title                      | Job ID | Employment Group                  | Job Function                | Department                         | Location                         |
|-------|------------|------------|--------------------------------|--------|-----------------------------------|-----------------------------|------------------------------------|----------------------------------|
| 1     | 2012/11/27 | 2013/07/29 | Technician IV                  | 14079  | BCGEU UBC-Okanagan                | Trades/Technical            | UBCO-<br>BarberArts&SciencesUnit 3 | Vancouver - Point Grey<br>Campus |
| 1     | 2013/01/19 | 2013/07/29 | Human Resources Advisor        | 14089  | Excluded M&P                      | Management&<br>Professional | Human Resources                    | Vancouver - Point Grey<br>Campus |
| l,    | 2013/01/08 | 2013/07/29 | Manager, Employee Satisfaction | 14088  | Management&Professional<br>(AAPS) | Management & Professional   | Human Resources                    | Vancouver - Point Grey<br>Campus |

View your saved jobs by clicking on the <u>My Saved</u> Jobs link.

| Careers Home Job Search My Saved Jobs | My Saved Searches | My Career Tools                      | Logout |                  |
|---------------------------------------|-------------------|--------------------------------------|--------|------------------|
| Careers Home                          |                   |                                      |        |                  |
| Alalaama Mahanal                      |                   |                                      |        |                  |
| weicome                               |                   |                                      |        |                  |
| weicome michael                       |                   |                                      |        |                  |
| Basic Job Search                      | My C              | areer Tools                          |        |                  |
| Basic Job Search<br>Keywords:         | My C              | areer Tools<br><u>2 Applications</u> |        | Set Up Job Alert |

| You have successfully saved your n | ew jobs. |                                  |               |
|------------------------------------|----------|----------------------------------|---------------|
| Job Title                          | Job ID   | Location                         | <u>Status</u> |
| Human Resources Advisor            | 14089    | Vancouver - Point Grey<br>Campus | Open          |
| Manager, Employee Satisfaction     | 14088    | Vancouver - Point Grey<br>Campus | Open          |
| Technician IV                      | 14079    | Vancouver - Point Grey<br>Campus | Open          |
| Research Asst/Tech 1               | 9356     | Vancouver - Point Grey<br>Campus | Filled        |
| Secretary I                        | 5675     | Kelowna - UBC Okanagan           | Filled        |
| lect All Deselect All Apply Now    | Delete   |                                  |               |

# **3.8 Draft or Incomplete Applications**

## 3.8.1 Save for Later

You can save a draft of your application and submit the application at a later time (but before the closing date). To save a draft, click the 'Save for Later' button at the bottom of the application page.

| You are applying for              |                                               |   |
|-----------------------------------|-----------------------------------------------|---|
| Administrator                     | Remove                                        |   |
|                                   | Add Another Job to Application                |   |
| Cam-135684-2013-02-06-10-26.pdf 🖺 | Remove and Replace Resume/CV                  |   |
|                                   | Wichael Cam                                   |   |
|                                   | Edit Profile                                  |   |
|                                   |                                               | _ |
| Save for later Submit Cance       | Application Withdraw Application Careers Home |   |
| complete Application              |                                               |   |
|                                   | 124                                           |   |
|                                   |                                               |   |
| Work Experience                   |                                               |   |

Your saved application appears under status 'Draft'.

# 3.8.2 Draft Status

You can see the application in 'My Career Tools' with a status of 'Draft'.

|                                                                                                    | NUL REPORT OF STREET, STREET, STREET, STREET, STREET, STREET, STREET, STREET, STREET, STREET, STREET, STREET, S | A REAL REAL REAL                                                                              |                                                      |
|----------------------------------------------------------------------------------------------------|----------------------------------------------------------------------------------------------------|-----------------------------------------------------------------------------------------------|------------------------------------------------------|
| areers Home; Job Search My S                                                                                     | aved Jobs My Saved Search                                                                                       | es My Career Tools Lo                                                                         | oqout                                                |
| ly Career Tools                                                                                                  |                                                                                                    |                                                                                               |                                                      |
| idhael Cam                                                                                                    |                                                                                                    |                                                                                               |                                                      |
| dit Profile                                                                                                    |                                                                                                    |                                                                                               |                                                      |
| <u>in Frome</u>                                                                                                  |                                                                                                    |                                                                                               |                                                      |
| v Applications                                                                                                   |                                                                                                    |                                                                                               |                                                      |
|                                                                                                    |                                                                                                    |                                                                                               |                                                      |
| Display applications from: Within L                                                                              | .ast Week 🚽 Refre                                                                                               | sh                                                                                            |                                                      |
| Display applications from: Within L                                                                              | ast Week - Refre                                                                                                | sh<br>First                                                                                   | Last 🝺                                               |
| Display applications from: Within L<br>Application                                                               | ast Week - Refre<br>(4)<br><u>Status</u>                                                                        | Sh<br>First I Previous Next F<br>Application Date                                             | Last 📦                                               |
| Display applications from: Within L<br>Application<br>Administrator 1                                            | ast Week Refre<br>M<br>Status<br>Applied                                                                        | sh<br>First I Previous Next F<br>Application Date<br>02/06/2013 10:04AM                       | Last 🗩<br>Withdraw Application                       |
| Display applications from: Within L<br>Application<br>Administrator 1<br>Administrator 2                         | ast Week Refre<br>Status<br>Applied<br>Draft Application                                                        | Sh<br>First                                                                                   | Last<br>Withdraw Application<br>Withdraw Application |
| Display applications from: Within L<br>Application<br>Administrator 1<br>Administrator 2                         | Last Week Refre<br>Status<br>Applied<br>Draft Application                                                       | sh<br>First I Previous Next F<br>Application Date<br>02/06/2013 10:04AM<br>02/06/2013 11:36AM | Last<br>Withdraw Application<br>Withdraw Application |
| Display applications from: Within L Application Administrator 1 Administrator 2 Resumes                          | Last Week Refree<br>Status<br>Applied<br>Draft Application                                                      | sh<br>First  Previous Next  Application Date 02/06/2013 10:04AM 02/06/2013 11:36AM            | Last<br>Withdraw Application<br>Withdraw Application |
| Display applications from: Within L Application Application Administrator 1 Administrator 2 Resumes Resume Title | ast Week   Refree  Status  Applied  Draft Application  Attached File                                            | sh<br>First  Previous Next  Application Date 02/06/2013 10:04AM 02/06/2013 11:36AM Created    | Last<br>Withdraw Application<br>Withdraw Application |

# **3.9 Interview Schedules**

Hiring managers can elect to notify applicants of upcoming interviews by email and via a notification on the applicant's myCareer home page.

Click the subject link in the Notifications area to access the Interview Details page.

| lasic Job Search           |                           | My Career Tools                                                                                                 |
|----------------------------|---------------------------|----------------------------------------------------------------------------------------------------|
| Keywords:                  |                           | 11 Applications                                                                                                 |
| Posted: Anytime            | ¥                         | 1 Attachments                                                                                                   |
|                            |                           | 8 Saved Resumes                                                                                                 |
| Search Advanced Search/Set | Up Job Alerts Search Tips | <u>My Profile</u>                                                                                               |
| lotifications              |                           |                                                                                                    |
|                            |                           | A TABLE AND A REPORT OF A REPORT OF A REPORT OF A REPORT OF A REPORT OF A REPORT OF A REPORT OF A REPORT OF A R |
|                            |                           | 🖽 First 🖪 Previous Next 🕨 Last 🕨                                                                                |
| From                       | <u>Subject</u>            | First Previous Next Last E                                                                                      |

The interview schedule includes the date and time, the name of each interviewer, and location of the interview.

| intervie                    | w Detail        | Is     |             |          |
|-----------------------------|-----------------|--------|-------------|----------|
| nterview det                | ails for John   | Smith  |             |          |
| When: 2                     | 2009-03-15      |        |             |          |
| Position: 50                | 068-Staff Phy   | sician |             |          |
|                             | obo oroni i inj | ororan |             |          |
| Agenda                      |                 |        |             |          |
| Agenda<br><u>Start Time</u> | End Time        | Date   | Interviewer | Location |

# 4 Managing Openings and Applicants

# 4.1 Manage Applicants Page Overview

Once you have created your job opening and posting, most of the remaining recruiting tasks can be launched from one central page we call the '360-degree Page'. From this page you'll be able to:

- Review job opening/posting details
- Review applicant data including resume attachments
- Review internal applicants' relationship with UBC (i.e., current Job, Service Date, Seniority, etc.)
- Download an applicant list to Excel
- Manually add applicants
- Shortlist applicants
- Decline applicants
- Manage interviews
- Prepare job offers
- Produce offer letters
- Manage pre-hire checklists
- Manage and upload pre-hire documents (i.e., signed offer letters, copy of SIN card, etc.)
- Prepare applicants for hire
- Send emails to applicants
- Review applicants' current application 'Disposition' status

#### Job Opening

# 4.2 Manually Add Applicants

Manually linking applicants to job openings may be required for recall candidates, applicants who do not have access to a PC and have submitted paper applications or a preferred candidate being hired into a posting with an internal rider.

#### Navigation:

#### Recruitment>Manage Your Applicants>Manage Applicants and Openings

or

#### Recruitment>Manage Your Applicants>Add New Applicant to Opening

Click on the 'Add New Applicant' link.

| Job ID:               | 9758               |            |                       |        |            |
|-----------------------|--------------------|------------|-----------------------|--------|------------|
| Location:             | Vancouver - Point  | Grey Cam   | npus                  |        |            |
| Classification Title: | Service Worker - I | Bidg Ops   |                       |        |            |
| Employment Group:     | CUPE 116(Servic    | e/Techs/Ti | rades)                |        |            |
| Business title:       | Service Worker - I | Building O | perations             |        |            |
| Job Family:           | Trades - CUPE 1    | 16         |                       |        |            |
| Department:           | Building Ops - Cu  | istodial   |                       |        |            |
| Hiring Range:         | \$33,828.00 - \$35 | 676.00     |                       |        |            |
| Full/Part Time:       | Full-Time          | FTE:       | 1.000000              |        |            |
| Desired Start Date:   | 2011/03/14         | Level:     | Ongoing               | I: Yes |            |
| Job End Date:         |                    | Poss       | sibility of Extension | i: No  |            |
| Funding Type:         | Budget Funded      |            |                       |        | Click here |
| Other:                |                    |            |                       |        |            |
| Closing Date:         | 2012/03/11         |            | Available Opening     | s: 1   |            |

In the **Add New Applicant** page, you have the option of adding an internal (or former employee) or external applicant.

To add an **internal** applicant, enter the Employee ID. Personal information will automatically populate from their HRMS record.

To add an **external** applicant, leave the 'Applicant Type' value set to 'External'. Manually add personal information. Click on

Link Applicant to Job to continue.

| Applicant Inform                                                                     | ation                 |                  |                                    |                      |                    |      |
|--------------------------------------------------------------------------------------|-----------------------|------------------|------------------------------------|----------------------|--------------------|------|
| EmpliD:                                                                              |                       | Q                | *Applic                            | ant Type:            | External Applicant | •    |
| Status Date:                                                                         | 2009/02/25            | Ø                | Prefer                             | red Contact:         | Not Specified      | •    |
| egal Name                                                                            |                       |                  |                                    |                      |                    |      |
| Name Prefix:<br>First Name:<br>Middle Name:<br>Last Name:                            |                       | •                |                                    |                      |                    |      |
| ddress                                                                               |                       |                  |                                    |                      |                    |      |
| Country:<br>Address 1:<br>Address 2:<br>Address 3:<br>Address 4:<br>City:<br>Postal: | Canada                |                  | •<br>Province:                     |                      |                    |      |
| Email Addresse<br><u>Preferred</u> Ema                                               | s<br>i <u>ll Type</u> | Email Addres     | <u>Customi</u> ;<br><mark>s</mark> | <u>ze   Find   🏙</u> | First 🗹 1 of 1 🕨   | Last |
| Add Email Ad                                                                         | dress                 |                  |                                    |                      |                    |      |
|                                                                                      |                       |                  | - 明朝 - 武武 (公次)                     |                      | First A and P      | Last |
| Phone Numbers                                                                        | a Tyrno               | Tolophono        | <u>Customi</u>                     | Ze Find III          | Country Code       |      |
| Phone Numbers<br>Preferred Phor                                                      | ne Type               | Telephone        | <u>Customi</u>                     | Extension            | Country Code       | 1    |
| Phone Numbers<br>Preferred Phor                                                      | ne Type<br>•<br>umber | <u>Telephone</u> | Customi                            | Extension            | Country Code       | Î    |

Enter the reason (optional) for manually adding the applicant and then click on the Submit button.

| Status Code:                                 | Linked                                                          |  |
|----------------------------------------------|-----------------------------------------------------------------|--|
| Status Reason:                               |                                                                 |  |
| Status Date:                                 | Bypass to Hire                                                  |  |
| Enter Job Opening:<br>Job Opening ID<br>5157 | Other Paper Application Submitted<br>Recall/Placement Candidate |  |

On the next page, you can add <u>Applicant Notes</u> (optional), and <u>Applicant Data</u> (which includes the ability to upload the applicant's resume, by clicking on the <u>View Application</u> link that is located there). Applicant data should be added for applicants you are forwarding on to your interview team for review. To skip this step, click on the '<u>Return to</u> <u>Applicant List</u>' link.

| Applicar                                                            | nt Activity                        | Conn Doc                    |                                            |                                 |
|---------------------------------------------------------------------|------------------------------------|-----------------------------|--------------------------------------------|---------------------------------|
| Name:                                                               | John Doe                           |                             |                                            |                                 |
| Applicant ID:                                                       | 3227                               |                             |                                            |                                 |
| Contact:                                                            | None                               |                             | Address:                                   | 1234 Main Street                |
| Phone:                                                              | 555/555-5555                       |                             |                                            | Vancouver BC V6T 1Z1            |
| E                                                                   | iohn.doe@ema                       | il.com                      |                                            |                                 |
| Email:                                                              | hannoise and a brancher            |                             |                                            |                                 |
| Applicant Activ                                                     | vity <u>Applicant</u>              | Notes/Emails                | Applicant Data                             | Interview Schedule              |
| Applicant Activ<br>Current Status<br>Applicant Activ                | rity <u>Applicant</u><br>s         | Notes/Emails                | Applicant Data                             | Interview Schedule<br>Resume/CV |
| Applicant Activ<br>Current Status<br>Applicant Activ<br>Job Opening | rity <u>Applicant</u><br>s<br>rity | Notes/Emails<br>Disposition | Applicant Data Application Date 2012/02/27 | Interview Schedule<br>Resume/CV |

# 4.3 Applicant Priority Assignment – Staff Job Openings.

The system assigns applicant priority numbers based on the employment group of the job opening. Applicant prioritization is completed when job postings close. Prioritization for CUPE 116, CUPE 2950 and BCGEU-UBCO job postings are reviewed and finalized by central Human Resources as postings close.

Rule of Thumb 🖋 Applicants with the lowest priority numbers have highest priority

Non-unionized postings, all priority numbers = 99 (no priority)

Note: Duty to Accommodate applicants always have #1 priority for all job postings except Faculty jobs.

Central Human Resources is responsible for reviewing and releasing applicants against job postings for CUPE 116, CUPE 2950 and BCGEU-UBCO positions. This is to ensure that prioritization numbers are set correctly and that all recall/placement/duty to accommodate applicants are appropriately dealt with. **Note**: Applicant priority numbers do <u>not</u> appear for Faculty job openings.

#### Priority Number Assignment

#### CUPE 2950 Postings

| Priority | Priority Group                                                                       |
|----------|--------------------------------------------------------------------------------------|
| #        |                                                                                      |
| 1        | Internal Applicants - Duty to Accommodate                                            |
| 2        | Internal Applicants - Placements & Recalls                                           |
| 3        | Internal Applicants - Active CUPE 2950                                               |
| 4        | Internal Applicants – Non CUPE 2950 and all external applicants and former employees |

#### **CUPE 116/IUOE Postings**

| Priority | Priority Group                                                                                |
|----------|-----------------------------------------------------------------------------------------------|
| #        |                                                                                               |
| 1        | Internal Applicants - Duty to Accommodate                                                     |
| 2        | Internal Applicants – Active CUPE 116, IUOE – Union Code, Department Code same as posting     |
| 3        | Internal Applicants - Active CUPE 116, IUOE – Union Code same as posting, Department Code and |
|          | Job Code different than posting                                                               |
| 4        | Internal Applicants – Non CUPE 116, IUOE                                                      |
| 5        | External Applicants & Former Employees                                                        |

#### **BCGEU-UBCO** Postings

| Priority | Priority Group                            |
|----------|-------------------------------------------|
| #        |                                           |
| 1        | Internal Applicants - Duty to Accommodate |
| 2        | Internal Applicants – Active BCGEU-UBCO   |
| 3        | Internal Applicants – Non BCGEU-UBCO      |
| 5        | External Applicants & Former Employees    |

#### **All Other Postings**

| Priority | Priority Group                            |
|----------|-------------------------------------------|
| #        |                                           |
| 1        | Internal Applicants - Duty to Accommodate |
| 99       | All other applicants                      |
## **4.4 Review Applicants**

From the 360-degree page, drill into Applicant Names to view applicant data and attachments.

Click on the Resume icon, if present, to open the Resume attachment. You may need to allow pop-ups or adjust your internet security to enable file downloads (see below).

Drill into 'Current Relationship with UBC' values to view current employment information for internal applicants.

Click on 'Return to Applicant List' link to return to the 360-degree page.

| 00.00                                                                                                    | 1/056                                                                                          |                    |                                                    |                          |                                         |                                                                                                    |                                    |                   |
|----------------------------------------------------------------------------------------------------|------------------------------------------------------------------------------------------------|--------------------|----------------------------------------------------|--------------------------|-----------------------------------------|----------------------------------------------------------------------------------------------------|------------------------------------|-------------------|
| ocation:                                                                                                    | Vancouver Point Grev Compus                                                                    |                    |                                                    |                          |                                         |                                                                                                    |                                    |                   |
| Jassification Title                                                                                                    | General Clork                                                                                  |                    |                                                    |                          |                                         |                                                                                                    |                                    |                   |
| mployment Group                                                                                                    | CLIPE 116 (Clor/Soc/Bookstore)                                                                 |                    |                                                    |                          |                                         |                                                                                                    |                                    |                   |
| lusiness title:                                                                                                    | General Clerk Warehouse                                                                        |                    |                                                    |                          |                                         |                                                                                                    |                                    |                   |
| oh Family                                                                                                    | Clarical CLIPE 116                                                                             |                    |                                                    |                          |                                         |                                                                                                    |                                    |                   |
| enartment <sup>.</sup>                                                                                                  | Cierical, COFE 110                                                                             |                    |                                                    |                          |                                         |                                                                                                    |                                    |                   |
| liring Range                                                                                                    | \$16.55 (Hourly)                                                                               |                    |                                                    |                          |                                         |                                                                                                    |                                    |                   |
| ull/Part Time:                                                                                                    | Part-Time FTF 1                                                                                | 00000              |                                                    |                          |                                         |                                                                                                    |                                    |                   |
| esired Start Date                                                                                                    | 2012/10/01 Level                                                                               | Ongoing: Ve        | e                                                  |                          |                                         |                                                                                                    |                                    |                   |
| ob End Date:                                                                                                    | Possibilit                                                                                     | v of Extension: No | 0<br>1                                             |                          |                                         |                                                                                                    |                                    |                   |
| unding Type:                                                                                                    | SolfEundod                                                                                     | y of Extension. No |                                                    |                          |                                         |                                                                                                    |                                    |                   |
| losing Date:                                                                                                    | 2012/09/30 Avail                                                                               | lable Openings:    | 3                                                  |                          |                                         |                                                                                                    |                                    |                   |
| Closing Date:<br>Manage Applicants<br>Aanage Applicants<br>Display: Al                                                  | 2012/09/30 Avail                                                                               | lable Openings:    | 3<br><u>s</u> I <u>Add</u><br>uidelines            | New Applica              | <u>nt   Downlo</u><br>Applicant Priorit | ad Applicant List                                                                                     |                                    | _                 |
| losing Date:<br>Manage Applicants<br>Manage Applicants<br>Display: All<br>Applicants                                    | 2012/09/30 Avail                                                                               | lable Openings:    | 3<br><u>s</u>   <u>Add</u><br>uidelines            | New Applica              | <u>nt   Downlo</u><br>Applicant Priorit | ad Applicant List<br>tization Complete 🛛                                                              | First 🔳 1 d                        | of 1 🕑 L          |
| Closing Date:<br>Manage Applicants<br>Manage Applicants<br>Display: All<br>Applicants<br>Priority CD<br>Citize          | 2012/09/30 Avail                                                                               | lable Openings:    | 3<br>s   Add<br>uidelines<br>Disposition           | New Applica              | nt   Downlo<br>Applicant Priorit        | ad Applicant List<br>tization Complete<br>Customize   Find                                            | First <b>I</b> ₁ ₀<br><u>Com</u> n | of 1 🕨 L<br>nents |
| Closing Date:<br>Manage Applicants<br>Manage Applicants<br>Display: All<br>Applicants<br>Priority CD<br>Citize<br>4 Unk | 2012/09/30 Avail<br>Interview Schedule I<br>Sh<br>Name<br>Name<br>Applicant Name<br>135723 For | lable Openings:    | 3<br>s   Add<br>uidelines<br>Disposition<br>Linked | New Applica<br>Resume/CV | Applicant Priorit                       | ad Applicant List<br>tization Complete<br><u>Customize   Find  </u><br>*Take Action<br>*Select Action | First I a comm                     | of 1 🕨 L<br>nents |

## 4.5 Reviewing Applicants – Interview/Selection Team

#### 4.5.1 Routing/Shortlisting Applicants

Interview Team members you designated in your Job Opening, can review applicant details as soon as you change an applicant's disposition to 'Route/Shortlist' or 'Interview'. Applicant will only be available to your interview team members when they are moved to one of these two statuses. Moving applicants to a different status (i.e., Prepare Job Offer, Decline, etc.), will cause those applicants to be removed from the page the interview team uses.

| h ID-                                          |                                                                                                    |                                                                                                 | 750                                                                                          |                                                                                                    |                                                                                                    |                                                                                                    |                            |                                                                                                    |                                                                                                    |            |                       |
|------------------------------------------------|----------------------------------------------------------------------------------------------------|-------------------------------------------------------------------------------------------------|----------------------------------------------------------------------------------------------|----------------------------------------------------------------------------------------------------|----------------------------------------------------------------------------------------------------|----------------------------------------------------------------------------------------------------|----------------------------|----------------------------------------------------------------------------------------------------|----------------------------------------------------------------------------------------------------|------------|-----------------------|
| ocativ                                         | on:                                                                                                    | 9                                                                                               | ancouver - Point Cr                                                                          | av Camr                                                                                                    | NUC .                                                                                                    |                                                                                                    |                            |                                                                                                    |                                                                                                    |            |                       |
| laccit                                         | fication                                                                                                    | V<br>Title: C                                                                                   | ancouver - Point Gr                                                                          | ey Camp<br>a One                                                                                                    | 105                                                                                                    |                                                                                                    |                            |                                                                                                    |                                                                                                    |            |                       |
| nnlo                                           | vment G                                                                                                    | roup: C                                                                                         | LIPE 116(Septice/T                                                                           | y Ops<br>oche/Tra                                                                                                    | (ach                                                                                                    |                                                                                                    |                            |                                                                                                    |                                                                                                    |            |                       |
| usine                                          | ses title                                                                                                   | coup. c                                                                                         | Sorre Worker - Bui                                                                           | Idina On                                                                                                    | erations                                                                                                    |                                                                                                    |                            |                                                                                                    |                                                                                                    |            |                       |
| ob Fa                                          | milv.                                                                                                    | Т                                                                                               | rades - CLIPE 116                                                                            | iung op                                                                                                    | erations                                                                                                    |                                                                                                    |                            |                                                                                                    |                                                                                                    |            |                       |
| epart                                          | tment:                                                                                                    | F                                                                                               | Building Ons - Custo                                                                         | ndial                                                                                                    |                                                                                                    |                                                                                                    |                            |                                                                                                    |                                                                                                    |            |                       |
| irina                                          | Range:                                                                                                    | 5                                                                                               | 33 828 00 - \$35 67                                                                          | 6.00                                                                                                    |                                                                                                    |                                                                                                    |                            |                                                                                                    |                                                                                                    |            |                       |
| ull/Pa                                         | rt Time:                                                                                                    | F                                                                                               | ull-Time                                                                                     | FTE:                                                                                                    | 1.000000                                                                                                    |                                                                                                    |                            |                                                                                                    |                                                                                                    |            |                       |
| esire                                          | d Start I                                                                                                   | Date: 2                                                                                         | 011/03/14                                                                                    | Level:                                                                                                    | Ongoing: Y                                                                                                    | 'es                                                                                                    |                            |                                                                                                    |                                                                                                    |            |                       |
| ob En                                          | nd Date:                                                                                                    |                                                                                                 |                                                                                              | Possi                                                                                                    | bility of Extension: N                                                                                                    | 10                                                                                                    |                            |                                                                                                    |                                                                                                    |            |                       |
| undin                                          | g Type:                                                                                                    | E                                                                                               | Budget Funded                                                                                |                                                                                                    |                                                                                                    |                                                                                                    |                            |                                                                                                    |                                                                                                    |            |                       |
| ther:                                          |                                                                                                    |                                                                                                 |                                                                                              |                                                                                                    |                                                                                                    |                                                                                                    |                            |                                                                                                    |                                                                                                    |            |                       |
| losing                                         | g Date:                                                                                                    | 2                                                                                               | 012/03/11                                                                                    | ۵                                                                                                    | vailable Openings                                                                                                    | 1                                                                                                    |                            |                                                                                                    |                                                                                                    |            |                       |
| lana<br>anao<br>)ispl                          | ige Appli<br>ie Applic<br>lay: All                                                                          | icants<br>ants                                                                                  | <u>Interview Sche</u>                                                                        | edule                                                                                                    | Job Opening Deta                                                                                                    | <u>ails I Add</u><br>Guidelines                                                                                                    | d New Applica              | ant   <u>Downk</u><br>Applicant Priori                                                                                                    | tization Complete                                                                                                    |            |                       |
| Aana<br>anag<br>Displ<br>Appli                 | ige Appli<br>ie Applic<br>lay: All<br>icants                                                                | icants<br>:ants                                                                                 | I Interview Sche                                                                             | edule                                                                                                    | Job Opening Deta                                                                                                    | ails I Add<br>Guidelines                                                                                                    | <u>d New Applic</u>        | ant   <u>Downk</u><br>Applicant Priori                                                                                                    | tization Complete 🔽                                                                                                    | First      | ● 1-5 of 5 ▶          |
| Mana<br>Ianag<br>Displa<br>Appli               | ige Applic<br>le Applic<br>lay: All<br>icants<br>Priority                                                   | icants<br>ants<br><u>CDN</u><br><u>Citizen?</u>                                                 | I Interview Sche                                                                             | edule  <br>ID                                                                                                    | Job Opening Deta<br>Shortlisting Rules & d<br>Current<br>Relationship with<br>UBC                                                                                                    | ails   Add<br>Guidelines<br>Disposition                                                                                                    | d New Applic:<br>Resume/CV | Applicant Priori                                                                                                    | tization Complete<br><u>Customize   Find  </u>                                                                                                    | First      | 1-5 of 5 ▶ Comments   |
| Mana<br>lanag<br>Displa<br>Appli               | ige Applic<br>le Applic<br>lay: All<br>icants<br>Priority<br>3                                              | icants<br>ants<br><u>CDN</u><br><u>Citizen?</u><br>Unk                                          | Applicant Name                                                                               | edule  <br>                                                                                                    | Job Opening Deta<br>Shortlisting Rules & G<br>Current<br>Relationship with<br>UBC<br>Current CUPE 116                                                                                                    | alls I Add<br>Guidelines<br>Disposition<br>Route/SLst                                                                                                    | l New Applic               | Applicant Priori Last Updated 2012/02/27 9:07PM                                                                                                    | tization Complete <table-cell><br/><del>Customize   Eind   #</del><br/>*Take Action<br/>*Select Action</table-cell>                                                                                                    | First      | I 1-5 of 5 ▶ Comments |
| Mana<br>Displ<br>Appli                         | ige Applic<br>le Applic<br>lay: All<br>icants<br>Priority<br>3<br>4                                         | icants<br>ants<br><u>CDN</u><br><u>Citizen?</u><br>Unk<br>No                                    | I Interview Scher                                                                            | edule                                                                                                    | Job Opening Deta<br>Shortlisting Rules & G<br>Current<br>Relationship with<br>UBC<br>Current CUPE 116<br>External Applicant                                                                                   | alls     I     Add       Guidelines     Disposition       Route/SLst       Route/SLst                                                                                                    | Resume/CV                  | Applicant Priori                                                                                                    | tization Complete  Customize   Find    *Take Action  *Select Action                                                                                                    | First<br>• | Comments              |
| Mana<br>lanag<br>Displ<br>Appli<br>V           | ige Applic<br>le Applic<br>lay: All<br>icants<br>Priority<br>3<br>4<br>4                                    | icants<br>ants<br><u>CDN</u><br><u>Citizen?</u><br>Unk<br>No<br>Unk                             | I Interview Scher<br>Applicant Name<br>Wong David<br>Beauchemin Marc<br>Cai.Ming             | edule                                                                                                    | Shortlisting Rules & G<br>Current<br>Relationship with<br>UBC<br>Current CUPE 116<br>External Applicant<br>Former Employee                                                                                    | alls     I     Add       Guidelines     Guidelines       Disposition       Route/SLst       Route/SLst       Route/SLst                                                                                                    | Resume/CV                  | Applicant Priori                                                                                                    | add Applicant List         tization Complete       Image: Complete and Complete and Complete an | First      | Comments              |
| Mana<br>lanag<br>Displi<br>Applii<br>V         | ige Applic<br>le Applic<br>lay: All<br>icants<br>Priority<br>3<br>4<br>4<br>4<br>4                          | icants<br>ants<br><u>CDN</u><br><u>Citizen?</u><br>Unk<br>Unk<br>Unk                            | I Interview Scher<br>Applicant Name<br>Wong.David<br>Beauchemin.Marc<br>Cai.Ming<br>Doe.John | <ul> <li>edule</li> <li>ID</li> <li>71835</li> <li>71833</li> <li>71836</li> <li>3227</li> </ul>                                   | Job Opening Deta<br>Shortlisting Rules & G<br>Current<br>Relationship with<br>UBC<br>Current CUPE 116<br>External Applicant<br>Former Employee<br>Former Employee                                             | Image: state state  | Resume/CV                  | Applicant Priori                                                                                                    | bad Applicant List         tization Complete         Customize   Find   #         *Take Action         *Select Action         *Select Action         *Select Action         *Select Action         *Select Action         *Select Action         *Select Action                                                                                                    | First      | Comments              |
| Mana<br>Janag<br>Displ<br>Appli<br>V<br>V<br>V | e Applic<br>le Applic<br>lay: All<br>icants<br>Priority<br>3<br>4<br>4<br>4<br>4<br>4                       | icants<br>ants<br><u>CDN</u><br><u>Citizen?</u><br>Unk<br>Unk<br>Unk<br>Yes                     | I Interview Scher                                                                            | edule         I           ID         71835           71833         71833           71836         3227           71834         3227 | Job Opening Deta<br>Shortlisting Rules & G<br>Current<br>Relationship with<br>UBC<br>Current CUPE 116<br>External Applicant<br>Former Employee<br>Former Employee<br>External Applicant                       | Number of the second second | Resume/CV                  | Applicant Priori<br>Applicant Priori<br>Last Updated<br>2012/02/27<br>9:07PM<br>2012/02/27<br>9:07PM<br>2012/02/27<br>9:07PM<br>2012/02/27<br>9:07PM<br>2012/02/27<br>9:07PM                                                                                                    | add Applicant List         tization Complete         Customize   Find   #         *Take Action         *Select Action         *Select Action         *Select Action         *Select Action         *Select Action         *Select Action         *Select Action         *Select Action         *Select Action                                                                                                    | First      | Comments              |
| Mana<br>Janag<br>Displ<br>Appli<br>V<br>V      | ege Applic<br>te Applic<br>lay: All<br>icants<br>Priority<br>3<br>4<br>4<br>4<br>4<br>4<br>4<br>4<br>4<br>4 | icants<br>ants<br><u>CDN</u><br><u>Citizen?</u><br>Unk<br>No<br>Unk<br>Yes<br>Yes<br>select All | Applicant Name Wong,David Beauchemin,Marc Cai,Ming Doe,John Smith,Jane Group Action:         | edule         I           ID         71835           71836         3227           71834         *Select A                          | Job Opening Deta<br>Shortlisting Rules & G<br>Current<br>Relationship with<br>UBC<br>Current CUPE 116<br>External Applicant<br>Former Employee<br>Former Employee<br>External Applicant<br>External Applicant | ILS I Add<br>Guidelines<br>Disposition<br>Route/SLst<br>Route/SLst<br>Route/SLst<br>Route/SLst<br>Coute/SLst                                                                                                    | Resume/CV                  | ant         I         Downle           Applicant Priori         Image: Construction of the second second sec | add Applicant List         tization Complete         Customize   Find   #         *Take Action         *Select Action         *Select Action         *Select Action         *Select Action         *Select Action         *Select Action         *Select Action         *Select Action         *Select Action         *Select Action         *Select Action                                                                                                    | First      | Comments              |

To route all applicants to your interview team, select **Select All, Group Action: Route/Short List Applicant**.

Click on the Go button to continue.

| Applicants     |                       |  |
|----------------|-----------------------|--|
| Applicant      | Name                  |  |
| 135684         | Carry/Midhael         |  |
| otatao neusoni | and Chadlint          |  |
| Submit C       | 2nd Shortlist         |  |
|                | Final Shortlist       |  |
|                | Preliminary Shortlist |  |

If you wish, select a reason for the routing and then click on the Submit button.

#### Important Note:

Applicant disposition statuses are visible to the applicant in their 'myCareer' home page.

However, some disposition statuses are changed for the applicant:

| What you See     | What the Applicant Sees      |
|------------------|------------------------------|
| Applied          | Applied                      |
| Route/Shortlist  | Reviewing Resumes            |
| Interview        | Interview                    |
| Draft Offer      | Applied                      |
| Offer Pending    | Applied                      |
| Offer Approved   | Applied                      |
| Prepare for Hire | Hired                        |
| Hired            | Hired                        |
| Decline          | Position Filled or Cancelled |
| Withdrawn        | Withdrawn                    |

All designated interview team members (as listed in the Job Opening Details page), will receive a notification email as soon as applicants are changed to disposition status '*Route/Shortlist*':

| pplicants Ready for Review (Job Opening ID 9783)                                                                                                    |         |
|----------------------------------------------------------------------------------------------------|---------|
| thy@hr.ubc.ca                                                                                                    |         |
| 11: Mon 2012-03-05 3:59 PM                                                                                                    |         |
|                                                                                                    |         |
| tello,                                                                                                    |         |
| ou have been identified as an interview team/selection committee member for a recent job opening. Applicants are now ready for revie                                                                                                    | 2W.     |
| applicant data can be viewed in Faculty/Staff Self Service via CWL. Look for 'myRecruitment - Review Applicants' or follow this link:<br>https://www.auth.cwl.ubc.ca/auth/login?serviceName=hr_portal_psa&serviceParams=context%3DO%26target%3D |         |
| f you have difficulty opening resume attachments, please refer to this link for help: <u>http://www.hr.ubc.ca/administrators/erecruit/faq/o</u><br>lownloading-documents/                                                                       | pening- |
| Note: You may receive this email notification multiple times for the same job opening when additional applicants are routed to you.                                                                                                    |         |
| hank you.                                                                                                    |         |

Interview team members use a self-service page to review applicants.

Navigation: HRMS Self Service>myRecruitment>Review applications

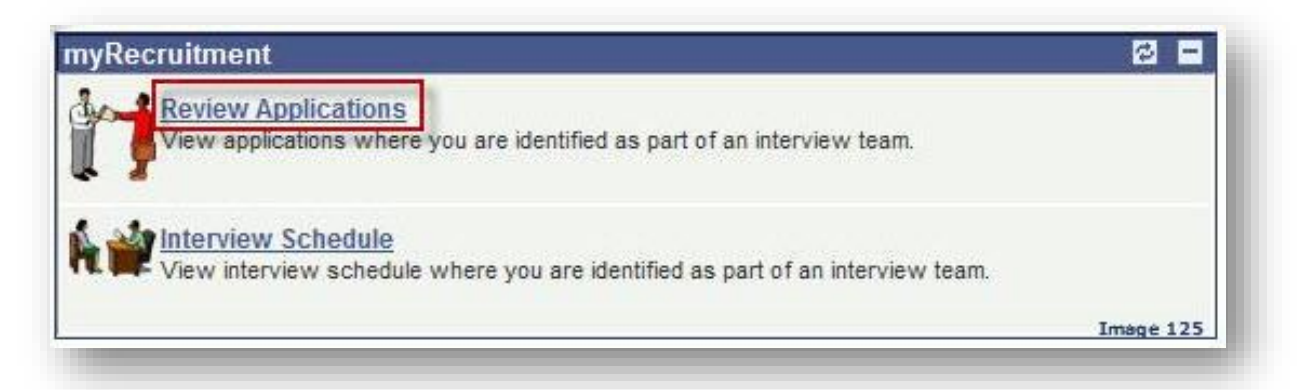

| OpeningsFirst I 1+2 or 12 I 1Job Opening IDPosting TitleDepartmentPosting/Job AdOpen DateClosing DateMichael Me<br>Apolicami<br>Apoly7735Asst Professor (tenure-track)Michael Smith LabsView Posting/Ad2010/06/022012/03/30V9657Business AnalystUBC IT - Business AnalystsView Posting/Ad2011/02/182011/02/24V9686Research Asst/Tech 2ChemistryView Posting/Ad2011/02/212011/02/27I9691Research Asst/Tech 3Hematology DivisionView Posting/Ad2011/02/222011/02/28V9771Assoc Professor (tenure)UBCO-<br>BarberArts&SciencesUnit 1View Posting/Ad2011/12/312012/12/30V9775Asst Professor (tenure-track)GeographyView Posting/Ad2011/12/312012/12/30V9776Asst Professor (tenure-track)GeographyView Posting/Ad2011/12/312012/12/30V9773Asst Professor (tenure-track)GeographyView Posting/Ad2011/12/312012/12/30V9776Asst Professor (tenure-track)GeographyView Posting/Ad2011/12/312012/12/30V9778Front Counter 3 (Gr4)GeographyView Posting/Ad2011/12/312012/12/30V9800Grad Student Support 2 (Gr6)GeographyView Posting/Ad2011/12/312012/12/30V9801Assitant Professor (tenure track)GeographyView Posting/Ad2011/12/312012/12/30 <th>l sob opening i</th> <th>D below to review applicants</th> <th></th> <th></th> <th></th> <th></th> <th></th>                                                                                                    | l sob opening i | D below to review applicants       |                                    |                 |            |              |                                             |
|----------------------------------------------------------------------------------------------------|-----------------|------------------------------------|------------------------------------|-----------------|------------|--------------|---------------------------------------------|
| Do Opening D<br>Posting TitleDepartmentPosting/Job AdOpen DateClosing DateFinal Me<br>Men Net<br>Applicant<br>ApplicantPosting/Ad<br>View Posting/Ad<br>2011/02/21Closing Date<br>2011/02/22Final Me<br>Applicant<br>Applicant<br>Applicant<br>Applicant<br>Applicant9636Research AsstTech2UBCI F Business AnalystsView Posting/Ad<br>2011/02/212011/02/23IIII9771Assoc Professor (tenure)UBCO-<br>BarberArts&SciencesUnit 1<br>BarberArts&SciencesUnit 1<br>BarberArts&SciencesUnit 2View Posting/Ad<br>2011/12/312012/12/30IIII9775Asst Professor (tenure-track)GeographyView Posting/Ad<br>View Posting/Ad2011/12/31<br>2012/12/302012/12/30IIII9786Front Counter 3 (Gr4)GeographyView Posting/Ad<br>View Posting/Ad2011/12/31<br>2012/12/302012/12/30IIIIIIIII9801Asstant Professor (tenure track)Geography <td< th=""><th>Openings</th><th></th><th></th><th></th><th></th><th>First 🗹 1-</th><th>12 of 12 🕨 La</th></td<>                                                                                                    | Openings        |                                    |                                    |                 |            | First 🗹 1-   | 12 of 12 🕨 La                               |
| T728Asst Professor (tenure-track)Michael Smith LabsView Posting/Ad2010/06/022012/03/30View Posting/Ad9677Business AnalystUBC IT - Business AnalystsView Posting/Ad2011/02/182011/02/24View Posting/Ad9686Research AsstTech 2ChemistryView Posting/Ad2011/02/212011/02/28View Posting/Ad9691Research AsstTech 3Hematology DivisionView Posting/Ad2011/02/222011/02/28View Posting/Ad9771Assoc Professor (tenure)UBCO-<br>Barber/Ats&SciencesUnit 1View Posting/Ad2011/12/312012/12/30View Posting/Ad9773DeanUBCO-BarberSchool-<br>Dean's OfficeView Posting/Ad2011/12/312012/12/30View Posting/Ad9776Asst Professor (tenure-track)GeographyView Posting/Ad2011/12/312012/12/30View Posting/Ad9773Asst Professor (tenure-track)GeographyView Posting/Ad2011/12/312012/12/30View Posting/Ad9776Asst Professor (tenure-track)GeographyView Posting/Ad2011/12/312012/12/30View Posting/Ad9776Asst Professor (tenure-track)GeographyView Posting/Ad2011/12/312012/12/30View Posting/Ad9778Front Counter 3 (Gr4)GeographyView Posting/Ad2011/10/252011/11/101View Posting/Ad9800Grad Student Support 2 (Gr6)GeographyView Posting/Ad2012/01/182012/12/30View Posting/Ad9801Assistant Professor (tenure tra                                                                                                    | Job Opening ID  | Posting Title                      | <u>Department</u>                  | Posting/Job Ad  | Open Date  | Closing Date | Email Me<br>When Nev<br>Applicants<br>Apply |
| 9677Business AnalystUBC IT - Business AnalystsView Posting/Ad2011/02/182011/02/24Image: Content of Content of Content | 7795            | Asst Professor (tenure-track)      | Michael Smith Labs                 | View Posting/Ad | 2010/06/02 | 2012/03/30   | V                                           |
| 9686Research Asst/Tech 2ChemistryView Posting/Ad2011/02/212011/02/27Image: Commission in the commission in the commission  | <u>9677</u>     | Business Analyst                   | UBC IT - Business Analysts         | View Posting/Ad | 2011/02/18 | 2011/02/24   |                                             |
| 9691Research Asst/Tech 3Hematology DivisionView Posting/Ad2011/02/222011/02/28I9771Assoc Professor (tenure)UBCO-<br>BarberArts&SciencesUnit 1View Posting/Ad2011/12/312012/12/30I9773DeanUBCO-BarberSchool-<br>Dean'sOfficeView Posting/Ad2011/12/312012/12/30I9776Asst Professor (tenure-track)GeographyView Posting/Ad2011/12/312012/12/30I9777Asst Professor (tenure-track)GeographyView Posting/Ad2011/12/312012/12/30I9783Asst Professor (tenure-track)GeographyView Posting/Ad2011/12/312012/12/30I9786Front Counter 3 (Gr4)GeographyView Posting/Ad2011/10/252011/11/01I9800Grad Student Support 2 (Gr6)GeographyView Posting/Ad2012/01/182012/12/30I9801Assistant Professor (tenure track)GeographyView Posting/Ad2011/12/312012/12/30I                                                                                                    | <u>9686</u>     | Research Asst/Tech 2               | Chemistry                          | View Posting/Ad | 2011/02/21 | 2011/02/27   |                                             |
| 9771Assoc Professor (tenure)UBCO-<br>BarberArts&SciencesUnit 1View Posting/Ad2011/12/312012/12/30Image: Constant constant constant  | <u>9691</u>     | Research Asst/Tech 3               | Hematology Division                | View Posting/Ad | 2011/02/22 | 2011/02/28   | V                                           |
| 9773DeanUBCO-BarberSchool-<br>Dean'sOfficeView Posting/Ad2011/12/312012/12/30I9776Asst Professor (tenure-track)GeographyView Posting/Ad2011/12/312012/12/30I9777Asst Professor (tenure-track)GeographyView Posting/Ad2011/12/312012/12/30I9783Asst Professor (tenure-track)GeographyView Posting/Ad2011/12/312012/12/30I9786Front Counter 3 (Gr4)GeographyView Posting/Ad2011/10/252011/11/01I9800Grad Student Support 2 (Gr6)GeographyView Posting/Ad2012/01/182012/12/30I9801Assistant Professor (tenure track)GeographyView Posting/Ad2011/12/312012/12/30I                                                                                                    | <u>9771</u>     | Assoc Professor (tenure)           | UBCO-<br>BarberArts&SciencesUnit 1 | View Posting/Ad | 2011/12/31 | 2012/12/30   |                                             |
| 9776         Asst Professor (tenure-track)         Geography         View Posting/Ad         2011/12/31         2012/12/30         Image: Constraint of the constraint of the constraint of        | <u>9773</u>     | Dean                               | UBCO-BarberSchool-<br>Dean'sOffice | View Posting/Ad | 2011/12/31 | 2012/12/30   |                                             |
| 9777         Asst Professor (tenure-track)         Geography         View Posting/Ad         2011/12/31         2012/12/30         Image: Constraint of the constraint of the constraint of        | <u>9776</u>     | Asst Professor (tenure-track)      | Geography                          | View Posting/Ad | 2011/12/31 | 2012/12/30   |                                             |
| 9783Asst Professor (tenure-track)GeographyView Posting/Ad2011/12/312012/12/30Image: constraint of the constraint of the co | <u>9777</u>     | Asst Professor (tenure-track)      | Geography                          | View Posting/Ad | 2011/12/31 | 2012/12/30   |                                             |
| 9786         Front Counter 3 (Gr4)         Geography         View Posting/Ad         2011/10/25         2011/11/01         Image: Color Counter 3 (Cr4)           9800         Grad Student Support 2 (Gr6)         Geography         View Posting/Ad         2012/01/18         2012/12/30         Image: Color Counter 3 (Cr4)         Image: Color Counter 3 (Cr4)                                                                                                    | <u>9783</u>     | Asst Professor (tenure-track)      | Geography                          | View Posting/Ad | 2011/12/31 | 2012/12/30   |                                             |
| 9800         Grad Student Support 2 (Gr6)         Geography         View Posting/Ad         2012/01/18         2012/12/30         Image: Constraint of the second second s        | <u>9786</u>     | Front Counter 3 (Gr4)              | Geography                          | View Posting/Ad | 2011/10/25 | 2011/11/01   | V                                           |
| 9801 Assistant Professor (tenure track) Geography View Posting/Ad 2011/12/31 2012/12/30                                                                                                    | <u>9800</u>     | Grad Student Support 2 (Gr6)       | Geography                          | View Posting/Ad | 2012/01/18 | 2012/12/30   |                                             |
|                                                                                                    | <u>9801</u>     | Assistant Professor (tenure track) | Geography                          | View Posting/Ad | 2011/12/31 | 2012/12/30   |                                             |

Click on **Job Opening ID** link to move to the applicant listing.

Click on the View Posting/Ad push button to see the original job posting.

Use the **Email me when New Applicants Apply** checkbox to turn on/off email notifications you receive (as an interview team member) as new applicants are routed to you for review. Ensure you click on the Save button if you use this feature.

Drilling into the Job Opening ID in the first page of the Review Applicants component, displays this secondary page:

| PURPOSES        | ONLY                                                                                                    | Open Date:<br>Closing Date:                                                                                                    |                                                                                                    |                                                                                                    |                                                                                                    |                                                                                                    |                                                                                                    | Having trouble ope                                                                                                    | ning Resume/CV Attac                                                                                                    | <u>:hments?</u>                                                                                                    |                                                                                                    |
|-----------------|----------------------------------------------------------------------------------------------------|----------------------------------------------------------------------------------------------------|----------------------------------------------------------------------------------------------------|----------------------------------------------------------------------------------------------------|----------------------------------------------------------------------------------------------------|----------------------------------------------------------------------------------------------------|----------------------------------------------------------------------------------------------------|----------------------------------------------------------------------------------------------------|----------------------------------------------------------------------------------------------------|----------------------------------------------------------------------------------------------------|----------------------------------------------------------------------------------------------------|
| ces             |                                                                                                    |                                                                                                    |                                                                                                    |                                                                                                    |                                                                                                    | Open Selected F                                                                                                    | Resume/CV                                                                                                    |                                                                                                    |                                                                                                    |                                                                                                    |                                                                                                    |
|                 |                                                                                                    |                                                                                                    |                                                                                                    |                                                                                                    |                                                                                                    |                                                                                                    |                                                                                                    |                                                                                                    | First 🖪 1-16 of                                                                                                    | 16 🕑 Las                                                                                                    |                                                                                                    |
| Applicant<br>ID | Application<br>Date                                                                                                    | Current Relationship with<br>UBC                                                                                                    | CDN Citizen<br>/Perm.<br>Resident                                                                                                    | Priority # Date Resume/CV<br>(staff only) Updated                                                                                                    |                                                                                                    | Open Resume/CV                                                                                                    | View Application                                                                                                    | Application<br>Reviewed                                                                                                    | Date Application<br>Reviewed                                                                                                    | My<br>Rankin                                                                                                    |                                                                                                    |
| 39276           | 03/16/2010                                                                                                    | External Applicant                                                                                                    | Y                                                                                                    | 99                                                                                                    |                                                                                                    | Open Resume/CV                                                                                                    | View Application                                                                                                    |                                                                                                    | 04/11/2012 8:56AM                                                                                                    |                                                                                                    |                                                                                                    |
| 39291           | 03/16/2010                                                                                                    | External Applicant                                                                                                    | Y                                                                                                    | 99                                                                                                    | V                                                                                                    | Open Resume/CV                                                                                                    | View Application                                                                                                    | 1                                                                                                    |                                                                                                    |                                                                                                    |                                                                                                    |
| 39276           | 03/16/2010                                                                                                    | External Applicant                                                                                                    | Y                                                                                                    | 99                                                                                                    | V                                                                                                    | Open Resume/CV                                                                                                    | View Application                                                                                                    |                                                                                                    |                                                                                                    |                                                                                                    |                                                                                                    |
| 5487            | 03/31/2009                                                                                                    | External Applicant                                                                                                    | Y                                                                                                    | 99                                                                                                    | 1                                                                                                    | Open Resume/CV                                                                                                    | View Application                                                                                                    |                                                                                                    |                                                                                                    |                                                                                                    |                                                                                                    |
| 6955            | 03/16/2010                                                                                                    | External Applicant                                                                                                    | Y                                                                                                    | 99                                                                                                    | V                                                                                                    | Open Resume/CV                                                                                                    | View Application                                                                                                    |                                                                                                    |                                                                                                    |                                                                                                    |                                                                                                    |
| 5491            | 03/31/2009                                                                                                    | External Applicant                                                                                                    | N                                                                                                    | 99                                                                                                    | V                                                                                                    | Open Resume/CV                                                                                                    | View Application                                                                                                    |                                                                                                    |                                                                                                    |                                                                                                    |                                                                                                    |
| 39282           | 03/16/2010                                                                                                    | External Applicant                                                                                                    | Y                                                                                                    | 99                                                                                                    | V                                                                                                    | Open Resume/CV                                                                                                    | View Application                                                                                                    |                                                                                                    |                                                                                                    |                                                                                                    |                                                                                                    |
| 3184            | 02/28/2010                                                                                                    | Current M&&P (AAPS)                                                                                                    | Y                                                                                                    | 99                                                                                                    | V                                                                                                    | Open Resume/CV                                                                                                    | View Application                                                                                                    |                                                                                                    |                                                                                                    |                                                                                                    |                                                                                                    |
| 42395           | 04/19/2010                                                                                                    | Current M&&P (AAPS)                                                                                                    |                                                                                                    | 99                                                                                                    |                                                                                                    | Open Resume/CV                                                                                                    | View Application                                                                                                    |                                                                                                    |                                                                                                    |                                                                                                    |                                                                                                    |
| 3180            | 03/13/2009                                                                                                    | Current M&&P (AAPS)                                                                                                    |                                                                                                    | 99                                                                                                    | V                                                                                                    | Open Resume/CV                                                                                                    | View Application                                                                                                    |                                                                                                    |                                                                                                    |                                                                                                    |                                                                                                    |
| 3160            | 03/16/2010                                                                                                    | Current M&&P (AAPS)                                                                                                    | Y                                                                                                    | 99                                                                                                    | V                                                                                                    | Open Resume/CV                                                                                                    | View Application                                                                                                    |                                                                                                    |                                                                                                    |                                                                                                    |                                                                                                    |
| 3160            | 11/08/2009                                                                                                    | Current M&&P (AAPS)                                                                                                    | Y                                                                                                    | 99                                                                                                    | 1                                                                                                    | Open Resume/CV                                                                                                    | View Application                                                                                                    |                                                                                                    |                                                                                                    |                                                                                                    |                                                                                                    |
| 3160            | 03/13/2009                                                                                                    | Current M&&P (AAPS)                                                                                                    | Y                                                                                                    | 99                                                                                                    | V                                                                                                    | Open Resume/CV                                                                                                    | View Application                                                                                                    |                                                                                                    | 04/11/2012 8:56AM                                                                                                    | Test                                                                                                    |                                                                                                    |
| 3160            | 03/16/2010                                                                                                    | Current M&&P (AAPS)                                                                                                    | Y                                                                                                    | 99                                                                                                    | V                                                                                                    | Open Resume/CV                                                                                                    | View Application                                                                                                    |                                                                                                    |                                                                                                    |                                                                                                    |                                                                                                    |
| 3160            | 03/16/2010                                                                                                    | Current M&&P (AAPS)                                                                                                    | Y                                                                                                    | 99                                                                                                    | V                                                                                                    | Open Resume/CV                                                                                                    | View Application                                                                                                    |                                                                                                    | 04/11/2012 8:56AM                                                                                                    | Test                                                                                                    |                                                                                                    |
| 31199           | 12/10/2009                                                                                                    | Current CUPE 2950                                                                                                    |                                                                                                    | 99                                                                                                    |                                                                                                    | Open Resume/CV                                                                                                    | View Application                                                                                                    |                                                                                                    |                                                                                                    |                                                                                                    |                                                                                                    |
|                 |                                                                                                    |                                                                                                    |                                                                                                    |                                                                                                    |                                                                                                    | Select All Deselect                                                                                                    | t All<br>Resume/CV                                                                                                    |                                                                                                    | _                                                                                                    | Save                                                                                                    |                                                                                                    |
|                 | PURPOSES<br>Ces<br>39276<br>39276<br>39276<br>39291<br>39276<br>39282<br>39282<br>39282<br>3184<br>42395<br>3180<br>3180<br>3180<br>3180<br>3160<br>3160<br>3160<br>3160<br>3160<br>3160<br>3160<br>316 | Application         Application           39276         03/16/2010           39281         03/16/2010           39271         03/16/2010           39272         03/16/2010           39273         03/16/2010           39281         03/16/2010           39274         03/16/2010           39282         03/16/2010           39282         03/16/2010           39282         03/16/2010           3180         03/16/2010           3160         03/16/2010           3160         03/16/2010           3160         03/16/2010           3160         03/16/2010           3160         03/16/2010           3160         03/16/2010 | Open Date:         Losing Date:         Cosing Date:         Cosing Date: | Open Date:         Losing Date:         Solarity Date:         Solarity Date:       Chromosol Date:         Solarity Date:       Chromosol Date: | Open Date:         Insign colspan="2">Insign colspan="2">Insign colspan="2">Insign colspan="2"         Insign colspan="2"         Applica       Applica       Cong Carlent Application       Partie Machine Machine Mathematication         32070       01/02/00       Eternal Application       You       90         32071       01/02/00       Eternal Application       You       90         32072       01/02/00       Eternal Application       You       90         32074       01/02/00       Eternal Application       You       90         32074       01/02/00       Eternal Application       You       90         32074       01/02/00       Eternal Application       You       90         32074       01/02/00       Eternal Application       You       90         32074       01/02/00       Eternal Application       You       90         32081       01/02/00       Eternal Application       You       90         32082       01/02/00       Eternal Application       You       90         32084       01/02/00       Eternal Application       You       90         32084       01/02/00       Eternal Application       You       90 | Open Date:         Date:         Colspan="2">Colspan="2">Colspan="2"         Span       Colspan="2">Colspan="2">Colspan="2">Colspan="2">Colspan="2">Colspan="2">Colspan="2">Colspan="2">Colspan="2">Colspan="2">Colspan="2">Colspan="2"         Span       Colspan="2">Colspan="2">Colspan="2"       Colspan="2">Colspan="2"       Colspan="2">Colspan="2"       Colspan="2"        Colspan="2" | Open Date:           Dising Date:           Colspan="2">Colspan="2">Colspan="2">Colspan="2">Colspan="2">Colspan="2"           Colspan="2">Colspan="2"           Colspan="2"           Colspan="2" <th co<="" td=""><td>Open Date:           Description:           Colspan="2"&gt;Colspan="2"&gt;Colspan="2"           Colspan="2"         Colspan="2"         Colspan="2"           Colspan="2"         Colspan="2"         Colspan="2"         Colspan="2"           Colspan="2"         Colspan="2"         Colspan="2"         Colspan="2"           Colspan="2"         Colspan="2"          Colspan="2"          Colspan="2"         Colspan="2"</td><td>Interventional and the second second</td><td>Open Date:         Hain structure unterface           PURPOSES VLY         Osing Date:         Hain structure unterface           Cosing Date:         Structure unterface         Structure unterface           Structure unterface         Structure unterface         Structure unterface           Structure unterface         Structure unterface         Structure unterface         Structure unterface           Structure unterface         Structure unterface         Structure unterface         Structure unterface         Structure unterface           Structure unterface         Structure unterface         Structure unterface         Structure unterface         Structure unterface           Structure unterface         Structure unterface         Structure unterface         Structure unterface         Structure unterface           Structure unterface         Structure unterface         Structure unterface         Structure unterface         Structure unterface           Structure unterface         Structure unterface         Structure unterface         Structure unterface         Structure unterface           Structure unterface         Structure unterface         Structure unterface         Structure unterface         Structure unterface           Structure unterface         Structure unterface         Structure unterface         Structure unterface         Structure unterface</td></th> | <td>Open Date:           Description:           Colspan="2"&gt;Colspan="2"&gt;Colspan="2"           Colspan="2"         Colspan="2"         Colspan="2"           Colspan="2"         Colspan="2"         Colspan="2"         Colspan="2"           Colspan="2"         Colspan="2"         Colspan="2"         Colspan="2"           Colspan="2"         Colspan="2"          Colspan="2"          Colspan="2"         Colspan="2"</td> <td>Interventional and the second second</td> <td>Open Date:         Hain structure unterface           PURPOSES VLY         Osing Date:         Hain structure unterface           Cosing Date:         Structure unterface         Structure unterface           Structure unterface         Structure unterface         Structure unterface           Structure unterface         Structure unterface         Structure unterface         Structure unterface           Structure unterface         Structure unterface         Structure unterface         Structure unterface         Structure unterface           Structure unterface         Structure unterface         Structure unterface         Structure unterface         Structure unterface           Structure unterface         Structure unterface         Structure unterface         Structure unterface         Structure unterface           Structure unterface         Structure unterface         Structure unterface         Structure unterface         Structure unterface           Structure unterface         Structure unterface         Structure unterface         Structure unterface         Structure unterface           Structure unterface         Structure unterface         Structure unterface         Structure unterface         Structure unterface           Structure unterface         Structure unterface         Structure unterface         Structure unterface         Structure unterface</td> | Open Date:           Description:           Colspan="2">Colspan="2">Colspan="2"           Colspan="2"         Colspan="2"         Colspan="2"           Colspan="2"         Colspan="2"         Colspan="2"         Colspan="2"           Colspan="2"         Colspan="2"         Colspan="2"         Colspan="2"           Colspan="2"         Colspan="2"          Colspan="2"          Colspan="2"         Colspan="2" | Interventional and the second second | Open Date:         Hain structure unterface           PURPOSES VLY         Osing Date:         Hain structure unterface           Cosing Date:         Structure unterface         Structure unterface           Structure unterface         Structure unterface         Structure unterface           Structure unterface         Structure unterface         Structure unterface         Structure unterface           Structure unterface         Structure unterface         Structure unterface         Structure unterface         Structure unterface           Structure unterface         Structure unterface         Structure unterface         Structure unterface         Structure unterface           Structure unterface         Structure unterface         Structure unterface         Structure unterface         Structure unterface           Structure unterface         Structure unterface         Structure unterface         Structure unterface         Structure unterface           Structure unterface         Structure unterface         Structure unterface         Structure unterface         Structure unterface           Structure unterface         Structure unterface         Structure unterface         Structure unterface         Structure unterface           Structure unterface         Structure unterface         Structure unterface         Structure unterface         Structure unterface |

This page lists all applicants routed to the interview team members by the department recruiter.

All displayed values can be re-sorted by clicking on a column header.

- Applicant Name: Displays name supplied by the applicant (LastName, FirstName).
- Applicant ID: Applicant Identification number assigned by the system.
- **Current Relationship to UBC:** External Applicant, Former Employee or current UBC employee and current employment affiliation.
- **CDN Citizen/Perm.Resident:** Canadian citizenship Y/N based on information supplied by applicant.
- **Priority#:** Applicant priority number (staff only). Click on <u>What do priority numbers mean</u>? link for more information on priority numbers.
- **Date Resume/CV Updated:** Indicates the date and time an applicant updated their resume (if blank no updates have taken place).
- **Open Resume/CV:** Open individual resume/CV packages by clicking the Open Resume/CV button. If button is greyed out, no resume/CV package exists for that particular applicant. See instructions on next page for how to open and print multiple resume/CVs.
- **View Application:** Click on the <u>View Application</u> link to view an applicant summary page. See View Application information section on page 108.
- Application Reviewed: Keep track of applications you have reviewed by selecting this checkbox. Ensure you click on the Save button if you use this feature.
- **Date Applications Reviewed:** Records the date and time you selected the 'Applications Reviewed' checkbox.
- **My Ranking:** Free-form field to record a ranking or comment for each applicant. Ensure you click on the <u>Save</u> button if you use this feature.

#### 4.5.2 Opening and Printing Resumes/CVs

Use the Open Resume/CV and the Open Selected Resume/CV buttons in the Review Applicants page to open resume/CV packages, individually or in bulk.

Note: If button is greyed out, no resume exists for that particular applicant.

To open and print an individual resume/CV package, click on the Open Resume/CV button against a single applicant. The system will open a secondary window which displays a PDF version of the applicant's resume/CV package.

For problems with opening resume/CV attachments, refer to section **5.3 Opening/Viewing Attachments** - **Troubleshooting FAQs** below on **page 121**. The resume/CV package can now be printed using your browser's print functionality.

To open and print multiple resume/CV packages, select the applicants' by using the individual checkboxes or use the <u>Select All</u> hyperlink to select all applicants with resume/CV attachments.

The screenshot below illustrates how to open and print all resume/CV's submitted by all applicants:

| Applicant Name            | Applicant<br>ID | Application<br>Date | Current Relationship with<br>UBC | CDN Citizen<br>/Perm.<br>Resident | Priority # Date Resume/CV<br>(staff only) Updated |   | Open Resume/CV                      | View Application   | Applica<br>Review |
|---------------------------|-----------------|---------------------|----------------------------------|-----------------------------------|---------------------------------------------------|---|-------------------------------------|--------------------|-------------------|
| Smith,Jane                | 39276           | 03/16/2010          | External Applicant               | Y                                 | 99                                                |   | Open Resume/CV                      | View Application   |                   |
| Smith,Brent               | 39291           | 03/16/2010          | External Applicant               | Y                                 | 99                                                |   | Open Resume/CV                      | View Application   |                   |
| Smith,Jane                | 39276           | 03/16/2010          | External Applicant               | Y                                 | 99                                                | V | Open Resume/CV                      | View Application   |                   |
| Boudreau,Robert           | 5487            | 03/31/2009          | External Applicant               | Y                                 | 99                                                | V | Open Resume/CV                      | View Application   |                   |
| Hanson Hally              | 6955            | 03/16/2010          | External Applicant               | Y                                 | 99                                                |   | Open Resume/CV                      | View Application   |                   |
| Einuthreau, Robert        | 5491            | 03/31/2009          | External Applicant               | N                                 | 99                                                | V | Open Resume/CV                      | View Application   |                   |
| Generen, Julien           | 39282           | 03/16/2010          | External Applicant               | Y                                 | 99                                                | V | Open Resume/CV                      | View Application   |                   |
| aa Edmund                 | 3184            | 02/28/2010          | Current M&&P (AAPS)              | Y                                 | 99                                                | 1 | Open Resume/CV                      | View Application   |                   |
| Congavar, Emily Elicabath | 42395           | 04/19/2010          | Current M&&P (AAPS)              |                                   | 99                                                |   | Open Resume/CV                      | View Application   |                   |
| iundan,Alana Ciamelle     | 3180            | 03/13/2009          | Current M&&P (AAPS)              |                                   | 99                                                | V | Open Resume/CV                      | View Application   |                   |
| Bouldman, Kathy           | 3160            | 03/16/2010          | Current M&&P (AAPS)              | Y                                 | 99                                                | V | Open Resume/CV                      | View Application   |                   |
| Boudmau, Kathy            | 3160            | 11/08/2009          | Current M&&P (AAPS)              | Y                                 | 99                                                | 1 | Open Resume/CV                      | View Application   |                   |
| Doudreau, Kathy           | 3160            | 03/13/2009          | Current M&&P (AAPS)              | Y                                 | 99                                                |   | Open Resume/CV                      | View Application   |                   |
| Environau, Kathy          | 3160            | 03/16/2010          | Current M&&P (AAPS)              | Y                                 | 99                                                | V | Open Resume/CV                      | View Application   |                   |
| Enadreman (Kathy          | 3160            | 03/16/2010          | Current M&&P (AAPS)              | Y                                 | 99                                                | V | Open Resume/CV                      | View Application   |                   |
| Fordham, Susan F          | 31199           | 12/10/2009          | Current CUPE 2950                |                                   | 99                                                |   | Open Resume/CV                      | View Application   |                   |
|                           |                 |                     |                                  |                                   |                                                   |   | Select All Deselect Open Selected F | t All<br>Resume/CV | Image 128         |

The system will open a secondary window which displays a PDF version of all applicants' resume/CV packages, merged into one single document which can then be printed.

### 4.5.3 View Application Data

When selecting the <u>View Application</u> link against a single applicant, the following applicant data summary page will display:

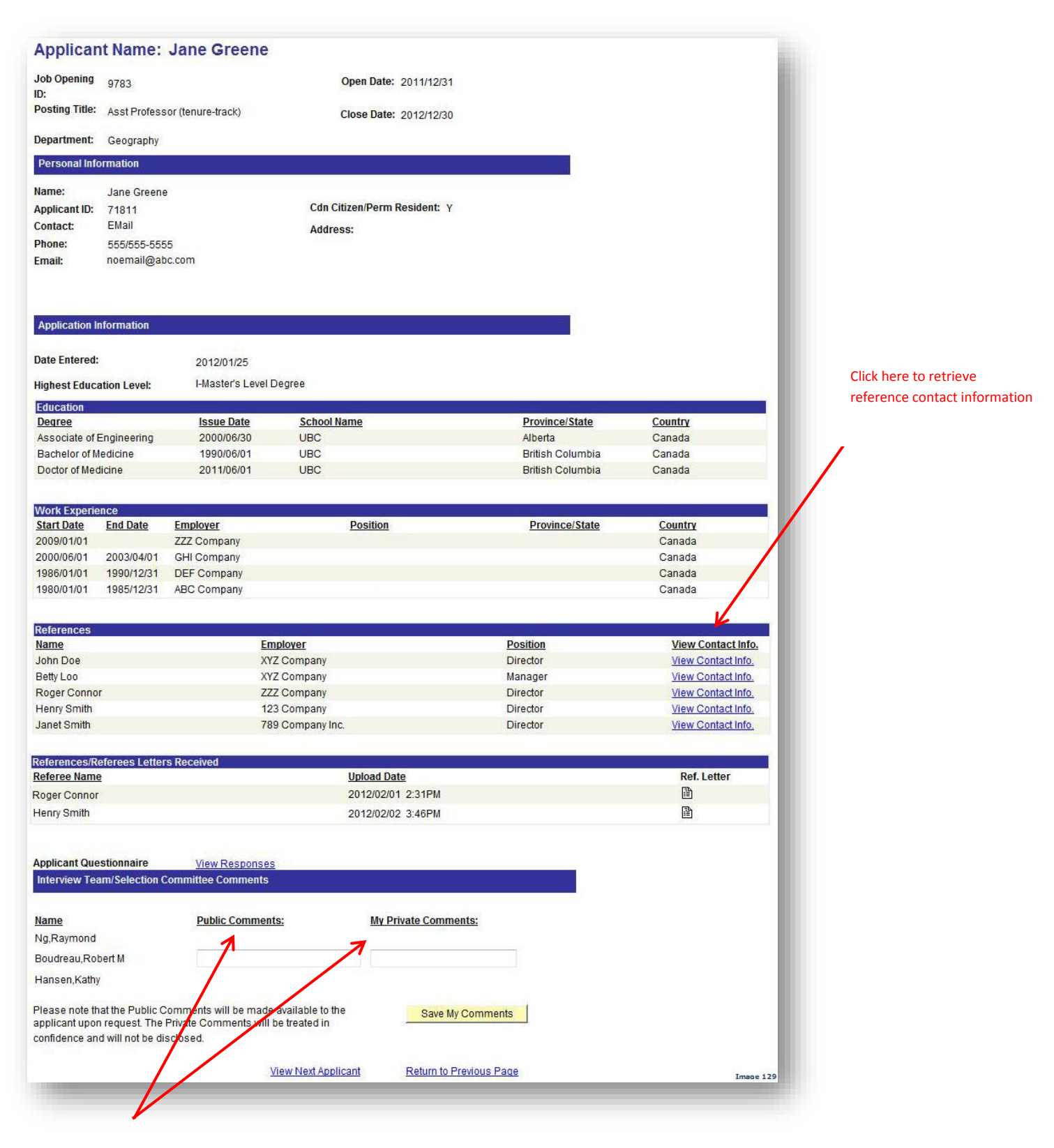

Enter comments you want to share with your departmental recruiter and interview team members in **Public Comments**. Enter comments only you can see in **My Private Comments**.

**NOTE:** Both public and private comments about an applicant may be disclosed in accordance with terms of the Freedom of Information and Protection of Privacy Act.

## 4.6 Schedule Interviews and Review Interview Schedule

Similar to shortlisting, you can manage interviews for individual or multiple applicants. This is an optional step.

| U II        | D:                                                                                                    | 9                                                                      | 793                                                                                                    |                                                                                                    |                                                                                                    |                                                                                                    |               |                                                                                                    |                                                                                                    |                                                                                                    |
|-------------|----------------------------------------------------------------------------------------------------|------------------------------------------------------------------------|----------------------------------------------------------------------------------------------------|----------------------------------------------------------------------------------------------------|----------------------------------------------------------------------------------------------------|----------------------------------------------------------------------------------------------------|---------------|----------------------------------------------------------------------------------------------------|----------------------------------------------------------------------------------------------------|----------------------------------------------------------------------------------------------------|
| ocat        | tion:                                                                                                    | V                                                                      | /ancouver - Point Gre                                                                                                    | ey Camp                                                                                                    | ius                                                                                                    |                                                                                                    |               |                                                                                                    |                                                                                                    |                                                                                                    |
| ass         | ification                                                                                                    | Title: A                                                               | vdmin Assistant 3                                                                                                    |                                                                                                    |                                                                                                    |                                                                                                    |               |                                                                                                    |                                                                                                    |                                                                                                    |
| nple        | oyment G                                                                                                    | aroup: E                                                               | xec.Admin(non-unic                                                                                                    | on clerica                                                                                                    | al)                                                                                                    |                                                                                                    |               |                                                                                                    |                                                                                                    |                                                                                                    |
| usin        | ess title:                                                                                                    | A                                                                      | dmin Assistant 3                                                                                                    |                                                                                                    |                                                                                                    |                                                                                                    |               |                                                                                                    |                                                                                                    |                                                                                                    |
| b F         | amily:                                                                                                    | S                                                                      | ecretarial - Non Uni                                                                                                    | on                                                                                                    |                                                                                                    |                                                                                                    |               |                                                                                                    |                                                                                                    |                                                                                                    |
| epa         | rtment:                                                                                                    | H                                                                      | luman Resources                                                                                                    |                                                                                                    |                                                                                                    |                                                                                                    |               |                                                                                                    |                                                                                                    |                                                                                                    |
| ring        | Range:                                                                                                    | \$                                                                     | 39,471.00 - \$43,856                                                                                                    | 6.00                                                                                                    |                                                                                                    |                                                                                                    |               |                                                                                                    |                                                                                                    |                                                                                                    |
| III/P       | art Time:                                                                                                    | F                                                                      | ull-Time                                                                                                    | FTE:                                                                                                    | 1.000000                                                                                                    |                                                                                                    |               |                                                                                                    |                                                                                                    |                                                                                                    |
| esir        | ed Start                                                                                                    | Date: 2                                                                | 011/12/01                                                                                                    | Level:                                                                                                    | Ongoing: N                                                                                                    | 0                                                                                                    |               |                                                                                                    |                                                                                                    |                                                                                                    |
| ob E        | ind Date:                                                                                                    | 2                                                                      | 011/12/31                                                                                                    | Possil                                                                                                    | bility of Extension: N                                                                                                    | o Mar                                                                                                    | nage Intervi  | ews for Multip                                                                                                    | le Applicants                                                                                                    |                                                                                                    |
| Indi        | ng Type:                                                                                                    | B                                                                      | Budget Funded                                                                                                    |                                                                                                    |                                                                                                    |                                                                                                    |               |                                                                                                    |                                                                                                    |                                                                                                    |
| osi         | ng Date:                                                                                                    | 2                                                                      | 012/03/12                                                                                                    | A                                                                                                    | vailable Openings:                                                                                                    | 1                                                                                                    | _/            |                                                                                                    |                                                                                                    | /                                                                                                    |
| <i>l</i> an | age Appl                                                                                                    | icants                                                                 | Interview Sche                                                                                                    | dule                                                                                                    | Job Opening Detai                                                                                                    | <u>ls</u>   <u>Ado</u>                                                                                                    | d New Applica | ant Downlo                                                                                                    | ad Applicant List                                                                                                    |                                                                                                    |
| ana         | ge Applic                                                                                                    | ants                                                                   |                                                                                                    |                                                                                                    |                                                                                                    |                                                                                                    |               |                                                                                                    |                                                                                                    |                                                                                                    |
|             |                                                                                                    |                                                                        |                                                                                                    |                                                                                                    |                                                                                                    |                                                                                                    |               |                                                                                                    |                                                                                                    |                                                                                                    |
| Disp        | olay: All                                                                                                    |                                                                        |                                                                                                    | •                                                                                                    | Shortlisting Rules & G                                                                                                    | uidelines                                                                                                    |               | Applicant Priorit                                                                                                    | ization Complete                                                                                                    |                                                                                                    |
| Disp<br>App | olay: All                                                                                                    |                                                                        |                                                                                                    |                                                                                                    | Shortlisting Rules & G                                                                                                    | uidelines                                                                                                    |               | Applicant Priori                                                                                                    | Customize   Find                                                                                                    | First 🚺 1-8 of 8 🕑 Last                                                                                                    |
| Disp<br>App | olay: All<br>dicants<br><u>Priority</u>                                                                                                    | <u>CDN</u><br><u>Citizen?</u>                                          | Applicant Name                                                                                                    |                                                                                                    | Shortlisting Rules & G Current Relationship with UBC                                                                                                    | Disposition                                                                                                    | Resume/CV     | Applicant Priorit                                                                                                    | Customize   Find   #                                                                                                    | First 1-8 or 8 D Last                                                                                                    |
| Disp<br>App | olay: All<br>dicants<br><u>Priority</u><br>99                                                                                                    | <u>CDN</u><br><u>Citizen?</u><br>No                                    | Applicant Name<br>Beauchemin.Marc                                                                                               | ▼ ID 71833                                                                                                    | Shortlisting Rules & G Current Relationship with UBC External Applicant                                                                                                    | Disposition                                                                                                    | Fesume/CV     | Applicant Priorit                                                                                                    | Customize   Find   # 1 *Take Action  *Select Action                                                                                                    | First 1.8 of 8 D Last                                                                                                    |
| App         | olay: All<br>olicants<br>Priority<br>99<br>99                                                                                                    | <u>CDN</u><br><u>Citizen?</u><br>No<br>Unk                             | Applicant Name<br>Beauchemin.Marc<br>Christy.Suzanne                                                                            | <ul> <li>■</li> <li>■</li></ul> | Shortlisting Rules & G<br>Current<br>Relationship with<br>UBC<br>External Applicant<br>Current Exec Admin                                                                                                    | Disposition<br>Route/SLst<br>Route/SLst                                                                                                   | Resume/CV     | Applicant Priorit<br>Last Updated<br>2012/03/07<br>3:49PM<br>2012/03/07<br>3:49PM                                                                                                    |                                                                                                    | Tirst 1 1-8 of 8 D Last                                                                                                    |
| App         | olay: All<br>licants<br>Priority<br>99<br>99                                                                                                    | CDN<br>Citizen?<br>No<br>Unk<br>No                                     | Applicant Name<br>Beauchemin,Marc<br>Christy,Suzanne<br>Connor,Mary                                                             | <ul> <li>ID</li> <li>71833</li> <li>71934</li> <li>71826</li> </ul>                                                                                                    | Shortlisting Rules & G<br>Current<br>Relationship with<br>UBC<br>External Applicant<br>Current Exec.Admin<br>External Applicant                                                                                                    | Disposition<br>Route/SLst<br>Route/SLst<br>Route/SLst                                                                                     | Resume/CV     | Applicant Prioriti<br>Last Updated<br>2012/03/07<br>3:49PM<br>2012/03/07<br>3:49PM<br>2012/03/07<br>3:49PM                                                                                                    | <u> Customize   Find     Take Action  Customize   Find     Take Action  Customize   Find     Take Action  Customize     Customize     Customize</u> | Tirst 1 1-8 of 8 D Last                                                                                                    |
| App         | Alicants<br>Priority<br>99<br>99<br>99<br>99<br>99<br>99                                                                                                    | CDN<br>Citizen?<br>No<br>Unk<br>No<br>Yes                              | Applicant Name<br>Beauchemin.Marc<br>Christy.Suzanne<br>Connor.Mary<br>Doe.John                                                 | <ul> <li>▼</li> <li>▼</li> <li>71833</li> <li>71934</li> <li>71826</li> <li>3227</li> </ul>                                                                                                    | Shortlisting Rules & G<br>Current<br>Relationship with<br>UBC<br>External Applicant<br>Current Exec.Admin<br>External Applicant<br>External Applicant                                                                                                    | Disposition<br>Route/SLst<br>Route/SLst<br>Route/SLst<br>Route/SLst                                                                       | Fesume/CV     | Applicant Prioriti Last Updated 2012/03/07 3:49PM 2012/03/07 3:49PM 2012/03/07 3:49PM 2012/03/07 3:49PM                                                                                                    | Customize   Find     Take Action   Select Action  Select Action  Select Actio                                                                                                    | Tirst 1 1-8 of 8 D Last                                                                                                    |
|             | Alicants<br>Priority<br>99<br>99<br>99<br>99<br>99<br>99<br>99                                                                                                    | CDN<br>Citizen?<br>No<br>Unk<br>No<br>Yes<br>Yes                       | Applicant Name<br>Beauchemin.Marc<br>Christy.Suzanne<br>Connor.Mary<br>Doe.John<br>Greene.Jane                                  | <ul> <li>ID</li> <li>71833</li> <li>71934</li> <li>71826</li> <li>3227</li> <li>71811</li> </ul>                                                                                                    | Shortlisting Rules & G<br>Current<br>Relationship with<br>UBC<br>External Applicant<br>External Applicant<br>External Applicant<br>External Applicant                                                                                                    | Disposition<br>Route/SLst<br>Route/SLst<br>Route/SLst<br>Route/SLst<br>Route/SLst                                                         | Fesume/CV     | Applicant Prioriti<br>Last Updated<br>2012/03/07<br>3:49PM<br>2012/03/07<br>3:49PM<br>2012/03/07<br>3:49PM<br>2012/03/07<br>3:49PM<br>2012/03/07<br>3:49PM                                                                         | Customize   Find    Take Action  Customize   Find    Take Action  Customize   Find    Take Action  Customize   Find    Take Action  Customize   Find    Take Action  Customize   Find    Customize   Find           | Comments                                                                                                    |
|             | Data         All           Discants         Priority           99         99           99         99           99         99           99         99           99         99           99         99           99         99           99         99           99         99           99         99                                                                                                    | CDN<br>Citizen?<br>No<br>Unk<br>No<br>Yes<br>Yes                       | Applicant Name<br>Beauchemin,Marc<br>Christy,Suzanne<br>Connor,Mary<br>Doe,John<br>Greene,Jane<br>Robinson,Jean                 | <ul> <li>☑</li> <li>☑</li> <li>✓</li> <li>✓</li></ul> | Shortlisting Rules & G<br>Current<br>Relationship with<br>UBC<br>External Applicant<br>External Applicant<br>External Applicant<br>External Applicant<br>External Applicant                                                                                                    | Disposition<br>Route/SLst<br>Route/SLst<br>Route/SLst<br>Route/SLst<br>Route/SLst<br>Route/SLst                                           | Fesume/CV     | Applicant Prioriti Last Updated 2012/03/07 3:49PM 2012/03/07 3:49PM 2012/03/07 3:49PM 2012/03/07 3:49PM 2012/03/07 3:49PM 2012/03/07 3:49PM 2012/03/07 3:49PM                                                                      | Customize   Find    Take Action  Customize   Find    Take Action  Select Action  Select Action  Select Action  Arepare Job Offer S-Pre-Hire Checklist  6-Applicant Attachments 7-Prepare For Hire Email Applicant  Select Action  Select Action                                                                                                    | Tirst 1 1-8 of 8 D Last                                                                                                    |
|             | All           Discants           Priority           99           99           99           99           99           99           99           99           99           99           99           99           99           99           99           99           99           99           99           99           99           99           99           99           99           99           99           99           99           99           99           99           99           99           99           99           99           99           99           99           99           99           99           99           99           99           99           99           99 | CDN<br>Citizen?<br>No<br>Unk<br>No<br>Yes<br>Yes<br>Yes<br>Unk         | Applicant Name<br>Beauchemin.Marc<br>Christy.Suzanne<br>Connor.Mary<br>Doe.John<br>Greene.Jane<br>Robinson.Jean<br>Wang.Abby    | <ul> <li>71833</li> <li>71934</li> <li>71826</li> <li>3227</li> <li>71811</li> <li>71825</li> <li>71933</li> </ul>                                                                                                    | Shortlisting Rules & G<br>Current<br>Relationship with<br>UBC<br>External Applicant<br>Current Exec.Admin<br>External Applicant<br>External Applicant<br>External Applicant<br>External Applicant<br>External Applicant                                                                 | Disposition<br>Route/SLst<br>Route/SLst<br>Route/SLst<br>Route/SLst<br>Route/SLst<br>Route/SLst<br>Route/SLst                             | Fesume/CV     | Applicant Prioriti Last Updated 2012/03/07 3:49PM 2012/03/07 3:49PM 2012/03/07 3:49PM 2012/03/07 3:49PM 2012/03/07 3:49PM 2012/03/07 3:49PM 2012/03/07 3:49PM 2012/03/07 3:49PM                                                    | Customize   Find    Take Action  Customize   Find    Take Action  Customize   Action  Select Action  Customize Applicant  Arrepare Job Offer  S-Pre-Hire Checklist  Applicant Attachments  Prepare For Hire Email Applicant  Select Action  Select Action  Select Action  Customize I Find    Customize   Find    Customize   Find    Customize   Find    Customize   Find    Customize   Find    Customize   Find    Customize   Find    Customize   Find    Customize   Find    Customize   Find    Customize   Find    Customize   Find    Customize   Find    Select Action  Customize   Find    Customize   Find    Customize   Find    Customize   Find    Customize   Find    Customize   Find    Customize   Find    Select Action  Customize   Find    Customize   Find    Customize   Find    Customize   Find    Customize   Find    Customize   Find    Customize   Find    Customize   Find    Select Action  Customize   Find    Customize   Find    Customize   Find    Customize   Find    Customize   Find    Customize   Find    Select Action  Customize   Find    Customize   Find    Customize   Find    Customize   Find    Customize   Find    Customize   Find    Select Action  Customize   Find    Customize   Find    Customize   Find    Customize   Find    Customize   Find    Find    Fi                                     | Tirst 1 1-8 of 8 D Last                                                                                                    |
|             | All           Nicants           Priority           99           99           99           99           99           99           99           99           99           99           99           99           99           99           99           99           99           99           99           99           99           99           99           99           99           99           99           99           99           99           99           99           99           99           99           99           99           99           99           99           99           99           99           99           99           99                                         | CDN<br>Citizen?<br>No<br>Unk<br>Yes<br>Yes<br>Unk<br>Yes               | Applicant Name<br>Beauchemin.Marc<br>Christy.Suzanne<br>Connor.Mary<br>Doe.John<br>Greene.Jane<br>Robinson.Jean<br>Wang.Abby    | <ul> <li>71833</li> <li>71934</li> <li>71826</li> <li>3227</li> <li>71811</li> <li>71825</li> <li>71933</li> <li>71830</li> </ul>                                                                                                    | Shortlisting Rules & G<br>Current<br>Relationship with<br>UBC<br>External Applicant<br>External Applicant<br>External Applicant<br>External Applicant<br>External Applicant<br>External Applicant<br>Current CUPE 2950<br>External Applicant                                            | Disposition<br>Route/SLst<br>Route/SLst<br>Route/SLst<br>Route/SLst<br>Route/SLst<br>Route/SLst<br>Route/SLst<br>Route/SLst               | Fesume/CV     | Applicant Prioriti<br>Last Updated<br>2012/03/07<br>3:49PM<br>2012/03/07<br>3:49PM<br>2012/03/07<br>3:49PM<br>2012/03/07<br>3:49PM<br>2012/03/07<br>3:49PM<br>2012/03/07<br>3:49PM<br>2012/03/07<br>3:49PM<br>2012/03/07<br>3:49PM | Customize   Find    Take Action  *Select Action *Select Action 1-Route/Short List Applic<br>2-Decline Applicant 3-Manage Interviews 4-Prepare Job Offer 5-Pre-Hire Checklist 6-Applicant Attachments 7-Prepare For Hire Email Applicant  *Select Action *Select Action *Select Action                                                                                                    | I -8 of 8     Last       Comments       ant       I       I       I       I       I       I       I       I       I       I       I       I       I       I       I       I       I       I       I       I       I       I       I                                                                                                    |
|             | Ally All<br>Alicants<br>Priority<br>99<br>99<br>99<br>99<br>99<br>99<br>99<br>99<br>99<br>99                                                                                                    | CDN<br>Citizen?<br>No<br>Unk<br>Yes<br>Yes<br>Unk<br>Yes               | Applicant Name<br>Beauchemin.Marc<br>Christy.Suzanne<br>Connor.Mary<br>Doe.John<br>Greene.Jane<br>Robinson.Jean<br>Wang.Abby    | <ul> <li>D</li> <li>71833</li> <li>71934</li> <li>71826</li> <li>3227</li> <li>71811</li> <li>71825</li> <li>71933</li> <li>71830</li> </ul>                                                                                                    | Shortlisting Rules & G<br>Current<br>Relationship with<br>UBC<br>External Applicant<br>External Applicant<br>External Applicant<br>External Applicant<br>External Applicant<br>External Applicant<br>Current CUPE 2950<br>External Applicant                                            | Disposition<br>Route/SLst<br>Route/SLst<br>Route/SLst<br>Route/SLst<br>Route/SLst<br>Route/SLst<br>Route/SLst<br>Route/SLst               | Fesume/CV     | Applicant Prioriti Last Updated 2012/03/07 3:49PM 2012/03/07 3:49PM 2012/03/07 3:49PM 2012/03/07 3:49PM 2012/03/07 3:49PM 2012/03/07 3:49PM 2012/03/07 3:49PM 2012/03/07 3:49PM 2012/03/07 3:49PM                                  | Customize   Find    Take Action  *Select Action *Select Action 1-Route/Short List Applic 2-Decline Applicant 3-Manage Interviews 4-Prepare Job Offer 5-Pre-Hire Checklist 6-Applicant Attachments 7-Prepare For Hire Email Applicant  *Select Action *Select Action *Select Action                                                                                                    | I -8 of 8     Last       Comments       ant       I       I       I       I       I       I       I       I       I       I       I       I       I       I                                                                                                    |
|             | Ally All<br>All All<br>All All All<br>All All All All<br>All All All All All All All All All All                                                                                                    | CDN<br>Citizen?<br>No<br>Unk<br>Yes<br>Yes<br>Unk<br>Yes<br>Select All | Applicant Name<br>Beauchemin.Marc<br>Christy.Suzanne<br>Connor.Mary<br>Doe.John<br>Greene.Jane<br>Robinson.Jean<br>Wang.Abby    | <ul> <li>D</li> <li>71833</li> <li>71934</li> <li>71826</li> <li>3227</li> <li>71811</li> <li>71825</li> <li>71933</li> <li>71830</li> </ul>                                                                                                    | Shortlisting Rules & G<br>Current<br>Relationship with<br>UBC<br>External Applicant<br>External Applicant<br>External Applicant<br>External Applicant<br>External Applicant<br>External Applicant<br>Current CUPE 2950<br>External Applicant                                            | Disposition<br>Route/SLst<br>Route/SLst<br>Route/SLst<br>Route/SLst<br>Route/SLst<br>Route/SLst<br>Route/SLst<br>Route/SLst<br>Route/SLst | Fesume/CV     | Applicant Prioriti Last Updated 2012/03/07 3:49PM 2012/03/07 3:49PM 2012/03/07 3:49PM 2012/03/07 3:49PM 2012/03/07 3:49PM 2012/03/07 3:49PM 2012/03/07 3:49PM 2012/03/07 3:49PM 2012/03/07 3:49PM 2012/03/07 3:49PM                | Customize   Find    Take Action  *Select Action *Select Action 1-Route/Short List Applic<br>2-Decline Applicant 3-Manage Interviews 4-Prepare Job Offer 5-Pre-Hire Checklist 6-Applicant Attachments 7-Prepare For Hire Email Applicant  *Select Action *Select Action *Select Action and Applicant Priority?                                                                                                    | I -8 of 8     Last       Comments       ant       I       I       I       I       I       I       I                                                                                                    |
|             | Ally All<br>Alicants<br>Priority<br>99<br>99<br>99<br>99<br>99<br>99<br>99<br>99<br>99<br>99<br>99<br>99                                                                                                    | CDN<br>Citizen?<br>No<br>Unk<br>Yes<br>Yes<br>Unk<br>Yes<br>Select All | Applicant Name Beauchemin.Marc Christy.Suzanne Connor.Mary Doe.John Greene.Jane Robinson.Jean Wang.Abby Wong.Quinn Group Action | <ul> <li>D</li> <li>71833</li> <li>71934</li> <li>71826</li> <li>3227</li> <li>71811</li> <li>71825</li> <li>71933</li> <li>71830</li> <li>Select Ac</li> </ul>                                                                                                    | Shortlisting Rules & G<br>Current<br>Relationship with<br>UBC<br>External Applicant<br>External Applicant<br>External Applicant<br>External Applicant<br>External Applicant<br>External Applicant<br>Current CUPE 2950<br>External Applicant                                            | Disposition<br>Route/SLst<br>Route/SLst<br>Route/SLst<br>Route/SLst<br>Route/SLst<br>Route/SLst<br>Route/SLst<br>Route/SLst               | Fesume/CV     | Applicant Prioriti Last Updated 2012/03/07 3:49PM 2012/03/07 3:49PM 2012/03/07 3:49PM 2012/03/07 3:49PM 2012/03/07 3:49PM 2012/03/07 3:49PM 2012/03/07 3:49PM 2012/03/07 3:49PM 2012/03/07 3:49PM 2012/03/07 3:49PM                | Customize   Find    Take Action  *Select Action *Select Action 1-Route/Short List Applic<br>2-Decline Applicant 3-Manage InterNews 4-Prepare Job Offer 5-Pre-Hire Checklist 6-Applicant Attachments 7-Prepare For Hire Email Applicant  *Select Action *Select Action *Select Action and Applicant Priority?                                                                                                    | Image: Second second second |
|             | Alay: All<br>Alicants<br>Priority<br>99<br>99<br>99<br>99<br>99<br>99<br>99<br>99<br>99<br>99<br>99<br>99                                                                                                    | CDN<br>Citizen?<br>No<br>Unk<br>Yes<br>Yes<br>Unk<br>Yes<br>Select All | Applicant Name Beauchemin.Marc Christy.Suzanne Connor.Mary Doe.John Greene.Jane Kobinson.Jean Wang.Abby Wong.Quinn Group Action | <ul> <li>D</li> <li>71833</li> <li>71934</li> <li>71826</li> <li>3227</li> <li>71811</li> <li>71825</li> <li>71933</li> <li>71830</li> <li>Select Ax ecline A sul Asc</li> </ul>                                                                                                    | Shortlisting Rules & G<br>Current<br>Relationship with<br>UBC<br>External Applicant<br>External Applicant<br>External Applicant<br>External Applicant<br>External Applicant<br>External Applicant<br>Current CUPE 2950<br>External Applicant<br>Current CUPE 2950<br>External Applicant | Disposition<br>Route/SLst<br>Route/SLst<br>Route/SLst<br>Route/SLst<br>Route/SLst<br>Route/SLst<br>Route/SLst<br>Route/SLst               | Fesume/CV     | Applicant Prioriti Last Updated 2012/03/07 3:49PM 2012/03/07 3:49PM 2012/03/07 3:49PM 2012/03/07 3:49PM 2012/03/07 3:49PM 2012/03/07 3:49PM 2012/03/07 3:49PM 2012/03/07 3:49PM 2012/03/07 3:49PM 2012/03/07 3:49PM                | Customize   Find    Take Action  *Select Action *Select Action 1-Route/Short List Applic<br>2-Decline Applicant 3-Manage InterNews 4-Prepare Job Offer 5-Pre-Hire Checklist 6-Applicant Attachments 7-Prepare For Hire Email Applicant  *Select Action *Select Action and Applicant Priority?                                                                                                    | Image: Second second second |

### Important Note:

Applicant disposition statuses are visible to the applicant in their 'myCareer' home page.

However, some disposition statuses are changed for the applicant:

| What you See           | What the Applicant Sees  |
|------------------------|--------------------------|
| Applied                | Applied                  |
| Route/Shortlist        | <b>Reviewing Resumes</b> |
| <mark>Interview</mark> | <mark>Interview</mark>   |
| Draft Offer            | Applied                  |
| Offer Pending          | Applied                  |
| Offer Approved         | Applied                  |
| Prepare for Hire       | Hired                    |
| Hired                  | Hired                    |
| Decline                | Position Filled or       |
|                        | Cancelled                |
| Withdrawn              | Withdrawn                |
|                        |                          |

|                                                                                                    | The second second second                                                           |                                                            |                                                                   |                                                                |                                           |                    |
|----------------------------------------------------------------------------------------------------|------------------------------------------------------------------------------------|------------------------------------------------------------|-------------------------------------------------------------------|----------------------------------------------------------------|-------------------------------------------|--------------------|
| interview Sch                                                                                                    | nedule                                                                             |                                                            |                                                                   |                                                                |                                           |                    |
| Listed below are the i<br>schedule or update a<br>interviewers. Use the<br>Opening.                                                    | nterview sche<br>n existing sch<br>Add Interviewe                                  | dules for the ap<br>edule. Click on I<br>er hyperlink to a | plicant(s) selecte<br>Delete icon to rer<br>dd interviewers r     | ed. Create a i<br>move corresp<br>not <mark>d</mark> efined wi | new interview<br>oonding<br>ithin the Job |                    |
| Posting Title:                                                                                                    | Administrativ                                                                      | e Support 1 (Gr                                            | 1)                                                                |                                                                | Job Opening                               | ID: 5157           |
| Job Opening Status:                                                                                                    | Open                                                                               |                                                            |                                                                   |                                                                |                                           |                    |
| Classification Title:                                                                                                    | Administrativ                                                                      | e Support 1 (Gr                                            | 1)                                                                |                                                                | Job Code:                                 | 285201             |
| Business Unit:                                                                                                    | UBC01 UB                                                                           | C - Vancouver                                              |                                                                   |                                                                | Closing Date                              | 2009/03/05         |
| Employment Group:                                                                                                    | CUPE 2950                                                                          | (35 hrs/wk)                                                |                                                                   |                                                                | FTE:                                      | 1.000000           |
|                                                                                                    |                                                                                    |                                                            |                                                                   |                                                                |                                           |                    |
| Department:                                                                                                    | WXYZ                                                                               | eRecruiting T                                              | raining Dept.                                                     |                                                                |                                           |                    |
| Department:<br>Job Family:                                                                                                    | WXYZ<br>ADMX29                                                                     | eRecruiting T<br>CUPE 2950 A                               | raining Dept.<br>Idministrative Su                                | ippt J                                                         | lob Description                           | 1# <u>00000251</u> |
| Department:<br>Job Family:<br>Carole Jones<br>Applicant Name:<br>V Notify Interview                                                    | WXYZ<br>ADMX29<br>Carole Jones<br>Team <u>Wh</u>                                   | eRecruiting T<br>CUPE 2950 A<br>at will this do?           | raining Dept.<br>dministrative Su<br><b>ID:</b>                   | ippt J<br>365<br>Notify Applica                                | lob Description                           | n# 00000251        |
| Department:<br>Job Family:<br>Carole Jones<br>Applicant Name:<br>V Notify Interview                                                    | WXYZ<br>ADMX29<br>Carole Jones<br>Team Wh                                          | eRecruiting T<br>CUPE 2950 A                               | raining Dept.<br>dministrative Su<br>ID:<br>V[                    | ippt J<br>365<br>Notify Applica                                | lob Description                           | hat will this do?  |
| Department:<br>Job Family:<br>Carole Jones<br>Applicant Name:<br>V Notify Interview<br>Interview Schedu<br>Interviewer ID Inter<br>Nam | WXYZ<br>ADMX29<br>Carole Jones<br>Team <u>Wh</u><br>ile<br><u>viewer</u> <u>li</u> | eRecruiting T<br>CUPE 2950 A<br>at will this do?           | raining Dept.<br>dministrative Su<br>ID:<br>[]]<br>Interview Type | oppt J<br>365<br>Notify Applica<br>Start Time                  | lob Description                           | hat will this do?  |

- Details into this page should only be entered after applicants and interviewers have been contacted outside of this system and they have agreed to dates and times.
- Enter the Interview Date, Interview Type, Start Time, End Time and Location.
- Clicking on 'Notify Interview Team' and/or 'Notify Applicant' will generate and send notification emails to Interview Team/Applicant. Note that these emails assume that interviewers and applicants have already been contacted with the interview details.
- Click on 'Add Interviewer' link to add additional interviewers. However, it is advisable to add additional
  interviewers to your Job Opening before scheduling interviews, as interviewers added to the Interview
  Schedule page will not be able to view applicants via Faculty/Staff Self Service. Only those designated in the
  Interview Team in your Job Opening will be given access to review applicants.

Disposition values update to 'Interview' for applicants selected. These applicants will be accessible by your interview team.

You can review individual interview schedules for applicants by clicking on their 'Interview' disposition or click on **Interview Schedule** link to review the entire interview schedule.

| ob I                                                                                                    | D:                                                                                                    | 9                                                                    | 793                                                                 |                                                                                                    |                                                                                                    |                                                                                 |                            |                                                                                                    |                                                                                                    |         |                                                                                                    |
|----------------------------------------------------------------------------------------------------|----------------------------------------------------------------------------------------------------|----------------------------------------------------------------------|---------------------------------------------------------------------|----------------------------------------------------------------------------------------------------|----------------------------------------------------------------------------------------------------|---------------------------------------------------------------------------------|----------------------------|----------------------------------------------------------------------------------------------------|----------------------------------------------------------------------------------------------------|---------|----------------------------------------------------------------------------------------------------|
| oca                                                                                                    | tion:                                                                                                    | V                                                                    | /ancouver - Point Gre                                               | ey Camp                                                                                                    | ous                                                                                                    |                                                                                 |                            |                                                                                                    |                                                                                                    |         |                                                                                                    |
| lass                                                                                                    | sification                                                                                                    | Title: A                                                             | dmin Assistant 3                                                    |                                                                                                    |                                                                                                    |                                                                                 |                            |                                                                                                    |                                                                                                    |         |                                                                                                    |
| mpl                                                                                                    | oyment G                                                                                                    | Froup: E                                                             | Exec.Admin(non-unic                                                 | on clerica                                                                                                    | al)                                                                                                    |                                                                                 |                            |                                                                                                    |                                                                                                    |         |                                                                                                    |
| Busir                                                                                                    | ness title:                                                                                                    | : A                                                                  | Admin Assistant 3                                                   |                                                                                                    |                                                                                                    |                                                                                 |                            |                                                                                                    |                                                                                                    |         |                                                                                                    |
| ob F                                                                                                    | amily:                                                                                                    | S                                                                    | Secretarial - Non Uni                                               | on                                                                                                    |                                                                                                    |                                                                                 |                            |                                                                                                    |                                                                                                    |         |                                                                                                    |
| )epa                                                                                                    | rtment:                                                                                                    | H                                                                    | luman Resources                                                     |                                                                                                    |                                                                                                    |                                                                                 |                            |                                                                                                    |                                                                                                    |         |                                                                                                    |
| liring                                                                                                    | g Range:                                                                                                    | \$                                                                   | 39,471.00 - \$43,856                                                | 6.00                                                                                                    |                                                                                                    | Click he                                                                        | ere to view                | Interview Sch                                                                                                    | edule for all applican                                                                                           | its     |                                                                                                    |
| ull/P                                                                                                    | art Time:                                                                                                    | F                                                                    | full-Time                                                           | FTE:                                                                                                    | 1.000000                                                                                                    | /                                                                               |                            |                                                                                                    |                                                                                                    |         |                                                                                                    |
| )esir                                                                                                    | ed Start                                                                                                    | Date: 2                                                              | 011/12/01                                                           | Level:                                                                                                    | Ongoing: N                                                                                                    | 0                                                                               | Click                      | here to view                                                                                                    | individual Interview (                                                                                           | Sabadu  | los                                                                                                    |
| ob E                                                                                                    | End Date:                                                                                                    | 2                                                                    | 011/12/31                                                           | Possil                                                                                                    | bility of Extension: N                                                                                                    | 0                                                                               | CIICK                      | /                                                                                                    | individual interview .                                                                                           | Scheuu  | 165                                                                                                    |
| undi                                                                                                    | ing Type:                                                                                                    | E                                                                    | Budget Funded                                                       |                                                                                                    |                                                                                                    |                                                                                 |                            | /                                                                                                    |                                                                                                    |         |                                                                                                    |
| the                                                                                                    | r:                                                                                                    |                                                                      |                                                                     |                                                                                                    |                                                                                                    |                                                                                 | /                          |                                                                                                    |                                                                                                    |         |                                                                                                    |
| losi                                                                                                    | ng Date:                                                                                                    | 2                                                                    | 012/03/12                                                           | A                                                                                                    | vailable Openings:                                                                                                    | 1                                                                               | /                          |                                                                                                    |                                                                                                    |         |                                                                                                    |
| Man<br>ana<br>Dis;                                                                                                 | iage Appl<br>ige Applic<br>play: All                                                                                                    | icants<br>cants                                                      | I Interview Sche                                                    | dule                                                                                                    | Job Opening Detai                                                                                                    | ils   Add                                                                       | 1 New Applica              | ant   <u>Downk</u><br>Applicant Priori                                                                                                    | ad Applicant List                                                                                                |         |                                                                                                    |
| Man<br>Iana<br>Dis<br>Apr                                                                                          | age Appli<br>age Applic<br>play: All<br>plicants                                                                                                    | icants<br>cants                                                      | I Interview Sche                                                    |                                                                                                    | Job Opening Detai                                                                                                    | ils   Add<br>Guidelines                                                         | 1 New Applica              | ant   <u>Downk</u><br>Applicant Priori                                                                                                    | tization Complete 🔽                                                                                              | First   | 1-8 of 8 ▶ Last                                                                                                    |
| Man<br>Iana<br>Disj<br>Apr                                                                                         | age Applic<br>ge Applic<br>play: All<br>plicants<br><u>Priority</u>                                                                                                    | icants<br>cants<br><u>CDN</u><br><u>Citizen?</u>                     | Applicant Name                                                      |                                                                                                    | Job Opening Detail                                                                                                    | ils I Add<br>Buidelines<br>Disposition                                          | l New Applica              | ant   Downlo<br>Applicant Priori<br>Last Updated                                                                                                    | tization Complete 🔽 Customize   Find   🗮 *Take Action                                                            | First [ | I 1-8 of 8 ► Last <u>Comments</u>                                                                                                    |
| Man<br>Iana<br>Dis<br>Apr                                                                                          | age Applic<br>ge Applic<br>play: All<br>plicants<br>Priority<br>99                                                                                                    | icants<br>cants<br><u>CDN</u><br>Citizen?<br>No                      | Applicant Name<br>Beauchemin.Marc                                   | <u>dule</u>  <br>▼<br><u>ID</u><br>71833                                                                                                    | Job Opening Detail                                                                                                    | ils   Add<br>Buidelines<br>Disposition                                          | t New Applica<br>Resume/CV | Applicant Priori<br>Last Updated<br>2012/03/07<br>7:08PM                                                                                                    | tization Complete  Customize   Find    Take Action  *Select Action                                               | First   | 1.8 of 8 ▶ Last<br>Comments                                                                                                    |
| Man<br>Iana<br>Dis<br>Apr                                                                                          | age Applicing Applicing Applicing Applicing Applicing Applicants           Priority         99         99                                                                                                    | icants<br>cants<br><u>CDN</u><br><u>Citizen?</u><br>No<br>Unk        | Applicant Name<br>Beauchemin.Marc<br>Christy.Suzanne                | dule                                                                                                    | Job Opening Detail                                                                                                    | is I Add<br>auidelines<br>Disposition<br>Interview                              | Resume/CV                  | Applicant Priori<br>Last Updated<br>2012/03/07<br>7:08PM<br>2012/03/07<br>7:08PM                                                                                             | tization Complete  Customize   Find    Take Action  *Select Action  *Select Action                               | First   | 1.8 of 8 ▶ Last Comments                                                                                                    |
| Man<br>Jana<br>Disj<br>Apr<br>Z                                                                                    | age Applicage Applicage Ap | icants<br>cants<br><u>CDN</u><br>Citizen?<br>No<br>Unk<br>No         | Applicant Name<br>Beauchemin.Marc<br>Christy.Suzanne<br>Connor.Mary | dule  <br>↓<br>↓<br>↓<br>↓<br>↓<br>↓<br>↓<br>↓<br>↓<br>↓<br>↓<br>↓<br>↓                                                                                                    | Job Opening Detail                                                                                                    | Disposition<br>Interview<br>Interview                                           | Resume/CV                  | Applicant Priori<br>Applicant Priori<br>Last Updated<br>2012/03/07<br>7:08PM<br>2012/03/07<br>7:08PM<br>2012/03/07<br>7:08PM                                                 | Applicant List   tization Complete   Customize   Find   #     *Take Action     *Select Action     *Select Action | First   | Comments                                                                                                    |
| Man<br>Iana<br>Dis<br>I<br>I<br>I<br>I<br>I<br>I<br>I<br>I                                                         | age Appli<br>ge Applid<br>play: [All<br>plicants<br>Priority<br>99<br>99<br>99                                                                                                    | icants<br>Cants<br>Citizen?<br>No<br>Unk<br>No<br>Yes                | I Interview Sche                                                    | dule  <br>↓<br>10<br>71833<br>71934<br>71826<br>3227                                                                                                    | Job Opening Detail                                                                                                    | Disposition<br>Interview<br>Interview<br>Route/SLst                             | Resume/CV                  | Applicant Priori<br>Applicant Priori<br>Last Updated<br>2012/03/07<br>7:08PM<br>2012/03/07<br>7:08PM<br>2012/03/07<br>3:49PM                                                 | And Applicant List                                                                                               | First   |                                                                                                    |
| Man<br>Jana<br>Disj<br>V<br>V<br>V                                                                                 | age Appl<br>age Applk<br>play: All<br>plicants<br>Priority<br>99<br>99<br>99<br>99                                                                                                    | icants<br>cants<br>CDN<br>Citizen?<br>No<br>Unk<br>No<br>Yes<br>Yes  | I Interview Sche                                                    | dule                                                                                                    | Job Opening Detail                                                                                                    | Disposition                                                                     | Resume/CV                  | Applicant Priori<br>Applicant Priori<br>Last Updated<br>2012/03/07<br>7:08PM<br>2012/03/07<br>7:08PM<br>2012/03/07<br>3:49PM<br>2012/03/07<br>3:49PM                         | And Applicant List                                                                                               | First   | 1.8 of 8      Last Comments                                                                                                    |
| Man<br>Iana<br>Disj<br>I<br>I<br>I<br>I<br>I<br>I<br>I<br>I<br>I<br>I<br>I<br>I<br>I<br>I<br>I<br>I<br>I<br>I<br>I | age Appl<br>ge Applky: [All<br>plicants<br>Priority<br>99<br>99<br>99<br>99<br>99<br>99                                                                                                    | icants<br>cants<br>CDN<br>Citizen?<br>No<br>Unk<br>No<br>Yes<br>Yes  | I Interview Sche                                                    | ↓           ↓           ↓           ↓           ↓           ↓           ↓           ↓           ↓           ↓           ↓           ↓           ↓           ↓           ↓           ↓           ↓           ↓           ↓           ↓           ↓           ↓           ↓           ↓           ↓           ↓           ↓           ↓           ↓           ↓           ↓           ↓           ↓           ↓           ↓           ↓           ↓           ↓           ↓           ↓           ↓           ↓           ↓           ↓           ↓           ↓           ↓           ↓           ↓           ↓           ↓           ↓           ↓           ↓ | Job Opening Detail<br>Shortlisting Rules & G<br>Current<br>Relationship with<br>UBC<br>External Applicant<br>External Applicant<br>External Applicant<br>External Applicant<br>External Applicant | Disposition<br>Interview<br>Interview<br>Route/SLst<br>Route/SLst               | Resume/CV                  | Applicant Priori<br>Applicant Priori<br>Last Updated<br>2012/03/07<br>7:08PM<br>2012/03/07<br>7:08PM<br>2012/03/07<br>3:49PM<br>2012/03/07<br>3:49PM<br>2012/03/07<br>3:49PM | And Applicant List                                                                                               | First   | I to of the last of the last |
| Man<br>Lanz<br>Dis                                                                                                 | age Appl<br>age Applk<br>play: All<br>plicants<br>Priority<br>99<br>99<br>99<br>99<br>99<br>99                                                                                                    | icants<br>cants<br>CDN<br>Citizen?<br>No<br>Unk<br>Yes<br>Yes<br>Unk | I Interview Sche                                                    | 2<br>2<br>2<br>2<br>2<br>2<br>2<br>2<br>2<br>2<br>2<br>2<br>2<br>2                                                                                                    | Job Opening Detail                                                                                                    | Disposition<br>Interview<br>Interview<br>Route/SLst<br>Route/SLst<br>Route/SLst | Resume/CV                  | Applicant Priori<br>Applicant Priori<br>Last Updated<br>2012/03/07<br>7:08PM<br>2012/03/07<br>7:08PM<br>2012/03/07<br>3:49PM<br>2012/03/07<br>3:49PM<br>2012/03/07<br>3:49PM | And Applicant List                                                                                               | First   |                                                                                                    |

Review Interview Schedule for all applicants.

Note that John Smith was not shortlisted nor selected for interview but appears on this page with no interview date/time.

| ob Opening                                                                          |                                     |                                             |
|-------------------------------------------------------------------------------------|-------------------------------------|---------------------------------------------|
| nterview Scl                                                                        | nedule                              |                                             |
| interd balances the                                                                 |                                     |                                             |
| chedule or update a                                                                 | n existing schedule. Click on       | Delete icon to remove corresponding         |
| nterviewers. Use the<br>Opening.                                                    | Add Interviewer hyperlink to a      | add interviewers not defined within the Job |
| osting Title:<br>ob Opening Status:                                                 | Administrative Support 1 (G<br>Open | (r1) Job Opening ID: 5157                   |
| lassification Title:                                                                | Administrative Support 1 (G         | r1) Job Code: 285201                        |
| usiness Unit:                                                                       | UBC01 UBC - Vancouver               | Closing Date: 2009/03/05                    |
| mployment Group:                                                                    | CUPE 2950 (35 hrs/wk)               | FTE: 1.000000                               |
| ob Family:                                                                          | WXYZ eRecruiting I                  | Administrative Suppt                        |
| ••••••••••••••••••••••••••••••••••••••                                              | 7.Diinteo 001 E 20007               | Job Description #                           |
| Carole Jones                                                                        |                                     |                                             |
| Applicant Name:                                                                     | Carole Jones                        | ID: 3654                                    |
| Notify Interview                                                                    | Team What will this do?             | Notify Applicant What will this do?         |
| <ul> <li>Interview Schedu</li> </ul>                                                | lle                                 |                                             |
| Interviewer ID                                                                      | viewer Interview Date               | Interview Type Start Time End Time Location |
| 1261592 Q M M                                                                       | use 2009/03/15 🕅                    | Campus - 9:00AM 10:00AM General Ser 🗐 🕅     |
| + Add Interviewer                                                                   |                                     |                                             |
| Catherine Anderson                                                                  |                                     |                                             |
| Applicant Name:                                                                     | Catherine Anderson                  | ID: 3244                                    |
| Notify Interview                                                                    | Team What will this do?             | Notify Applicant What will this do?         |
| Interview Schedu                                                                    | ile                                 |                                             |
| Interviewer ID Nor                                                                  | viewer Interview Date               | Interview Type Start Time End Time Location |
| 1261592 Q M M                                                                       | ouse 2009/03/15 🕅                   | Campus - 10:00AM 11:00AM General            |
|                                                                                     |                                     |                                             |
| + Add Interviewer                                                                   |                                     |                                             |
| John Simili                                                                         |                                     |                                             |
| Applicant Name:                                                                     | John Smith                          | ID: 3638                                    |
| Notify Interview                                                                    | Team What will this do?             | Notify Applicant     What will this do?     |
| ▼ Interview Schedu                                                                  | le                                  |                                             |
| Interviewer ID Nam                                                                  | linterview Date                     | Interview Type Start Time End Time Location |
| 1261592 🔍 M M                                                                       | ouse 🗾 🗎                            |                                             |
| + Add Interviewer                                                                   |                                     |                                             |
| Karen MacDonald                                                                     |                                     |                                             |
| Applicant Name:                                                                     | Karen MacDonald                     | ID: 3656                                    |
| Notify Interview                                                                    | Team What will this do?             | Notify Applicant What will this do?         |
| * Interview Schedu                                                                  | ile                                 |                                             |
| Interviewer ID                                                                      | viewer Interview Date               | Interview Type Start Time End Time Location |
| 1261592 Q M M                                                                       | e 2009/03/15 🕅                      | Campus ▼ 11:00AM 12:00PM General 📟 🏛        |
| + Add Interviewer                                                                   |                                     |                                             |
| Linda Fung                                                                          |                                     |                                             |
| Applicant Name                                                                      | Linda Func                          | ID: 3657                                    |
| Notify Interview                                                                    | Team What will this do?             | Notify Applicant What will this do?         |
| * Interview Schedu                                                                  | ile                                 |                                             |
| 1-4-                                                                                | viewer Interview Date               | Interview Type Start Time End Time Location |
| Interviewer ID                                                                      | 2000/02/45                          | Campus - 1:00PM 2:00PM General              |
| Interviewer ID Nam                                                                  | Juse 2009/03/15 [31]                |                                             |
| Interviewer ID Nam<br>1261592 Q M Mo<br>+ Add Interviewer                           | Juse 2009/03/15 🛐                   |                                             |
| Interviewer ID Inter<br>Nam<br>1261592 C M Mo<br>+ Add Interviewer                  | Juse 2009/03/15 3                   |                                             |
| Interviewer ID Inter<br>Nam<br>1261592 C M Mo<br>+ Add Interviewer<br>Save & Submit | Cancel Return to Design             |                                             |

**Interview Team members you designated in your Job Opening can review Interview Schedules as soon as you** schedule interviews in the system.

Interview team members use a self-service page to review Interview Schedules

Navigation: HRMS Self Service>myRecruitment>Interview Schedule

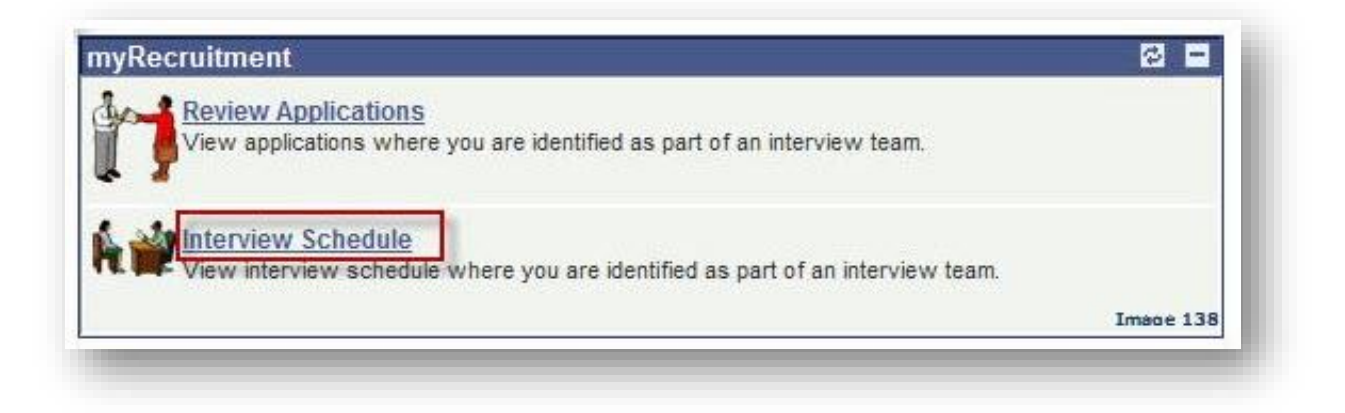

An interview schedule will appear for each job opening the interviewer is designated as an interview team member and interviews have been scheduled.

| Interview '                           | Team Schedule                                                | Clic                                                          | k here to                            | view schedule           |
|---------------------------------------|--------------------------------------------------------------|---------------------------------------------------------------|--------------------------------------|-------------------------|
| Listed below are a list of applicants | the Job Opening details and<br>s scheduled to be interviewed | corresponding interview s<br>d for the selected Job Ope<br>Vi | chedule. Clic<br>ning.<br>ew All Fir | ck View Schedule to see |
| Job Opening ID                        | Posting Title                                                | Department Descripti                                          | on <u>Status</u>                     | L                       |
| 5157                                  | Administrative Support 1<br>(Gr1)                            | eRecruiting Training<br>Dept.                                 | Review                               | View Schedule           |
|                                       |                                                              | 9                                                             |                                      | Image 139               |

Interview Team Interview Schedule page:

| schedule Intervie                                                                                                    | a dula                                                                                                    |                                                                                  |                                                                                                    |                                                                                                    |                                                                                                    |  |
|----------------------------------------------------------------------------------------------------|----------------------------------------------------------------------------------------------------|----------------------------------------------------------------------------------|----------------------------------------------------------------------------------------------------|----------------------------------------------------------------------------------------------------|----------------------------------------------------------------------------------------------------|--|
| nterview Scr                                                                                                    | lequie                                                                                                    |                                                                                  |                                                                                                    |                                                                                                    |                                                                                                    |  |
| isted below are the i                                                                                                    | nterview schedules                                                                                                    | for the applicant(s)                                                             | selected.                                                                                                    |                                                                                                    |                                                                                                    |  |
| Job ID:                                                                                                    | 5157                                                                                                    |                                                                                  |                                                                                                    |                                                                                                    |                                                                                                    |  |
| Location:                                                                                                    | Vancouver - Poin                                                                                                    | t Grey Campus                                                                    |                                                                                                    |                                                                                                    |                                                                                                    |  |
| Classification Title:                                                                                                    | Administrative Su                                                                                                    | upport 1 (Gr1)                                                                   |                                                                                                    |                                                                                                    |                                                                                                    |  |
| Employment Group:                                                                                                    | CUPE 2950 (35 I                                                                                                    | nrs/wk)                                                                          |                                                                                                    |                                                                                                    |                                                                                                    |  |
| Business title:                                                                                                    | Administrative Su                                                                                                    | upport 1 (Gr1)                                                                   |                                                                                                    |                                                                                                    |                                                                                                    |  |
| Job Family:                                                                                                    | CUPE 2950 Adm                                                                                                    | inistrative Suppt                                                                |                                                                                                    |                                                                                                    |                                                                                                    |  |
| Department:                                                                                                    | eRecruiting Train                                                                                                    | ning Dept.                                                                       |                                                                                                    |                                                                                                    |                                                                                                    |  |
| Hiring Range:                                                                                                    | \$29,472.00 - \$33                                                                                                    | ,504.00                                                                          |                                                                                                    |                                                                                                    |                                                                                                    |  |
| Full/Part Time:                                                                                                    | Full-Time                                                                                                    | FTE: 1.0000                                                                      | 00                                                                                                    |                                                                                                    |                                                                                                    |  |
| Desired Start Date:                                                                                                    | 01/04/2009                                                                                                    | Level:                                                                           | Ongoing: Ye                                                                                                    | S                                                                                                    |                                                                                                    |  |
| Job End Date:                                                                                                    |                                                                                                    | Possibility of I                                                                 | Extension: No                                                                                                    | 0                                                                                                    |                                                                                                    |  |
| Funding Type:                                                                                                    | Budget Funded                                                                                                    |                                                                                  | aandeedaalaan (h. ).                                                                                                    | 800                                                                                                    |                                                                                                    |  |
| Other:                                                                                                    |                                                                                                    |                                                                                  |                                                                                                    |                                                                                                    |                                                                                                    |  |
| Remove Date:                                                                                                    | 05/03/2000                                                                                                    | Δvailable                                                                        | Openinger                                                                                                    | 1                                                                                                    |                                                                                                    |  |
|                                                                                                    |                                                                                                    |                                                                                  |                                                                                                    |                                                                                                    |                                                                                                    |  |
| Carole Jones                                                                                                    |                                                                                                    |                                                                                  |                                                                                                    |                                                                                                    |                                                                                                    |  |
| Carole Jones Applicant Name:                                                                                                    | Carole Jones                                                                                                    |                                                                                  | ID:                                                                                                    | 3654                                                                                                    |                                                                                                    |  |
| Carole Jones<br>Applicant Name:                                                                                                    | Carole Jones<br>le<br>Interview Date                                                                                                    | Interview Type                                                                   | ID:<br>Start Time                                                                                                    | 3654<br>End Time                                                                                                 | Location                                                                                            |  |
| Carole Jones<br>Applicant Name:<br>Interview Schedu<br>Interviewer Name                                                                                                    | Carole Jones<br>le<br><u>Interview Date</u>                                                                                                    | Interview Type                                                                   | ID:<br><u>Start Time</u>                                                                                                   | 3654<br><u>End Time</u>                                                                                          | Location<br>General                                                                                 |  |
| Carole Jones<br>Applicant Name:<br>Interview Schedu<br>Interviewer Name<br>M Mouse                                                                                                    | Carole Jones<br>le<br>Interview Date<br>15/03/2009                                                                                                    | Interview Type<br>Campus                                                         | ID:<br><u>Start Time</u><br>9:00AM                                                                                         | 3654<br><u>End Time</u><br>10:00AM                                                                               | <u>Location</u><br>General<br>Services<br>Admin.buildi<br>ng                                        |  |
| Carole Jones<br>Applicant Name:<br>Interview Schedu<br>Interviewer Name<br>M Mouse<br>Catherine Anderson                                                                                                    | Carole Jones<br>le<br>Interview Date<br>15/03/2009                                                                                                    | Interview Type<br>Campus                                                         | ID:<br><u>Start Time</u><br>9:00AM                                                                                         | 3654<br><u>End Time</u><br>10:00AM                                                                               | Location<br>General<br>Services<br>Admin.buildi<br>ng                                               |  |
| Carole Jones<br>Applicant Name:<br>Interview Schedu<br>Interviewer Name<br>M Mouse<br>Catherine Anderson<br>Applicant Name:                                                                                                    | Carole Jones<br>le<br><u>Interview Date</u><br>15/03/2009<br>Catherine Anderso                                                                                                    | Interview Type<br>Campus                                                         | ID:<br>Start Time<br>9:00AM<br>ID:                                                                                         | 3654<br><u>End Time</u><br>10:00AM<br>3244                                                                       | Location<br>General<br>Services<br>Admin.buildi<br>ng                                               |  |
| Carole Jones<br>Applicant Name:<br>Interview Schedu<br>Interviewer Name<br>M Mouse<br>Catherine Anderson<br>Applicant Name:<br>Interview Schedu                                                                                                    | Carole Jones<br>le<br>Interview Date<br>15/03/2009<br>Catherine Anderson                                                                                                    | Interview Type<br>Campus                                                         | ID:<br><u>Start Time</u><br>9:00AM<br>ID:                                                                                  | 3654<br><u>End Time</u><br>10:00AM<br>3244                                                                       | Location<br>General<br>Services<br>Admin.buildi<br>ng                                               |  |
| Carole Jones<br>Applicant Name:<br>Interview Schedu<br>Interviewer Name<br>M Mouse<br>Catherine Anderson<br>Applicant Name:<br>Interview Schedu<br>Interviewer Name                                                                                                    | Carole Jones<br>le<br>Interview Date<br>15/03/2009<br>Catherine Anderson<br>le<br>Interview Date                                                                                                    | Campus                                                                           | ID:<br>Start Time<br>9:00AM<br>ID:<br>Start Time                                                                           | 3654<br><u>End Time</u><br>10:00AM<br>3244<br><u>End Time</u>                                                    | Location<br>General<br>Services<br>Admin.buildi<br>ng                                               |  |
| Carole Jones<br>Applicant Name:<br>Interviewer Name<br>M Mouse<br>Catherine Anderson<br>Applicant Name:<br>Interviewer Name<br>M Mouse                                                                                                    | Carole Jones<br>le<br>Interview Date<br>15/03/2009<br>Catherine Anderson<br>le<br>Interview Date<br>15/03/2009                                                                                                    | Interview Type<br>Campus                                                         | ID:<br>Start Time<br>9:00AM<br>ID:<br>Start Time<br>10:00AM                                                                | 3654<br>End Time<br>10:00AM<br>3244<br>End Time<br>11:00AM                                                       | Location<br>General<br>Services<br>Admin.buildi<br>ng<br>Location<br>General                        |  |
| Carole Jones<br>Applicant Name:<br>Interview Schedu<br>Interviewer Name<br>M Mouse<br>Catherine Anderson<br>Applicant Name:<br>Interview Schedu<br>Interviewer Name<br>M Mouse<br>Karen MacDonald                                                                                                    | Carole Jones<br>le<br>Interview Date<br>15/03/2009<br>Catherine Anderson<br>le<br>Interview Date<br>15/03/2009                                                                                                    | Interview Type<br>Campus<br>Campus                                               | ID:<br>Start Time<br>9:00AM<br>ID:<br>Start Time<br>10:00AM                                                                | 3654<br>End Time<br>10:00AM<br>3244<br>End Time<br>11:00AM                                                       | Location<br>General<br>Services<br>Admin.buildi<br>ng<br>Location<br>General                        |  |
| Carole Jones<br>Applicant Name:<br>Interviewer Name<br>M Mouse<br>Catherine Anderson<br>Applicant Name:<br>Interviewer Name<br>M Mouse<br>Karen MacDonald<br>Applicant Name:                                                                                                    | Carole Jones<br>le<br>Interview Date<br>15/03/2009<br>Catherine Anderson<br>le<br>Interview Date<br>15/03/2009                                                                                                    | Interview Type<br>Campus<br>n<br>Interview Type<br>Campus                        | ID:<br>Start Time<br>9:00AM<br>ID:<br>Start Time<br>10:00AM                                                                | 3654<br>End Time<br>10:00AM<br>3244<br>End Time<br>11:00AM<br>3656                                               | Location<br>General<br>Services<br>Admin.buildi<br>ng                                               |  |
| Carole Jones<br>Applicant Name:<br>Interview Schedu<br>Interviewer Name<br>M Mouse<br>Catherine Anderson<br>Applicant Name:<br>Interviewer Name<br>M Mouse<br>Karen MacDonald<br>Applicant Name:<br>Interview Schedu                                                                                                    | Carole Jones<br>Interview Date<br>15/03/2009<br>Catherine Anderson<br>Ie<br>Interview Date<br>15/03/2009<br>Karen MacDonald<br>Ie                                                                                               | Interview Type<br>Campus<br>Interview Type<br>Campus                             | ID:<br>Start Time<br>9:00AM<br>ID:<br>Start Time<br>10:00AM                                                                | 3654<br>End Time<br>10:00AM<br>3244<br>End Time<br>11:00AM                                                       | Location<br>General<br>Services<br>Admin.buildi<br>ng<br>Location<br>General                        |  |
| Carole Jones<br>Applicant Name:<br>Interview Schedu<br>Interviewer Name<br>M Mouse<br>Catherine Anderson<br>Applicant Name:<br>Interviewer Name<br>M Mouse<br>Karen MacDonald<br>Applicant Name:<br>Interview Schedu<br>Interviewer Name<br>Mouse                                                                                                    | Carole Jones<br>Ie<br>Interview Date<br>15/03/2009<br>Catherine Anderson<br>Ie<br>Interview Date<br>15/03/2009<br>Karen MacDonald<br>Ie<br>Interview Date<br>15/03/2009                                                         | Interview Type<br>Campus<br>Interview Type<br>Campus                             | ID:<br>Start Time<br>9:00AM<br>ID:<br>Start Time<br>10:00AM<br>ID:<br>ID:                                                  | 3654<br>End Time<br>10:00AM<br>3244<br>End Time<br>11:00AM<br>3656<br>End Time<br>12:00PM                        | Location<br>General<br>Services<br>Admin.buildi<br>ng<br>Location<br>General                        |  |
| Carole Jones<br>Applicant Name:<br>Interviewer Name<br>M Mouse<br>Catherine Anderson<br>Applicant Name:<br>Interviewer Name<br>M Mouse<br>Karen MacDonald<br>Applicant Name:<br>Interview Schedu<br>Interviewer Name<br>M Mouse<br>Karen MacDonald<br>Applicant Name:<br>Interviewer Name<br>M Mouse<br>Interviewer Name<br>M Mouse                         | Carole Jones<br>le<br>Interview Date<br>15/03/2009<br>Catherine Anderson<br>le<br>Interview Date<br>15/03/2009<br>Karen MacDonald<br>le<br>Interview Date<br>15/03/2009                                                         | Interview Type<br>Campus<br>Interview Type<br>Campus                             | ID:<br>Start Time<br>9:00AM<br>ID:<br>Start Time<br>10:00AM<br>ID:<br>Start Time<br>11:00AM                                | 3654<br>End Time<br>10:00AM<br>3244<br>2244<br>3244<br>3256<br>End Time<br>12:00PM                               | Location<br>General<br>Services<br>Admin.buildi<br>ng<br>Location<br>General                        |  |
| Carole Jones<br>Applicant Name:<br>Interviewer Name<br>M Mouse<br>Catherine Anderson<br>Applicant Name:<br>Interviewer Name<br>M Mouse<br>Karen MacDonald<br>Applicant Name:<br>Interviewer Name<br>M Mouse<br>Karen MacDonald<br>Applicant Name:<br>Interviewer Name<br>M Mouse<br>Linda Fung<br>Applicant Name:                                           | Carole Jones<br>le<br>Interview Date<br>15/03/2009<br>Catherine Anderson<br>le<br>Interview Date<br>15/03/2009<br>Karen MacDonald<br>le<br>Interview Date<br>15/03/2009<br>Linda Fung                                           | Interview Type<br>Campus<br>Interview Type<br>Campus                             | ID:<br>Start Time<br>9:00AM<br>ID:<br>Start Time<br>10:00AM<br>ID:<br>ID:<br>ID:<br>ID:<br>ID:<br>ID:<br>ID:<br>ID:        | 3654<br>End Time<br>10:00AM<br>3244<br>3244<br>3244<br>3256<br>End Time<br>12:00PM                               | Location<br>General<br>Services<br>Admin.buildi<br>ng<br>Location<br>General                        |  |
| Carole Jones<br>Applicant Name:<br>Interviewer Name<br>M Mouse<br>Catherine Anderson<br>Applicant Name:<br>Interviewer Name<br>M Mouse<br>Karen MacDonald<br>Applicant Name:<br>Interviewer Name<br>M Mouse<br>Karen MacDonald<br>Applicant Name:<br>Interviewer Name<br>M Mouse<br>Interviewer Name<br>M Mouse<br>Interviewer Name<br>M Mouse              | Carole Jones<br>le<br>Interview Date<br>15/03/2009<br>Catherine Anderson<br>le<br>Interview Date<br>15/03/2009<br>Karen MacDonald<br>le<br>Interview Date<br>15/03/2009<br>Linda Fung<br>le                                     | Interview Type<br>Campus<br>Interview Type<br>Campus<br>Interview Type<br>Campus | ID:<br>Start Time<br>9:00AM<br>ID:<br>Start Time<br>10:00AM<br>ID:<br>Start Time<br>11:00AM                                | 3654<br>End Time<br>10:00AM<br>3244<br>3244<br>11:00AM<br>3656<br>End Time<br>12:00PM                            | Location<br>General<br>Services<br>Admin.buildi<br>ng<br>Location<br>General                        |  |
| Carole Jones<br>Applicant Name:<br>Interview Schedu<br>Interviewer Name<br>M Mouse<br>Catherine Anderson<br>Applicant Name:<br>Interviewer Name<br>M Mouse<br>Karen MacDonald<br>Applicant Name:<br>Interviewer Name<br>M Mouse<br>Linda Fung<br>Applicant Name:<br>Interview Schedu<br>Interview Schedu<br>Interviewer Name                                | Carole Jones<br>Ie<br>Interview Date<br>15/03/2009<br>Catherine Anderson<br>Ie<br>Interview Date<br>15/03/2009<br>Karen MacDonald<br>Ie<br>Interview Date<br>15/03/2009<br>Linda Fung<br>Ie<br>Interview Date<br>Interview Date | Interview Type<br>Campus<br>Interview Type<br>Campus<br>Interview Type<br>Campus | ID:<br>Start Time<br>9:00AM<br>ID:<br>Start Time<br>10:00AM<br>ID:<br>Start Time<br>11:00AM                                | 3654<br>End Time<br>10:00AM<br>3244<br>3244<br>11:00AM<br>3656<br>End Time<br>12:00PM                            | Location<br>General<br>Services<br>Admin.buildi<br>ng<br>Location<br>General                        |  |
| Carole Jones<br>Applicant Name:<br>Interviewer Name<br>M Mouse<br>Catherine Anderson<br>Applicant Name:<br>Interviewer Name<br>M Mouse<br>Karen MacDonald<br>Applicant Name:<br>Interviewer Name<br>M Mouse<br>Linda Fung<br>Applicant Name:<br>Interviewer Name<br>M Mouse<br>Linda Fung<br>Applicant Name:<br>Interviewer Name<br>M Mouse                 | Carole Jones<br>le<br>Interview Date<br>15/03/2009<br>Catherine Anderson<br>le<br>Interview Date<br>15/03/2009<br>Karen MacDonald<br>le<br>Interview Date<br>15/03/2009<br>Linda Fung<br>le<br>Interview Date<br>15/03/2009     | Interview Type<br>Campus<br>Interview Type<br>Campus<br>Interview Type<br>Campus | ID:<br>Start Time<br>9:00AM<br>ID:<br>Start Time<br>10:00AM<br>ID:<br>Start Time<br>11:00AM                                | 3654<br>End Time<br>10:00AM<br>3244<br>3244<br>3244<br>3256<br>End Time<br>12:00PM<br>3657<br>End Time<br>2:00PM | Location<br>General<br>Services<br>Admin.buildi<br>ng<br>Location<br>General<br>Location<br>General |  |
| Carole Jones<br>Applicant Name:<br>Interview Schedu<br>Interviewer Name<br>M Mouse<br>Catherine Anderson<br>Applicant Name:<br>Interview Schedu<br>Interviewer Name<br>M Mouse<br>Karen MacDonald<br>Applicant Name:<br>Interview Schedu<br>Interviewer Name<br>M Mouse<br>Linda Fung<br>Applicant Name:<br>Interview Schedu<br>Interviewer Name<br>M Mouse | Carole Jones<br>le<br>Interview Date<br>15/03/2009<br>Catherine Anderson<br>le<br>Interview Date<br>15/03/2009<br>Karen MacDonald<br>le<br>Interview Date<br>15/03/2009<br>Linda Fung<br>le<br>15/03/2009                       | Interview Type<br>Campus<br>Interview Type<br>Campus<br>Interview Type<br>Campus | ID:<br>Start Time<br>9:00AM<br>ID:<br>Start Time<br>10:00AM<br>ID:<br>Start Time<br>11:00AM<br>ID:<br>Start Time<br>1:00PM | 3654<br>End Time<br>10:00AM<br>3244<br>3244<br>3244<br>3656<br>End Time<br>12:00PM<br>3657<br>End Time<br>2:00PM | Location<br>General<br>Services<br>Admin.buildi<br>ng<br>Location<br>General                        |  |

# 4.7 Download Applicant List

You may download a list of applicants along with key information about each applicant, into an Excel spreadsheet.

| b IC                                              | D:                                                                                              | 9                                                                                 | 793                                                                                                    |                                                                                                    |                                                                                                    |                                                                                                    |                      |                                                                                                    |                                                                           |        |                                  |
|---------------------------------------------------|-------------------------------------------------------------------------------------------------|-----------------------------------------------------------------------------------|----------------------------------------------------------------------------------------------------|----------------------------------------------------------------------------------------------------|----------------------------------------------------------------------------------------------------|----------------------------------------------------------------------------------------------------|----------------------|----------------------------------------------------------------------------------------------------|---------------------------------------------------------------------------|--------|----------------------------------|
| ocat                                              | tion:                                                                                           | V                                                                                 | ancouver - Point Gr                                                                                                    | ey Camp                                                                                                    | ous                                                                                                    |                                                                                                    |                      |                                                                                                    |                                                                           |        |                                  |
| lass                                              | sification                                                                                      | Title: A                                                                          | dmin Assistant 3                                                                                                    |                                                                                                    |                                                                                                    |                                                                                                    |                      |                                                                                                    |                                                                           |        |                                  |
| nplo                                              | oyment G                                                                                        | Froup: E                                                                          | xec.Admin(non-unio                                                                                                    | on clerica                                                                                                    | al)                                                                                                    |                                                                                                    |                      |                                                                                                    |                                                                           |        |                                  |
| usin                                              | ness title:                                                                                     | : A                                                                               | dmin Assistant 3                                                                                                    |                                                                                                    |                                                                                                    |                                                                                                    |                      |                                                                                                    |                                                                           |        |                                  |
| ob Fa                                             | amily:                                                                                          | S                                                                                 | ecretarial - Non Uni                                                                                                    | ion                                                                                                    |                                                                                                    |                                                                                                    |                      |                                                                                                    |                                                                           |        |                                  |
| epar                                              | rtment:                                                                                         | H                                                                                 | luman Resources                                                                                                    |                                                                                                    |                                                                                                    |                                                                                                    | Click here           | to download                                                                                                    | an applicant list into                                                    | an Exc | el spreadsheet                   |
| iring                                             | g Range:                                                                                        | \$                                                                                | 39,471.00 - \$43,856                                                                                                    | 5.00                                                                                                    |                                                                                                    |                                                                                                    | )                    | 1                                                                                                    |                                                                           |        |                                  |
| ull/Pa                                            | art Time:                                                                                       | F                                                                                 | ull-Time                                                                                                    | FTE:                                                                                                    | 1.000000                                                                                                    |                                                                                                    |                      | 1                                                                                                    |                                                                           |        |                                  |
| esire                                             | ed Start                                                                                        | Date: 2                                                                           | 011/12/01                                                                                                    | Level:                                                                                                    | Ongoing: N                                                                                                    | 0                                                                                                    |                      |                                                                                                    |                                                                           |        |                                  |
| ob E                                              | End Date:                                                                                       | 2                                                                                 | 011/12/31                                                                                                    | Possil                                                                                                    | bility of Extension: N                                                                                                    | 0                                                                                                    |                      |                                                                                                    |                                                                           |        |                                  |
| undii                                             | ing Type:                                                                                       | B                                                                                 | Budget Funded                                                                                                    |                                                                                                    |                                                                                                    |                                                                                                    |                      |                                                                                                    |                                                                           |        |                                  |
| ther                                              | r:                                                                                              |                                                                                   |                                                                                                    |                                                                                                    |                                                                                                    |                                                                                                    |                      |                                                                                                    |                                                                           |        |                                  |
| losir                                             | ng Date:                                                                                        | 2                                                                                 | 012/03/12                                                                                                    | A                                                                                                    | vailable Openings:                                                                                                    | 1                                                                                                    |                      |                                                                                                    |                                                                           |        |                                  |
| Vlana<br>ana<br>Disp                              | age Appl<br>Ige Applic<br>Dlay: All                                                             | icants                                                                            | I Interview Sche                                                                                                    | edule                                                                                                    | Job Opening Deta                                                                                                    | ils   <u>Ado</u><br>Guidelines                                                                                                    | d New Applica        | ant   Downlo                                                                                                    | An Applicant List                                                         |        |                                  |
| Vlana<br>anaj<br>Disp<br>App                      | age Appli<br>Ige Applic<br>Diay: All<br>Dlicants                                                | icants                                                                            | I Interview Sche                                                                                                    | dule                                                                                                    | Job Opening Deta                                                                                                    | ils   Add                                                                                                    | d New Applica        | ant   Downle                                                                                                    | tization Complete  Customize   Find   ##                                  | First  | 1-8 of 8 ▶ Last                  |
| Vlana<br>ana<br>Disp<br>App                       | age Applic<br>de Applic<br>day: All<br>dicants<br><u>Priority</u>                               | icants<br>cants<br><u>CDN</u><br><u>Citizen?</u>                                  | I Interview Sche                                                                                                    | edule                                                                                                    | Job Opening Deta<br>Shortlisting Rules & C<br>Current<br>Relationship with<br>UBC                                                                                                    | ils   Add<br>Buidelines<br>Disposition                                                                                                    | <u>d New Applica</u> | Applicant Priori                                                                                                    | tization Complete<br>Customize   Find  <br>Take Action                    | First  | I 1-8 of 8 ▶ Last<br>Comments    |
| Mana<br>ana<br>Disp<br>App                        | age Appli<br>ge Applid<br>play: All<br>plicants<br>Priority<br>99                               | icants<br>cants<br><u>CDN</u><br><u>Citizen?</u><br>No                            | I Interview Sche                                                                                                    | idule  <br>                                                                                                    | Job Opening Deta<br>Shortlisting Rules & C<br>Current<br>Relationship with<br>UBC<br>External Applicant                                                                                                    | ils I Add<br>Buidelines<br>Disposition                                                                                                    | A New Applica        | Applicant Priori Last Updated 2012/03/07 7:08PM                                                                                                    | tization Complete<br>Customize   Find  <br>Take Action<br>[*Select Action | First  | I 1-8 of 8 ▶ Last       Comments |
| Mana<br>ana<br>Disp<br>App<br>I                   | age Appli<br>ge Applid<br>play: All<br>plicants<br>Priority<br>99<br>99                         | icants<br>cants<br><u>CDN</u><br>Citizen?<br>No<br>Unk                            | I Interview Sche                                                                                                    | dule  <br>▼<br>1D<br>71833<br>71934                                                                                                    | Job Opening Deta<br>Shortlisting Rules & C<br>Current<br>Relationship with<br>UBC<br>External Applicant<br>Current Exec.Admin                                                                                         | ils I Add<br>Guidelines<br>Disposition<br>Interview                                                                                                    | Resume/CV            | Applicant Priori Last Updated 2012/03/07 7:08PM 2012/03/07 7:08PM                                                                                                    | And Applicant List                                                        | First  | 1.8 of 8 D Last  Comments        |
| Mana<br>ana<br>Disp<br>App                        | age Appl<br>ge Applø<br>blay: All<br>blicants<br>Priority<br>99<br>99<br>99                     | icants<br>cants<br>CDN<br>Citizen?<br>No<br>Unk<br>No                             | Applicant Name<br>Beauchemin,Marc<br>Christy,Suzanne<br>Connor,Mary                                                                 | dule                                                                                                    | Job Opening Deta<br>Shortlisting Rules & C<br>Current<br>Relationship with<br>UBC<br>External Applicant<br>Current Exec.Admin<br>External Applicant                                                                   | Disposition<br>Interview<br>Interview                                                                                                    | Resume/CV            | Applicant Priori<br>Last Updated<br>2012/03/07<br>7:08PM<br>2012/03/07<br>7:08PM                                                                                                 | And Applicant List                                                        | First  | 1-8 of 8 ► Last Comments         |
| Mana<br>Disp<br>App<br>I                          | age Appli<br>ge Applik<br>play: All<br>plicants<br>Priority<br>99<br>99<br>99                   | icants<br>cants<br>CDN<br>Citizen?<br>No<br>Unk<br>No<br>Yes                      | I Interview Sche<br>Applicant Name<br>Beauchemin.Marc<br>Christy.Suzanne<br>Connor.Mary<br>Doe.John                                 | dule                                                                                                    | Job Opening Deta<br>Shortlisting Rules & G<br>Current<br>Relationship with<br>UBC<br>External Applicant<br>External Applicant<br>External Applicant                                                                   | Disposition<br>Interview<br>Interview<br>Route/SLst                                                                                                    | Resume/CV            | Applicant Priori  Applicant Priori  Cast Updated  2012/03/07  7:08PM  2012/03/07  7:08PM  2012/03/07  3:49PM                                                                     | And Applicant List                                                        | First  | I.e ore Last  Comments           |
| Mana<br>Disp<br>App<br>I<br>I<br>I<br>I<br>I<br>I | age Appl<br>ge Applk<br>play: All<br>plicants<br>Priority<br>99<br>99<br>99<br>99<br>99         | icants<br>cants<br><u>CDN</u><br><u>Citizen?</u><br>No<br>Unk<br>No<br>Yes<br>Yes | Applicant Name<br>Beauchemin,Marc<br>Christy,Suzanne<br>Connor,Mary<br>Doe,John<br>Greene,Jane                                      | Image: constraint of the second second se | Job Opening Deta<br>Shortlisting Rules & C<br>Current<br>Relationship with<br>UBC<br>External Applicant<br>External Applicant<br>External Applicant<br>External Applicant                                             | Disposition<br>Interview<br>Interview<br>Route/SLst<br>Route/SLst                                                                                                   | Resume/CV            | Applicant Priori<br>Applicant Priori<br>Last Updated<br>2012/03/07<br>7:08PM<br>2012/03/07<br>7:08PM<br>2012/03/07<br>3:49PM<br>2012/03/07<br>3:49PM                             | And Applicant List                                                        | First  |                                  |
| Mana<br>Disp<br>App<br>I<br>I<br>I<br>I<br>I      | age Appl<br>ge Applk<br>blay: All<br>blicants<br>Priority<br>99<br>99<br>99<br>99<br>99         | icants<br>conts<br>CDN<br>Citizen?<br>No<br>Unk<br>No<br>Yes<br>Yes<br>Yes        | I Interview Sche<br>Applicant Name<br>Beauchemin,Marc<br>Christy,Suzanne<br>Connor,Mary<br>Doe,John<br>Greene,Jane<br>Robinson,Jean | Image: Constraint of the second second se | Job Opening Deta<br>Shortlisting Rules & C<br>Current<br>Relationship with<br>UBC<br>External Applicant<br>External Applicant<br>External Applicant<br>External Applicant<br>External Applicant                       | Interview<br>Route/SLst<br>Route/SLst                                                                                                    | A New Application    | Applicant Priori<br>Last Updated<br>2012/03/07<br>7:08PM<br>2012/03/07<br>7:08PM<br>2012/03/07<br>7:08PM<br>2012/03/07<br>3:49PM<br>2012/03/07<br>3:49PM                         | And Applicant List                                                        | First  | 1-8 of 8 ► Last Comments         |
| App                                               | age Appli<br>ge Applik<br>play: All<br>plicants<br>Priority<br>99<br>99<br>99<br>99<br>99<br>99 | icants<br>cants<br>CDN<br>Citizen?<br>No<br>Unk<br>Yes<br>Yes<br>Unk              | I Interview Sche<br>Applicant Name<br>Beauchemin.Marc<br>Christy.Suzanne<br>Connor.Mary<br>Doe.John<br>Greene.Jane<br>Robinson.Jean | ID       71833       71934       71826       3227       71811       71825       71933                                                                                                    | Job Opening Deta<br>Shortlisting Rules & G<br>Current<br>Relationship with<br>UBC<br>External Applicant<br>External Applicant<br>External Applicant<br>External Applicant<br>External Applicant<br>External Applicant | Is     I     Add       Buidelines     Interview       Interview       Interview       Interview       Route/SLst       Route/SLst       Route/SLst       Route/SLst | A New Application    | Applicant Priori<br>Last Updated<br>2012/03/07<br>7:08PM<br>2012/03/07<br>7:08PM<br>2012/03/07<br>3:49PM<br>2012/03/07<br>3:49PM<br>2012/03/07<br>3:49PM<br>2012/03/07<br>3:49PM | And Applicant List                                                        | First  | I 1-8 or 8  Last  Comments       |

Click on the Download Applicant List hyperlink. The following dialogue box will appear:

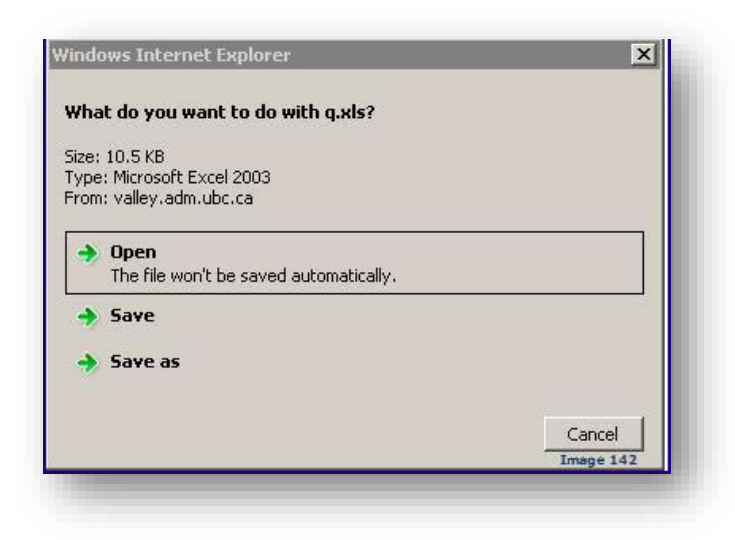

Select 'Open' to view a 'read-only' version of the spreadsheet.

Select 'Save as' if you wish to edit the spreadsheet.

#### Sample Excel report:

| A                        | B                 | C               | D                | E            | F                  | G           | Н                  | 1                | J               | K            | L                  | M                       | N                  |
|--------------------------|-------------------|-----------------|------------------|--------------|--------------------|-------------|--------------------|------------------|-----------------|--------------|--------------------|-------------------------|--------------------|
| Applicant List for Job O | pening 8 <        | Total number    | of applicants    |              | 2 I                |             | L)                 |                  |                 |              |                    |                         | <u>ii</u>          |
| Job Opening ID           | Posting Title     | Department Nam  | Applicant Name   | Applicant ID | Current Relations  | CDN Citizen | Disposition        | Address          | City            | Phone        | Email              | Highest Education Level | Recruiter Comments |
| 9793                     | Admin Assistant 3 | Human Resources | Beauchemin, Marc | 71833        | External Applicant | No          | Interview          |                  |                 | 555/555-5555 | noemail@ubc.ca     | A-Not Indicated         |                    |
| 9793                     | Admin Assistant 3 | Human Resources | Christy,Suzanne  | 71934        | Current Exec.Admin | Unk         | Interview          |                  |                 |              | noemail@ubc.ca     | A-Not Indicated         |                    |
| 9793                     | Admin Assistant 3 | Human Resources | Connor, Mary     | 71826        | Esternal Applicant | No          | Interview          |                  |                 | 555/555-5555 | demo2@xxx.com      | A-Not Indicated         |                    |
| 9793                     | Admin Assistant 3 | Human Resources | Doe,John         | 3227         | External Applicant | Yes         | Route/Short Listed | 1234 Main Street | Vancouver       | 555/555-5555 | john.doe@email.com | J-Doctorate (Academic)  |                    |
| 9793                     | Admin Assistant 3 | Human Resources | Greene,Jane      | 71811        | External Applicant | Yes         | Route/Short Listed | 1234 Main Street | New Westminster | 555/555-5555 | noemail@abc.com    | I-Master's Level Degree |                    |
| 9793                     | Admin Assistant 3 | Human Resources | Robinson, Jean   | 71825        | External Applicant | Yes         | Route/Short Listed |                  |                 | 555/555-5555 | noemail1@abc.com   | F-2-Year College Degree |                    |
| 9793                     | Admin Assistant 3 | Human Resources | Wang,Abby        | 71933        | Current CUPE 2950  | Unk         | Route/Short Listed | 9341203 Street   | Langley         |              | noemail@abc.com    | A-Not Indicated         |                    |
| 9793                     | Admin Assistant 3 | Human Resources | Wong,Quinn       | 71830        | External Applicant | Yes         | Route/Short Listed |                  |                 | 444/444-4444 | noemail@ubc.ca     | A-Not Indicated         | Image 1            |

## **4.8 Decline Applicants**

Similar to shortlisting and managing interviews, you can decline individual or multiple applicants.

This is an optional step. The system will automatically set all unsuccessful applicants to the 'Decline' disposition after you have hired your successful applicant via eRecruit.

| bl               | D:                                                                                                    | 9                                                              | 793                                                                                                    |                                                                                                    |                                                                                                    |                                                                                                    |                                                                                                    |                                                                                                    |                                                                                                    |                                                                                                    |                                                                            |        |                          |     |
|------------------|----------------------------------------------------------------------------------------------------|----------------------------------------------------------------|----------------------------------------------------------------------------------------------------|----------------------------------------------------------------------------------------------------|----------------------------------------------------------------------------------------------------|----------------------------------------------------------------------------------------------------|----------------------------------------------------------------------------------------------------|----------------------------------------------------------------------------------------------------|----------------------------------------------------------------------------------------------------|----------------------------------------------------------------------------------------------------|----------------------------------------------------------------------------|--------|--------------------------|-----|
| ca               | tion:                                                                                                    | V                                                              | ancouver - Point Gre                                                                                                    | ey Campu                                                                                                    | us                                                                                                    |                                                                                                    |                                                                                                    |                                                                                                    |                                                                                                    |                                                                                                    |                                                                            |        |                          |     |
| ass              | sification                                                                                                    | Title: A                                                       | dmin Assistant 3                                                                                                    |                                                                                                    |                                                                                                    |                                                                                                    |                                                                                                    |                                                                                                    |                                                                                                    |                                                                                                    |                                                                            |        |                          |     |
| npl              | oyment G                                                                                                    | roup: E                                                        | xec.Admin(non-unic                                                                                                    | on clerica                                                                                                    | 1)                                                                                                    |                                                                                                    |                                                                                                    |                                                                                                    |                                                                                                    |                                                                                                    |                                                                            |        |                          |     |
| usir             | ness title:                                                                                                    | A                                                              | dmin Assistant 3                                                                                                    |                                                                                                    |                                                                                                    |                                                                                                    |                                                                                                    |                                                                                                    |                                                                                                    |                                                                                                    |                                                                            |        |                          |     |
| ob F             | amily:                                                                                                    | S                                                              | ecretarial - Non Uni                                                                                                    | on                                                                                                    |                                                                                                    |                                                                                                    |                                                                                                    |                                                                                                    |                                                                                                    |                                                                                                    |                                                                            |        |                          |     |
| epa              | rtment:                                                                                                    | н                                                              | uman Resources                                                                                                    |                                                                                                    |                                                                                                    |                                                                                                    |                                                                                                    |                                                                                                    |                                                                                                    |                                                                                                    |                                                                            |        |                          |     |
| iring            | g Range:                                                                                                    | S                                                              | 39,471.00 - \$43,856                                                                                                    | 6.00                                                                                                    |                                                                                                    |                                                                                                    |                                                                                                    |                                                                                                    |                                                                                                    |                                                                                                    |                                                                            |        |                          |     |
| ull/P            | art Time:                                                                                                    | F                                                              | ull-Time                                                                                                    | FTE:                                                                                                    | 1.000000                                                                                                    | D                                                                                                    | ecline multi                                                                                                    | iple applicants                                                                                                    |                                                                                                    |                                                                                                    |                                                                            |        |                          |     |
| esir             | ed Start [                                                                                                    | Date: 2                                                        | 011/12/01                                                                                                    | Level:                                                                                                    | Ongoing: No                                                                                                    |                                                                                                    | /                                                                                                    |                                                                                                    |                                                                                                    |                                                                                                    |                                                                            |        |                          |     |
| ob E             | Ind Date:                                                                                                    | 2                                                              | 011/12/31                                                                                                    | Possib                                                                                                    | ility of Extension: No                                                                                                    |                                                                                                    | /                                                                                                    |                                                                                                    |                                                                                                    |                                                                                                    |                                                                            |        |                          |     |
| undi             | ing Type:                                                                                                    | В                                                              | udget Funded                                                                                                    |                                                                                                    |                                                                                                    |                                                                                                    | /                                                                                                    |                                                                                                    | De                                                                                                    | cline ind                                                                                                    | ividual a                                                                  | pplic  | ant                      |     |
| losi<br>Vlan     | ng Date:                                                                                                    | 2<br>cants                                                     | 012/03/12                                                                                                    | Av<br>dule                                                                                                    | ailable Openings: 1                                                                                                    | Add N                                                                                                    | lev Applicant                                                                                                   | t Download                                                                                                    | Applica                                                                                                    | nt List                                                                                                    |                                                                            |        |                          |     |
| ana              | ige Applic                                                                                                    | ants                                                           |                                                                                                    |                                                                                                    |                                                                                                    |                                                                                                    |                                                                                                    |                                                                                                    |                                                                                                    |                                                                                                    |                                                                            |        |                          |     |
|                  |                                                                                                    |                                                                |                                                                                                    |                                                                                                    |                                                                                                    |                                                                                                    |                                                                                                    |                                                                                                    |                                                                                                    |                                                                                                    |                                                                            |        |                          |     |
| Disp             | play: All                                                                                                    |                                                                |                                                                                                    |                                                                                                    | Shortlisting Rules & Gui                                                                                                    | delines                                                                                                    | Ар                                                                                                    | plicant Prioritizat                                                                                                    | tion Con                                                                                                    | nplete 🔽                                                                                                    |                                                                            |        |                          | _   |
| Disp<br>App      | play: All<br>plicants                                                                                                    |                                                                |                                                                                                    |                                                                                                    | Shortlisting Rules & Gui                                                                                                    | delines                                                                                                    | Ap                                                                                                    | plicant Prioritizat                                                                                                    | tion Con<br><u>Custon</u>                                                                                                    | nplete 🔽<br><u>nize Find</u>                                                                                                    | Fi Fi                                                                      | irst 🖪 | 1-8 of 8 🕑 L             | ast |
| Dis<br>Apr       | play: All<br>plicants<br><u>Priority</u>                                                                                                    | <u>CDN</u><br><u>Citizen?</u>                                  | Applicant Name                                                                                                    |                                                                                                    | Shortlisting Rules & Gui                                                                                                    | delines<br>Disposition                                                                                                 | Ap<br>Resume/CV                                                                                                 | pplicant Prioritizat                                                                                                    | tion Con<br>Custom                                                                                                    | nplete 🔽<br><u>nize   Find  </u><br>Action                                                                                                    | HI FI                                                                      | irst I | 1-8 of 8 🗈 L<br>omments  | ast |
| Dis<br>Apr       | olay: All<br>olicants<br>Priority<br>99                                                                                                    | <u>CDN</u><br><u>Citizen?</u><br>No                            | Applicant Name<br>Beauchemin.Marc                                                                                                    | ▼ \$<br>ID<br>71833                                                                                                    | Shortlisting Rules & Gui<br>Current Relationship<br>with UBC<br>External Applicant                                                                                                    | delines<br>Disposition<br>Intervew                                                                                     | Ap<br>Resume/CV                                                                                                 | Last Updated<br>2012/03/07<br>7:08PM                                                                                                    | Con Con<br>Coustom<br>*Take                                                                                                    | nplete  Action                                                                                                    | Fi Fi                                                                      | irst I | 1-8 of 8 🕑 L<br>omments  | ast |
| Apr              | olay: All<br>Dicants<br>Priority<br>99<br>99                                                                                                    | <u>CDN</u><br><u>Citizen?</u><br>No<br>Unk                     | Applicant Name<br>Beauchemin,Marc<br>Christy,Suzanne                                                                                       | <ul> <li>▼</li> <li>✓</li> <li>✓</li></ul> | Shortlisting Rules & Gui<br>Current Relationship<br>with UBC<br>External Applicant<br>Current Exec Admin                                                                                                    | delines<br>Disposition<br>Interview                                                                                    | Ap<br>Resume/CV                                                                                                 | Last Updated<br>2012/03/07<br>7:08PM<br>2012/03/07<br>7:08PM                                                                                                    | Custom Custom *Take *Select *Select                                                                                                    | nplete                                                                                                    | Fi                                                                         |        | 1-8 of 8 🕨 L             | ast |
| Disp<br>App<br>C | Priority<br>99<br>99<br>99                                                                                                    | <u>CDN</u><br><u>Citizen?</u><br>No<br>Unk                     | Applicant Name<br>Beauchemin.Marc<br>Christy.Suzanne<br>Connor.Mary                                                                        | ▼ 5<br>ID<br>71833<br>71934<br>71826                                                                                                    | Current Relationship<br>with UBC<br>External Applicant<br>Current Exec Admin<br>External Applicant                                                                                                    | delines<br>Disposition<br>Intervew<br>Interview                                                                        | Ap<br>Resume/CV                                                                                                 | Last Updated<br>2012/03/07<br>7:08PM<br>2012/03/07<br>7:08PM<br>2012/03/07<br>7:08PM                                                                                                    | tion Con<br>Custom<br>*Take<br>*Select<br>*Select<br>*Select                                                                                                    | Action<br>t Action<br>t Action<br>t Action                                                                                                    | Fi Fi                                                                      |        | 1-8 of 8 ▶ L<br>omments  | ast |
| Disp<br>App<br>C | play: All<br>plicants<br>Priority<br>99<br>99<br>99<br>99                                                                                                    | CDN<br>Citizen?<br>No<br>Unk<br>No<br>Yes                      | Applicant Name<br>Beauchemin.Marc<br>Christy.Suzanne<br>Connor.Mary<br>Doe.John                                                            | <ul> <li>S</li> <li>D</li> <li>71833</li> <li>71934</li> <li>71826</li> <li>3227</li> </ul>                                                                                                    | Shortlisting Rules & Gui<br>Current Relationship<br>with UBC<br>External Applicant<br>Current Exec Admin<br>External Applicant<br>External Applicant                                                                    | Disposition<br>Interview<br>Interview<br>Route/SLst                                                                    | Ap<br>Resume/CV                                                                                                 | Last Updated<br>2012/03/07<br>7:08PM<br>2012/03/07<br>7:08PM<br>2012/03/07<br>7:08PM<br>2012/03/07<br>3:49PM                                                                                                 | Custom<br>*Take<br>*Select<br>*Select<br>*Select<br>*Select<br>*Select                                                                                                    | nplete V<br>nize   Find<br>Action<br>act Action<br>t Action<br>t Action<br>t Action                                                                                                    | H Fi                                                                       |        | 1-8 of 8 🕑 L<br>omments  | ast |
|                  | Play: All Priority 99 99 99 99 99 99 99 99 99 99 99 99 99                                                                                                    | CDN<br>Citizen?<br>No<br>Unk<br>No<br>Yes<br>Yes               | Applicant Name<br>Beauchemin,Marc<br>Christy,Suzanne<br>Connor,Many<br>Doe,John<br>Greene,Jane                                             | <ul> <li>S</li> <li>ID</li> <li>71833</li> <li>71934</li> <li>71826</li> <li>3227</li> <li>71811</li> </ul>                                                                                                    | Shortlistina Rules & Gui<br>Current Relationship<br>with UBC<br>External Applicant<br>Current Exec Admin<br>External Applicant<br>External Applicant<br>External Applicant                                              | Disposition<br>Interview<br>Interview<br>Route/SLst<br>Route/SLst                                                      | Ap<br>Resume/CV                                                                                                 | Last Updated<br>2012/03/07<br>7:08PM<br>2012/03/07<br>7:08PM<br>2012/03/07<br>7:08PM<br>2012/03/07<br>3:49PM<br>2012/03/07<br>3:49PM                                                                         | tion Con<br>Custom<br>*Take<br>*Select<br>*Select<br>*Sele                                                                                                    | Inplete Vision International International I | I Fi                                                                       |        | 1-8 of 8 🕨 L<br>comments |     |
|                  | Diag:         All           Discants         Priority           99         99           99         99           99         99           99         99           99         99           99         99           99         99           99         99           99         99           99         99           99         99           99         99           99         99                                                                                                    | CDN<br>Citizen?<br>No<br>Unk<br>No<br>Yes<br>Yes               | Applicant Name<br>Beauchemin Marc<br>Christy Suzanne<br>Connor.Mary<br>Doe.John<br>Greene.Jane<br>Robinson.Jean                            | <ul> <li>S</li> <li>D</li> <li>71833</li> <li>71934</li> <li>71826</li> <li>3227</li> <li>71811</li> <li>71825</li> </ul>                                                                                                    | Current Relationship<br>with UBC<br>External Applicant<br>Current Exec Admin<br>External Applicant<br>External Applicant<br>External Applicant<br>External Applicant                                                    | delines<br>Disposition<br>Interview<br>Interview<br>Route/SLst<br>Route/SLst                                           | Ap<br>Resume/CV<br>P<br>P<br>P<br>P                                                                             | Last Updated<br>2012/03/07<br>7:08PM<br>2012/03/07<br>7:08PM<br>2012/03/07<br>7:08PM<br>2012/03/07<br>3:49PM<br>2012/03/07<br>3:49PM<br>2012/03/07<br>3:49PM                                                 | Custom<br>*Take<br>*Select<br>*Select<br>*Select<br>*Select<br>*Select<br>*Select<br>*Select<br>*Select<br>*Select<br>*Select<br>*Select<br>*Select<br>*Select                                                                                                    | In the second second se | Fi<br>st Applicar<br>ant<br>ews<br>fier                                    |        | 1-8 or 8 🖻 L<br>omments  |     |
|                  | Display:         All           Discants         Priority           99         99           99         99           99         99           99         99           99         99           99         99           99         99           99         99           99         99           99         99           99         99           99         99                                                                                                    | CDN<br>Citizen?<br>No<br>Unk<br>No<br>Yes<br>Yes<br>Ves<br>Unk | Applicant Name<br>Beauchemin.Marc<br>Christy.Suzanne<br>Connor.Mary<br>Doe.John<br>Greene.Jane<br>Robinson.Jean<br>Wang.Abby               | ID           71833           71934           71826           3227           71811           71825           71933                                                                                                    | Current Relationship<br>with UBC<br>External Applicant<br>Current Exec Admin<br>External Applicant<br>External Applicant<br>External Applicant<br>External Applicant<br>Current CUPE 2960                               | delines<br>Disposition<br>Interview<br>Interview<br>Route/SLst<br>Route/SLst<br>Route/SLst                             | Ap<br>Resume/CV<br>D<br>D<br>D<br>D<br>D<br>D<br>D<br>D<br>D<br>D<br>D<br>D<br>D<br>D<br>D<br>D<br>D<br>D<br>D  | Last Updated<br>2012/03/07<br>7:08FM<br>2012/03/07<br>7:08FM<br>2012/03/07<br>7:08FM<br>2012/03/07<br>3:49FM<br>2012/03/07<br>3:49FM<br>2012/03/07<br>3:49FM<br>2012/03/07<br>3:49FM                         | *Select<br>*Select<br>*Selec | Action<br>Action<br>traction<br>traction<br>tr                                                                                                    | t Applicar<br>ant<br>ews<br>fifer<br>dist<br>hments<br>re                  |        | 1-8 of 8 🖻 L<br>comments |     |
|                  | Day:         All           Discants         Priority           Priority         99           99         99           99         99           99         99           99         99           99         99           99         99           99         99           99         99           99         99           99         99           99         99           99         99           99         99           99         99           99         99                                                                                                    | CDN<br>Citizen?<br>No<br>Unk<br>Yes<br>Yes<br>Unk<br>Yes       | Applicant Name<br>Beauchemin Marc<br>Christy Suzanne<br>Connor Mary<br>Doe John<br>Greene Jane<br>Robinson Jean<br>Wang Abby<br>Wong Quinn | ID           71833           71934           71826           3227           71811           71825           71933           71830                                                                                                    | Current Relationship<br>with UBC<br>External Applicant<br>Current Exec Admin<br>External Applicant<br>External Applicant<br>External Applicant<br>External Applicant<br>Current CUPE 2900<br>External Applicant         | delines Disposition Interview Interview Route/SLst Route/SLst Route/SLst Route/SLst Route/SLst Route/SLst              | Ap<br>Resume/CV<br>P<br>P<br>P<br>P<br>P<br>P<br>P<br>P<br>P<br>P                                               | Last Updated<br>2012/03/07<br>7:08PM<br>2012/03/07<br>7:08PM<br>2012/03/07<br>7:08PM<br>2012/03/07<br>7:08PM<br>2012/03/07<br>3:49PM<br>2012/03/07<br>3:49PM<br>2012/03/07<br>3:49PM<br>2012/03/07<br>3:49PM | *Select<br>*Select<br>*Selec | In the second second se | t Applican<br>ant<br>ews<br>fier<br>dist<br>hments<br>re                   |        | 1.8 or 8 🖻 L             |     |
|                  | Image: Image: | CDN<br>Citizen?<br>No<br>Unk<br>Yes<br>Yes<br>Unk<br>Yes       | Applicant Name Beauchemin Marc Christy, Suzanne Connor, Mary Doe,John Greene,Jane Kobinson,Jean Wang, Abby Wong,Quinn Group Action:        | ID           71833           71934           71826           3227           71811           71825           71933           71830           Select Ac                                                                                                    | Current Relationship<br>with UBC<br>External Applicant<br>Current Exec Admin<br>External Applicant<br>External Applicant<br>External Applicant<br>External Applicant<br>Current CUPE 2960<br>External Applicant<br>tion | delines<br>Disposition<br>Interview<br>Interview<br>Route/SLst<br>Route/SLst<br>Route/SLst<br>Route/SLst<br>Route/SLst | App<br>Resume/CV<br>P<br>P<br>P<br>P<br>P<br>P<br>P<br>P<br>P<br>P<br>P<br>P<br>P<br>P<br>P<br>P<br>P<br>P<br>P | Last Updated<br>2012/03/07<br>7:08PM<br>2012/03/07<br>7:08PM<br>2012/03/07<br>7:08PM<br>2012/03/07<br>3:49PM<br>2012/03/07<br>3:49PM<br>2012/03/07<br>3:49PM<br>2012/03/07<br>3:49PM<br>2012/03/07<br>3:49PM | ion Con<br>*Take<br>*Select<br>*Select<br>*Sele                                                                                                    | International and a second second sec | St Applicant<br>ant<br>st Applicant<br>ant<br>fer<br>dist<br>himents<br>re |        | 1.8 of 8 L               |     |

Enter the reason applicant was declined (optional). Comments may also be added.

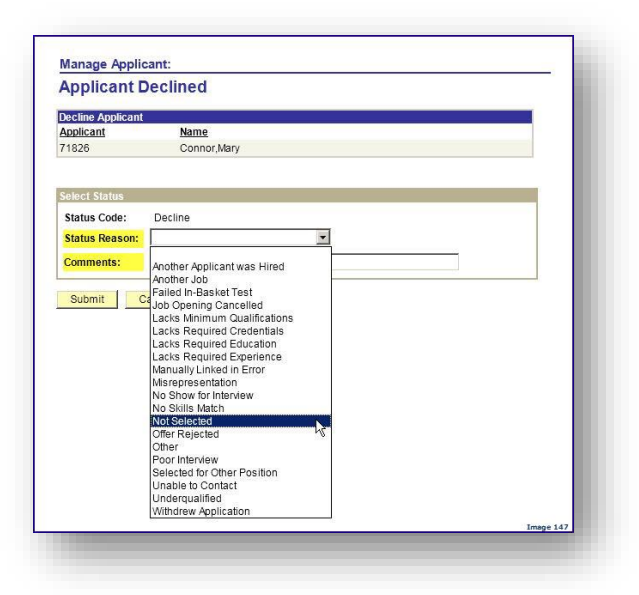

Applicant's Disposition status changes to 'Decline.

| isļ | alay: All |                 |                 | •     | Shortlisting Rules & G              | Guidelines  |           | Applicant Priori     | tization Complete 🔽     |                       |
|-----|-----------|-----------------|-----------------|-------|-------------------------------------|-------------|-----------|----------------------|-------------------------|-----------------------|
| ۱pp | licants   |                 |                 |       |                                     |             |           |                      | Customize   Find   🕮 Fi | rst 🖪 1-8 of 8 🗈 Last |
|     | Priority  | CDN<br>Citizen? | Applicant Name  | ID    | Current<br>Relationship with<br>UBC | Disposition | Resume/CV | Last Updated         | *Take Action            | <u>Comments</u>       |
|     | 99        | No              | Beauchemin,Marc | 71833 | External Applicant                  | Interview   | Ð         | 2012/03/07<br>7:08PM | *Select Action          |                       |
|     | 99        | Unk             | Christy,Suzanne | 71934 | Current Exec.Admin                  | Interview   |           | 2012/03/07<br>7:08PM | *Select Action          | •                     |
|     | 99        | No              | Connor,Mary     | 71826 | External Applicant                  | Decline     |           | 2012/03/07<br>7:40PM | *Select Action          |                       |
|     | 99        | Yes             | Doe.John        | 3227  | External Applicant                  | Route/SLst  |           | 2012/03/07<br>3:49PM | *Select Action          |                       |
|     | 99        | Yes             | Greene.Jane     | 71811 | External Applicant                  | Route/SLst  | D         | 2012/03/07<br>3:49PM | *Select Action          |                       |
|     | 99        | Yes             | Robinson,Jean   | 71825 | External Applicant                  | Route/SLst  |           | 2012/03/07<br>3:49PM | *Select Action          |                       |
|     | 99        | Unk             | Wang,Abby       | 71933 | Current CUPE 2950                   | Route/SLst  |           | 2012/03/07<br>3:49PM | *Select Action          |                       |
|     | 99        | Yes             | Wong.Quinn      | 71830 | External Applicant                  | Route/SLst  | 8         | 2012/03/07<br>3:49PM | *Select Action          |                       |

### Important Note:

Applicant disposition statuses are visible to the applicant in their 'myCareer' home page.

However, some disposition statuses are changed for the applicant:

| What you See         | What the Applicant Sees      |
|----------------------|------------------------------|
| Applied              | Applied                      |
| Route/Shortlist      | Reviewing Resumes            |
| Interview            | Interview                    |
| Draft Offer          | Applied                      |
| Offer Pending        | Applied                      |
| Offer Approved       | Applied                      |
| Prepare for Hire     | Hired                        |
| Hired                | Hired                        |
| <mark>Decline</mark> | Position Filled or Cancelled |
| Withdrawn            | Withdrawn                    |

# 4.9 Email Applicants

Similar to routing/shortlisting, managing interviews and declining applicants, you can email individual or multiple applicants.

| ob II               | D:                                                                                                    | 9                                                                                                  | 793                                                                                                    |                                                                                                    |                                                                                                    |                                                                                                    |                 |                                                                                                    |                                                                                                    |                            |                                      |
|---------------------|----------------------------------------------------------------------------------------------------|----------------------------------------------------------------------------------------------------|----------------------------------------------------------------------------------------------------|----------------------------------------------------------------------------------------------------|----------------------------------------------------------------------------------------------------|----------------------------------------------------------------------------------------------------|-----------------|----------------------------------------------------------------------------------------------------|----------------------------------------------------------------------------------------------------|----------------------------|--------------------------------------|
| oca                 | tion:                                                                                                    | V                                                                                                  | ancouver - Point Gre                                                                                                    | y Campi                                                                                                    | ıs                                                                                                    |                                                                                                    |                 |                                                                                                    |                                                                                                    |                            |                                      |
| lass                | ification                                                                                                    | Title: A                                                                                           | dmin Assistant 3                                                                                                    | 6 B                                                                                                    |                                                                                                    |                                                                                                    |                 |                                                                                                    |                                                                                                    |                            |                                      |
| mpl                 | oyment G                                                                                                    | roup: E                                                                                            | xec.Admin(non-unio                                                                                                    | n clerica                                                                                                    | 1)                                                                                                    |                                                                                                    |                 |                                                                                                    |                                                                                                    |                            |                                      |
| usir                | ess title:                                                                                                    | A                                                                                                  | dmin Assistant 3                                                                                                    |                                                                                                    |                                                                                                    |                                                                                                    |                 |                                                                                                    |                                                                                                    |                            |                                      |
| ob F                | amily:                                                                                                    | S                                                                                                  | ecretarial - Non Unio                                                                                                    | on                                                                                                    |                                                                                                    |                                                                                                    |                 |                                                                                                    |                                                                                                    |                            |                                      |
| epa                 | rtment:                                                                                                    | н                                                                                                  | uman Resources                                                                                                    |                                                                                                    |                                                                                                    |                                                                                                    |                 |                                                                                                    |                                                                                                    |                            |                                      |
| iring               | Range:                                                                                                    | \$                                                                                                 | 39,471.00 - \$43,856                                                                                                    | .00                                                                                                    |                                                                                                    |                                                                                                    |                 |                                                                                                    |                                                                                                    |                            |                                      |
| ull/P               | art Time:                                                                                                    | F                                                                                                  | ull-Time                                                                                                    | FTE:                                                                                                    | 1.000000                                                                                                    | E                                                                                                   | mail multip     | le applicants                                                                                                    |                                                                                                    |                            |                                      |
| esir                | ed Start [                                                                                                    | Date: 2                                                                                            | 011/12/01                                                                                                    | Level:                                                                                                    | Ongoing: No                                                                                                    |                                                                                                    | i               | and the second final second second                                                                                                    |                                                                                                    |                            |                                      |
| ob E                | ind Date:                                                                                                    | 20                                                                                                 | 011/12/31                                                                                                    | Possib                                                                                                    | ility of Extension: No                                                                                                    |                                                                                                    | /               |                                                                                                    | <b>E</b>                                                                                                    |                            | 0.22                                 |
| undi                | ng Type:                                                                                                    | В                                                                                                  | udget Funded                                                                                                    |                                                                                                    |                                                                                                    |                                                                                                    | /               |                                                                                                    | Email individi                                                                                                    | ual applic                 | ant                                  |
| Man                 | age Appli                                                                                                    | cants                                                                                              | Interview Schee                                                                                                    | dule                                                                                                    | Job Opening Details                                                                                                    | Add N                                                                                               | lew Applicant   | t   <u>Download</u>                                                                                                    | Applicant List                                                                                                    |                            |                                      |
|                     |                                                                                                    |                                                                                                    |                                                                                                    |                                                                                                    |                                                                                                    |                                                                                                    |                 |                                                                                                    | 1.1                                                                                                    |                            |                                      |
| lana                | ge Applic                                                                                                    | ants                                                                                               |                                                                                                    |                                                                                                    |                                                                                                    |                                                                                                    |                 |                                                                                                    |                                                                                                    |                            |                                      |
| lana<br>Disp        | ge Applic<br>blay: All                                                                                                    | ants                                                                                               |                                                                                                    | •                                                                                                    | Shortlisting Rules & Gui                                                                                                    | delines /                                                                                           | Ар              | plicant Prioritiza                                                                                                    | tion Complete 🔽                                                                                                    |                            |                                      |
| lana<br>Dist<br>Apr | ge Applic<br>blay: All<br>blicants                                                                                                    | ants                                                                                               |                                                                                                    | <b>•</b>                                                                                                    | Shortlisting Rules & Gui                                                                                                    | delines                                                                                             | Ap              | plicant Prioritiza                                                                                                    | tion Complete 🔽<br>Customize   Find                                                                                                    | First                      | ◀ 1-8 of 8 ▶ Last                    |
| lana<br>Dis<br>Apr  | ige Applic<br>blay: All<br>blicants<br><u>Priority</u>                                                                                                    | ants<br><u>CDN</u><br><u>Citizen?</u>                                                              | Applicant Name                                                                                                    | ID                                                                                                    | Shortlisting Rules & Gui                                                                                                    | delines<br>Disposition                                                                              | Ap<br>Resume/CV | plicant Prioritiza<br>Last Updated                                                                                                    | tion Complete 🔽<br>Customize   Find   🎚                                                                                                    | First                      | <b>1</b> 1-8 of 8 ▶ Last<br>Comments |
| lana<br>Dis<br>Apr  | ge Applic<br>blay: All<br>blicants<br>Priority<br>99                                                                                                    | ants<br><u>CDN</u><br><u>Citizen?</u><br>No                                                        | Applicant Name<br>Beauchemin,Marc                                                                                                | ▼ 5 ID 71833                                                                                                    | Shortlisting Rules & Gui<br>Current Relationship<br>with UBC<br>External Applicant                                                                                                    | delines<br>Disposition                                                                              | Ap<br>Resume/CV | plicant Prioritiza<br>Last Updated<br>2012/03/07<br>7:08PM                                                                                                    | tion Complete  Customize   Find   #  Take Action  *Select Action                                                                                                    | First                      | • 1-8 of 8 • Last                    |
| Apr                 | ge Applic<br>blay: All<br>blicants<br>Priority<br>99<br>99                                                                                                    | ants<br><u>CDN</u><br><u>Citizen?</u><br>No<br>Unk                                                 | Applicant Name<br>Beauchemin,Marc<br>Christy,Suzanne                                                                             | <ul> <li>В</li> <li>В</li></ul> | Current Relationship<br>with UBC<br>External Applicant                                                                                                    | delines<br>Disposition<br>Internew<br>Interview                                                     | Ap<br>Resume/CV | Last Updated           2012/03/07           7:08PM           2012/03/07           7:08PM                                                                                                    | tion Complete<br>Customize   Find   #<br>*Take Action<br>*Select Action                                                                                                    | First                      | 1-8 or8      Last                    |
| Apr                 | ge Applic<br>blay: All<br>Nicants<br>Priority<br>99<br>99                                                                                                    | Ants<br>CDN<br>Citizen?<br>No<br>Unk<br>No                                                         | Applicant Name<br>Beauchemin.Marc<br>Christy,Suzanne<br>Connor.Mary                                                              | <ul> <li>▼</li> <li>ID</li> <li>71833</li> <li>71934</li> <li>71826</li> </ul>                                                                                                    | Current Relationship<br>with UBC<br>External Applicant<br>External Applicant                                                                                                    | delines<br>Disposition<br>Interview<br>Interview                                                    | Ap<br>Resume/CV | Last Updated<br>2012/03/07<br>7:08PM<br>2012/03/07<br>7:08PM<br>2012/03/07<br>7:08PM<br>2012/03/07<br>7:08PM                                                                                                    | tion Complete<br>Customize   Find   #<br>*Take Action<br>*Select Action<br>*Select Action                                                                                                    | First                      | 1-8 or8      Last Comments           |
| lana<br>Dis<br>App  | ge Applic<br>play: All<br>plicants<br>Priority<br>99<br>99<br>99                                                                                                    | Ants<br>CDN<br>Citizen?<br>No<br>Unk<br>No<br>Yes                                                  | Applicant Name<br>Beauchemin,Marc<br>Christy,Suzanne<br>Connor,Mary<br>Doe,John                                                  | <ul> <li>ID</li> <li>71833</li> <li>71934</li> <li>71826</li> <li>3227</li> </ul>                                                                                                    | Current Relationship<br>with UBC<br>External Applicant<br>External Applicant<br>External Applicant<br>External Applicant                                                                                                 | delines<br>Disposition<br>Interview<br>Interview<br>Route/SLst                                      | Ap<br>Resume/CV | Last Updated           2012/03/07           7:08PM           2012/03/07           7:08PM           2012/03/07           7:08PM           2012/03/07           7:08PM           2012/03/07           3:49PM                           | tion Complete<br>Customize   Find   #<br>*Take Action<br>*Select Action<br>*Select Action<br>*Select Action                                                                                                    | First                      | 1-8 or8      Last      Comments      |
| Apr<br>C            | ge Applic<br>blay: All<br>blicants<br>Priority<br>99<br>99<br>99<br>99                                                                                                    | CDN<br>Citizen?<br>No<br>Unk<br>No<br>Yes<br>Yes                                                   | Applicant Name<br>Beauchemin.Marc<br>Christy.Suzanne<br>Connor.Mary<br>Doe.John<br>Greene.Jane                                   | <ul> <li>ID</li> <li>71833</li> <li>71934</li> <li>71826</li> <li>3227</li> <li>71811</li> </ul>                                                                                                    | Current Relationship<br>with UBC<br>External Applicant<br>External Applicant<br>External Applicant<br>External Applicant<br>External Applicant                                                                           | Disposition<br>Intensiew<br>Interview<br>Interview<br>Route/SLst<br>Route/SLst                      | Ap<br>Resume/CV | Last Updated<br>2012/03/07<br>7:08PM<br>2012/03/07<br>7:08PM<br>2012/03/07<br>7:08PM<br>2012/03/07<br>3:49PM<br>2012/03/07<br>3:49PM                                                                                                 | tion Complete<br>Customize   Find   #<br>*Take Action<br>*Select Action<br>*Select Action<br>*Select Action<br>*Select Action<br>*Select Action<br>*Select Action<br>*Select Action<br>*Select Action<br>*Select Action<br>*Select Action                                                                                                    | First                      | 1-8 of 8 D Last Comments             |
| Apr<br>Apr          | ge Applic<br>blay: All<br>Nicents<br>Priority<br>99<br>99<br>99<br>99<br>99<br>99                                                                                                    | CDN<br>Citizen?<br>No<br>Unk<br>No<br>Yes<br>Yes                                                   | Applicant Name<br>Beauchemin.Marc<br>Christy.Suzanne<br>Connor.Mary<br>Doe.John<br>Greene.Jane<br>Robinson.Jean                  | <ul> <li>T</li> <li>T</li></ul> | Current Relationship<br>with UBC<br>External Applicant<br>Current Exec.Admin<br>External Applicant<br>External Applicant<br>External Applicant<br>External Applicant                                                     | Disposition<br>Interview<br>Interview<br>Route/SLst<br>Route/SLst                                   | Ap<br>Resume/CV | Last Updated<br>2012/03/07<br>7:08PM<br>2012/03/07<br>7:08PM<br>2012/03/07<br>7:08PM<br>2012/03/07<br>3:49PM<br>2012/03/07<br>3:49PM<br>2012/03/07<br>3:49PM                                                                         | tion Complete<br>Customize   Find   #<br>Take Action<br>*Select Action<br>*Select Acti | First                      | 1.8 of 8 D Last Comments             |
|                     | ge Applicolay: All<br>blay: All<br>plicants<br>Priority<br>99<br>99<br>99<br>99<br>99<br>99<br>99                                                                                                    | ants<br><u>CDN</u><br><u>Citizen?</u><br>No<br>Unk<br>Yes<br>Yes<br>Unk                            | Applicant Name<br>Beauchemin.Marc<br>Christy,Suzanne<br>Connor.Mary<br>Doe.John<br>Greene.Jane<br>Robinson.Jean                  | ID           71833           71934           71826           3227           71811           71825           71933                                                                                                    | Current Relationship<br>with UBC<br>External Applicant<br>Current Exec. Admin<br>External Applicant<br>External Applicant<br>External Applicant<br>External Applicant<br>External Applicant<br>External Applicant        | Disposition<br>Interview<br>Interview<br>Route/SLst<br>Route/SLst<br>Route/SLst                     | Ap<br>Resume/CV | Last Updated<br>2012/03/07<br>7:08PM<br>2012/03/07<br>7:08PM<br>2012/03/07<br>7:08PM<br>2012/03/07<br>3:49PM<br>2012/03/07<br>3:49PM<br>2012/03/07<br>3:49PM<br>2012/03/07<br>3:49PM                                                 | tion Complete<br>Customize   Find   #<br>*Take Action<br>*Select Action<br>*Select Act | pplicant<br>s<br>t ents    | 1.8 of 8 D Last  Comments            |
|                     | ge         Applic           blay:         All           blicants         Priority           Priority         99           99         99           99         99           99         99           99         99           99         99           99         99           99         99           99         99           99         99           99         99           99         99           99         99 | ants<br>CDN<br>Citizen?<br>No<br>Unk<br>Yes<br>Yes<br>Unk<br>Yes                                   | Applicant Name<br>Beauchemin,Marc<br>Christy,Suzanne<br>Connor,Mary<br>Doe,John<br>Greene,Jane<br>Robinson,Jean<br>Wang,Abby     | <ul> <li>ID</li> <li>71833</li> <li>71934</li> <li>71826</li> <li>3227</li> <li>71811</li> <li>71825</li> <li>71933</li> <li>71830</li> </ul>                                                                                                    | Shortlisting Rules & Gui<br>with UBC<br>External Applicant<br>Current Exec. Admin<br>External Applicant<br>External Applicant<br>External Applicant<br>External Applicant<br>Current CUPE 2950<br>External Applicant     | Disposition<br>Interview<br>Interview<br>Route/SLst<br>Route/SLst<br>Route/SLst<br>Route/SLst       | Ap<br>Resume/CV | Last Updated<br>2012/03/07<br>7:08PM<br>2012/03/07<br>7:08PM<br>2012/03/07<br>7:08PM<br>2012/03/07<br>3:49PM<br>2012/03/07<br>3:49PM<br>2012/03/07<br>3:49PM<br>2012/03/07<br>3:49PM<br>2012/03/07<br>3:49PM                         | tion Complete<br>Customize   Find   #<br>*Take Action<br>*Select Action<br>*Select Act | Pirst                      | 1-8 of 8 D Last      Comments        |
|                     | ge Appliconts<br>All<br>Priority<br>99<br>99<br>99<br>99<br>99<br>99<br>99<br>99<br>99<br>99<br>99                                                                                                    | ants<br><u>CDN</u><br><u>Citizen?</u><br>No<br>Unk<br>No<br>Yes<br>Yes<br>Unk<br>Yes<br>Select All | Applicant Name Beauchemin.Marc Christy,Suzanne Connor.Mary Doe.John Greene.Jane Robinson.Jean Wang.Abby Yong.Quinn Group Action: | ID           71833           71934           71826           3227           71811           71825           71933           71830           Select Accelline Applied                                                                                                    | Current Relationship<br>with UBC<br>External Applicant<br>Current Exec. Admin<br>External Applicant<br>External Applicant<br>External Applicant<br>External Applicant<br>Current CUPE 2950<br>External Applicant<br>tion | Disposition<br>Interview<br>Interview<br>Route/SLst<br>Route/SLst<br>Route/SLst<br>Route/SLst<br>Go | Ap<br>Resume/CV | Last Updated<br>2012/03/07<br>7:08PM<br>2012/03/07<br>7:08PM<br>2012/03/07<br>7:08PM<br>2012/03/07<br>3:49PM<br>2012/03/07<br>3:49PM<br>2012/03/07<br>3:49PM<br>2012/03/07<br>3:49PM<br>2012/03/07<br>3:49PM<br>2012/03/07<br>3:49PM | tion Complete<br>Customize   Find   #<br>*Take Action<br>*Select Action<br>*Select Act | pplicant<br>s<br>t<br>ents | 1-8 of 8      Last  Comments         |

| Preview                    | Send Cancel Note: These emails are sent from UBC_NOREPLY@UBC.CA<br>Applicants will not be privy to your email address nor will they<br>be able to respond to the email. |
|----------------------------|----------------------------------------------------------------------------------------------------|
| essage Type a              | and Method                                                                                                    |
| Contact Metho              | od: Email                                                                                                    |
| cipient Inform             | nation                                                                                                    |
| o:                         | John Doe, Jane Greene, Jean Robinson                                                                                                    |
| c:                         | Find                                                                                                    |
| Bcc:                       | kathy@hr.ubc.ca                                                                                                    |
| nder Informa<br>rom:       | tion<br>Kathy Hansen                                                                                                    |
| ssage                      |                                                                                                    |
| Subject:                   |                                                                                                    |
| Nessage:                   |                                                                                                    |
|                            |                                                                                                    |
|                            |                                                                                                    |
|                            |                                                                                                    |
| achments<br>o attachment   | Is have been added to this Correspondence                                                                                                    |
| iachments<br>Io attachment | Is have been added to this Correspondence                                                                                                    |

As the originator of the email, your email address will be added as a 'bcc', but may be manually removed.

This email address is extracted from your self-service information (primary email type).

# 4.10 Making an offer

Once the interview process is over, you should be ready to offer the job to one of your applicants.

Select the applicant you'd like to prepare a job offer for by using the Take Action value of '4-Prepare Job Offer':

| b II                       | D:                                                                                                    | 9                                                                                                    | 793                                                                                                    |                                                                                                    |                                                                                                    |                                                                                            |                                                                                |                                                                                                    |                                                                                                    |                                         |
|----------------------------|----------------------------------------------------------------------------------------------------|----------------------------------------------------------------------------------------------------|----------------------------------------------------------------------------------------------------|----------------------------------------------------------------------------------------------------|----------------------------------------------------------------------------------------------------|--------------------------------------------------------------------------------------------|--------------------------------------------------------------------------------|----------------------------------------------------------------------------------------------------|----------------------------------------------------------------------------------------------------|-----------------------------------------|
| ocat                       | tion:                                                                                                    | v                                                                                                    | ancouver - Point Gr                                                                                                    | ev Came                                                                                                    | ous                                                                                                    |                                                                                            |                                                                                |                                                                                                    |                                                                                                    |                                         |
| lass                       | ification                                                                                                    | Title: A                                                                                                    | dmin Assistant 3                                                                                                    |                                                                                                    |                                                                                                    |                                                                                            |                                                                                |                                                                                                    |                                                                                                    |                                         |
| mple                       | oyment (                                                                                                    | Group: E                                                                                                    | xec.Admin(non-unio                                                                                                    | on cleric                                                                                                    | al)                                                                                                    |                                                                                            |                                                                                |                                                                                                    |                                                                                                    |                                         |
| Busin                      | ness title                                                                                                    | : A                                                                                                    | dmin Assistant 3                                                                                                    |                                                                                                    |                                                                                                    |                                                                                            |                                                                                |                                                                                                    |                                                                                                    |                                         |
| ob F                       | amily:                                                                                                    | S                                                                                                    | ecretarial - Non Uni                                                                                                    | ion                                                                                                    |                                                                                                    |                                                                                            |                                                                                |                                                                                                    |                                                                                                    |                                         |
| epa                        | rtment:                                                                                                    | H                                                                                                    | luman Resources                                                                                                    |                                                                                                    |                                                                                                    |                                                                                            |                                                                                |                                                                                                    |                                                                                                    |                                         |
| liring                     | g Range:                                                                                                    | \$                                                                                                    | 39,471.00 - \$43,850                                                                                                    | 5.00                                                                                                    |                                                                                                    |                                                                                            |                                                                                |                                                                                                    | Select 4-Pre                                                                                                    | pare Job Offer for                      |
| ull/P                      | art Time                                                                                                    | F                                                                                                    | ull-Time                                                                                                    | FTE:                                                                                                    | 1.000000                                                                                                    |                                                                                            |                                                                                |                                                                                                    | succes                                                                                                    | stul applicant                          |
| esir                       | ed Start                                                                                                    | Date: 2                                                                                                    | 011/12/01                                                                                                    | Level:                                                                                                    | Ongoing: N                                                                                                    | 0                                                                                          |                                                                                |                                                                                                    |                                                                                                    |                                         |
| ob E                       | nd Date:                                                                                                    | 2                                                                                                    | 011/12/31                                                                                                    | Possi                                                                                                    | bility of Extension: N                                                                                                    | o                                                                                          |                                                                                |                                                                                                    |                                                                                                    |                                         |
| undi                       | ing Type:                                                                                                    | E                                                                                                    | Budget Funded                                                                                                    |                                                                                                    |                                                                                                    |                                                                                            |                                                                                |                                                                                                    |                                                                                                    | 1                                       |
| ther                       | G                                                                                                    |                                                                                                    |                                                                                                    |                                                                                                    |                                                                                                    |                                                                                            |                                                                                |                                                                                                    |                                                                                                    | 1                                       |
| losi                       | ng Date:                                                                                                    | 2                                                                                                    | 012/03/12                                                                                                    | A                                                                                                    | vailable Openings:                                                                                                    | 1                                                                                          |                                                                                |                                                                                                    |                                                                                                    |                                         |
| Man<br>Iana<br>Disc        | age Appl<br>ge Appli<br>play: All                                                                                                    | licants<br>cants                                                                                                    | I Interview Sche                                                                                                    | edule                                                                                                    | Job Opening Deta                                                                                                    | <u>ils   Ado</u><br>Guidelines                                                             | <u>I New Applica</u>                                                           | ant   <u>Downk</u><br>Applicant Priori                                                                                                    | bad Applicant List                                                                                                    |                                         |
| Man<br>Iana<br>Disp<br>App | age Appi<br>Ige Appli<br>play: All<br>plicants                                                                                                    | licants<br>cants                                                                                                    | <u>Interview Sche</u>                                                                                                    | edule                                                                                                    | <u>Job Opening Deta</u>                                                                                                    | ils   Add                                                                                  | 1 New Applica                                                                  | ant   <u>Downk</u><br>Applicant Priori                                                                                                    | tization Complete 🔽                                                                                                    | tel 1.8 of 8 F Last                     |
| Man<br>Iana<br>Disp<br>App | age Appli<br>ge Appli<br>play: All<br>plicants<br><u>Priority</u>                                                                                                    | icants<br>cants<br><u>CDN</u><br><u>Citizen?</u>                                                                                                    | Applicant Name                                                                                                    | edule                                                                                                    | Job Opening Deta<br>Shortlisting Rules & C<br>Current<br>Relationship with<br>UBC                                                                                                    | ils   Add<br>Guidelines                                                                    | l New Applica                                                                  | ant   <u>Downk</u><br>Applicant Priori<br>Last Updated                                                                                                    | tization Complete<br>Customize   Find   <sup>##</sup> F rs<br>•Take Action                                                                                                    | t <b>€ 1-s of s </b> ► Last<br>Comments |
| Man<br>Tana<br>Disp<br>App | age Appli<br>ge Appli<br>play: All<br>plicants<br><u>Priority</u><br>99                                                                                                    | licants<br>cants<br><u>CDN</u><br><u>Citizen?</u><br>No                                                                                                    | I Interview Sche                                                                                                    | edule  <br>▼<br>□<br>71833                                                                                                    | Job Opening Deta<br>Shortlisting Rules & G<br>Current<br>Relationship with<br>UBC<br>External Applicant                                                                                                    | ils I Add<br>Guidelines<br>Disposition                                                     | I New Applica<br>Resume/CV                                                     | Applicant Priori<br>Last Updated<br>2012/03/07<br>7.08PM                                                                                                    | tization Complete  Customize   Find    Frace Action Select Action                                                                                                    | t 💶 18 of 8 🕑 Last<br>Comments          |
| Man<br>Aana<br>Disp<br>App | age Appli<br>ige Appli<br>play: All<br>plicants<br>Priority<br>99<br>99                                                                                                    | icants<br>cants<br><u>CDN</u><br><u>Citizen?</u><br>No<br>Unk                                                                                                    | Applicant Name<br>Beauchemin,Marc<br>Christy,Suzanne                                                                                                    | edule                                                                                                    | Job Opening Deta<br>Shortlisting Rules & G<br>Current<br>Relationship with<br>UBC<br>External Applicant<br>Current Exec.Admin                                                                                                    | Uis 1 Add<br>Buidelines<br>Disposition<br>Interview<br>Interview                           | Resume/CV                                                                      | Applicant Priori Last Updated 2012/03/07 7:08PM 2012/03/07 7:08PM                                                                                                    | Data Applicant List       tization Complete       Qustomize   Find   #       Take Action       *Select Action       *Select Action       1-Route/Short List Applicant       2-Decline Applicant                                                                                                    | t 🕑 +-8 of s 🕑 Last<br>Comments         |
| Man<br>Nana<br>Disp<br>App | age Appli<br>olay: All<br>play: All<br>plicants<br>Priority<br>99<br>99                                                                                                    | icants<br>Cants<br>Cants<br>CDN<br>Citizen?<br>No<br>Unk<br>No                                                                                                    | Applicant Name<br>Beauchemin,Marc<br>Christy,Suzanne<br>Connor,Mary                                                                                                    | edule                                                                                                    | Job Opening Deta<br>Shortlisting Rules & G<br>Current<br>Relationship with<br>UBC<br>External Applicant<br>External Applicant                                                                                                    | ils I Add<br>auidelines<br>Disposition<br>Interview<br>Interview<br>Decline                | Resume/CV                                                                      | ant   Downk<br>Applicant Priori<br>Last Updated<br>2012/03/07<br>7:08PM<br>2012/03/07<br>7:09PM<br>2012/03/07<br>7:40PM                                                                                  |                                                                                                    | t 💶 18 ors 🕑 Last                       |
| Man<br>Jana<br>Dist<br>App | age Appli<br>ge Appli<br>play: All<br>plicants<br>Priority<br>99<br>99<br>99                                                                                                    | Conts<br>Conts<br>CDN<br>Citizen?<br>No<br>Unk<br>No<br>Yes                                                                                                    | Applicant Name Beauchemin, Marc Christy, Suzanne Connor, Mary Doe, John                                                                                                    | dule                                                                                                    | Job Openina Deta           Shorflistina Rules & C           Current<br>Relationship with<br>UBC           External Applicant           Current Exec Admin           External Applicant           External Applicant           External Applicant                                                                                                    | IIS I Add<br>Disposition<br>Interview<br>Decline<br>Route/SLst                             | New Application                                                                | ant   Downk<br>Applicant Priori<br>Last Updated<br>2012/03/07<br>7:08PM<br>2012/03/07<br>7:08PM<br>2012/03/07<br>7:40PM<br>2012/03/07<br>7:40PM                                                          | tization Complete<br>Customize   End   # F rs<br>Take Action<br>*Select Action<br>*Select Action<br>1-Route/Short List Applicant<br>2-Decline Applicant<br>3-Manage Interviews<br>4-Prepare Job Otter<br>5-Pre-Hire Checklist<br>6-Applicant Attachments<br>7-Prepare For Hire                                                                                                    | t 🛛 1-3 of 8 🗵 Last<br>Comments         |
| Man<br>Disp<br>App         | age Appli<br>ige Appli<br>play: All<br>plicants<br>Priority<br>99<br>99<br>99<br>99                                                                                                    | Icants<br>Cants<br>Citizen?<br>No<br>Unk<br>No<br>Yes<br>Yes                                                                                                    | Interview Sche           Applicant Name           Beauchemin,Marc           Christy,Suzanne           Connor,Mary           Doe,John           Greene,Jane                                                                    | edule  <br>↓<br>71833<br>71934<br>71826<br>3227<br>71811                                                                                                    | Job Opening Deta<br>Shortlisting Rules & G<br>Current<br>Relationship with<br>UBC<br>External Applicant<br>External Applicant<br>External Applicant<br>External Applicant                                                                                                    | Interview<br>Decline<br>Route/SLst                                                         | New Application                                                                | ant   Downk<br>Applicant Priori<br>Last Updated<br>2012/03/07<br>7:08PM<br>2012/03/07<br>7:40PM<br>2012/03/07<br>3:49PM                                                                                  | A Applicant List  tization Complete  Customize (Find)  From From From From From From From From                                                                                                    | t Is ors E Last                         |
| Man<br>Joisp<br>App        | age Appli<br>ige Appli<br>play: All<br>oficants<br>Priority<br>99<br>99<br>99<br>99<br>99                                                                                                    | CDN<br>Citizen?<br>No<br>Unk<br>No<br>Yes<br>Yes                                                                                                    | Applicant Name Beauchemin, Marc Christy, Suzanne Connor, Mary Doe, John Greene, Jane Robinson, Jean                                                                                                    | dule         I           ID         71833           71934         71934           71826         3227           71811         71825                             | Job Opening Deta           Shordiisting Rules & C           Current<br>Relationship with<br>UBC           External Applicant           Current Exec.Admin           External Applicant           External Applicant           External Applicant           External Applicant           External Applicant           External Applicant           External Applicant                                                                                                    | is I Add<br>isuidelines<br>Disposition<br>Interview<br>Decline<br>Route/SLst<br>Route/SLst | New Application                                                                | ant   Downk<br>Applicant Priori<br>Last Updated<br>2012/03/07<br>7:08PM<br>2012/03/07<br>7:08PM<br>2012/03/07<br>7:40PM<br>2012/03/07<br>3:49PM<br>2012/03/07<br>3:49PM                                  | tization Complete  Customize   Find    Fis  'Select Action 'Select Action 'Select Action 'Select Action 'Select Action 'Select Action 'Select Action 'Select Action 'Select Action 'Select Action 'Select Action 'Select Action 'Select Action 'Select Action 'Select Action 'Select Action 'Select Action 'Select Action                                                                                                    | t I I I S of S D Last                   |
| Man<br>Disp<br>App         | ender Appli<br>ender Appli<br>ender | Conts<br>Conts<br>Conts<br>Citizen?<br>No<br>Unk<br>Yes<br>Yes<br>Yes<br>Unk                                                                                                    | Applicant Name<br>Beauchemin,Marc<br>Christy,Suzanne<br>Connor,Mary<br>Doe,John<br>Greene,Jane<br>Robinson,Jean<br>Wang,Abby                                                                                                  | ID           71833           71934           71826           3227           71811           71825           71933                                              | Job Opening Deta           Shortlisting Rules & G           Current<br>Relationship with<br>UBC           External Applicant           Current Exec Admin           External Applicant           External Applicant           External Applicant           External Applicant           External Applicant           External Applicant           External Applicant           External Applicant           External Applicant                                                           | is   Add<br>bisposition<br>Interview<br>Cecline<br>Route/SLst<br>Route/SLst<br>Route/SLst  | New Application<br>Resume/CV<br>P<br>P<br>P<br>P<br>P<br>P<br>P<br>P<br>P<br>P | ant   Downk<br>Applicant Priori<br>Last Updated<br>2012/03/07<br>7:08PM<br>2012/03/07<br>7:08PM<br>2012/03/07<br>3:49PM<br>2012/03/07<br>3:49PM<br>2012/03/07<br>3:49PM                                  | A Applicant List  tization Complete  Customize   End    From  Select Action  Select Action  Action  Select Action  Select Action | t Comments                              |
| Man<br>Disp<br>App         | age Applied<br>age Applied<br>age A | Cants<br>Cants<br>Cants | Interview Scheit           Applicant Name           Beauchemin,Marc           Christy,Suzanne           Connor,Mary           Doe,John           Greene,Jane           Robinson,Jean           Wang,Abby           Wong,Quinn | ID           ID           71833           71934           71934           71826           3227           71811           71825           71933           71830 | Job Opening Deta           Shortlisting Rules & C           Current<br>Relationship with<br>UBC           External Applicant           Current Exec Admin           External Applicant           External Applicant           External Applicant           External Applicant           External Applicant           External Applicant           External Applicant           External Applicant           External Applicant           External Applicant           External Applicant | Interview<br>Decline<br>Route/SLst<br>Route/SLst<br>Route/SLst                             | New Application                                                                | ant   Downle<br>Applicant Priori<br>2012/03/07<br>7:08PM<br>2012/03/07<br>7:40PM<br>2012/03/07<br>3:49PM<br>2012/03/07<br>3:49PM<br>2012/03/07<br>3:49PM<br>2012/03/07<br>3:49PM<br>2012/03/07<br>3:49PM | Applicant List  Customize [ Find ] # F rs  Take Action  *Select Action *Select Action *Select Action *Select Action *Select Action *Select Action *Select Action *Select Action *Select Action *Select Action *Select Action *Select Action *Select Action *Select Action *Select Action *Select Action *Select Action                                                                                                    | t I sors E Last                         |

## Complete all required fields in Prepare Job Offer page and click on the 'Save' button:

| oplicant Name:<br>oplicant ID:<br>sting Title:<br>b Opening Status:                                                                                                    | 71833                                                                                                    |                                                                                                    |                                                                                                    | Date Entered:                                                                                                    | 2012/03/06                                                                                                    | D .                                                              |                                                                  |                                       |           |
|----------------------------------------------------------------------------------------------------|----------------------------------------------------------------------------------------------------|----------------------------------------------------------------------------------------------------|----------------------------------------------------------------------------------------------------|----------------------------------------------------------------------------------------------------|----------------------------------------------------------------------------------------------------|------------------------------------------------------------------|------------------------------------------------------------------|---------------------------------------|-----------|
| sting Title:<br>Opening Status:                                                                                                    | . 1000                                                                                                    |                                                                                                    |                                                                                                    |                                                                                                    |                                                                                                    |                                                                  |                                                                  |                                       |           |
| Opening Status:                                                                                                    | Admin Accistant 3                                                                                                    |                                                                                                    |                                                                                                    | Job Opening I                                                                                                    | D· 0703                                                                                                    |                                                                  |                                                                  |                                       |           |
| ployment Group:                                                                                                    | Open                                                                                                    |                                                                                                    |                                                                                                    |                                                                                                    |                                                                                                    |                                                                  |                                                                  |                                       |           |
| progracia oroup.                                                                                                    | Exec.Admin(non-unit                                                                                                    | on clerical)                                                                                                    |                                                                                                    |                                                                                                    |                                                                                                    |                                                                  |                                                                  |                                       |           |
| siness Title:                                                                                                    | Admin Assistant 3                                                                                                    |                                                                                                    |                                                                                                    |                                                                                                    |                                                                                                    |                                                                  |                                                                  |                                       |           |
| partment:                                                                                                    | Human Resources                                                                                                    |                                                                                                    |                                                                                                    |                                                                                                    |                                                                                                    |                                                                  |                                                                  |                                       |           |
| ing Range:                                                                                                    | \$39,471.00 - \$43,85                                                                                                    | 6.00                                                                                                    |                                                                                                    |                                                                                                    |                                                                                                    |                                                                  |                                                                  |                                       |           |
| I/Part Time:                                                                                                    | Full-Time                                                                                                    | FIE: 1.000                                                                                                    | Ongoing:                                                                                                    | No                                                                                                    |                                                                                                    |                                                                  |                                                                  |                                       |           |
| b End Date:                                                                                                    | 2011/12/31                                                                                                    | Possibility of                                                                                                    | f Extension:                                                                                                    | No                                                                                                    |                                                                                                    |                                                                  |                                                                  |                                       |           |
| nding Type:                                                                                                    | Budget Funded                                                                                                    |                                                                                                    |                                                                                                    |                                                                                                    |                                                                                                    |                                                                  |                                                                  |                                       |           |
| her:                                                                                                    | budgetranded                                                                                                    |                                                                                                    |                                                                                                    |                                                                                                    |                                                                                                    |                                                                  |                                                                  |                                       |           |
| sing Date:                                                                                                    | 2012/03/12                                                                                                    | Availab                                                                                                    | le Openings:                                                                                                    | 1                                                                                                    |                                                                                                    |                                                                  |                                                                  |                                       |           |
| er                                                                                                    |                                                                                                    |                                                                                                    |                                                                                                    |                                                                                                    | 1.1                                                                                                    |                                                                  |                                                                  |                                       |           |
| fer Details<br>ob Opening:                                                                                                    | 0703                                                                                                    |                                                                                                    |                                                                                                    |                                                                                                    |                                                                                                    |                                                                  |                                                                  |                                       |           |
| usiness Unit:                                                                                                    | /BC01                                                                                                    |                                                                                                    |                                                                                                    |                                                                                                    |                                                                                                    |                                                                  |                                                                  |                                       |           |
| ob Code: 2                                                                                                    | 20810                                                                                                    | Admin Assist                                                                                                    | ant 3                                                                                                    |                                                                                                    |                                                                                                    |                                                                  |                                                                  |                                       |           |
| offer Date: 20                                                                                                    | 012/03/10 🗒                                                                                                    |                                                                                                    | 100 Miles                                                                                                    |                                                                                                    |                                                                                                    |                                                                  |                                                                  |                                       |           |
| status:                                                                                                    | ending Approval                                                                                                    |                                                                                                    | Ŧ                                                                                                    |                                                                                                    |                                                                                                    |                                                                  |                                                                  |                                       |           |
| reated By: K                                                                                                    | (athy Hansen                                                                                                    |                                                                                                    |                                                                                                    |                                                                                                    |                                                                                                    |                                                                  |                                                                  |                                       |           |
| Salary Range                                                                                                    |                                                                                                    |                                                                                                    |                                                                                                    |                                                                                                    |                                                                                                    |                                                                  |                                                                  |                                       |           |
| Min<br>Iourly 21                                                                                                    | 640000 24.0                                                                                                    | 140000                                                                                                    | 26 450000                                                                                                    |                                                                                                    |                                                                                                    |                                                                  |                                                                  |                                       |           |
| aily 151                                                                                                    | 1.810000 168                                                                                                    | 680000                                                                                                    | 185.540000                                                                                                    |                                                                                                    |                                                                                                    |                                                                  |                                                                  |                                       |           |
| Aonthly 328                                                                                                    | 39.250 365                                                                                                    | 4.670                                                                                                    | 4020.080                                                                                                    |                                                                                                    |                                                                                                    |                                                                  |                                                                  |                                       |           |
| Annual 302                                                                                                    | 471.000 438                                                                                                    | 56.000                                                                                                    | 48241.000                                                                                                    |                                                                                                    |                                                                                                    |                                                                  |                                                                  |                                       |           |
|                                                                                                    |                                                                                                    | 1996) (1997)<br>                                                                                                    |                                                                                                    |                                                                                                    |                                                                                                    |                                                                  | -                                                                |                                       |           |
| opointment Start D                                                                                                    | ate: 2012/04/01 [                                                                                                    | Appoint                                                                                                    | ment End Dat                                                                                                    | te:                                                                                                    | 0ngo                                                                                                    | oing? 🔽                                                          |                                                                  |                                       |           |
| in Alflor Component                                                                                                    |                                                                                                    |                                                                                                    |                                                                                                    |                                                                                                    |                                                                                                    |                                                                  |                                                                  |                                       |           |
| monent                                                                                                    | *Total Offe                                                                                                    | Amount Cu                                                                                                    | rrency Fr                                                                                                    | equency                                                                                                    |                                                                                                    |                                                                  |                                                                  |                                       |           |
| onthing Salary                                                                                                    | *Total Offer<br>3600.00                                                                                                    | Amount Cu                                                                                                    | rrency Fr<br>D M                                                                                                    | equency<br>onthly                                                                                                    |                                                                                                    |                                                                  |                                                                  |                                       |           |
| onthly Salary<br>onthly Salary<br>a this job offer an ex<br>pecial Earnings?<br>oreign Worker?                                                                                                    | tension of a current                                                                                                    | term position?                                                                                                    | rrency Fr<br>D M                                                                                                    | requency<br>onthly                                                                                                    |                                                                                                    |                                                                  |                                                                  |                                       |           |
| s this job offer an ex<br>pecial Earnings?<br>Foreign Worker?                                                                                                    | to <u>*Total Offer</u><br>3600.00<br>(tension of a current<br>Not Applicable                                                                                                    | r Amount Cui                                                                                                    | rrency <u>Fr</u><br>D M<br>▼                                                                                                    | equency<br>onthiy                                                                                                    |                                                                                                    |                                                                  |                                                                  |                                       |           |
| nonconent<br>omponent<br>onthiy Salary<br>is this job offer an ex-<br>pecial Earnings?<br>Foreign Worker?<br>merate Offer Letter<br>pielect Letter Type S                                                                                                    | s <u>*Total Offer</u><br>3600.00<br>ttension of a current<br>Not Applicable<br>Staff & Faculty Letters                                                                                                    | r <u>Amount</u> <u>Cu</u><br>D0000 🗩 CA<br>term position?                                                                                                    | rrency Fr<br>D M<br>•<br>•                                                                                                    | equency<br>onthly                                                                                                    |                                                                                                    |                                                                  |                                                                  |                                       |           |
| on the configuration<br>on this job offer an ex-<br>pecial Earnings?<br>Foreign Worker?<br>merate Offer Letter<br>select Letter Type S<br>riginator Gomment                                                                                                    | s<br><u>*Total Offer</u><br>3600.00<br>ttension of a current<br>Not Applicable<br>s<br>Staff & Faculty Letters<br>s (tor your approvers)                                                                                                    | r <u>Amount</u> <u>Cu</u><br>00000 () CA<br>term position?                                                                                                    | rrency Fr<br>D M<br>M<br>merate Offer I<br>nments)                                                                                                    | equency<br>onthly<br>                                                                                                    |                                                                                                    |                                                                  |                                                                  |                                       |           |
| on the configuration<br>on this job offer an ex-<br>pecial Earnings?<br>Foreign Worker?<br>Incrate Offer Letter<br>Select Letter Type S<br>riginator Comment                                                                                                    | s <u>*Total Offer</u><br>3600.00<br>ttension of a current<br>Not Applicable<br>s<br>Staff & Faculty Letters<br>s (for your approvers                                                                                                    | r Amount Cu<br>200000 CA<br>term position?                                                                                                    | rrency Fr<br>D M<br>•<br>•<br>•<br>•<br>•<br>•<br>•<br>•<br>•                                                                                                    | equency<br>onthly<br>.etter                                                                                                    | ×#                                                                                                    |                                                                  |                                                                  |                                       |           |
| on the configuration<br>on this job offer an ex-<br>pecial Earnings?<br>Foreign Worker?<br>Inorate Offer Letter<br>Select Letter Type {<br>riginator Comment                                                                                                    | s <u>*Total Offer</u><br>3600.00<br>ttension of a current<br>Not Applicable<br>s<br>Staff & Faculty Letters<br>s (for your approvers                                                                                                    | د Amount Cur<br>کار کی کی کی کی کی کی کی کی کی کی کی کی کی                                                                                                    | rrency Fr<br>D M<br>M<br>merate Offer I<br>mments)                                                                                                    | equency<br>onthly                                                                                                    | × &                                                                                                    |                                                                  |                                                                  |                                       |           |
| monent component<br>mponent<br>onthiy Salary<br>s this job offer an ex<br>pecial Earnings?<br>Foreign Worker?<br>nerate Offer Letter<br>select Letter Type §                                                                                                    | s<br><u>*Total Offer</u><br>3600.00<br>ttension of a current<br>Not Applicable<br>s<br>Staff & Faculty Letters<br>s (for your approvers                                                                                                    | r Amount Cut<br>20000 🗐 CA<br>term position?                                                                                                    | rrency Ef<br>D M                                                                                                    | equency<br>onthly<br>                                                                                                    | ~ #                                                                                                    |                                                                  |                                                                  |                                       |           |
| this job offer an ex<br>pecial Earnings?<br>foreign Worker?<br>nearte Offer Letter<br>lelect Letter Type S<br>riginator Comment                                                                                                    | s<br><u>*Total Offer</u><br>3600.00<br>(tension of a current<br>Not Applicable<br>s<br>Staff & Faculty Letters<br>s (for your approvers                                                                                                    | r Amount Cu<br>00000 🗐 CA<br>term position?<br>term position?                                                                                                    | rrency Fr<br>D M<br>M<br>merate Offer I<br>niments)                                                                                                    | equency<br>onthly<br>.etter                                                                                                    | ~ (¥                                                                                                    |                                                                  |                                                                  |                                       |           |
| this job offer an ex-<br>mponent<br>mbhy Salary<br>this job offer an ex-<br>pecial Earnings?<br>"oreign Worker?<br>nearte Offer Letter<br>relect Letter Type S<br>riginator Comment<br>Added By:<br>Last Updated By:                                                                                                    | s<br><u>*Total Offer</u><br>3600.00<br>(tension of a current<br>Not Applicable<br>s<br>Staff & Faculty Letters<br>s (for your approvers                                                                                                    | r Amount Cu<br>20000 🗐 CA<br>term position?                                                                                                    | inerate Offer I<br>nments)                                                                                                    | equency<br>onthly<br>.etter                                                                                                    | ~ (¥                                                                                                    |                                                                  |                                                                  |                                       |           |
| this job offer an expectate Earnings?<br>oreign Worker?<br>nerate Offer Letter<br>related Letter Type S<br>rightstor Comments<br>Added By:<br>Last Updated By:<br>$\downarrow$ Add Another Cor                                                                                                    | s<br><u>*Total Offer</u><br>3600.00<br>ctension of a current<br>Not Applicable<br>s<br>Staff & Faculty Letters<br>s (for your approvers<br>s (for your approvers)                                                                                                    | r <u>Amount</u> Cu<br>200000 河 CA<br>term position?                                                                                                    | rrency Fr<br>D M<br>merate Offer I<br>mments)                                                                                                    | equency<br>onthly<br>etter<br>ious Comment                                                                                                    | Next Com                                                                                                    | ment                                                             |                                                                  |                                       |           |
| this job offer an ex<br>pecial Earnings?<br>oreign Worker?<br>nerate Offer Letter<br>elect Letter Type S<br>riginator Comment<br>Added By:<br>Last Updated By:<br>↓ Add Another Cor<br>inding Details                                                                                                    | s<br><u>*Total Offer</u><br>3600.00<br>(tension of a current<br>Not Applicable<br>s<br>Staff & Faculty Letters<br>s (for your approvers<br>nment                                                                                                    | د Amount ولا معنی منابع الله معنی و معنی معنی و معنی و<br>معنی و معنی و معنی و<br>معنی و معنی و معنی و معنی و معنی و معنی و معنی و معنی و معنی و معنی و معنی و معنی و معنی و معنی و معنی و معنی و معنی و معنی و معنی و معنی و معنی و معنی و معنی و معنی و معنی و معنی و معنی و معنی و<br>معنی و معنی و معنی و معنی و معنی و معنی و معنی و معنی و معنی و معنی و معنی و معنی و معنی و معنی و معنی و معنی و معنی و معنی و معنی و معنی و معنی و معنی و معنی و<br>معنی و معنی و معنی و معنی و معنی و معنی و معنی و معنی و معنی و معنی و معنی و معنی و معنی و معنی و معنی و معنی و معنی و معنی و معنی و معنی                                                                                                    | rrency Fr<br>D M<br>                                                                                                    | equency<br>onthly<br>etter                                                                                                    | Next Com                                                                                                    | ment                                                             |                                                                  |                                       |           |
| Added By:<br>Last Updated By:<br>Added By:<br>Last Updated By:<br>Monthly Paid : Z                                                                                                    | s <u> Total Offer</u> 3600.00 ( tension of a current Not Applicable s Staff & Faculty Letters s (for your approvers bment ] Hourty F ensation                                                                                                    | Amount Cu<br>20000 🕅 CA<br>term position?                                                                                                    | rrency Fr<br>D M<br>T<br>T<br>T<br>T<br>T<br>T<br>T<br>T<br>T<br>T<br>T<br>T<br>T<br>T<br>T<br>T<br>T<br>T<br>T                                                                                                    | equency<br>onthly<br>.etter<br>tous Comment                                                                                                    | Next Com                                                                                                    | ment                                                             | First [4] 4                                                      | of 1 [1] 1 and                        |           |
| a this job offer an ex-<br>miponent<br>s this job offer an ex-<br>pecial Earnings?<br>Foreign Worker?<br>Select Letter Type S<br>riginator Comment<br>Added By:<br>Last Updated By:<br>Add Another Cor<br>moling Details<br>Monthly Paid : Z<br>Account and Compe<br>*Begin Date 2012/                                                                                                    | s <u> Total Offer</u> 3600.00 ( tension of a current Not Applicable s Staff & Faculty Letters s (for your approvers bit of a second second s | Amount Cu<br>20000 🕅 CA<br>term position?                                                                                                    | rrency Fr<br>D M<br>T<br>T<br>T<br>T<br>T<br>T<br>T<br>T<br>T<br>T<br>T<br>T<br>T<br>T<br>T<br>T<br>T<br>T<br>T                                                                                                    | equency<br>onthly<br>.etter<br>tous Comment                                                                                                    | Next Com                                                                                                    | ment<br>Eind<br>Date Range                                       | First 🗹 1                                                        | of 1 🗈 Last                           | 8         |
| and control control of the control of the control o                                                                                                    | total Offer     instantial offer     instantial offer     instantial offer     instantial offer     instantial     Hourty F     instantian     Hourty F     instantian     instantian                                                                                                    | Amount Cu<br>Amount Cu<br>CA<br>term position?<br>Ca<br>term position?<br>Ca<br>ca<br>ca<br>ca<br>ca<br>ca<br>ca<br>ca<br>ca<br>ca<br>c                                                                                                    | rrency Fr<br>D M<br>T<br>T<br>T<br>T<br>T<br>T<br>T<br>T<br>T<br>T<br>T<br>T<br>T<br>T<br>T<br>T<br>T<br>T<br>T                                                                                                    | equency<br>onthly<br>eatter<br>fous Comment                                                                                                    | Next Com                                                                                                    | ment<br>Eind<br>Date Range                                       | First 🕙 1.<br>©                                                  | of 1 E Last                           |           |
| Added By:<br>Last Updated By:<br>Added Dy:<br>Last Updated By:<br>Add nother Comment<br>Monthly Paid :<br>Added Competition                                                                                                    | total Offer     identified of a current     Not Applicable      s Staff & Faculty Letters     s     tor your approvers     tor your approvers     identified of a current     identified of a current     identified of a cur           | Amount Cu Amount Cu Amoun                                                                                                    | rrency Fr<br>D M<br>T<br>T<br>T<br>T<br>T<br>T<br>T<br>T<br>T<br>T<br>T<br>T<br>T<br>T<br>T<br>T<br>T<br>T<br>T                                                                                                    | equency<br>onthiy<br>eatter                                                                                                    | Next Comp<br>Remove<br>Compa<br>Compa<br>Comp | ment<br>Eind<br>Date Range<br>ensation<br>(hty.Hry)              | First (1) 1<br>Annualiz<br>(Monthy On                            | of 1 D Last                           |           |
| this job offer an expecial Earnings?<br>oreign Worker?<br>norais Offer Letter<br>releast Letter Type 3<br>inginator Comment<br>Added By:<br>Last Updated By:<br>Last Updated By:<br>Add nother Cor<br>monthly Paid :<br>Add nother Cor<br>Monthly Paid :<br>Ref # Carning<br>Code<br>REG C                                                                                                    | s tlension of a current Not Applicable s Staff & Faculty Letters s (for your approvers to for your approvers homent Hourty F sestion GA01 End Date: s Speed Account Chart S4100 C                                                                                                    | Amount Cu<br>20000 C CA<br>term position?<br>C CA<br>term position?<br>C CA<br>C CA | rrency Fr<br>D M<br>T<br>T<br>T<br>T<br>T<br>T<br>T<br>T<br>T<br>T<br>T<br>T<br>T<br>T<br>T<br>T<br>T<br>T<br>T                                                                                                    | equency<br>onthly<br>etter                                                                                                    | Next Comp<br>(M)<br>3600.                                                                                                    | ment<br>Eind<br>Date Rango<br>ensation<br>(hty,Hrty)<br>.000000  | First (4) 4<br>Annualiz<br>(Monthly On<br>43200.0000             | of 1 ₽ Last<br>ed<br>10<br>00 + =     |           |
| Added By:<br>Last Updated By:<br>Added By:<br>Last Updated By:<br>Added Dy:<br>Last Updated By:<br>Regin Date 2012<br>Monthly Paid :<br>Added Dy:<br>Last Updated By:<br>Count and Competition<br>Monthly Paid :<br>Regin Date 2012<br>Ref # Conde<br>REG C                                                                                                    | s tlension of a current Not Applicable s Staff & Faculty Letters s (for your approvers s (for your approvers mment Hourty F pasation adv1] End Date: s Speed Account Chart School C                                                                                                    | Amount Curves of the second second s                                                                                                    | rrency Fr<br>D M<br>                                                                                                    | equency<br>onthly<br>actter                                                                                                    | Next Comu<br>Remove<br>Comps<br>(M)<br>3600                                                                                                    | ment<br>Eind<br>Date Range<br>ensation<br>(hty,Hrfty)<br>.000000 | First (*) 1<br><u>Annualiz</u><br>(Monthly On<br>43200.0000      | of 1 D Lass<br>ed<br>M<br>00 + =      |           |
| this job offer an ex<br>pecial Earnings?<br>foreign Worker?<br>nerate Offer Letter<br>releat Letter Type S<br>inginator Comment<br>Added By:<br>Last Updated By:<br>Last Updated By:<br>Add Another Cor<br>inding Details<br>Monthly Paid :<br>*Begin Date 2012<br>Ref # Corde<br>ReG C                                                                                                    | s  tension of a current Not Applicable  s Staff & Faculty Letters (for your approvers) Hourty F mment Hourty F msation Experiment Chart Account Chart S Speed Account S Staff & Staff & Staff S Staff S Staff       | Amount Curves of the second second s                                                                                                    | rrency Fr<br>D M<br>merate Offer I<br>mments)                                                                                                    | equency<br>onthly<br>etter                                                                                                    | Next Comu<br>Remove<br>Compr<br>(Mar)<br>3600                                                                                                    | ment<br>Eind<br>Date Rango<br>ensation<br>(htty,Hrty)<br>.000000 | First 🕙 1.<br><u>Annualiz</u><br>(Monthly On<br>43200.0000       | of 1 ▶ Lass<br>ed<br>iv)<br>00 + ■    |           |
| Added By:<br>Last Updated By:<br>Last Updated By:<br>Added By:<br>Last Updated By:<br>Begin Date 2012<br>Monthy Paid:<br>Monthy Paid:<br>Regin Date 2012<br>Ref # Caming<br>Cade<br>Ref Caming<br>Cade<br>Ref Caming<br>Cade<br>Cade<br>Ca  | s  tension of a current  Not Applicable  s Staff & Faculty Letters  s (for your approvers  fination Hourly F nsation  double End Date:  s Second Account Current Current Second Account Current Current Second Account Current Current Second Account Current Current       | Amount Curves of the second second s                                                                                                    | rrency Fr<br>D M<br>merate Offer I<br>mments)                                                                                                    | equency<br>onthly<br>ious Comment                                                                                                    | Next Comu<br>Remove.<br><u>Comps</u><br>(M)<br>3600                                                                                                    | Eind<br>Date Range<br>ensation<br>(hty,Hrty)<br>.000000          | First 🕙 1<br>Annualiz<br>(Monthi Von<br>43200.0000               | of 1 D Lass<br>ed<br>M)<br>00 + -     |           |
| a this job offer an ex-<br>mponent<br>onthiy Salary<br>onthiy Salary<br>status job offer an ex-<br>pecial Earnings?<br>Foreign Worker?<br>incrate Offer Letter<br>Select Letter Type 3<br>riginator Comment<br>Added By:<br>Last Updated By:<br>Last Updated By:<br>Last Updated By:<br>Last Updated By:<br>Add Another Competition<br>Monthy Paid :<br>Begin Date 20122<br>Ref # Code<br>REG Q<br>Add Date Range<br>Review and Confirm                                                                                                    | s tension of a current Not Applicable s Staff & Faculty Letters s (for your approvers (for your approvers) Hourty F nsation Hourty F Section Section L Courty End Date: Section L Courty E41000 L Courty L Courty E41000 L Courty L Courty E41000 L Courty L Courty L Co      | Amount Curves of the second second s                                                                                                    | rrency Fr<br>D M<br>merate Offer I<br>mments)                                                                                                    | equency<br>onthiy<br>ious Comment                                                                                                    | Next Comu<br>Remove<br>Sempre<br>Maria 3600                                                                                                    | ment<br>Eind<br>Date Range<br>ensation<br>hiv, Hrty<br>000000    | First 🔄 1<br>Annualiz<br>(Monthiy On<br>43200.0000               | of 1 D Lass<br>ed<br>M)<br>00 + -     |           |
| Added By:<br>Last Updated By:<br>Last Updated By:<br>Last Updated By:<br>Add Date Range<br>Review and Confirm<br>Review and Confirm                                                                                                    | S  Total Offer  S  Ctension of a current  Not Applicable  S  Staff & Faculty Letters  S  Story your approvers  I Hourty F  Anation  Hourty F  Account  Courty  Account  Account  Accou       | Amount Curves of the second second s                                                                                                    | rrency Fr<br>D M<br>merate Offer I<br>mments)                                                                                                    | equency<br>onthly<br>ious Comment                                                                                                    | Next Common                                                                                                    | ment<br>Eind<br>Date Rangu<br>ensation<br>000000                 | First (4) 1.<br>Annualiz<br>(Monthi Von<br>43200.0000            | of 1 D Lass<br>ed<br>My<br>00 + m     |           |
| Added By:<br>Last Updated By:<br>Last Updated By:<br>Last Updated By:<br>Last Updated By:<br>Add Another Corr<br>inding Details<br>Monthly Paid :<br>Add Date Range<br>Review and Confirm<br>rich Could Statemark                                                                                                    |                                                                                                    | Amount Curves of the second second s                                                                                                    | rrency Fr<br>D M<br>merate Offer I<br>mments)                                                                                                    | equency<br>onthly<br>fous Comment                                                                                                    | Next Common                                                                                                    | ment<br>Eind<br>Date Range<br>ensation<br>iv,                    | First (4) 1                                                      | of 1 ₺ ∟ээ:<br>ed<br>iy)<br>00 + ■    |           |
| Added By:<br>Last Updated By:<br>Last Updated By:<br>Last Updated By:<br>Last Updated By:<br>Coreign Worker?<br>Add Another Corr<br>Inding Details<br>Monthy Paid : [2]<br>Regin Date [20:12]<br>Ref # [arring<br>Code<br>Review and Confirm<br>rifor to submitting youpporting document<br>(c).                                                                                                    | Cotal Offer     Cotal Offer     Cotal Offer     Cotal Offer     Cotal Offer     Cotal Offer     Cotal Offer     Cotal     Cotal               | Amount Subsection Control Control Con                                                                                                    | rrency Fr<br>D M<br>merate Offer I<br>mments)<br>Prev<br>is<br>boo<br>Return to Prev                                                                                                    | equency<br>onthly<br>nothly<br>ious Comment<br>ious Comment<br>se your approver v<br>SIN card. Fundin<br>vious Page' in or                                                                                                    | Next Common                                                                                                    | ment<br>Eind<br>Date Range<br>ensation<br>.000000                | First (4) 1<br>2<br><u>Annualiz</u><br>(Monthly On<br>43200.0000 | of 1 ▶ Lasi<br>ed<br>10<br>00 ♥ ■     |           |
| Added By:<br>Last Updated By:<br>Last Updated By:<br>Last Updated By:<br>Last Updated By:<br>Last Updated By:<br>Add Another Corr<br>anding Details<br>Monthly Paid : [7]<br>Ref # [Add Another Corr<br>anding Details<br>Monthly Paid : [7]<br>Ref # [Add Another Corr<br>Regin Date [20:12]<br>Ref # [Add Another Corr<br>Ref # [Add Another Corr<br>Ref # [Add                                                                                                    | S  Total Offer 3600.00  Ctension of a current Not Applicable  S Staff & Faculty Letters S (for your approvers S (for your approvers Nment Hourty F Instation Court) End Date: Is Speed Account Charl Charl        | Amount Cu<br>Source Control Control Con                                                                                                    | rrency Fr<br>D M<br>inerate Offer I<br>mments)<br>Prev<br>Fig.<br>D0<br>Return to Pre-<br>chments' in the<br>caracter of the provide                                                                                                    | equency<br>onthly<br>onthly<br>ious Comment<br>ious Comment<br>set and a set and a set and | Next Com<br>Remove<br>Compositional<br>Compositional                                                                                                    | ment<br>Eind<br>Date Range<br>ensation<br>(000000)               | First 🗐 1<br>o<br>Annualiz<br>(Monthly On<br>43200.0000          | of 1 № Lasi<br>ed<br>M<br>M<br>00 ♥ ■ |           |
| Added By:<br>Last Updated By:<br>Last Updated By:<br>Last Updated By:<br>Last Updated By:<br>Add Another Comment<br>Add above Comparison<br>Monthly Paid : [7]<br>Regin Date [2012]<br>Ref # [Add Another Comparison<br>Regin Date [2012]<br>Ref # [Add Another Comparison<br>Regin Date [2012]<br>Ref # [Add Another Comparison<br>Regin Date [2012]<br>Ref # [Add Another Comparison<br>Regin Date [2012]<br>Ref # [Add Another Comparison<br>Regin Date [2012]<br>Ref # [Add Another Comparison<br>Regin Date [2012]<br>Ref # [Add Another Comparison<br>Regin Date [2012]<br>Ref # [Add Another Comparison<br>Regin Date [2012]<br>Ref # [Add Date Range<br>Review and Confirm<br>flor to submitting you<br>upporting document<br>(c).                                                                                                    | Control of a current     Staff & Faculty Letters     Staff & Faculty Letters                | Amount Qui<br>20000 C C A C A C A C A C A C A C A C A C                                                                                                    | rrency Fr<br>D M<br>inerate Offer I<br>mments)<br>Prev<br>File<br>D00<br>Ired to provid<br>kers, copy of<br>Return to Prec<br>charactor in the<br>charactor in the<br>charactor in the<br>charactor in the charactor in the<br>charactor in the charactor in the<br>charactor in the charactor in the<br>charactor in the charactor in the<br>charactor in the charactor in the<br>charactor in the charactor in the<br>charactor in the charactor in the<br>charactor in the charactor in the<br>charactor in the charactor in the<br>charactor in the charactor in the charactor in the<br>charactor in the charactor in the charactor in the<br>charactor in the charactor in the charactor in the charactor in the<br>charactor in the charactor in the charactor in the charactor in the<br>charactor in the charactor in the charactor in the charactor in the<br>charactor in the charactor in the cha | equency<br>onthly<br>onthly<br>ious Comment<br>ious Comment<br>state<br>Silv card, Fundin<br>vious Page' in or<br>te 'Take Action' p<br>te's this page' in or<br>te's this page' in or                                                                                                    | Next Com<br>Remove<br>Competing<br>Mail<br>3600                                                                                                    | ment<br>Eind<br>Date Range<br>ensation<br>0.000000               | First 🗐 1<br><u>Annualiz</u><br>(Monthly On<br>43200.0000        | of 1 № Lasi<br>ed<br>ivi<br>00 + =    |           |
| Added By:<br>Last Updated By:<br>Last Updated By:<br>Last Updated By:<br>Last Updated By:<br>Add Another Comment<br>Add Date Range<br>*Begin Date [2012]<br>Ref # [aming<br>Code<br>Ref @ Code<br>Ref # [aming<br>Code<br>Ref # [aming<br>Code<br>Ref # [aming                                                                                                    |                                                                                                    | Amount Qui Company Company Co                                                                                                    | rrency Fr<br>D M<br>merate Offer I<br>mments)<br>Prev<br>Prev<br>is<br>Do<br>Return to Pre<br>chanets in th<br>icant to Prec<br>merate S offer I                                                                                                    | equency<br>onthly<br>onthly<br>ious Comment<br>ious Comment<br>strate<br>SIN card, Fundin<br>vious Page' in or<br>ne Take Action' p<br>ess this page.                                                                                                    | Next Common<br>Remove<br>Compared<br>(Mat<br>3600)                                                                                                    | ment<br>Eind<br>Date Rango<br>ensation<br>10,00000               | First d 1                                                        | ed<br>∭M<br>00 ♣ ■                    |           |
| this job offer an ex-<br>monent<br>inthly Salary<br>this job offer an ex-<br>pecial Earnings?<br>oreign Worker?<br>nerrate Offer Lettor<br>lett Letter Type 3<br>iginator Comment<br>Added By:<br>Last Updated By:<br>Last Updated By:<br>Cocount and Compe<br>*Begin Date 2012/<br>Ref # Earning<br>Code<br>Ref Code<br>Ref Code<br>Re | Control of a current     Staff & Faculty Letters     Staff & Faculty Letters     staff & Faculty Letters     Staff & Faculty Letters     staff & Faculty Letters     staff & Faculty Letters                | Amount Cu<br>20000 C CA<br>term position?<br>CA<br>term position?<br>Ca<br>ca<br>ca<br>ca<br>ca<br>ca<br>ca<br>ca<br>ca<br>ca<br>c                                                                                                    | rrency Fr<br>D M<br>merate Offer I<br>mments)<br>Prev<br>Prev<br>ired to provid<br>kers, copy of<br>Return to Pre<br>chments in th<br>icant to Preacc                                                                                                    | equency<br>onthly<br>onthly<br>tous Comment<br>tous Comment<br>structure<br>structure<br>SIN card, Fundin<br>vious Page' in or<br>re Take Action' p<br>ess this page.<br>att for approval.                                                                                                    | Next Commence<br>Remove<br>Competing<br>(M)<br>3600                                                                                                    | ment<br>End<br>Date Range<br>ensation<br>hiv,Hrdv<br>000000      | First I 1<br>Annualiz<br>(Monthly On<br>43200.0000               | or t ♪ Last<br>ed<br>im<br>00 + -     | Returnico |

Ensure you enter all fields in sequence, as they appear on the page in order to avoid an error message.

- The **Total Offer Amount** should reflect the total monthly base compensation amount. This would include things such as administrative stipends, honoraria, non-university funds (NUF) or memo appointment earnings(MAP). However, ensure to separate out different types of earnings in the **Account and Compensation** section (i.e., REG=\$5000, ADM=\$1000).
- Appointment Start Date, Appointment End Date and the Ongoing fields default from the Job Opening but may be overridden on the Offer page.
- Foreign Worker is a required field and must be completed <u>before</u> the offer letter is generated. If your offer is not being made to a foreign worker, select 'Not Applicable'.
- All job offers require that an offer letter be generated. Click on <u>Generate Offer Letter</u> after completing all fields <u>preceding</u> the link.
- Enter any comments for yourself or for your approver.
- Earnings Code, Speedchart and Account are required fields and must be completed prior to submitting your offer for approval.
- Once your offer has been approved, offer details cannot be modified and will be transferred to the **Prepare for Hire** step.
- You may be required to provide your approver with further documentation on your applicant, such as the signed offer letter, immigration documentation for foreign workers, copy of Social Insurance Card, etc. All these types of documents can be uploaded (scanned copies) and reviewed by your approver (see: Manage and View Applicant Attachments). Ensure that any documentation you want available to your approver is uploaded prior to submitting your offer.

| Complete all required fields in Prepare Job Offer page and click on the | Submit        | button.   | If you have not already    |
|-------------------------------------------------------------------------|---------------|-----------|----------------------------|
| done so, you may be asked to click on 'Review and Confirm Approvers'    | to confirm tl | he approv | vers for this transaction. |

#### Review and Confirm Approvers

Click on 'Review and Confirm Approvers' and you will be presented with a list of approvers which have been determined by the rules entered into the Workflow Rules Repository for your department.

|                                                           |                                                                 |                                     |                                                                      |                                                                        | Find   View All   🏭     | First 🗹 1-3 of 3 🕑 Last |
|-----------------------------------------------------------|-----------------------------------------------------------------|-------------------------------------|----------------------------------------------------------------------|------------------------------------------------------------------------|-------------------------|-------------------------|
| Approval<br>Step                                          | Approval Rank                                                   | Approver<br>Category                | User ID                                                              | Name                                                                   |                         |                         |
| 1                                                         | DeptAdm                                                         | Secondary                           | REFERENCES                                                           | Raymond Fahran                                                         |                         |                         |
| 1                                                         | DeptAdm                                                         | Primary                             | BAR, HWES                                                            | Barbara Halpenny                                                       |                         |                         |
| 2                                                         | FMS SgnAut                                                      | Primary                             | CASTLEL                                                              | Lisa Casifie                                                           |                         |                         |
| Are these A                                               | Approvers/Steps c                                               | correct?                            | ) Yes If Yes button<br>) No                                          | s not available for selection, the system detected a problem w         | ith your departmental a | pprovals.               |
| Are these A                                               | Approvers/Steps c<br>o review department                        | orrect? ()<br>()<br>ntal approval s | ) <b>Yes</b> If Yes button<br>) No                                   | s not available for selection, the system detected a problem w<br>ion. | ith your departmental a | pprovals.               |
| Are these A<br>Nick <u>here</u> to<br>Nick <u>here</u> fo | Approvers/Steps c<br>o review department<br>or help with approv | orrect?                             | Yes If Yes button<br>No<br>teps for this transactering on this page. | s not available for selection, the system detected a problem w<br>ion. | ith your departmental a | pprovals.               |

If the list is **not** correct, select **No** and click on <u>Return</u>. Contact your department workflow admin to review and modify the rules that has been setup for your department. After the problem has been fixed, re-submit the position for approval and review the list again.

After your job offer has been submitted, an 'Approvals' page appears indicating who the job offer was routed to for approval and review.

### **Disposition Details**

selecting the approval buttons above\*\*\*

| Applicant Name:                                                  |                                                   |             | Date                                 | Entered:            | 2009/02/                                 | 25                 |  |
|------------------------------------------------------------------|---------------------------------------------------|-------------|--------------------------------------|---------------------|------------------------------------------|--------------------|--|
| Applicant ID:                                                    | 3654                                              |             |                                      |                     |                                          |                    |  |
| Posting Title:                                                   | Administrative Sup                                | port 1 (Gr1 | )                                    | Job Op              | ening ID:                                | 5157               |  |
| Job Opening Status:                                              | Open                                              |             |                                      |                     |                                          |                    |  |
| Employment Group:                                                | CUPE 2950 (35 hr                                  | s/wk)       |                                      |                     |                                          |                    |  |
| Business Title:                                                  | Administrative Sup                                | port 1 (Gr1 | )                                    |                     |                                          |                    |  |
| Department:                                                      | eRecruiting Trainin                               | g Dept      |                                      |                     |                                          |                    |  |
| Hiring Range:                                                    | \$29,472.00 - \$33,5                              | 04.00       |                                      |                     |                                          |                    |  |
| Full/Part Time:                                                  | Full-Time                                         | FTE:        | 1.000000                             |                     |                                          |                    |  |
| Desired Start Date:                                              | 2009/04/01                                        | Level:      | Ongoing:                             | Yes                 |                                          |                    |  |
| Job End Date:                                                    |                                                   | Possi       | bility of Extension:                 | No                  |                                          |                    |  |
| Funding Type:                                                    | Budget Funded                                     |             |                                      |                     |                                          |                    |  |
| Other:                                                           |                                                   |             |                                      |                     |                                          |                    |  |
| Remove Date:                                                     | 2009/03/05                                        | Avail       | able Openings:                       | 1                   |                                          |                    |  |
| Prior to submitting off<br>go to pre-hire documents<br>Job Offer | er approval, all pre-r<br>entation page.<br>nding | nire docum  | entation needs to b                  | e submitte          | d and/or rev                             | tewed. Click on hy |  |
| UBC Staff Job (                                                  | Offer                                             |             |                                      |                     |                                          |                    |  |
| Pending<br>Castle Li<br>Staff Job C                              | Sa<br>Offer/Hire →                                | Not Rou     | ted<br>le Approvers<br>ffer Approval | ]→ <mark>Not</mark> | Routed<br>Multiple Appr<br>Job Offer App | rovers<br>roval    |  |
| Submi                                                            | t                                                 |             |                                      |                     |                                          |                    |  |
| Override Appro                                                   | wals: Select                                      |             | -                                    |                     |                                          |                    |  |
| Comments:<br>***Enter any<br>comments PRIC                       | OR to                                             |             |                                      |                     |                                          | ^                  |  |

All job offers require approval from approvers which have been determined by the rules entered into the Workflow Rules Repository for your department.

As each approver submits their approval, the next approver will be notified via email that there is an outstanding job offer requiring their approval.

The 'Pending' approval status changes to 'Approved' (or 'Pushed Back' if not approved) once the approver submits their approval. Then the next approver is automatically routed the job offer for their approval.

This example of an outstanding job offer approval has been approved by the first approver and has been routed to the second person for approval:

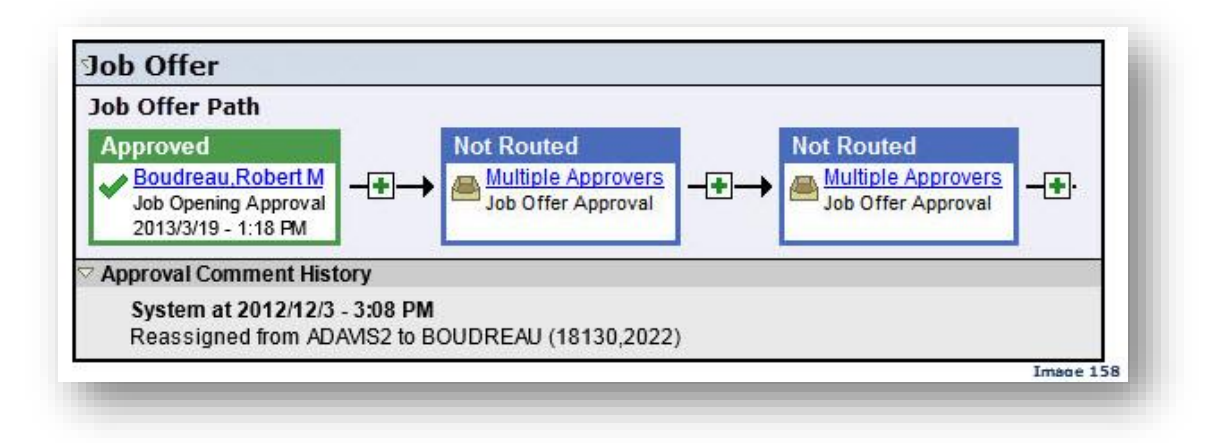

You may also insert additional approvers and reviewers between steps by clicking on 主. A panel will appear to allow you to select the user as well as their role in the approval process.

Only once all three approvals are received, the approval status changes to 'Offer Approved' and the applicant can then be pushed to the next and final recruiting step, Prepare for Hire.

## 4.11 Manage and View Applicant Checklists

The Pre-Hire Checklist is most often used for faculty job openings, but can also be used for staff. It includes typical documentation which may be required prior to hiring an applicant.

|                             | Open                                                                                            | ing                                                                                  |                                  |                                                                                                    |                                                                                         |                             |                                                                               |                                                                                                    |                                                   |
|-----------------------------|-------------------------------------------------------------------------------------------------|--------------------------------------------------------------------------------------|----------------------------------|----------------------------------------------------------------------------------------------------|-----------------------------------------------------------------------------------------|-----------------------------|-------------------------------------------------------------------------------|----------------------------------------------------------------------------------------------------|---------------------------------------------------|
| ob ID                       |                                                                                                 | 9777                                                                                 |                                  |                                                                                                    |                                                                                         |                             |                                                                               |                                                                                                    |                                                   |
| ocati                       | ion:                                                                                            | Vancouver -                                                                          | Point Gre                        | y Campus                                                                                                   |                                                                                         |                             |                                                                               |                                                                                                    |                                                   |
| mplo                        | yment Gr                                                                                        | roup: Faculty (Fac                                                                   | Assn)                            |                                                                                                    |                                                                                         |                             |                                                                               |                                                                                                    |                                                   |
| usin                        | ess title:                                                                                      | Asst Profess                                                                         | sor (tenur                       | e-track)                                                                                                   |                                                                                         |                             |                                                                               |                                                                                                    |                                                   |
| ераг                        | tment:                                                                                          | Geography                                                                            |                                  |                                                                                                    |                                                                                         |                             |                                                                               |                                                                                                    |                                                   |
| ull/Pa                      | art Time:                                                                                       | Full-Time                                                                            |                                  | FTE: 1.000000                                                                                              |                                                                                         |                             |                                                                               |                                                                                                    |                                                   |
| esire                       | ed Start D                                                                                      | ate: 2011/12/01                                                                      |                                  |                                                                                                    |                                                                                         |                             |                                                                               |                                                                                                    |                                                   |
| ob Er                       | nd Date:                                                                                        |                                                                                      |                                  |                                                                                                    |                                                                                         |                             |                                                                               | Select 5-Pr                                                                                                    | re-Hire Checklis                                  |
| undir                       | ng Type:                                                                                        | Budget Fund                                                                          | ded                              |                                                                                                    |                                                                                         |                             |                                                                               |                                                                                                    |                                                   |
| ther:                       |                                                                                                 |                                                                                      |                                  |                                                                                                    |                                                                                         |                             |                                                                               |                                                                                                    |                                                   |
| losin                       | g Date:                                                                                         | 2012/03/30                                                                           |                                  | Available Openin                                                                                           | ngs: 99                                                                                 |                             |                                                                               |                                                                                                    |                                                   |
| Mana                        | ige Applic                                                                                      | cants   <u>Intervi</u> e<br>ants                                                     | ew Scher                         | <u>dule i Job Openin</u>                                                                                   | <u>q Details</u>                                                                        | Add New                     | Applicant   [                                                                 | Download Applicant List                                                                                                    |                                                   |
| Mana<br>Ianan<br>Displ      | age Applic<br>ge Applic<br>lay: All                                                             | cants   <u>Intervi</u> a<br>ants                                                     | ew Scher                         | dule I Job Openin                                                                                          | <mark>q Details</mark>  <br>les & Guideli                                               | Add New .<br>nes            | <u>Applicant</u>   <u> </u>                                                   | Download Applicant List                                                                                                    |                                                   |
| Mana<br>Ianac<br>Displ      | age Applic<br>ge Applica<br>lay: All<br>licants                                                 | cants   <u>Intervi</u> a                                                             | ew Scher                         | dule   Job Openin<br>Shortlisting Ru                                                                       | <u>q Details</u>  <br>les & Guideli                                                     | Add New<br>nes              | Applicant   [                                                                 | Download Applicant List                                                                                                    | 1-5 of 5 ► Last                                   |
| Mana<br>Ianat<br>Displ      | ige Applica<br>re Applica<br>lay: All<br>licants<br><u>CDN</u><br><u>Citizen?</u>               | cants   <u>Intervi</u><br>ants<br>Applicant Name                                     | ew Scher                         | dule   Job Openin  Shortlisting Ru  Current Relationship with UBC                                          | <u>a Details</u>  <br>les & Guideli<br>Disposition                                      | Add New<br>nes<br>Resume/CV | Applicant   [<br>Last Updated                                                 | Download Applicant List <u>Customize   Find   #</u> First           *Take Action                                                                                                    | . ◀ <sub>1-5 of 5</sub> ► Last<br><u>Comments</u> |
| Mana<br>Disp<br>Appl        | age Applic<br>re Applica<br>lay: All<br>licants<br><u>CDN</u><br><u>Citizen?</u><br>Yes         | cants   <u>Intervi</u><br>ants<br><u>Applicant Name</u><br><u>Browne,Betty</u>       | ew Scher<br>ID<br>71815          | dule I Job Openin  Shortlisting Ru  Current Relationship with UBC  External Applicant                      | o Details I                                                                             | Add New.                    | Applicant   [<br>Last Updated<br>2012/03/10<br>8:45PM                         | Cowmload Applicant List         Customize   Find   # First         *Take Action         *Select Action                                                                                                    | t sors ► Last<br>Comments                         |
| Mana<br>Dispi<br>Appl       | ige Applica<br>ge Applica<br>lay: All<br>licants<br><u>CDN</u><br><u>Citizen?</u><br>Yes<br>Unk | cants   <u>Intervi</u><br>ants<br>Applicant Name<br>Browne,Betty<br>Chabot,Catherine | ew Scher<br>ID<br>71815<br>71775 | dule I Job Openin   Shortlisting Ru  Current Relationship with UBC  External Applicant  Current M&P (AAPS) | Q Details     I       les & Guideli       Disposition       Route/SLst                  | Add New.                    | Applicant   [<br>Last Updated<br>2012/03/10<br>8:45PM<br>2012/03/10<br>8:45PM | Customize   Find   I First         *Take Action         *Select Action         *Select Action         1-Route/Short List Applicant         2-Decline Applicant                                                                                                    | Comments                                          |
| Mana<br>Displ<br>Q          | nge Applica<br>je Applica<br>lay: All<br>licants<br><u>CDN</u><br><u>Ctitzen?</u><br>Yes<br>Unk | cants   <u>Intervi</u><br>ants<br>Applicant Name<br>Browne,Betty<br>Chabot,Catherine | ew Scher<br>1D<br>71815<br>71775 | dule I Job Openin  Shortlisting Ru  Current Relationship with UBC  External Applicant  Current M&P (AAPS)  | q Details     I       les & Guideli       Disposition       Route/SLst       Route/SLst | Add New.                    | Applicant   [<br>Last Updated<br>2012/03/10<br>8:45PM<br>2012/03/10<br>8:45PM | Customize   Find   # First         *Take Action         *Select Action         *Select Action         1-Route/Short List Applicant         2-Decline Applicant         3-Manage Interviews         4-Prepare Job Offer                                                            | Comments                                          |
| Mana<br>Ianac<br>Displ      | age Applica<br>ge Applica<br>lay: All<br>licants<br><u>CDN</u><br><u>Citizen?</u><br>Yes<br>Unk | cants   <u>Intervi</u><br>ants<br>Applicant Name<br>Browne,Betty<br>Chabot,Catherine | ew Scher<br>ID<br>71815<br>71775 | dule   Job Openin  Shortlisting Ru  Current Relationship with UBC  External Applicant  Current M&P (AAPS)  | Q Details     I       les & Guideli       Disposition       Route/SLst       Route/SLst | Add New.                    | Applicant   [<br>Last Updated<br>2012/03/10<br>8:45PM<br>2012/03/10<br>8:45PM | Customize   Find   ₩ First         *Take Action         *Select Action         *Select Action         1-Route/Short List Applicant         2-Decline Applicant         3-Manage Interviews         4-Prepare Job Offer         5-Pre-Hire Checklist                               | Comments                                          |
| Mana<br>lanaq<br>Dispi<br>Ø | nge Applica<br>Je Applica<br>Iay: All<br>Iicants<br><u>CDN</u><br><u>Citizen?</u><br>Yes<br>Unk | cants   <u>Intervi</u><br>ants<br>Applicant Name<br>Browne,Betty<br>Chabot,Catherine | ew Scher<br>ID<br>71815<br>71775 | dule   Job Openin  Shortlisting Ru  Current Relationship with UBC  External Applicant  Current M&P (AAPS)  | Oetails                                                                                 | Add New                     | Applicant   [<br>Last Updated<br>2012/03/10<br>8:45PM<br>2012/03/10<br>8:45PM | Customize   Find   # Fire         *Take Action         *Select Action         *Select Action         1-Route/Short List Applicant         3-Manage Interviews         4-Prepare Job Offer         5-Pre-Hire Checklist         6-Applicant Attachments         7-Prepare For Hire | Comments                                          |

All items in the checklist below are typically required for all Faculty Tenure/Tenure Track job offer approvals, but can also be adapted to Staff job offers. This is an optional feature for your information only.

| cant Nan   | ne: Stever       | Br   | owne                               | F                   | \pp | licant ID:             |            | 3660        |
|------------|------------------|------|------------------------------------|---------------------|-----|------------------------|------------|-------------|
| cant Typ   | e: Extern        | al A | pplicant                           | E                   | m   | DIID:                  |            |             |
| icant Info | ormation         |      |                                    |                     | Fin | <u>d</u>   View All Fi | st 🖪       | 1 of 1 🕑 La |
| ecklist Da | ate: 2           | 009  | 0/02/26 🛐 Checklist:               | UBCCHK              | F   | Pre-Hire Checklis      | t          | +           |
| ponsible   | D: 5             | 626  | 3315 🔍 Jan                         | e Smith             |     |                        |            |             |
| nment:     |                  |      |                                    |                     |     |                        |            | *<br>*      |
| ecklist It | em               |      | Customi                            | ze I Find I         |     | First 🗐 1-11 of 11     | PL         | ast         |
| equence    | <u>*Item Cod</u> | e    | Description                        | *Briefing<br>Status |     | <u>*Status Date</u>    |            | 101<br>1    |
| 100        | UBC001           | Q    | Funding Information                | Uploaded            | •   | 2009/02/26 🛐           | <b>±</b> ( | =           |
| 200        | UBC002           | Q    | SIN card or SIN App<br>(Externals) | Uploaded            | •   | 2009/03/02 🛐           | <b>±</b> ( | =           |
| 300        | UBC003           | Q    | Faculty Letter of<br>Rationale     | Requestec           | •   | 2009/03/01 🛐           | Ð (        | Ξ           |
| 400        | UBC004           | Q    | Resume/CV                          | Uploaded            | •   | 2009/01/15             | +          | -           |
| 500        | UBC005           | Q    | Letters of Reference               | Requestec           | •   | 2009/02/26 🛐           | <b>±</b> [ | -           |
| 600        | UBC006           | Q    | Summary of Work<br>Exp./Education  | *Select             | •   | 2009/02/26 🛐           | <b>±</b> ( | -           |
| 700        | UBC007           | Q    | Signed Offer Letter<br>(M&P,BOG)   | Requestec           | •   | 2009/03/01 🛐           | <b>E</b> ( | Ξ           |
| 800        | UBC008           | Q    | Funding Transfer Form              | Forwarded           | •   | 2009/02/20 🛐           | +          | -           |
| 900        | UBC009           | Q    | Joint Appointment Form             | N/A                 | •   | 2009/02/26 🛐           | <b>+</b>   | Ξ           |
| 1000       | UBC010           | Q    | Work Permit - Foreign<br>Hires     | Uploaded            | •   | 2009/03/02 🛐           | <b>±</b> [ | -           |
| 1100       | UBC011           | Q    | Years in Rank Form                 | *Select             | •   | 2009/02/25 🛐           | <b>=</b> [ | =           |

**Responsible ID:** Enter the Employee ID of the person responsible for gathering these documents (usually the departmental recruiter). Click on the magnifying glass to search by name.

**Status & Status Date:** Select the current status of obtaining the document and the status date.

All items with a status of 'Uploaded' should exist in the applicant's 'Pre-Hire Document' upload page (see **Manage** and **View Applicant Attachments**).

Select the 🛨 🖃 buttons to add or delete checklist items.

# 4.12 Manage and View Applicant Attachments

Use the 'Applicant Attachments' page to upload documents required for the Job Offer/Hire.

| b Open                                                                                                    | ing                                                      |                                      |                    |                                                                                   |                                         |                                                                                      |                                                                                                    | Need He                       |
|----------------------------------------------------------------------------------------------------|----------------------------------------------------------|--------------------------------------|--------------------|-----------------------------------------------------------------------------------|-----------------------------------------|--------------------------------------------------------------------------------------|----------------------------------------------------------------------------------------------------|-------------------------------|
| ob ID:                                                                                                    | 14065                                                    |                                      |                    |                                                                                   |                                         |                                                                                      |                                                                                                    |                               |
| cation:                                                                                                    | Vancouver                                                | - Point G                            | rey Campus         |                                                                                   |                                         |                                                                                      |                                                                                                    |                               |
| assification T                                                                                                    | Title: Admin Ass                                         | istant 3                             |                    |                                                                                   |                                         |                                                                                      |                                                                                                    |                               |
| nployment Gr                                                                                                    | oup: Exec.Admi                                           | n(non-un                             | ion clerical)      |                                                                                   |                                         |                                                                                      |                                                                                                    |                               |
| usiness title:                                                                                                    | Administra                                               | ative Assis                          | stant 3            |                                                                                   |                                         |                                                                                      |                                                                                                    |                               |
| b Family:                                                                                                    | Secretaria                                               | l - Non Ui                           | nion               |                                                                                   |                                         |                                                                                      |                                                                                                    |                               |
| partment:                                                                                                    | UBC IT - A                                               | dministra                            | tive Office        |                                                                                   |                                         |                                                                                      |                                                                                                    |                               |
| ring Range:                                                                                                    | \$39,471.0                                               | 0 - \$43,85                          | 56.00              |                                                                                   |                                         |                                                                                      |                                                                                                    |                               |
| II/Part Time:                                                                                                    | Full-Time                                                |                                      | FTE: 1.00000       | D                                                                                 |                                         |                                                                                      |                                                                                                    |                               |
| sired Start D                                                                                                    | ate: 2012/10/0                                           | 1                                    | Level:             | Ongoing:                                                                          | Yes                                     |                                                                                      |                                                                                                    |                               |
| b End Date:                                                                                                    |                                                          |                                      | Possibility of Ext | ension:                                                                           | No                                      |                                                                                      |                                                                                                    |                               |
| nding Type:                                                                                                    | Self Funde                                               | d                                    |                    |                                                                                   |                                         |                                                                                      |                                                                                                    |                               |
| ther:<br>osing Date:                                                                                                    | 2012/09/2                                                | 7                                    | Available          | Openings:                                                                         | 1                                       |                                                                                      | Select 6-Applic                                                                                                    | ant Attachm                   |
| ther:<br>osing Date:<br>fanage Applic<br>anage Applic<br>Display: All                                                         | 2012/09/2<br>cants   <u>Intervie</u><br>cants            | 7<br>www.Sched                       | Available          | Openings:                                                                         | 1<br>Add New A                          | Applicant   [                                                                        | Select 6-Applic                                                                                                    | cant Attachm                  |
| ther:<br>osing Date:<br>lanage Applic<br>anage Applic<br>Display: All<br>Applicants                                           | 2012/09/2<br>cants   <u>Intervie</u><br>ants             | 7<br>www.Sched                       | Available          | Openings:<br><u>Details</u>  <br><u>es &amp; Guideli</u>                          | 1<br>Add New A                          | Applicant   [                                                                        | Select 6-Applic<br>Download Applicant List                                                                                                    | st I 1-5 of 5 P L             |
| ther:<br>osing Date:<br>lanage Applic<br>Display: All<br>Applicants<br><u>CDN</u><br><u>Citizen?</u>                          | 2012/09/2<br>cants   Intervie<br>ants<br>Applicant Name  | 7<br>w Sched                         | Available          | Openings:                                                                         | 1<br>Add New A<br>nes<br>Resume/CV      | Applicant   [<br>Last Updated                                                        | Select 6-Applic<br>Download Applicant List                                                                                                    | st I 1-5 of 5 E L<br>Comments |
| ther:<br>osing Date:<br>lanage Applic<br>anage Applic<br>Display: All<br>Applicants<br><u>CDN</u><br><u>Citizen?</u><br>V Yes | 2012/09/2<br>cants   Intervie<br>cants<br>Applicant Name | 7<br>w Sched<br>ID<br>71815          | Available          | Openings:<br>Details  <br>es & Guideli<br>Disposition<br>Route/SLst               | 1<br>Add New A<br>nes<br>Resume/CV      | Applicant   <u>C</u><br>Last Updated<br>2012/03/10<br>8:45PM                         | Select 6-Applic<br>Nownload Applicant List  Customize   Find   # Fin  Take Action  *Select Action                                                                                                    | st I 1-5 of 5 D L<br>Comments |
| ther:<br>osing Date:<br>Ianage Applic<br>anage Applic<br>Display: All<br>Applicants<br>CDN<br>Citizen?<br>V Yes<br>V Unk      | 2012/09/2<br>cants   Intervie<br>cants<br>Applicant Name | 7<br>w Sched<br>10<br>71815<br>71775 | Available          | Openings:<br>Details  <br>es & Guideli<br>Disposition<br>Route/SLst<br>Route/SLst | 1<br>Add New A<br>nes<br>Resume/CV      | Applicant   <u>C</u><br>Last Updated<br>2012/03/10<br>8:45PM<br>2012/03/10<br>8:45PM | Select 6-Applic<br>Cownload Applicant List  Customize   Find   # Fin  Take Action  *Select Action  *Select Action  1-Route/Short List Applican 2-Decline Applicant                                                                                                    | st 1-5 of 5 P La              |
| ther:<br>osing Date:<br>Anage Applic<br>Display: All<br>Applicants<br>CDN<br>Citizen?<br>V Yes<br>V Unk                       | 2012/09/2<br>cants   Intervie<br>cants<br>Applicant Name | 7<br>w Sched<br>10<br>71815<br>71775 | Available          | Openings: Details I es & Guideli Disposition Route/SLst Route/SLst                | 1<br>Add New A<br>nes<br>Resume/CV<br>È | Applicant   E<br>Last Updated<br>2012/03/10<br>8:45PM<br>2012/03/10<br>8:45PM        | Select 6-Applic<br>control of the second second secon | st I 1-5 of 5 D La            |

Upload all required documents.

| Applicant ID 718<br>Job Opening ID 97<br>esume/CV                                                                                                    | 15 M Mouse<br>77 Administrat                                                                         | tor                                                                                                    |                                                                                                    |                                                                                                    |                                               |  |
|----------------------------------------------------------------------------------------------------|----------------------------------------------------------------------------------------------------|----------------------------------------------------------------------------------------------------|----------------------------------------------------------------------------------------------------|----------------------------------------------------------------------------------------------------|-----------------------------------------------|--|
| iew Resume/CV Browne<br>ttachment:                                                                                                    | <del>-71815-2012-03-</del>                                                                           | 05-13:21.pdf                                                                                                    |                                                                                                    | Delete Attac                                                                                                | hment                                         |  |
| ference Letters                                                                                                    |                                                                                                    | Customize                                                                                                    | Find                                                                                                    | First 🛃 1 o                                                                                                 | f1 🖻 Last                                     |  |
| File Name                                                                                                    | *Ref. Name                                                                                           | Attachment<br>Type Code                                                                                                    | Description                                                                                                    | Last<br>Updated                                                                                             | Uploaded<br>By                                |  |
| Reference_Letter.docx                                                                                                    | John Smith                                                                                           | REF                                                                                                    | References                                                                                                    | 2012/03/10<br>9:22PM                                                                                        | Kathy<br>Hansen                               |  |
| Add Reference                                                                                                    | e Reference                                                                                          |                                                                                                    |                                                                                                    |                                                                                                    |                                               |  |
| fer Letters & Miscellaneous                                                                                                    |                                                                                                    | Customize                                                                                                    | Find                                                                                                    | First 🖪 1-2 o                                                                                               | f 2 🕑 Last                                    |  |
| File Name                                                                                                    | *Description                                                                                         | Attachment<br>Type Code                                                                                                    | Description                                                                                                    | Upload Date                                                                                                 | Uploaded<br>By                                |  |
| Signed_Offer_Letter.docx                                                                                                    | Signed_Offer_                                                                                        | 013 Q                                                                                                    | Signed<br>Offer Letter                                                                                                    | 2012/03/10<br>9:22PM                                                                                        | Kathy<br>Hansen                               |  |
|                                                                                                    |                                                                                                    |                                                                                                    | and the second second se |                                                                                                    |                                               |  |
| ] Offer_Letter.doc                                                                                                    | Offer_Letter.d                                                                                       | 008 Q                                                                                                    | Original<br>Offer Letter                                                                                                    | 2012/03/10<br>8:51PM                                                                                        | Kathy<br>Hansen                               |  |
| <u>Offer_Letter.doc</u> <u>Add Attachment</u> <u>Delet</u> anadian Social Insurance Numb                                                                                                    | Offer_Letter.d                                                                                       | 008 Q<br><u>Custom</u>                                                                                                    | Original<br>Offer Letter<br>ize   <u>Find</u>                                                                                                    | 2012/03/10<br>8:51PM<br>First 🛃                                                                             | Kathy<br>Hansen<br>1 of 1 🕑 Last              |  |
| Offer_Letter.doc         Add Attachment       Delet         anadian Social Insurance Numbountry       National ID         ID Type       National ID                                                                                                    | Offer_Letter.d<br>e Attachment<br>ver<br><u>Upload SIN</u><br><u>Card</u>                            | 008 Q<br>Custom<br>File Name                                                                                                    | Original<br>Offer Letter<br>ize   Find                                                                                                    | 2012/03/10<br>8:51PM<br>First<br>Delete At                                                                  | Kathy<br>Hansen<br>1 of 1 🕑 Last<br>ttachment |  |
| Offer_Letter.doc         Add Attachment       Deleter         anadian Social Insurance Number         Duntry       National ID         ID Type       National ID         AN       PR                                                                                                    | Offer_Letter.d<br>e Attachment<br>ber<br>Upload SIN<br>Card<br>Upload SIN<br>Card                    | 008 Q<br>Custom<br>File Name<br>SIN_Card.d                                                                                                    | Original<br>Offer Letter<br>ize   Find                                                                                                    | 2012/03/10<br>8:51PM<br>First<br>Delete At                                                                  | Kathy<br>Hansen<br>1 of 1 D Last<br>ttachment |  |
| Offer_Letter.doc         Add Attachment       Delet         anadian Social Insurance Numbountry       National ID         National ID Type       National ID         AN       PR         Add Social Insurance Number         tizenship (Foreign Hires Only)         country       Citizenship Status                                                                                                    | Offer_Letter.d<br>e Attachment<br>Der<br>Upload SIN<br>Card<br>Upload SIN<br>Card<br>I<br>Upload SIN | Custom<br><u> Custom</u><br><u> SIN_Card.d</u><br><u> Customize</u><br>File Name                                                               | Original<br>Offer Letter<br>ize   Find   #<br>ocx                                                                                                    | 2012/03/10<br>8:51PM<br>First<br>Delete At<br>Delete At<br>First<br>First<br>1 o                            | Kathy<br>Hansen                               |  |
| Offer_Letter.doc         Add Attachment       Deletter         anadian Social Insurance Number         puntry       National ID         ID Type       National ID         AN       PR         Add Social Insurance Number         tizenship (Foreign Hires Only)         country       Citizenship Status                                                                                                    | Offer_Letter.d                                                                                       | Custom<br>File Name<br>SIN_Card.d                                                                                                    | Original<br>Offer Letter<br>ize   Find  <br>ocx<br>  Find  <br>De<br>ument D                                                                                                    | 2012/03/10<br>8:51PM<br>First<br>Delete At<br>Delete At<br>First<br>1 o<br>elete Attachm                    | Kathy<br>Hansen                               |  |
| Offer_Letter.doc         Add Attachment       Deletter         anadian Social Insurance Number         ountry       National ID         ID Type       National ID         AN       PR         Add Social Insurance Number         tizenship (Foreign Hires Only)         country       Citizenship Status                                                                                                    | Offer_Letter.d                                                                                       | 008     Q       Custom       File Name       SIN_Card.d       Customize       File Name       t       File Name       View Attach              | Original<br>Offer Letter<br>ize   Find  <br>ocx<br>  Find  <br>De<br>iment De                                                                                                    | 2012/03/10<br>8:51PM<br>Delete At<br>Delete At<br>Delete At<br>Elete Attachmo<br>elete Attachmo             | Kathy<br>Hansen                               |  |
| Offer_Letter.doc         Add Attachment         Imadian Social Insurance Number         ountry       National ID         ID Type       National ID         AN       PR         Add Social Insurance Number         tizenship (Foreign Hires Only)         country       Citizenship Status         SA       Q         Add Citizenship                                                                                            | Offer_Letter.d                                                                                       | 008     Q       Custom       File Name       Customize       Tile Name       Listomize       View Attach                                       | Original<br>Offer Letter<br>ize   Find  <br>ocx<br>  Find  <br>De<br>iment De                                                                                                    | 2012/03/10<br>8:51PM<br>Delete A<br>Delete At<br>First 1 o<br>elete Attachmo                                | Kathy<br>Hansen                               |  |
| Offer_Letter.doc         Add Attachment       Deletter.doc         anadian Social Insurance Number         buntry       National ID         NN       PR         Add Social Insurance Number         tizenship (Foreign Hires Only)         country       Citizenship Status         ISA       Q         Add Citizenship         sa Permit (Foreign Hires Only)                                                                   | Offer_Letter.d                                                                                       | 008     Q       Custom       File Name       SIN_Card.d       Customize       t File Name       t View Attach       Custom       Upload        | Original<br>Offer Letter<br>ize   Find   #<br>ocx<br>  Find   #<br>ment De<br>ize   Find   #                                                                                                    | 2012/03/10<br>8:51PM<br>Delete At<br>Delete At<br>First 1 o<br>elete Attachmo<br>elete Attachmo             | Kathy<br>Hansen                               |  |
| Offer_Letter.doc         Add Attachment       Delete         Inadian Social Insurance Number         Duntry       National ID         ID Type       National ID         NN       PR         Add Social Insurance Number         izenship (Foreign Hires Only)         country       Citizenship Status         SA       Q         Add Citizenship         sa Permit (Foreign Hires Only)         country       "Visa/Permit Type | Offer_Letter.d                                                                                       | Custom<br>File Name<br>SIN_Card.d<br>Customize<br>t<br>File Name<br>View Attach<br>View Attach<br>Custom<br>Upload<br>Immigration<br>Documents | Original<br>Offer Letter<br>ize   Find  <br>OCX<br>  Find  <br>De<br>iment Du<br>ize   Find  <br>File Name                                                                                                    | 2012/03/10<br>8:51PM<br>Delete At<br>Delete At<br>Erirst 1 o<br>elete Attachmo<br>elete Attachmo<br>First 1 | Kathy<br>Hansen                               |  |

What information/documents are required?

- Signed offer letters for all Faculty and M&P job offers are required before you will be permitted to proceed to the '**Prepare for Hire**' step.
- The applicant's Social Insurance Number and copy of the applicant's SIN card or application if they are an external applicant.
- Citizenship country and status is required for all foreign hires (do not complete for Canadian citizens or permanent residents).
- Visa Permit information and copy of appropriate work permit for all foreign hires.

### 4.13 Offer Approval Process

The designated approver will receive an email notification advising them that a Job Offer has been entered which requires their approval. The approver can click on the provided hyperlink embedded in the email to access their 'Worklist' or access their Worklist directly by logging into the system. Click on the hyperlink to access the job offer.

| Norklist for OFFERAPPROVER: Smith, John |            |                  | _                  |                    | Click on hyperlink to access Job Offer<br>component and record approval    |                          |                   |                     |
|-----------------------------------------|------------|------------------|--------------------|--------------------|----------------------------------------------------------------------------|--------------------------|-------------------|---------------------|
| <u>Detail View</u>                      |            |                  |                    | Work List Filters: |                                                                            | -/                       |                   |                     |
| Worklist                                |            |                  |                    |                    |                                                                            | Sustomize   Find         | View All   📶 🛛 Fi | rst 🗹 1 of 1 🕑 Last |
| From                                    | Date From  | Work Item        | Worked By Activity | Priority           | Link                                                                       |                          |                   |                     |
| 007 - Hansen,Kathy                      | 26/02/2009 | Approval Routing | Approval Workflow  |                    | UBCJobOffer,<br>HRS PERSON ID:30<br>HRS RCMNT ID:425<br>HRS OFF ID:1305, 1 | <u>660</u><br>58<br>1301 | Mark Worked       | Reassign            |
|                                         |            |                  |                    |                    |                                                                            |                          |                   | Image 164           |

- Approver selects 'Approve' or 'Pushback'. 'Pushback' requires comments as to why approval is not being granted.
- Approved and Pushbacked approvals are routed back to the originator via their Worklist and a notification email.

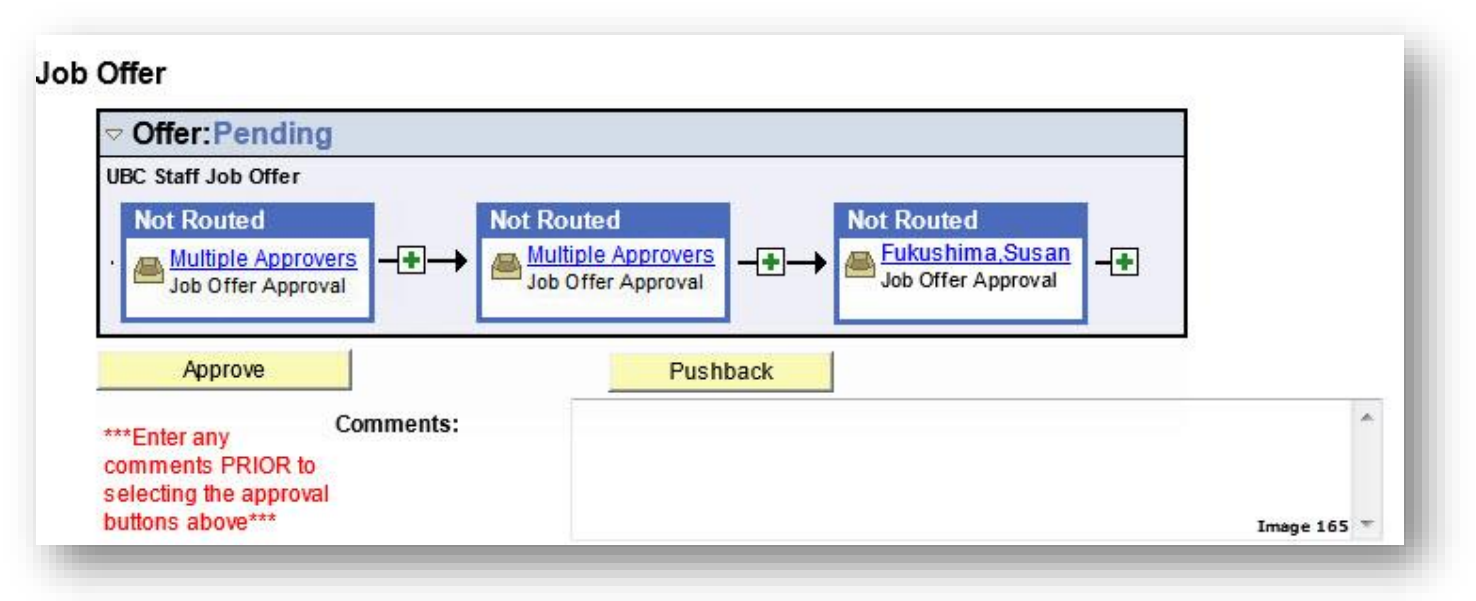

## 4.14 Prepare Applicant for Hire

After the job offer to the applicant has been approved and verbal acceptance of the job has been obtained from the applicant (signed offer letter required for Faculty and M&P jobs), you can now proceed to the '**Prepare for Hire**' step. This step replaces the need for a Staff or Faculty appointment form.

Select '**7-Prepare for Hire**' in the 'Take Action' field for the appropriate applicant.

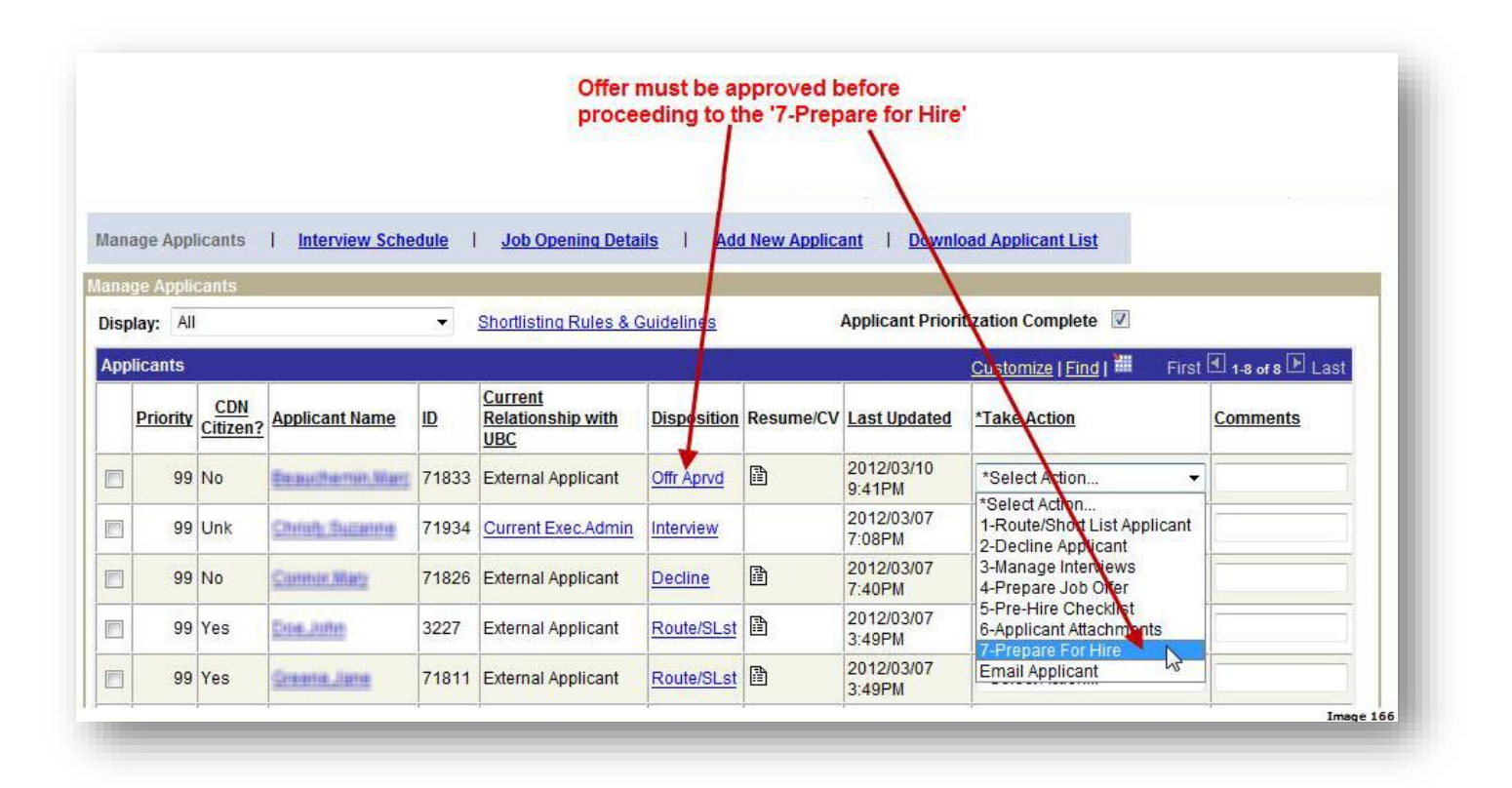

Complete required fields in **Preliminary Data** page.

| Prenare For Hir      | e                                             |                                   | Need Help?    |
|----------------------|-----------------------------------------------|-----------------------------------|---------------|
| teven Browne         |                                               |                                   |               |
| Dieven Diowne        |                                               |                                   |               |
| Applicant ID:        | /1945 Emplo                                   | byee ID:                          |               |
| reliminary Data      |                                               |                                   |               |
| Application Status   | Offer Approved                                |                                   |               |
| Status Last Updated: | 2012/03/12                                    |                                   |               |
| Job Opening:         | 9793                                          | Admin Assistant 3                 |               |
| *Job Code:           | 220810                                        | Admin Assistant 3                 |               |
| Business Unit:       | UBC01                                         | UBC - Vancouver                   |               |
| Department:          | EMPL                                          | Human Resources                   |               |
| Start Date:          | 2012/04/01                                    |                                   |               |
| Date Applied:        | 2012/03/12                                    | *Applicant Ranking: 1st           | choice 💌      |
| *Type of Hire:       | Hire                                          | Need help com                     | pleting this? |
| Employee ID:         | 1992 - C. C. C. C. C. C. C. C. C. C. C. C. C. | Assign/Verify Employee ID         |               |
| lire Comments        |                                               | 7                                 |               |
|                      | Not requi<br>former er                        | red for internals and<br>nployees | <b>₩</b>      |
| Save & Submit        | Cancel                                        | 1                                 | Next          |

- Verify that all non-updateable fields are correct. ٠
- Applicant Ranking: Indicate if this applicant is your first, second or third choice applicant pick. •
- Type of Hire: Click on the <u>Need help completing this?</u> link to assist you in selecting the correct value. **Employee ID:** This field will display for External applicants only. Click on <u>Assign/Verify Employee ID</u>. •
- •

Former employees who have applied through the external Careers site (and not Faculty/Staff Self Service), will not be connected to their former Employee ID. Prior to hiring any applicant through eRecruit, we need to ensure that all data being transferred is associated with an Employee ID if one previously existed for the applicant. Using the existing **'Early Assignment of HRMS Employee ID**' functionality will do this for you.

| ease provide the SIN<br>atabase to determine<br>e same employee ID<br>our new hire. | number of your new hire. Th<br>if this person has previously<br>number on your Appointmen | is will be used to search the HRMS<br>been hired at UBC. If so, you must use<br>t Form and in any communication with |
|-------------------------------------------------------------------------------------|-------------------------------------------------------------------------------------------|----------------------------------------------------------------------------------------------------|
| you don't know the S<br>ess the Search butto                                        | IN number but know the pers<br>n to search by birth date.                                 | on's birthdate, leave the SIN blank and                                                                              |
| Search By Social In                                                                 | surance Number                                                                            |                                                                                                    |
| Enter SIN with no                                                                   | o dashes or spaces, e.g. 1234                                                             | 56789                                                                                                    |
|                                                                                     |                                                                                           |                                                                                                    |
| Social Ins                                                                          | urance Number:                                                                            | 10                                                                                                    |
| Social Ins                                                                          | urance Number:                                                                            | Recently Assigned IDs                                                                                                |

• Social Insurance Number: If the applicant's SIN was entered in the 'Pre-Hire Documents' page at the offer stage, the SIN will automatically populate for you. If not, enter the SIN manually and click on 'Search'. Note: in order to proceed with the 'Prepare for Hire', you must provide a SIN number for your applicant.

| Sometimes, people new<br>re previously worked at U<br>on't be able to locate the<br>use, please ask your new<br>-do the search with this p | v to Canada are assigned a temporary SIN number. If your new<br>JBC and provided us with their temporary SIN number, then we<br>m with their permanent SIN number. If you think this may be the<br>v hire if they were ever assigned a temporary SIN number and<br>number. |
|----------------------------------------------------------------------------------------------------|----------------------------------------------------------------------------------------------------|
| Use the birth date searc<br>nnot find them by SIN or<br>3C.                                                                                | th facility below to see if you can locate your new hire. If you<br>r birth date, then it's likely they have not previously worked at                                                                                                    |
| earch by Birthdate                                                                                                    |                                                                                                    |
|                                                                                                    |                                                                                                    |
| Enter birth date to se                                                                                                    | earch, e.g. 1967/08/21                                                                                                    |
| Enter birth date to se<br>Birthdate:                                                                                                    | earch, e.g. 1967/08/21                                                                                                    |
| Enter birth date to se<br>Birthdate:                                                                                                    | earch, e.g. 1967/08/21                                                                                                    |

- If the SIN entered does not exist in the system, this page will display.
- **Birthdate:** If the applicant's birthdate was entered in the '**Pre-Hire Documents**' page at the offer stage, the birthdate will automatically populate for you. If not, enter the birthdate manually and click on 'Search'.

**Note:** If the SIN entered does exist in the system, you will be prompted to reactivate the EmployeeID associated with the SIN supplied.

|                      | Faculty/Staff/St                | tudent Customize   Fi     | nd   Vièw All  <br>3 of 3 🕑 Last |
|----------------------|---------------------------------|---------------------------|----------------------------------|
| Name                 | Description                     | Department                | Select                           |
| 1 Bandaranayake,Hema | Postdoctoral Research<br>Fellow | Botany                    | Select                           |
| 2 Zay,Katalin        | Research Asst/Tech 4            | Pathology                 | Select                           |
| Hu,Qiang             | Research Associate II           | Pharmacology Therapeutics | Select                           |
| teturn to Search     | Id New EmployeeID               |                           |                                  |
|                      |                                 |                           |                                  |

Click on Add New EmployeeID to add new Employee ID if no name matches applicant's name in the search results.

| Last name,                                  | Prowno Stovon                   |                    |
|---------------------------------------------|---------------------------------|--------------------|
| First name:                                 | Biowite,Steven                  | e.g. Smith, John   |
| SIN:                                        | 923142558                       |                    |
| Date of Birth:                              | 1957/06/02                      |                    |
| Campus:                                     | VCVR Vancouver                  | Position is unpaid |
| VP/Faculty:                                 | ABCD eRecruit Training Faculty  |                    |
| Department:                                 | WXYZ eRecruiting Training Dep   | t.                 |
| Empl Grp: BOG Faculty - BOG Appointees (FA) |                                 |                    |
| Job Family:                                 | RG Regular                      |                    |
| Title:                                      | BURG10 Assoc Professor (tenure) |                    |
|                                             | steven brown@uok.com            |                    |

- All fields should auto-populate for you from data already supplied in previous recruiting steps. Complete any missing fields.
- Click on Save button.
## Confirmation of new Employee ID. Click on Return to Prepare for Hire

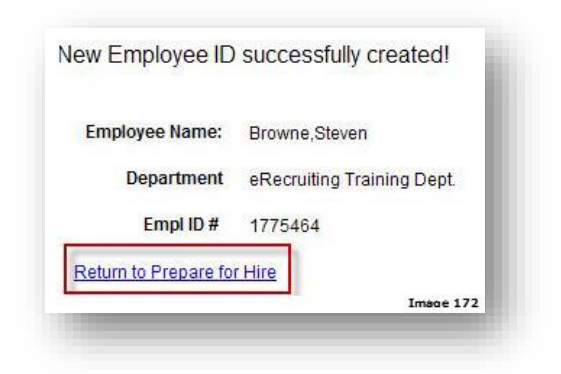

Complete required fields in Employee Personal Information page.

|                                                                                        |                                                                             | 1.41                                                                                      | Т                                         |                                |
|----------------------------------------------------------------------------------------|-----------------------------------------------------------------------------|-------------------------------------------------------------------------------------------|-------------------------------------------|--------------------------------|
| repare Fo                                                                              | r Hire - Emplo                                                              | vee Personal Inform                                                                       | nation                                    |                                |
|                                                                                        | Thire - Emplo                                                               | yee reisonarinnom                                                                         | ladon                                     |                                |
| leven Browne                                                                           |                                                                             |                                                                                           |                                           |                                |
| Applicant ID:                                                                          | 71945                                                                       | Incorrect data stored in<br>sections for internal En                                      | the Name, Address,<br>ployees must be upd | Email and Phone<br>ated by the |
| Employee ID:                                                                           |                                                                             | employee in Faculty/Sta                                                                   | ff Self Service.                          |                                |
|                                                                                        |                                                                             |                                                                                           |                                           | _                              |
| Name Format:                                                                           | English                                                                     | -                                                                                         |                                           |                                |
| Name Prefix                                                                            |                                                                             |                                                                                           |                                           |                                |
| *First Name                                                                            | (filmant)                                                                   |                                                                                           |                                           |                                |
| Middle Name:                                                                           | -                                                                           |                                                                                           |                                           |                                |
| *Last Name:                                                                            | Entwitte                                                                    |                                                                                           |                                           |                                |
| Name Suffix:                                                                           |                                                                             | •                                                                                         |                                           |                                |
|                                                                                        | 1                                                                           |                                                                                           |                                           |                                |
| Address                                                                                | Canada                                                                      |                                                                                           |                                           |                                |
| Addrose 1:                                                                             | 2245 Anyplace Street                                                        | 20                                                                                        |                                           |                                |
| Addrose 2:                                                                             | 2345 Anypiace Street                                                        |                                                                                           |                                           |                                |
| Address 3:                                                                             | L                                                                           |                                                                                           |                                           |                                |
| Address 4:                                                                             | [                                                                           |                                                                                           |                                           |                                |
| City:                                                                                  | Anywhere                                                                    | Province: British Colur                                                                   | nbia 🔻                                    |                                |
| Postal:                                                                                | V6T 1Z1                                                                     |                                                                                           |                                           |                                |
| Biograph <u>ical Det</u>                                                               | iils                                                                        |                                                                                           |                                           |                                |
| Date of Birth:                                                                         | 1957/06/02                                                                  | *Gender                                                                                   | Male -                                    |                                |
| Pirth Country                                                                          |                                                                             | Guidelt                                                                                   |                                           |                                |
| birtir country.                                                                        | ×                                                                           |                                                                                           |                                           |                                |
| Email Addresses                                                                        | tEmail Address                                                              | <u>Customize   Find  </u>                                                                 | First 🕙 1 of 1 🗈                          | Last                           |
| Primary +                                                                              | email @email                                                                | com                                                                                       |                                           | A                              |
|                                                                                        |                                                                             |                                                                                           |                                           |                                |
| + Add Another t                                                                        | mail Address                                                                |                                                                                           |                                           |                                |
| Phone Numbers                                                                          |                                                                             | Customize   Find                                                                          | First 🖪 1 of 1 🕨                          | Last                           |
| Preferred                                                                              | Primary Phone                                                               | Phone Number                                                                              | Extension                                 |                                |
|                                                                                        | Home -                                                                      | 555/555-5555                                                                              |                                           | Î                              |
|                                                                                        |                                                                             |                                                                                           | •                                         |                                |
| Add Another                                                                            | -none Number                                                                |                                                                                           |                                           |                                |
| Canadian Social                                                                        | insurance Number                                                            | Customize   Find                                                                          | First 🛃 1 of 1 🗈                          | Last                           |
| Country ID Type                                                                        | National ID Card                                                            | ad SIN File Name                                                                          | Delete Attach                             | ment                           |
| CAN PR                                                                                 | Uplo                                                                        | ad SIN Copy of SIN Card.do                                                                | ocx Delete Attachn                        | nent                           |
|                                                                                        | Card                                                                        |                                                                                           |                                           |                                |
| + Add Social In                                                                        | surance Number                                                              |                                                                                           |                                           |                                |
| Applied for                                                                            | Social Insurance Numb                                                       | per?                                                                                      |                                           |                                |
| Citizenship (Fore                                                                      | gn Hires Only)                                                              | Customize   Find                                                                          | First 🛃 1 of 1 🕨                          | Last                           |
| <u>Country</u> <u>Citize</u>                                                           | inship Status                                                               | Passport File Name                                                                        | Delete Attachment                         | 1.444 (A                       |
| USA Q Nati                                                                             | /e 💌                                                                        | Passport View Attachment                                                                  | Delete Attachment                         | Û                              |
|                                                                                        | ip                                                                          |                                                                                           |                                           |                                |
| + Add Citizens                                                                         |                                                                             |                                                                                           |                                           |                                |
| + Add Citizensl                                                                        |                                                                             |                                                                                           | 100 mm                                    | TTN                            |
| + Add Citizensi                                                                        |                                                                             | Customize   Find                                                                          | First 🕙 1 of 1                            | LØ Last                        |
| + Add Citizensl                                                                        | ign Hires Only)                                                             | Upload                                                                                    | CH-K                                      |                                |
| Add Citizensl     Add Citizensl     Visa Permit (For <u>*Country *Vis</u>              | aign Hires Only)<br>a/Permit Type                                           | Upload<br>Immigration File Nam<br>Documents                                               | <u>e</u>                                  | Delete Attachment              |
| Add Citizensl Visa Permit (For Country *Vis CAN Q Wo                                   | ign Hires Only)<br>a/Permit Type<br>:k Permit                               | Upload<br>Immigration File Nam<br>Documents<br>Upload<br>Immigration Copy of<br>Documents | Immigration Docs.do                       | Delete Attachment              |
|                                                                                        | rign Hires Only)<br>a/Permit Type<br>:k Permit<br><u>nit</u>                | Upload<br>Immigration File Nam<br>Documents<br>Upload<br>Immigration Copy of<br>Documents | e<br>Immigration Docs.do                  | Delete Attachment              |
| Add Citizensi  Visa Permit (For Country "Vis CAN Q Woo Add Visa Per  Work Per          | ign Hires Only)<br>a/Permit Type<br>k Permit<br>nit<br>nit<br>mit Required? | Upload<br>Immiration File Nam<br>Documents<br>Upload<br>Vimmigration Copy of<br>Documents | e<br>Immigration Docs.do                  | Delete Attachment              |
| Add Citizensi  Visa Permit (For  Country *Vis  CAN Q Woo  Add Visa Per  Work Per  Save | Algermit Type al/Permit Type rk Permit nit mit Required? t Submit           | Upload<br>Immiration File Nam<br>Documents<br>Upload<br>Immiration Copy of<br>Documents   | e<br>Immigration Docs.do                  | Delete Attachment              |

If all data has been previously supplied either by the applicant or in the '**Pre-Hire Documents**' upload page, then the only required fields left on this page should be 'Gender'. Otherwise complete all other required fields. Note that foreign worker hires must have a temporary SIN# (i.e., 900-series SIN#) and work permits uploaded in order to submit the '**Prepare for Hire**'.

Complete required fields in **Appointment Information** page.

| and a second state of the |               |                               |            |                     |
|---------------------------|---------------|-------------------------------|------------|---------------------|
| repare For Hir            | е             |                               |            |                     |
| even Browne               |               |                               |            |                     |
| pplicant ID:              |               | Employee ID:                  |            |                     |
|                           |               |                               |            |                     |
|                           |               |                               |            |                     |
| tails of Employment       |               |                               |            |                     |
| Start Date:               | 2012/04/01    |                               |            |                     |
| End Date:                 |               | (last day worked)             |            |                     |
| Action:                   | Hire          |                               |            |                     |
| Action Reason:            |               | <u> </u>                      |            |                     |
| Campus                    | UBC01         | UBC - Vancouver               |            |                     |
| Department:               | GEOG          | Geography                     |            |                     |
| Location:                 | GOG           | Geography Bldg.               |            |                     |
| Employment Group:         | BOG           | Faculty (Fac Assn)            |            |                     |
| Job Family:               | RG            | Regular                       |            |                     |
| Job Code:                 | BURG21        | Asst Professor (tenure-track) |            |                     |
| Business Title:           | Asst Professo | r (tenure-track)              |            |                     |
| Pay Grade:                | N/A           | Grade N/A                     |            |                     |
| Step:                     |               |                               |            |                     |
| Salary Level:             |               |                               |            |                     |
| Full/Part Time            | E.            | <b>5.0 T</b>                  |            |                     |
| FTE:                      | 1.000000      | ⊢ull-11me                     | C Override |                     |
| Employee Class:           | 1.000000      |                               | C Override |                     |
|                           |               |                               |            |                     |
| aculty Specific Appoin    | tment Details | $\leftarrow$                  |            |                     |
| Term type:                | TRK           | Tenure Track/Probationary     |            | Note this spatia    |
| Appointment type:         | RG            | Regular                       |            | will not appear for |
| Faculty Assoc. Code       | REGQ          | Regular                       |            | staff job openings  |
| Taught:                   | 30900 Q       | History                       |            |                     |
| UBC Chair:                | CHAIR         |                               |            |                     |
| Chair Start Date:         | 2011/01/01    | 31                            |            |                     |
| Chair End Date:           | 2012/12/31    | 31                            |            |                     |

- Action Reason: Select from the list of values. Note that some Actions will not have Action Reasons associated with them or the Action Reason may be the same as the Action.
- Full/Part Time: Click on 'Override' button if value needs to be changed.
- FTE: Click on 'Override' button if value needs to be changed.
- Employee Class: Click on 'Override Button' if value needs to be changed.
- Other Employment Details (appears on Staff Job Openings only): Check off any values as applicable.
- Note that **Account and Compensation** section cannot be altered in the '**Prepare for Hire**' step. If incorrect, you must submit another offer with the correct funding information and re-obtain approval.
- <u>Print Appointment Details</u>: Click on this link to produce an 'Appointment Information Submission' report if a
  paper confirmation is required for your records. <u>DO NOT SUBMIT THIS APPOINTMENT FORM TO
  PAYROLL</u>. The hire transaction will be electronically submitted to Payroll from eRecruit.

|                                                     | / NAME    |                                         |                      |                     |                   |                                 |            |                    |                         |
|-----------------------------------------------------|-----------|-----------------------------------------|----------------------|---------------------|-------------------|---------------------------------|------------|--------------------|-------------------------|
| EMPLOYEE ID                                         |           | NAME                                    |                      |                     |                   |                                 |            |                    |                         |
| 1234567                                             |           | Steven Brown                            | e                    |                     |                   |                                 |            |                    |                         |
|                                                     |           |                                         |                      |                     |                   |                                 |            |                    |                         |
| DETAILS OF E                                        | MPLOYMENT |                                         |                      |                     |                   |                                 |            |                    |                         |
| ACTION                                              |           | ACTION REAS                             | DN                   |                     | CAMPUS            | DEPARTMENT CO                   | DE WORK L  | OCATION            |                         |
| Hire                                                |           | New Hire                                |                      |                     | UBC - Vancouver   | GEOG                            | GOG        |                    |                         |
| EMPLOYMENT                                          | GROUP JC  | B CODE                                  | ODE BUSINESS TITLE   |                     | JOB F             |                                 | JOB FAMILY | JOB FAMILY         |                         |
| BOG                                                 | BL        | IRG21                                   | Asst Professor       | (tenure-track)      | rack) F           |                                 | Regular    | Regular            |                         |
| GRADE                                               | SA        | LARY LEVEL                              | STEP F               | JLL / PART TIME     | FTE               | EMPLOYEE CLASS                  | ACTING     | MEALS              |                         |
| Grade N/A                                           |           |                                         | 0 F                  | ull-Time            | 1.000000          |                                 | N          | N                  |                         |
| POSITION #                                          | JC        | JOB OPENING ID OTHER (Departmental Use) |                      |                     |                   |                                 |            |                    |                         |
| 00010053                                            | 97        | 83                                      |                      |                     |                   |                                 |            |                    |                         |
|                                                     |           |                                         |                      |                     |                   |                                 |            |                    |                         |
| FUNDING<br>MONTHLY PAID<br>START DATE               | END DATE  | POSN#                                   | EARNINGS CODE        | SPEED CHART         | ACCOUNT           | ACCOUNT DETAILS                 | %          | AMOUNT             | ANNUAL AMT              |
| FUNDING<br>MONTHLY PAID<br>START DATE<br>2012-04-01 | END DATE  | POSN#                                   | EARNINGS CODE<br>REG | SPEED CHART<br>CWJB | ACCOUNT<br>541000 | ACCOUNT DETAILS<br>G0000 323400 | %          | AMOUNT<br>6,000.00 | ANNUAL AMT<br>72,000.00 |

Your 'Prepare for Hire' has now been successfully submitted to Payroll. Payroll will review the information submitted, contact you if there are any problems, and transfer the data to HRMS. You will receive a confirmation email from the system confirming that the data has been transferred to HRMS.

Please review the HRMS data after you receive the notification email to ensure all data was transferred correctly.

| repare For Hire                           | •                   |                               |
|-------------------------------------------|---------------------|-------------------------------|
| teven Browne                              |                     |                               |
| Applicant ID:<br>ou have successfully sub | Emplo               | for Hire' to Payroll.         |
| reliminary Data                           | Sinked Jour Propure |                               |
| Application Status:                       | Prepare for Hire    |                               |
| Status Last Updated:                      | 2012/03/12          |                               |
| Job Opening:                              | 9783                | Asst Professor (tenure-track) |
| Job Code:                                 | BURG21              | Asst Professor (tenure-track) |
| Business Unit:                            | UBC01               | UBC - Vancouver               |
| Department:                               | GEOG                | Geography                     |
| Start Date:                               | 2012/04/01          |                               |
| Date Applied:                             | 2012/03/12          | Applicant Ranking: 1st choice |
| Type of Hire:                             | Hire                | Need help completing this?    |
| Employee ID:                              |                     | Assign/Verify Employee ID     |
| re Comments                               |                     |                               |
|                                           |                     | <u>*</u>                      |
|                                           |                     |                               |
|                                           |                     | *                             |

| 0.001           |                              | 2012/00/00              |            | Available Obe |                                                                               |                     |            |
|-----------------|------------------------------|-------------------------|------------|---------------|-------------------------------------------------------------------------------|---------------------|------------|
| Othe<br>Closi   | r:<br>ng Date:               | 2012/03/30              |            | Available Ope | anings: 00                                                                    | for Hire page you s | submitted? |
| Fund            | ing Type:                    | Budget Funded           | l.         |               | 'Hired' and all other applicants will be<br>changed to 'Decline'              | Need to re-access   | Prepare    |
| Job E           | End Date:                    | . 2012/01/01            |            |               | When applicant is transferred to HRM<br>disposition will automatically change | IS,<br>to           |            |
| Full/P<br>Desir | Part Lime:<br>red Start Date | Full-Time               | FI         | E: 1.000000   | Disposition status updated to 'Prep Hi                                        | ire'                |            |
| Depa            | rtment:                      | Geography               | 100        | -             |                                                                               |                     |            |
| Busir           | ness title:                  | Asst Professor          | (tenure-t  | rack)         |                                                                               |                     |            |
| Empl            | oyment Group                 | Faculty (Fac As         | sn)        | Sampao        |                                                                               |                     |            |
| Jobi            | D:<br>tion:                  | 9783<br>Vancouver - Poi | int Grev ( | Campus        |                                                                               |                     |            |
|                 | <u>14</u> 0                  |                         |            |               |                                                                               |                     |            |

Once the successful applicant has been transferred to HRMS, the successful applicant's 'Disposition' value will change to '**Hired'** and unsuccessful applicants' 'Disposition' values will be changed automatically changed to '**Decline'**. The job opening will also then be closed.

An automated email will be sent to you once Payroll has successfully transferred the successful applicant(s) to HRMS.

**NOTE**: Applicants changed to '*Decline*' disposition status will see '*Position Filled or Cancelled*' in their 'My Careers' page.

# 5 Appendix

# 5.1 Worklist

Navigation: Worklist > Worklist

The worklist contains transactions that either require your approval or are present for notification purposes. Note that you must only work on or approve transactions wherein you are the Primary Approver or were otherwise notified to work on a transaction.

| etail View Appr          | rover Category  |              | -                  | Work List Filters: |                   | •                                                 |                      |                   |
|--------------------------|-----------------|--------------|--------------------|--------------------|-------------------|---------------------------------------------------|----------------------|-------------------|
| /orklist                 |                 |              |                    |                    |                   | Customize   Find                                  | View All   🛄 🛛 First | I 1-8 of 8 🕑 Last |
| rom                      | Date From Work  | k Item       | Vorked By Activity | Priority           | Approver Category | Link                                              |                      |                   |
| 08 -<br>ayrıs Alaxamılta | 11/22/2012 Appr | oval Routing | Approval Workflow  |                    | Primary Approver  | Job Opening ID:14075 Dept ID:HIST<br>Union Cd:BOG | Mark Worked          | Reassign          |
| onsultant                | 11/23/2012 Appr | oval Routing | Approval Workflow  |                    | Primary Approver  | Job Opening ID:14074 Dept ID:HIST<br>Union Cd:BOG | Mark Worked          | Reassign          |
| system<br>Idministrator  | 01/17/2013 Appr | oval Routing | Approval Workflow  |                    | Primary Approver  | Position:00032095 Dept ID:HIST<br>Union Cd:BOG    | Mark Worked          | Reassign          |

### • Approver Category:

To help identify transactions, you can filter them using the 'Approver Category' drop down list.

| Appr | over Category | Primary Approver                    | -         |
|------|---------------|-------------------------------------|-----------|
|      | Date From     | Adhoc Approver<br>Notification Only |           |
|      | Duterrom      | Primary Approver                    |           |
| ndra | 11/22/2012    | Reviewer<br>Secondary/Proxy         |           |
|      |               | 15.e 830 830                        | Image 179 |

#### • Work Item (Work List Filters):

You can also identify transactions by status using the 'Work List Filters' drop down list.

| Nork List Filters: | Approval Routing            | -           |
|--------------------|-----------------------------|-------------|
|                    | Approval Pushback           |             |
| Driority           | Approval Routing            |             |
| PHONY              | Transaction Approved        | 10          |
|                    | Datasa an Anna anna an Imag | JC<br>an 18 |

#### • Priority:

You can also set the priority of a transaction but this does not affect how approvals are routed. It is simply a label you can assign to transactions for your own use.

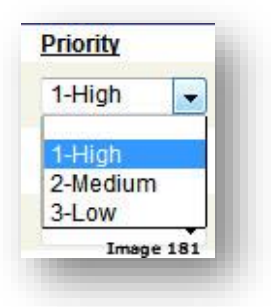

• Link:

Clicking on the hyperlinks under Link will take you to the page where you can approve the transaction.

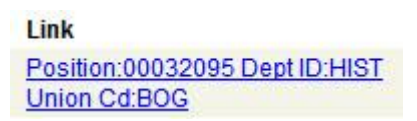

You may also re-assign an approval by clicking on Rea

Reassign

|              | Liner Lasuranie, insuranie |           |
|--------------|----------------------------|-----------|
| Reassign To: |                            | Q         |
| Comment      |                            | -         |
|              |                            |           |
|              |                            |           |
| OK Cancel    | Refresh                    |           |
|              |                            | Image 182 |

If you have worked on an item on your worklist but it continues to remain there, click on <u>Mark Worked</u> to remove it from your worklist.

# 5.2 My Workflow Profile

#### Navigation: My Workflow Profile

This page allows you to specify an alternate approver and gives you the ability to update your workflow email address.

| Alternate Approvers                                                      |                     |                                      |
|--------------------------------------------------------------------------|---------------------|--------------------------------------|
| If you will be temporarily unavailable, you c<br>Alternate Approver Name | an select an alterr | ate user to receive your routings.   |
| From Date (Starting at 12AM):                                            | 31                  | (example:12/31/2000)                 |
| To Date (Ending at 11:59PM):                                             | 31                  | (example:12/31/2000)                 |
| Note: Only Approvers with authorized appr                                | over access may     | be added.                            |
| Vorkflow Email                                                           | 19.4                |                                      |
| Email Address                                                            |                     |                                      |
| kathy@thradic.ca                                                         |                     | Send me Workflow Email Notifications |
| Note: Workflow uses the email above                                      | to cond you wor     | dow notifications                    |

- Alternate Approver Name: The person who will be approving transactions on your behalf. Click on the magnifying glass icon for a list of valid values. Note that only valid approvers will be shown.
- From Date (Starting at 12AM): Enter the start date when the alternate approver is in effect.
- **To Date (Ending at 11:59PM)**: Enter the end date when the alternate approver is in effect.
- **Email Address**: Enter the email address you wish to receive notifications on. Note that your Workflow email address must be a UBC or UBC hospital site email address.
- **Send me Workflow Email Notifications**: Check this box if you wish to receive emails when a transaction enters your worklist and requires your approval.

# 5.3 Opening/Viewing Attachments - Troubleshooting FAQs

**Question**: My pop-up blocker is not allowing me to open my Resume or other attachment.

**Answer**: Adjust security settings to allow pop-ups from \*.adm.ubc.ca:

## Internet Explorer Settings:

Adjust settings when the site is blocked by pop-up blocker:

|                                   | Temporarily Allow Pop-ups           |
|-----------------------------------|-------------------------------------|
| Human Resources Management System | Always Allow Pop-ups from This Site |
|                                   | Settings                            |
|                                   | More information Image 1            |

## Or adjust security settings directly:

| neral Security Privacy Content Connections Programs Advanced                                                                                                    |                                                                                                    |
|----------------------------------------------------------------------------------------------------|----------------------------------------------------------------------------------------------------|
| ettings                                                                                                    |                                                                                                    |
| Select a setting for the Internet zone.                                                                                                    |                                                                                                    |
| Medium - Blocks third-party cookies that do not have a compact<br>privacy policy - Blocks third-party cookies that save information that can<br>be used to contact you without your explicit consent<br>- Restricts first-party cookies that save information that<br>can be used to contact you without your implicit consent | Pop-up Blocker Settings                                                                                                    |
| Sites Import Advanced Default                                                                                                    | Exceptions<br>Pop-ups are currently blocked. You can allow pop-ups from specific<br>websites by adding the site to the list below. |
| op-up Blocker                                                                                                    | Address of website to allow:                                                                                                    |
| Prevent most pop-up windows from <u>Settings</u><br>appearing.                                                                                                    |                                                                                                    |
| Turn on Pop-up Blocker                                                                                                    | Allowed sites:                                                                                                    |
|                                                                                                    | hemove.                                                                                                    |
|                                                                                                    | Remove all                                                                                                    |
| OK Cancel Apply                                                                                                    |                                                                                                    |
|                                                                                                    | Notifications and filter level                                                                                                    |
|                                                                                                    | ✓ Play a sound when a pop-up is blocked. ✓ Show Information Bar when a pop-up is blocked.                                          |
|                                                                                                    | Filter level:                                                                                                    |
|                                                                                                    | Medium: Block most automatic pop-ups                                                                                               |
|                                                                                                    | Pop-up Blocker FAQ                                                                                                    |

You can also try adding our system as a 'Trusted Site'.

Navigate to Tools >Internet Options.

Click on 'Security' tab, select 'Trusted sites' zone, and then click on 'Sites' button:

|          | Coqueit   | v Diama                     |                                    |                                 |                       |       |
|----------|-----------|-----------------------------|------------------------------------|---------------------------------|-----------------------|-------|
| seneral  | Securit   | Y Privacy                   | Content Con                        | nections Pro                    | ograms Adv            | anced |
|          |           |                             |                                    |                                 |                       |       |
| Select a | a zone to | view or cha                 | inge security se                   | ttings.                         |                       |       |
| 116      |           |                             |                                    | $\neg$                          |                       |       |
|          |           |                             |                                    |                                 |                       |       |
| Int      | ernet     | Local intrar                | ne Trusted sit                     | es Restric<br>sites             | ted                   |       |
| 4        | Trust     | ed sites                    |                                    | _                               | 101610-007            | _     |
| -1       | This zo   | one contains                | websites that y                    | ou L                            | Sites                 |       |
| ~        | trust r   | not to damag                | ge your compute                    | r or                            | 1                     | m     |
|          | You ha    | ave websites                | in this zone.                      |                                 | )                     | _     |
| Secur    | itv level | for this zone               |                                    |                                 |                       |       |
|          | 10.00     |                             |                                    |                                 |                       |       |
|          | C         | istom                       |                                    |                                 |                       |       |
|          |           | Custom setti                | ings.                              |                                 |                       |       |
|          |           | - To change<br>- To use the | the settings, cli<br>recommended s | ck Custom lev<br>ettings, click | el.<br>Default level. |       |
|          |           |                             |                                    |                                 |                       |       |
|          |           |                             |                                    |                                 |                       |       |
|          |           |                             |                                    |                                 |                       | _     |
|          |           |                             | Custom le                          | vel                             | Default level         |       |
|          |           |                             |                                    |                                 | de Carda la card      |       |
|          |           |                             | Rese                               | et all zones to                 | detault level         |       |
|          |           |                             |                                    |                                 |                       |       |
|          |           |                             |                                    |                                 |                       |       |
|          |           |                             | <b></b>                            |                                 |                       |       |

If you're already in the Careers site, the website will automatically populate for you. Otherwise, type the website address below manually and then click on the 'Add' button:

| Add    |
|--------|
| (m)    |
| Remove |
|        |
|        |
|        |
| one    |
|        |
|        |

## **Firefox Settings:**

Adjust settings when the site is blocked by pop-up blocker:

| THE UNIVERSITY OF BRITISH COLUMBIA FINANCE AND HUMAN RESOURCES | Allow gop-ups for hrprod.adm.ubc.ca                                                                                                    |  |  |
|----------------------------------------------------------------|----------------------------------------------------------------------------------------------------|--|--|
| numan Resources Management System                              | Edit Pop-up Blocker Options                                                                                                    |  |  |
|                                                                | Don't show this message when pop-ups are blocked                                                                                                    |  |  |
| Aministration Aministration                                    | Show 'https://hrprod.adm.ubc.ca:8445/psc/hrprod/?cmd=viewattach&userfile=Ru                                                                                                    |  |  |
| nd Applicants                                                  | Inter richard and a state of the state of the state of th |  |  |

# Or adjust security settings directly:

| Pop-up blocker - Mo                                                                                                    | ozilla Firefox                                                                                                    |                 |  |  |  |  |  |  |
|----------------------------------------------------------------------------------------------------|----------------------------------------------------------------------------------------------------|-----------------|--|--|--|--|--|--|
| <u>File E</u> dit <u>V</u> iew Hi <u>s</u> tory <u>B</u> o                                                                              | okmarks <u>Y</u> ahoo! <u>T</u> ools <u>H</u> elp                                                                                                    |                 |  |  |  |  |  |  |
| 🔇 🖸 - C 🗙 🏠 🤇                                                                                                    | http://support.mozilla.com/en-US/kb/                                                                                                    | /Pop-up+blocker |  |  |  |  |  |  |
| 👅 Most Visited 😰 HR89TRN 😰 HR89VER4 😰 HR89DEV4 📄 UBC PeopleSoft Enviro 🖉 HRPROD 🌄 FogBug                                                |                                                                                                    |                 |  |  |  |  |  |  |
| 🝸 🔹 🖉 🔸 Search Web 🔹 🚺 • 🌦 • 🔯 Mail • 🕅 Bookmarks•                                                                                      |                                                                                                    |                 |  |  |  |  |  |  |
| 🚰 Mozilla Firefox Start Page                                                                                                    | Pop-up blocker                                                                                                    |                 |  |  |  |  |  |  |
| Options                                                                                                    |                                                                                                    | ×               |  |  |  |  |  |  |
| Main Tabs Cont                                                                                                    | Applications Privacy Security                                                                                                    | Advanced        |  |  |  |  |  |  |
| ✓ Block pop-up windows       Exceptions         ✓ Load images automatically       Exceptions         ✓ Enable JavaScript       Adyanced |                                                                                                    |                 |  |  |  |  |  |  |
| Enable Java                                                                                                    |                                                                                                    |                 |  |  |  |  |  |  |
| Fonts & Colors                                                                                                    | Allowed Sites - Pop-ups                                                                                                    |                 |  |  |  |  |  |  |
| Default font: Times                                                                                                    | Default font:       Times I         You can specify which web sites are allowed to open pop-up windows. Type the exact address of the site you want to allow and then click Allow. |                 |  |  |  |  |  |  |
|                                                                                                    | *adm.ubc.ca                                                                                                    |                 |  |  |  |  |  |  |
| Languages                                                                                                    |                                                                                                    | Allow           |  |  |  |  |  |  |
| Choose your preferred                                                                                                    | Site                                                                                                    | Status          |  |  |  |  |  |  |
|                                                                                                    | Remove Site Remove All Sites                                                                                                    | Close           |  |  |  |  |  |  |
|                                                                                                    |                                                                                                    | Image 189       |  |  |  |  |  |  |
|                                                                                                    |                                                                                                    |                 |  |  |  |  |  |  |

Question: When I try to open an attachment using Internet Explorer, a new window appears briefly and then disappears.

Answer: Adjust Internet Explorer security to allow downloads.

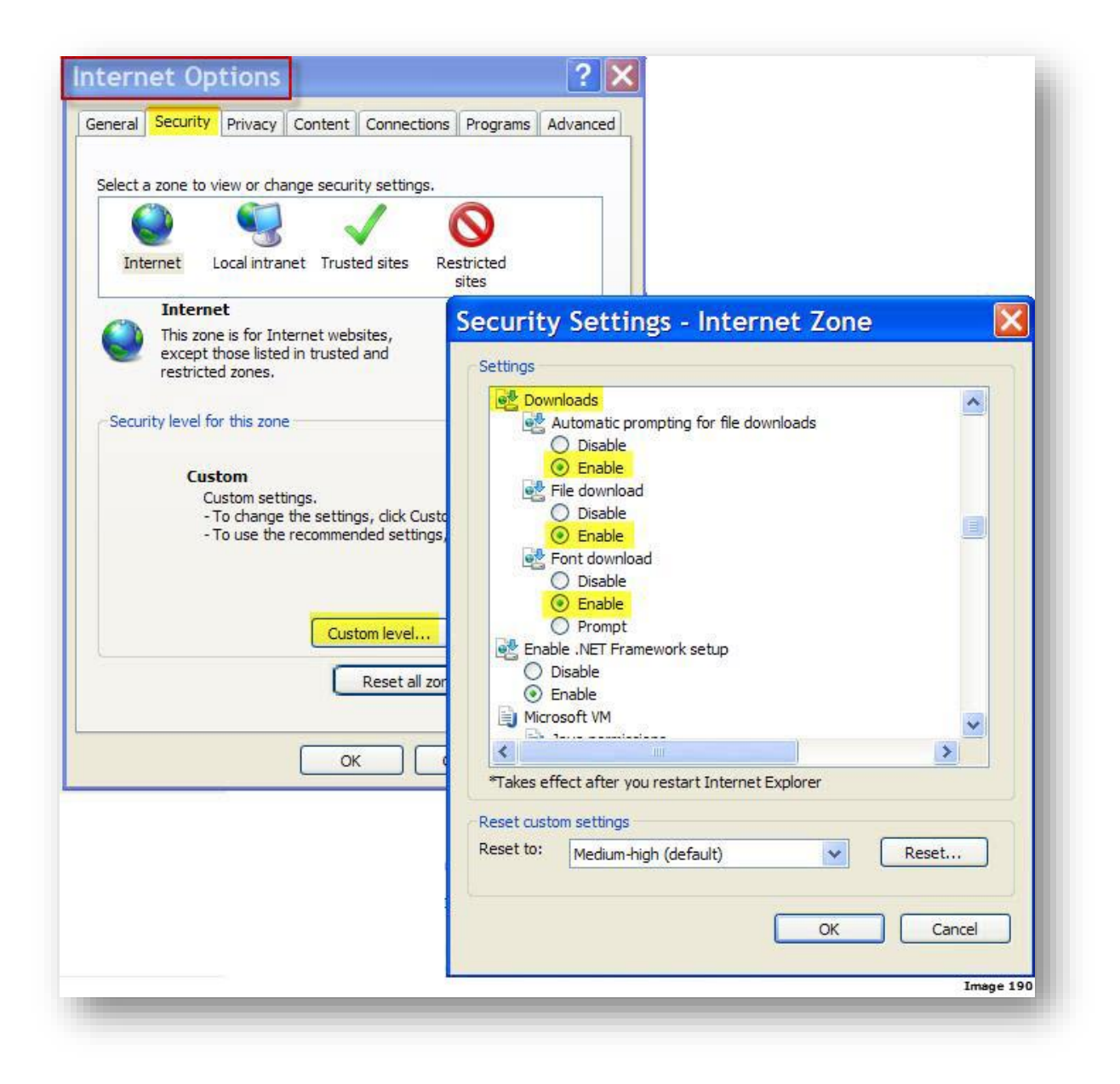